# MC851+/MC861+/ES8451+/ES8461+

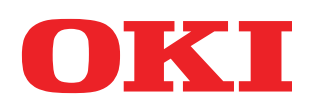

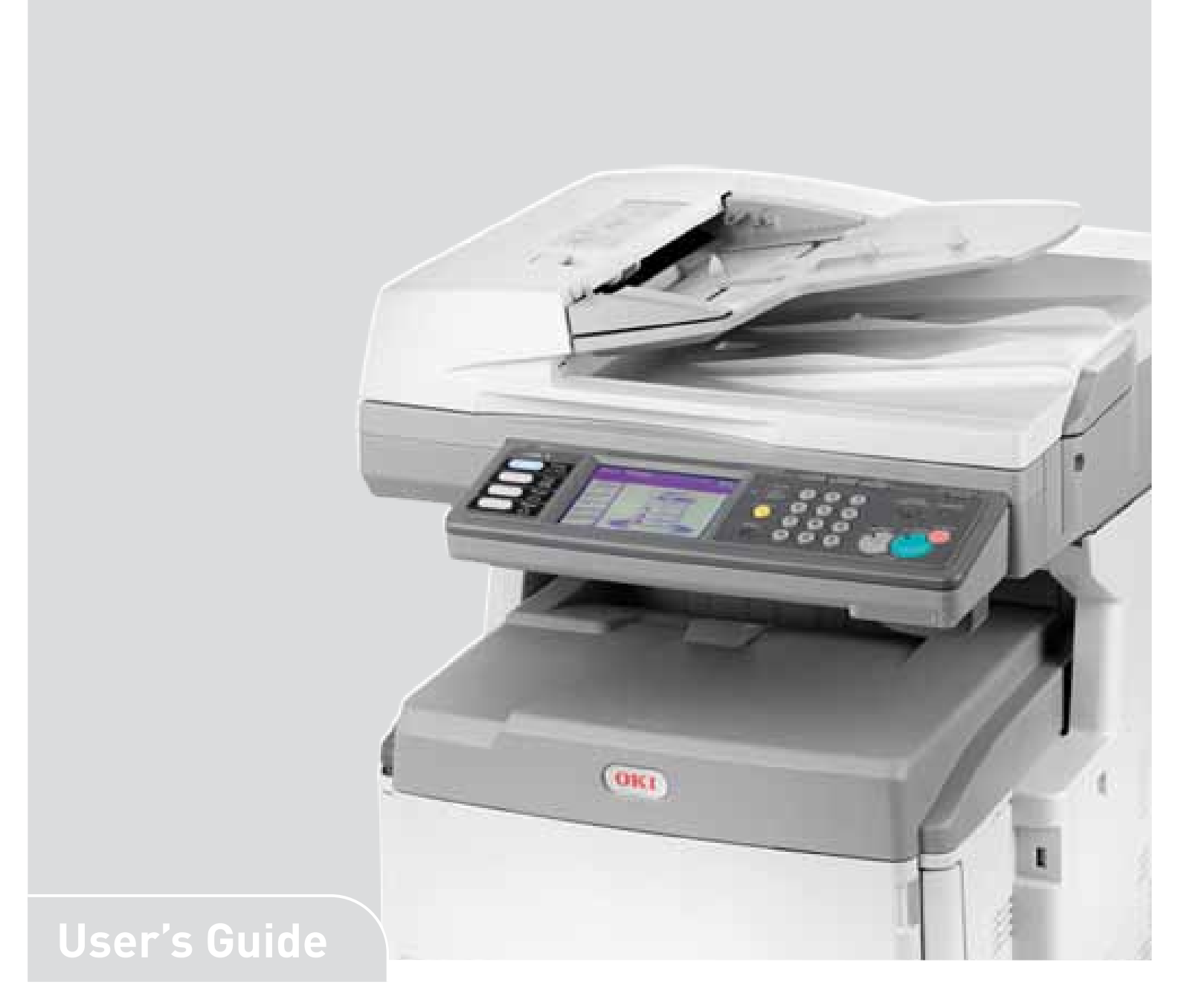

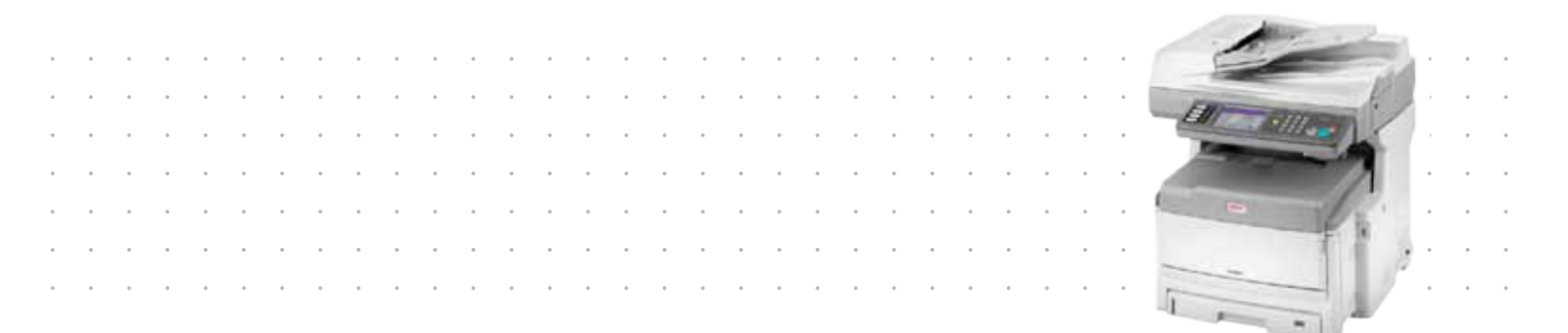

# PREFACE

Every effort has been made to ensure that the information in this document is complete, accurate, and up-to-date. The manufacturer assumes no responsibility for the results of errors beyond its control. The manufacturer also cannot guarantee that changes in software and equipment made by other manufacturers and referred to in this guide will not affect the applicability of the information in it. Mention of software products manufacturer by other companies does not necessarily constitute endorsement by the manufacturer.

While all reasonable efforts have been made to make this document as accurate and helpful as possible, we make no warranty of any kind, expressed or implied, as to the accuracy or completeness of the information contained herein.

The most up-to-date drivers and manuals are available from: http://www.okiprintingsolutions.com

07121501 Iss.01 Copyright © 2012 Oki Europe Ltd. All rights reserved.

OKI is a registered trademark of Oki Electric Industry Co., Ltd.

Oki Printing Solutions is a trademark of Oki Data Corporation.

Muratec, the Muratec logo and all Muratec product names contained herein are trademarks of Murata Machinery, Ltd.

Microsoft, MS-DOS and Windows are registered trademarks of Microsoft Corporation.

Apple, Macintosh, Mac and Mac OS are registered trademarks of Apple Inc.

Other product names and brand names are registered trademarks or trademarks of their proprietors.

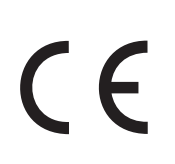

This product complies with the requirements of the Council Directives 2004/ 108/EC (EMC), 2006/95/EC (LVD), 1999/5/EC (R&TTE) and 2009/125/EC (ErP) as amended where applicable, on the approximation of the laws of the member states relating to Electromagnetic Compatibility, Low Voltage, Radio & Telecommunications Terminal Equipment and Energy Related Products.

The following cables were used to evaluate this product to achieve EMC directive 2004/108/EC compliance and configurations other than this may affect that compliance.

| CABLE TYPE | LENGTH<br>(METRE) | CORE         | SHIELD       |
|------------|-------------------|--------------|--------------|
| Power      | 1.8               | ×            | *            |
| USB        | 5                 | ×            | $\checkmark$ |
| Parallel   | 1.8               | ×            | $\checkmark$ |
| LAN        | 15                | ×            | ×            |
| Tel        | 1.5               | $\checkmark$ | ×            |
| Modular    | 15                | $\checkmark$ | ×            |

# **EMERGENCY FIRST AID**

Take care with toner powder:

If swallowed, give small amounts of cold water and seek medical attention. DO NOT attempt to induce vomiting.

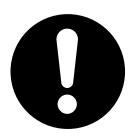

If inhaled, move the person to an open area for fresh air. Seek medical attention.

If it gets into the eyes, flush with large amounts of water for at least 15 minutes keeping eyelids open. Seek medical attention.

Spillages should be treated with cold water and soap to help reduce risk of staining skin or clothing.

### MANUFACTURER

Oki Data Corporation, 4-11-22 Shibaura, Minato-ku, Tokyo 108-8551, Japan

## IMPORTER TO THE EU/AUTHORISED REPRESENTATIVE

Oki Europe Limited Blays House Wick Road Egham Surrey TW20 OHJ United Kingdom

For all sales, support and general enquiries contact your local distributor.

## **ENVIRONMENTAL INFORMATION**

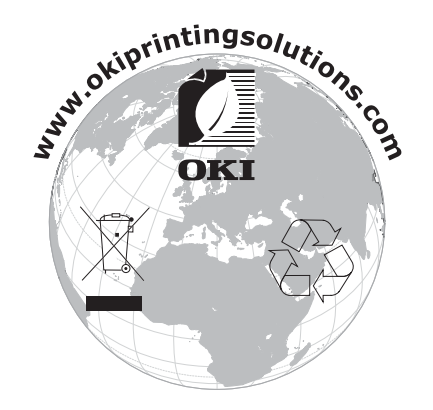

# CONTENTS

| Preface                                      |
|----------------------------------------------|
| Emergency first aid                          |
| Manufacturer                                 |
| Importer to the EU/authorised representative |
| Environmental information                    |
| Contents 4                                   |
| Notes cautions and warnings                  |
|                                              |
| Documentation suite 8                        |
| On-line usage                                |
| Printing pages                               |
| Introduction                                 |
| MFP overview                                 |
| Front view                                   |
| Rear view                                    |
| Control panel                                |
| Changing the display language                |
| Getting started                              |
| Releasing the scanner locks                  |
| Power saving mode                            |
| Switching off                                |
| Installing drivers and utilities             |
|                                              |
| Configuration tool 20                        |
| Actkey utility                               |
| Paper recommendations                        |
| Cassette trays                               |
| Multi purpose tray                           |
| Face down stacker                            |
| Face up stacker                              |
|                                              |
| Cassette travs                               |
| Multi purpose tray                           |
| Configuring your machine 29                  |
| Minimum configuration requirements           |
| Pre-configuration information                |
| General                                      |
| Fax set up                                   |
| Network set up                               |
| Internet communication features              |
| from the web page                            |
| From the configuration tool utility 33       |
| from the control panel                       |
| Explanation of filing protocols              |
| Setting the fax facility                     |
| Initial set up                               |
| Advanced set up                              |
| Access control                               |
| Logging in                                   |

| Logging out                                       | 79     |
|---------------------------------------------------|--------|
| Operation                                         | 80     |
| Loading document(s)                               | 80     |
| Placing document(s) in the ADF                    | 80     |
| Placing document(s) on the glass                  | 81     |
| Copying                                           | 82     |
|                                                   | 82     |
|                                                   | 83     |
| Rasic operation                                   | 07<br> |
|                                                   | 88     |
| Fax Receiving                                     | 99     |
| Sending a fax from vour PC                        | 99     |
| Importing and exporting fax numbers               | 103    |
| Scanning                                          | 104    |
| Basic operation                                   | 104    |
| Scan to e-mail                                    | 105    |
| Scan to USB memory                                | 109    |
| Scan to local PC                                  | 110    |
| Scan to network PC                                | 112    |
| Scan to remote PC.                                | 116    |
| Functions common to copy, fax and scan operations | 118    |
| Continuous scan mode                              | 118    |
| Job Programs                                      | 118    |
| Reports and listings                              | 120    |
| Maintenance                                       | 123    |
| Replacing consumable items.                       | 123    |
| Toner cartridge replacement.                      | 123    |
|                                                   | 127    |
|                                                   |        |
|                                                   | 134    |
| the unit casing                                   | 137    |
| the ADF                                           | 137    |
| the document glass                                | 138    |
| the touch screen display                          | 139    |
| the LED head                                      | 139    |
| the paper feed rollers                            | 140    |
| Installing ungrades                               | 143    |
| Memory upgrade                                    | 143    |
| Additional paper trays and storage cabinet.       | 145    |
| Inventory                                         | 146    |
| Installation                                      | 146    |
| Setting the driver device options                 | 150    |
| Windows                                           | 150    |
| Mac OS X                                          | 150    |
| Troubleshooting                                   | 152    |
| Clearing paper jams                               | 152    |
| In the ADF                                        | 152    |
| In the printer                                    | 153    |
| Dealing with unsatisfactory printing.             | 160    |
| Dealing with unsatisfactory copying.              | 161    |
|                                                   | 162    |
| Information and error messages                    | 163    |
| Specifications                                    | 176    |
| Appendix A - Moving and transporting              | 177    |

| Moving your mfp     |  |
|---------------------|--|
| Index               |  |
| Oki contact details |  |

## NOTES, CAUTIONS AND WARNINGS

#### NOTE

A note provides additional information to supplement the main text.

### CAUTION!

A caution provides additional information which, if ignored, may result in equipment malfunction or damage.

### WARNING!

A warning provides additional information which, if ignored, may result in a risk of personal injury.

For the protection of your product, and in order to ensure that you benefit from its full functionality, this model has been designed to operate only with genuine original toner cartridges. Any other toner cartridge may not operate at all, even if it is described as "compatible", and if it does work, your product's performance and print quality may be degraded.

### Use of non-genuine products may invalidate your warranty.

Specifications subject to change without notice. All trademarks acknowledged.

# ABOUT THIS GUIDE

#### NOTE

Images used in this manual may include optional features that your product does not have installed.

### **DOCUMENTATION SUITE**

This guide is part of a suite of online and printed documentation provided to help you become familiar with your product and to make the best use of its many powerful features. The documentation is summarised below for reference and is found on the manuals DVD unless indicated otherwise:

> Installation Safety booklet: provides information for safe use of your product.

This is a paper document that is packaged with the product and should be read before setting up your machine.

> Set-up guide: describes how to unpack, connect and turn on your product.

This is a paper document that is packaged with the product.

- User's Guide: helps you become familiar with your product and make the best use of its many features. Also included are guidelines for troubleshooting and maintenance to ensure that it performs at its best. Additionally, information is provided for adding optional accessories as your printing needs evolve.
- > **Network Guide:** helps you become familiar with the functionality of the built in network interface card.
- > **Printing Guide:** helps you become familiar with the many features of the driver software supplied with your product.
- > **Barcode Printing Guide:** helps you become familiar with your product's built in barcode printing feature.
- > Security Guide: helps you become familiar with your product's security features.
- > Installation Guides: accompany consumable items and optional accessories to describe how to install them.

These are paper documents that are packaged with the consumables and optional accessories.

> **On-line Help:** on-line information accessible from the printer driver and utility software.

### **ON-LINE USAGE**

This guide is intended to be read on screen using an Adobe Reader. Use the navigation and viewing tools provided in Adobe Reader.

There are many cross-references within this book, each highlighted as <u>blue text</u>. When you click on a cross-reference the display will instantly jump to the part of the manual containing the referenced material.

By using the S button in Adobe Reader, you can navigate directly back to where you were before.

You can access specific information in two ways:

- In the list of bookmarks down the left hand side of your screen, click on the topic of interest to jump to the required topic. (If the bookmarks are not available, use the "Contents" on page 4.)
- In the list of bookmarks, click on Index to jump to the Index. (If the bookmarks are not available, use the "Contents" on page 4.) Find the term of interest in the alphabetically arranged index and click on the associated page number to jump to the page containing the term.

### **PRINTING PAGES**

The whole manual, individual pages, or sections may be printed. The procedure is:

- 1. From the toolbar, select **File > Print** (or press the **Ctrl** + **P** keys).
- **2.** Choose which pages you wish to print:
  - (a) **All pages**, (1), for the entire manual.
  - (b) Current page, (2), for the page at which you are looking.

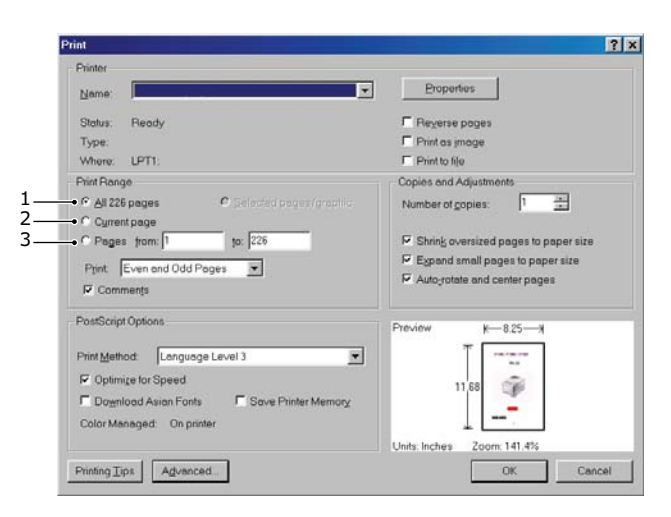

- (c) **Pages from** and **to**, (3), for the range of pages you specify by entering their page numbers.
- (d) Click OK.

# INTRODUCTION

Congratulations on choosing this Multi Function Product (MFP). It is designed with advanced features, to give you clear, vibrant colour prints and crisp black and white pages at high speed on a range of office print media.

With this MFP, you can instantly scan paper-based documents and deliver the electronic image to various destinations including e-mail addresses, printers, ftp servers or someone else's computer on the network. This MFP also has a "walk-up" fax facility allowing you to send your documents to a destination fax number instantly.

Your MFP includes these features:

- > Compact A3 desktop footprint.
- > Easy to use touch screen on scanner unit.
- > Multi-tasking to allow scanning one job while printing another to ensure greater productivity.
- > Digital Copying An intuitive control panel, makes digital copying fast and easy.
- > Up to 600 x 600dpi (dots per inch) copy resolution.
- Actkey utility enables the MFP to receive one key touch commands from a locally connected computer ("pull scan").
- Scan to E-mail Connected to an Ethernet network and a SMTP server, this MFP allows you to transmit document(s) over the internet via e-mail. With a touch of the e-mail on-screen button and the selection of your recipients' e-mail addresses, the document(s) is/are first scanned and converted into an image file, and then transmitted to remote recipients within minutes.
- Scan to Network PC Allows you to send scanned documents to a server or a personal computer's file folder over an intranet with FTP (File Transfer Protocol), HTTP (Hypertext Transfer Protocol), CIFS (Common Internet File System) protocol. The scan to filing feature removes the need for the mail server to handle large attachments.
- Multiple Pages Sending With the Auto Document Feeder (ADF), the MFP allows a stack of up to 100 page document(s) to be continuously scanned.
- > Faxing An intuitive control panel, makes direct faxing fast and easy.
- > Advanced fax transmission and reception, including delayed transmissions, sending to multiple locations, confidential transmission and reception, and polling.
- Address Book/Profiles Managing This provides a convenient way to manage all the e-mail addresses, fax numbers and profiles (filing destinations). Simply typing the machine's IP address in the URL field of your browser will prompt the MFP web page. This web page allows you to create up to 500 e-mail addresses, 500 fax numbers and 50 filing destinations to manage your document.
- ProQ2400 multi-level technology produces subtler tones and smoother gradations of colour to lend photographic quality to your documents.
- 1200 x 600dpi (dots per inch) and ProQ2400 print resolution for high quality image production showing the finest detail.
- Single Pass Colour Digital LED technology for high speed processing of your printed pages.
- Internal hard disk drive for storage of overlays, macros and downloadable fonts, and automatic collation of multiple copies of multi page documents.
- > Automatic two-sided (duplex) printing for economical use of paper and compact printing of larger documents.

- > Profile Assistant utility allows you to download ICC profiles to the hard disk.
- Photo Enhance mode to improve printouts of photographic images (Windows PCL driver only).
- > High speed USB 2.0 interface.
- > Template Manager utility for Windows enables the design and print of business cards, banners, labels with ease.
- "Ask Oki" a user-friendly function that gives a direct link from your printer driver screen (but not always illustrated in this guide) to a dedicated web site specific to the exact model you are using. This is where you'll find all the advice, assistance and support you could need to help you get the best possible results from your Oki printer.

The following optional features are available:

- > Additional memory, to allow printing of more complex pages.
- Additional paper tray(s) and storage cabinet for loading more media to minimise operator intervention, or different paper stocks for letterhead stationery, alternative paper sizes or other print media; choose from two configurations:
  - > One additional paper tray and tall storage cabinet assembly for loading a further 530 sheets.
  - > Two additional paper trays and a short storage cabinet assembly for loading a further 1060 sheets.

# MFP OVERVIEW

## FRONT VIEW

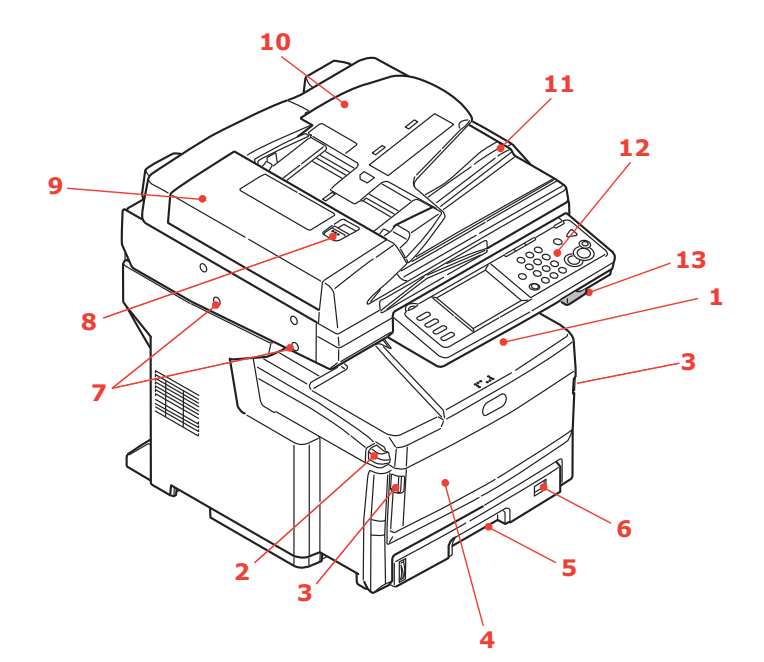

| REF. | DESCRIPTION                                                                                                    |
|------|----------------------------------------------------------------------------------------------------|
| 1.   | Output stacker, face down<br>Standard printed copy delivery point. Holds up to 250 sheets at 80g/m <sup>2</sup> .                                                                                                    |
| 2.   | Top cover release button<br>Press to open.                                                                                                    |
| 3.   | Multi purpose tray release handles<br>Pull to open.                                                                                                    |
| 4.   | Multi purpose feeder (shown closed)<br>Used for feeding heavier paper stocks, envelopes and other special media. Also for manual<br>feeding of single sheets when required. Holds up to 100 sheets of 80g/m <sup>2</sup> paper. |
| 5.   | Paper tray<br>Standard blank paper tray. Holds up to 300 sheets of 80g/m <sup>2</sup> paper.                                                                                                    |
| 6.   | Paper size dial<br>Set to paper size loaded in tray.                                                                                                    |
| 7.   | Scanner locks<br>Unlock scanner before using.                                                                                                    |
| 8.   | Automatic Document Feeder (ADF) cover release button<br>Lift to open.                                                                                                    |
| 9.   | ADF unit                                                                                                    |
| 10.  | ADF paper tray<br>Holds up to 100 sheets of A4 size paper or 30 sheets of A3 size paper.                                                                                                    |
| 11.  | Document cover                                                                                                    |
| 12.  | Control panel<br>With touch screen display, status LEDs and operator buttons.                                                                                                    |
| 13.  | Scanner release lever<br>Pull the release lever towards you until you hear a click, then gently raise the scanner.                                                                                                    |

### **REAR VIEW**

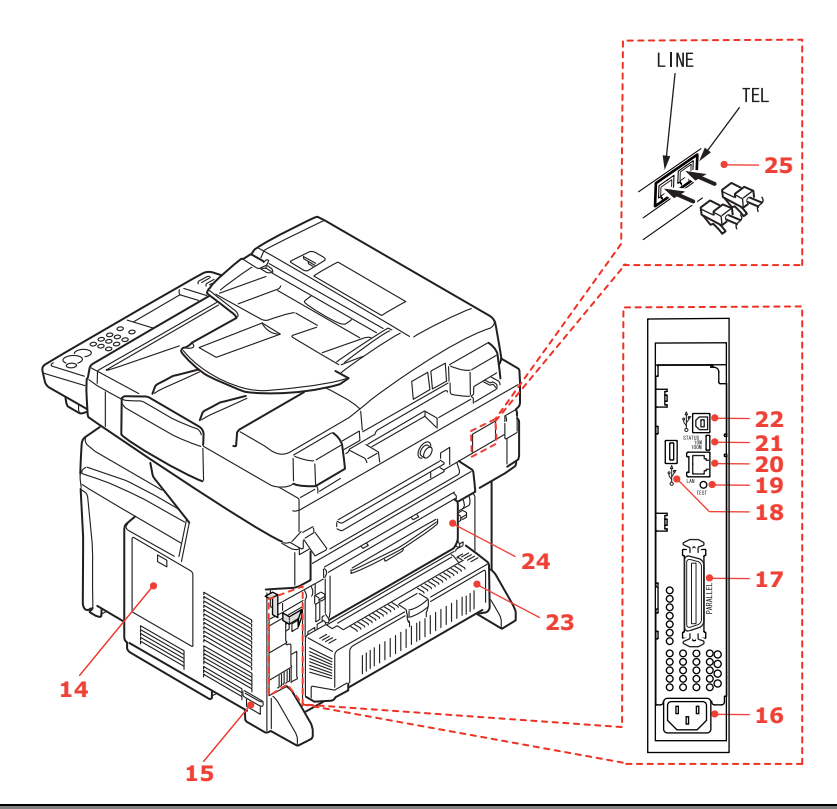

| REF. | DESCRIPTION                                                                                                    |
|------|----------------------------------------------------------------------------------------------------|
| 14.  | Access panel<br>Allows access to the hard disk drive (HDD) and to install optional memory.                                                                                                    |
| 15.  | <b>ON/OFF power switch</b><br>Refer to "Switching off" on page 17 for details. Always follow the correct procedure to ensure that no HDD data is lost.                                                                                                    |
| 16.  | AC power socket                                                                                                    |
| 17.  | Parallel connector                                                                                                    |
| 18.  | USB connector (type A)                                                                                                    |
| 19.  | Test switch                                                                                                    |
| 20.  | Network connection                                                                                                    |
| 21.  | Status LEDs                                                                                                    |
| 22.  | USB connection (type B)                                                                                                    |
| 23.  | Duplex unit<br>Provides automatic two-sided printing.                                                                                                    |
| 24.  | <b>Rear, face up stacker</b><br>This is mainly used for heavy print media. When used in conjunction with the multi purpose feed tray, the paper path through the MFP is essentially straight. This avoids bending the paper around curves in the paper path and enables feeding of up to 200g/m <sup>2</sup> media. Holds up to 100 sheets of 80g/m <sup>2</sup> paper. |
| 25.  | Line connection<br>Socket for connecting the machine to the telephone line.<br>Tel connection<br>Socket for connecting a telephone handset (if required).                                                                                                    |

### CONTROL PANEL

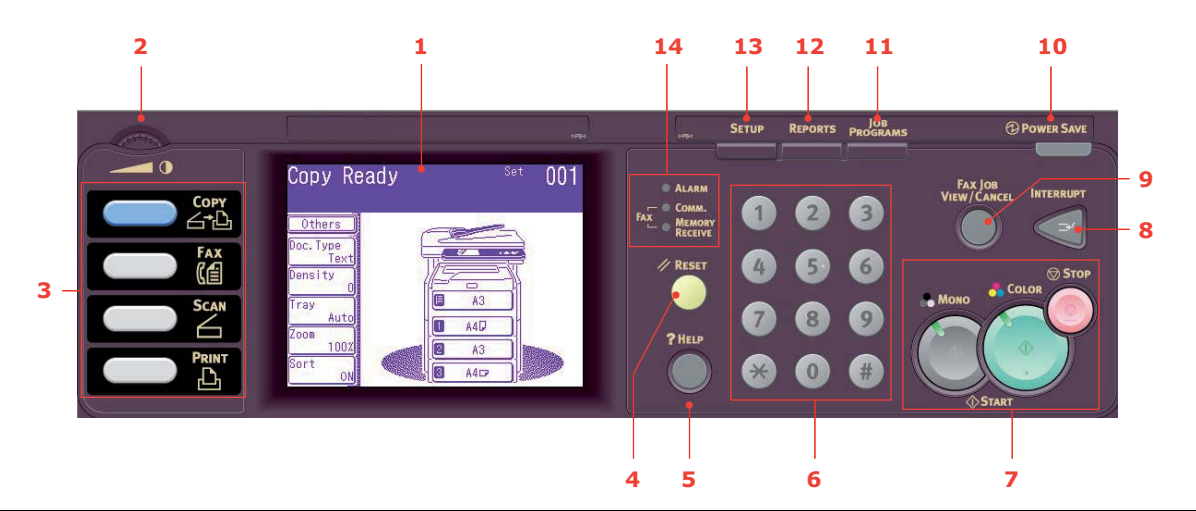

| REF. | DESCRIPTION                                                                                                    |
|------|----------------------------------------------------------------------------------------------------|
| 1.   | Touch screen display<br>Enables you to make selections associated with the copying, faxing and scanning functions by<br>touching the screen to press selected buttons.<br>Be careful not to scratch the display with sharp or pointed objects e.g. a ballpoint pen as this may<br>impair the display.                                                                   |
| 2.   | Contrast Dial                                                                                                    |
|      | Allows you to adjust the screen contrast as required.                                                                                                    |
| 3.   | Main function buttons                                                                                                    |
|      | <b>COPY</b> : Pressing this button selects copy mode on the touch screen. This allows you to control the copying process whereby documents to be copied are scanned in the scanner unit (document glass or ADF) and the copies are automatically printed in the printer unit.                                                                                           |
|      | <b>FAX</b> : Pressing this button selects fax send mode on the touch screen. This allows you to control the process whereby a document is scanned and then the scanned data is sent as a fax.                                                                                                    |
|      | <b>SCAN</b> : Pressing this button gives access to several send modes on the touch screen. These allow you to select and control the process whereby a document is scanned and the scanned data is sent: by email as an attachment, to a local PC, to a network PC, to a USB memory stick. It also allows you to arrange for a document to be scanned from a remote PC. |
|      | <b>PRINT</b> : Pressing this button selects print mode on the touch screen. This allows you to select and print out a stored job or an encrypted print job. It also allows you to print out a job list of all recent prints, or switch the machine to an "offline" state.                                                                                               |
| 4.   | RESET button                                                                                                    |
|      | Pressing this button returns all settings of a selected function to their default values, but does not stop any jobs that are already in progress.                                                                                                    |
| 5.   | HELP button                                                                                                    |
|      | Pressing this button when the green LED is flashing, displays help information on the touch screen.                                                                                                    |
| 6.   | Keypad                                                                                                    |
|      | Use the numeric buttons to enter, for example, number of copies or a fax number. The * and # buttons are used to navigate menus in touch-tone systems such as voice mail (if you have a telephone handset connected), or in vertical service codes.                                                                                                    |
| 7.   | STOP/START buttons                                                                                                    |
|      | STOP: Pressing this button stops the copying or scanning process.                                                                                                    |
|      | START:                                                                                                    |
|      | <ul> <li>COLOR - Pressing this button starts the copying or scanning process in black &amp; white.</li> <li>COLOR - Pressing this button starts the copying or scanning process in colour.</li> </ul>                                                                                                    |
|      | Green LED illuminates when copying/scanning is possible, if the LED in unlit then that function is not possible, e.g only the Mono button LED illuminates when faxing (colour faxing is not possible).                                                                                                    |

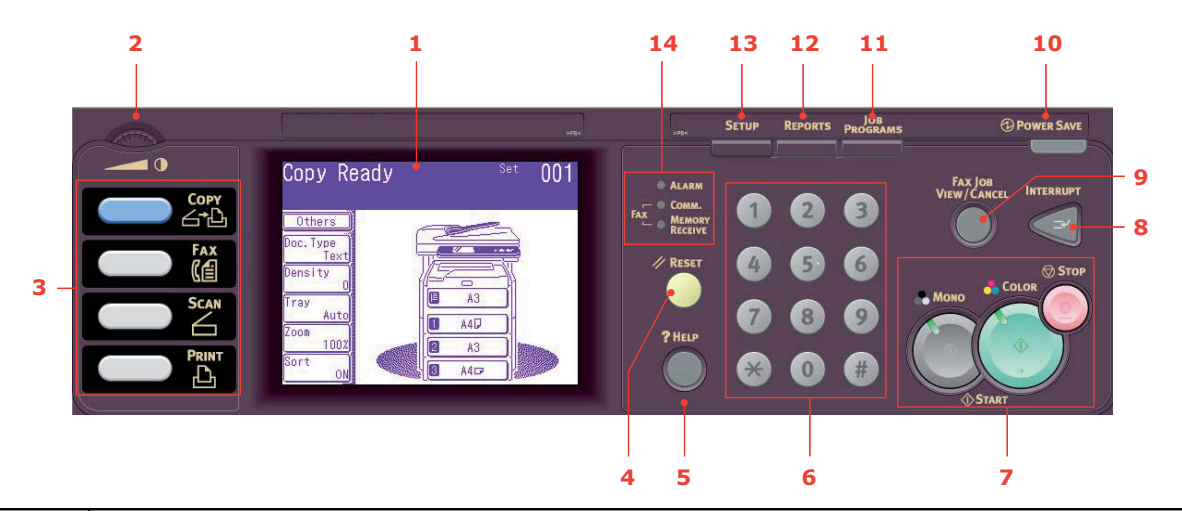

| REF. | DESCRIPTION                                                                                                    |
|------|----------------------------------------------------------------------------------------------------|
| 8.   | <b>INTERRUPT</b> : Pressing this button switches the interrupt mode on or off, its LED being illuminated when interrupt mode is on. If a long print job is in progress and you need to make a copy, use this button to initiate the interrupt mode. Once your copy job is complete press the interrupt button again to resume the original print job.<br>Note: you can interrupt a print job or printing a report. You cannot interrupt a copy job or printing a |
|      | fax.                                                                                                    |
| 9.   | <b>FAX JOB VIEW/CANCEL:</b> Pressing this button allows you to view the list of fax transmissions, and cancel any that are no longer required. It also gives you the option to view history. Refer to "Fax job view/cancel" on page 99.                                                                                                    |
| 10.  | <b>POWER SAVE:</b> Pressing this button switches the power save mode on or off, its LED being illuminated when power save mode is on. If the machine has gone into power save mode as indicated by the touch screen being black and the LED being illuminated, you can return to normal mode by pressing the <b>POWER SAVE</b> button.                                                                                                    |
| 11.  | <b>JOB PROGRAMS:</b> Pressing this button allows you to program short-cuts to your most used operations. For example a fax number you send to every day can be programmed in and then allows you to perform that operation at the touch of a button. Refer to "Job Programs" on page 118.                                                                                                    |
| 12.  | <b>REPORTS:</b> Pressing this button gives access to several report options on the touch screen, including the configuration report and information report. Refer to "Reports and listings" on page 120.                                                                                                    |
| 13.  | <b>SETUP</b> : Pressing this button gives access to several setup options on the touch screen, including the administrator menu, profile options and address books settings.                                                                                                    |
| 14.  | Indicator lights                                                                                                    |
|      | ALARM: Red LED illuminates when operator attention is required e.g after a paper jam has occurred.                                                                                                    |
|      | <b>COMM</b> .: Green LED illuminates to show that fax communication is in progress and the MFP is currently sending a facsimile.                                                                                                    |
|      | <b>MEMORY RECEIVE</b> : Green LED illuminates to show fax communication stored in the MFP memory.                                                                                                    |

### CHANGING THE DISPLAY LANGUAGE

The default language used by your MFP for display messages and for report printing is English<sup>1</sup>. If required, this can be changed using the Panel Language Setup utility.

<sup>1.</sup> To ensure your product contains the latest firmware updates, it is recommended that you download the language files from this utility during setup.

# **G**ETTING STARTED

### **R**ELEASING THE SCANNER LOCKS

### CAUTION!

Make sure the scanner is in the UNLOCKED position before operating.

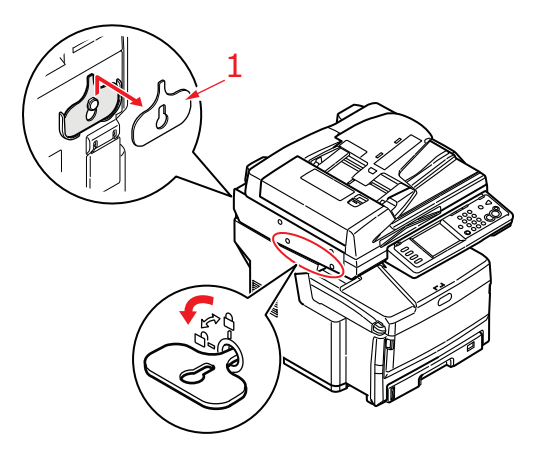

- 1. Using the key (1) provided, turn the scanner lock to the UNLOCKED position.
- 2. Repeat step 1 for the second scanner lock.
- **3.** Place key (1) on hook at the rear of the scanner for safe keeping.
- 4. Fit plug (2) in the scanner lock locations as shown.

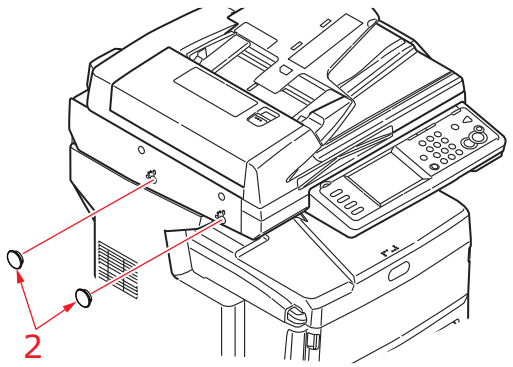

- 5. Switch the MFP on and turn the mirror carriage mode off:
  - (a) After warming up, the "Mirror Carriage mode" screen displays. Touch the **Unlock** button on the display screen.

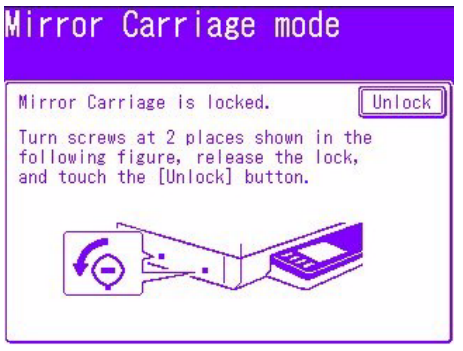

(b) At the prompt, touch **Yes** to release the mirror carriage.

### Power saving mode

If you do not use the MFP for a while, the machine will enter the power saving mode to control the power consumption of the device. To cancel or initiate power saving mode, press the **Power Save** button on the control panel.

### SWITCHING OFF

### **CAUTION!**

Do not turn off the power switch suddenly as this may damage your MFP. Always follow the correct procedure to ensure that no HDD data is lost.

- 1. Press the **Setup** button on the control panel.
- 2. Press the ShutDown button.
- **3.** Press **Yes** to continue.
- 4. At the prompt, turn the power switch OFF.

### **INSTALLING DRIVERS AND UTILITIES**

Your machine is supplied with the following drivers:

- > TWAIN driver (only use when connecting to the MFP via USB)
- > Printer driver: PCL5c, PostScript3
- > Fax driver

NOTE

Mac OS X uses the PostScript3 driver only.

#### NOTE

You must be logged on as an administrator or a member of the Administrators group in order to complete this procedure. If your computer is connected to a network, network policy settings may also prevent you from completing this procedure.

### TWAIN AND PRINTER DRIVERS

The TWAIN driver is used for "Pull Scanning", i.e. initiating a scan from your computer via software. Compare this to "Push Scanning" where you start the scan by pressing a button on the MFP's front panel. The TWAIN driver only works via USB connections. This means it's not possible to control the scanner over the network from your computer.

There are two different ways of installing the TWAIN and printer drivers:

- 1. Plugging the printer in first and performing a "Plug and play" type of installation. In this case you must install the TWAIN driver first.
- 2. Not plugging the printer in yet, but running the Oki driver installer program from the DVD-ROM. This installs the TWAIN (scanner driver) and printer drivers. Once the printer is switched on and plugged in, the installation is complete.

### Plug and play installation

The MFP is a "dual device" - Windows sees it as a scanner and a printer. This means when the MFP is plugged into a PC using a USB cable, you'll be prompted to install two different drivers; the TWAIN (scanner) driver first and then the printer driver.

- 1. Attach the printer to a USB port of your computer.
- 2. Switch on the Printer.
- 3. Insert the Drivers & Utilities DVD.

If the DVD autoboots, cancel the dialogue.

The 'New Hardware Found' dialogue will display.

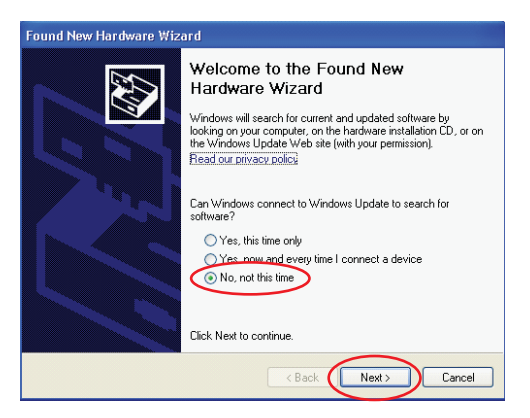

If you do not see the 'New Hardware Found' dialogue, please check that power and USB cables are connected properly, and the printer is switched on.

4. Install TWAIN driver first

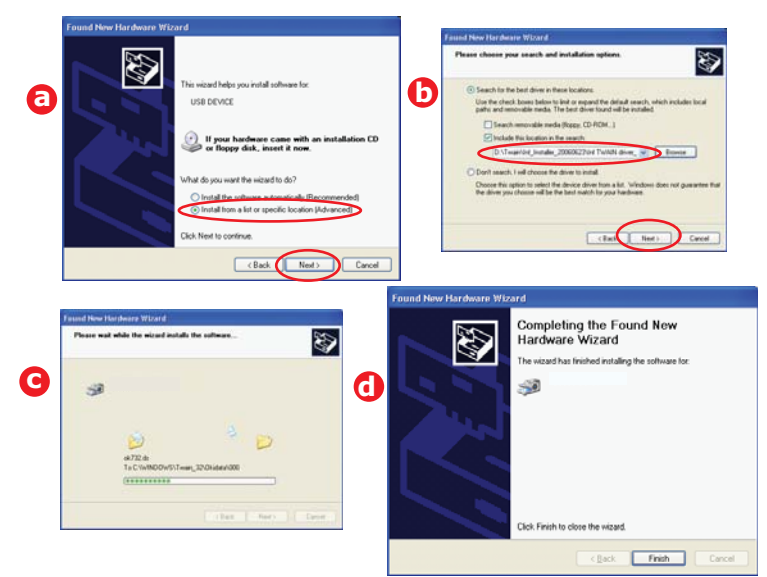

5. Next install the Printer driver

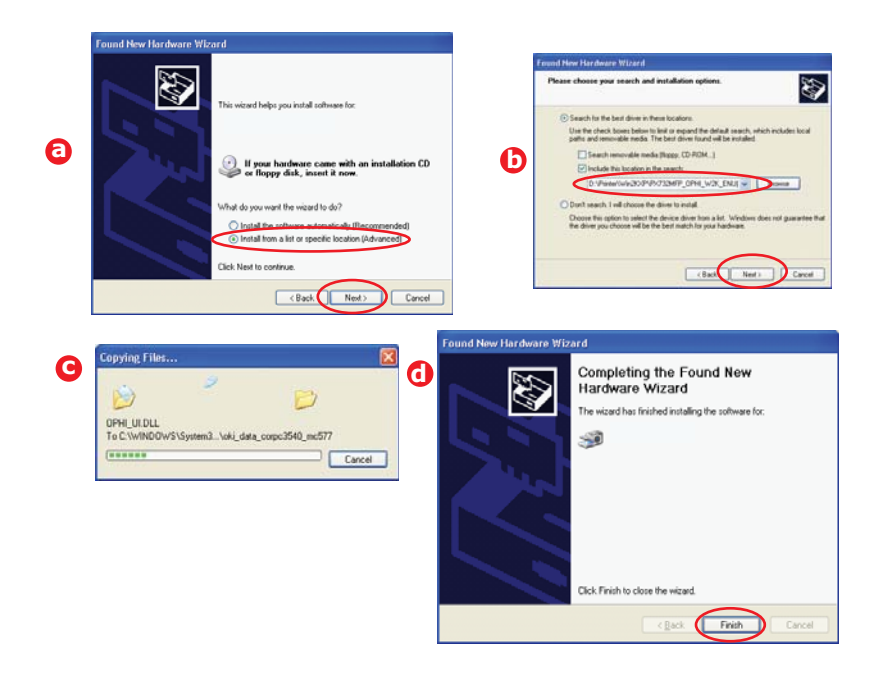

### FAX DRIVER

The fax driver allows you to send faxes directly from your computer without printing the document first. With the fax driver you are sending the fax data from your computer to the MFP, and then the MFP automatically sends the document.

#### Installing the fax driver

This is installed as part of the Oki driver installer wizard.

### **CONFIGURATION TOOL**

Installation of the Configuration tool is optional and can be found on the Driver/Utilities DVD under the Utilities folder. Follow the on-screen instructions to complete the Configuration tool installation.

The Configuration tool can discover devices over USB or network connections. This only detects MC851+/MC861+/ES8451+/ES8461+ devices.

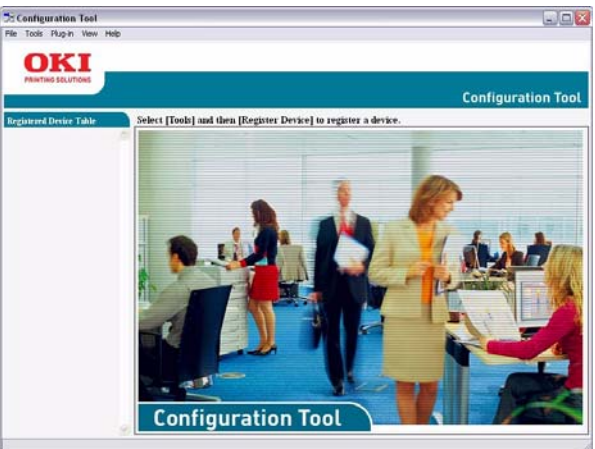

1. To search and install, select **Tools > Register Device**.

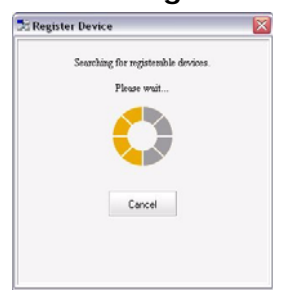

2. Highlight the required search result and when prompted click **Yes**.

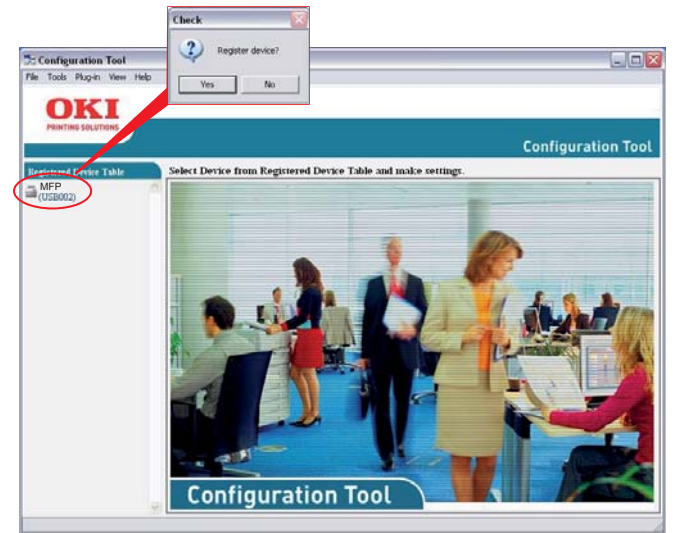

The Configuration tool allows you to set up and manage your MFP. Refer to "Preconfiguration information" on page 29 for detailed instructions.

#### NOTE

Network settings, such as LDAP configuration, cannot be saved to the MFP from the Configuration Tool. For such settings, use the MFP operator panel or MFP web page.

NOTE The Actkey utility only works via USB connections. You must have the TWAIN driver installed.

The Actkey utility enables the MFP to receive one key touch commands from a locally connected computer.

Installation of the Actkey utility is optional and can be found on the Driver/Utilities DVD under the Utilities folder.

Information on using the Actkey utility can be found in "Scan to local PC" on page 110.

### Setting up the Actkey utility

1. Install the Actkey utility from the DVD:

Set-up will place an "Actkey" icon on your desktop.

**2.** Double-click this icon to open the Actkey console.

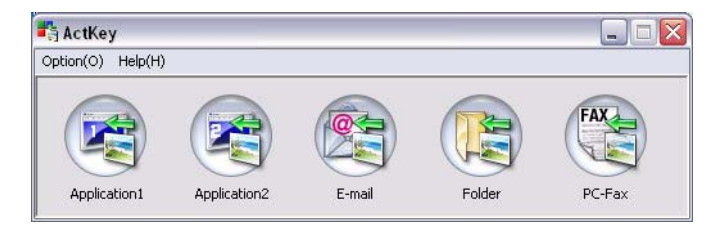

3. Select **Options > Button Settings**. The following screen displays.

|    | Button Settings                                                                                                    |
|----|----------------------------------------------------------------------------------------------------|
| 0- | Application 1 Application 2 E-mail Folder PC-Fax                                                                                                    |
|    | Scan to Application 1                                                                                                    |
|    | Scan an image and open it by the set application. Also, the application 1 is used for<br>"Scan to Application" on the device.<br><u>More Information</u><br><u>Linput Settings</u> |
|    | Scan Method: Auto V Option Color Mode: Color(24bit) V                                                                                                    |
|    | Paper Size: Auto 🗸 Resolution: 300 dpi                                                                                                    |
| 6  | Display the scanner driver                                                                                                    |
| -  | Output Settings                                                                                                    |
|    | Save as type: BMP                                                                                                    |
|    | Application: Microsoft Paint 🗸 Add Modify Delete                                                                                                    |
|    |                                                                                                    |
|    | File Name: Application1                                                                                                    |
|    | Save scanned image to:                                                                                                    |
|    | C:\Documents and Settings\Keith Cranton\My Documents\My Pictures\ActKey\ Browse Browse                                                                                             |
|    |                                                                                                    |
|    | Default                                                                                                    |
|    |                                                                                                    |
|    |                                                                                                    |
|    |                                                                                                    |
|    | 3                                                                                                    |
|    |                                                                                                    |

- **4.** Select the function you want to set in section (1).
- 5. Set the parameters for this function in section (2).
- When you have completed settings, press OK (3).
   The Utility will return to the Actkey console.

**7.** To use Actkey in Local PC mode (i.e. push scanning), it must be set as the program to handle scanner events:

#### NOTE

The following example uses Windows XP. The steps may vary if you are using any other operating system, but the principle is the same.

- (a) Select **Start > Control Panel**.
- (b) Double-click Scanners and Cameras.
- (c) Right-click the MFP icon and click **Properties**.
- (d) Select the Events tab.
- (e) Choose an event from the **Select an event** drop-down menu.
- (f) In the Actions field, click **Start this program** and choose **ActKey** from the drop-down menu.
- (g) Click **Apply**.
- (h) Repeat steps e to g for each event, e.g. Scan to Application, E-mail, Folder and PC-Fax.
- (i) Click **OK** to confirm.

| Properties ?X                                                                                                    |  |  |  |  |
|----------------------------------------------------------------------------------------------------|--|--|--|--|
| General Events Color Management                                                                                                    |  |  |  |  |
| Choose an event below, then select the action to take when that event occurs.                                                                                                    |  |  |  |  |
| Select an event: 👔 Scan to Application                                                                                                    |  |  |  |  |
| Actions                                                                                                    |  |  |  |  |
| Start this program:      Brackey     Start this program:     Start this program:     Start th |  |  |  |  |
| O Prompt for which program to run                                                                                                    |  |  |  |  |
| O I ake no action                                                                                                    |  |  |  |  |
| Save all pictures to this <u>f</u> older:                                                                                                    |  |  |  |  |
| C:\Documents and Settings\paulbo\My Document                                                                                                    |  |  |  |  |
| Create a subfolder using today's date                                                                                                    |  |  |  |  |
| Delete pictures from camera after saving them                                                                                                    |  |  |  |  |
|                                                                                                    |  |  |  |  |
| OK Cancel Apply                                                                                                    |  |  |  |  |

### PAPER RECOMMENDATIONS

Your MFP will handle a variety of print media, including a range of paper weights and sizes, transparencies and envelopes. This section provides general advice on choice of media, and explains how to use each type.

The best performance will be obtained when using standard 75~90g/m<sup>2</sup> paper designed for use in copiers and laser printers. A suitable type is Color Copy by Mondi.

Use of heavily embossed or very rough textured paper is not recommended.

### Pre-printed stationery

### CAUTION!

Pre-printed stationery can be used, but the ink must not offset when exposed to the high fuser temperatures used in the printing process.

Continued use of pre-printed stationery may cause the paper feed performance to degrade over time and paper jams may occur. Clean the paper feed rollers as described on page 140.

### Envelopes

### CAUTION!

Envelopes should be free from twist, curl or other deformations. They should also be of the rectangular "peel and seal" type, with glue that remains intact when subjected to hot roll pressure fusing used in this type of MFP. Window envelopes are not suitable.

### Transparencies

### CAUTION!

Transparencies should be of the type designed for use in copiers and laser printers. In particular, avoid office transparencies designed for use by hand with marker pens. These will melt in the fuser and cause damage.

### Labels

Labels should be handled by the Multi Purpose tray.

### CAUTION!

Labels should also be of the type recommended for use in copiers and laser printers, in which the base carrier page is entirely covered by labels. Other types of label stock may damage the printer due to the labels peeling off during the printing process.

Business cards recommended are produced by Oki (Order No. 09002985).

### CASSETTE TRAYS

| SIZE                         | DIMENSIONS      | WEIGHT (G/M²)                                                      |
|------------------------------|-----------------|--------------------------------------------------------------------|
| A6 (Tray 1 and MP Tray)      | 105 x 148mm     |                                                                    |
| A5                           | 148 x 210mm     |                                                                    |
| В5                           | 182 x 257mm     | Light64-82g/m <sup>2</sup>                                         |
| Executive (MP Tray only)     | 184.2 x 266.7mm | Medium83-105g/m <sup>2</sup>                                       |
| A4                           | 210 x 297mm     | Heavy106-128g/m <sup>2</sup><br>Ultra Heavy129-200g/m <sup>2</sup> |
| B4                           | 257 x 364mm     | , , ,                                                              |
| A3                           | 420 x 297mm     | Note:                                                              |
| Letter                       | 216 x 279mm     | Tray 2 and 3 supports up to                                        |
| Legal 13in. (MP Tray only)   | 216 x 330mm     | 176g/m <sup>2</sup> .                                              |
| Legal 13.5in. (MP Tray only) | 216 x 343mm     | 200g/m <sup>2</sup> .                                              |
| Legal 14in. (MP Tray only)   | 216 x 356mm     |                                                                    |
| Tabloid                      | 279 x 432mm     |                                                                    |

If you have identical paper stock loaded in another tray (2nd/3rd tray if you have one, or the multi purpose tray) you can have the MFP switch to another tray when the current tray runs out of paper. When printing from Windows applications, this function is enabled in the driver settings (refer to the Printing Guide). When printing from other systems, this function is enabled in the Paper Setup menu (See "Paper Setup" on page 35).

If fitted, tray 2 (or 3) may be removed and replenished while the machine is being fed from tray 1. Tray 1 cannot be removed while the machine is being fed from tray 2 (or 3) because parts of tray 1 are used to guide paper fed from tray 2 (or 3).

### MULTI PURPOSE TRAY

The multi purpose tray can handle the same media sizes as the cassette trays but in weights up to 200g/m<sup>2</sup> (Ultra heavy). For very heavy paper stock, use the face up (rear) paper stacker. This ensures that the paper path through the MFP is almost straight.

The multi purpose tray can feed paper widths as small as 100mm and lengths up to 1200mm (banner printing).

For paper lengths exceeding 431.8mm use paper stock up to  $128g/m^2$  and the face up (rear) paper stacker.

Use the multi purpose tray for printing on envelopes and transparencies. Up to 50 sheets of transparencies or 10 envelopes can be loaded at one time, subject to a maximum stacking depth of 10mm.

Transparencies should be loaded face up and top edge into the MFP. Do not use the duplex (two-sided printing) function.

### FACE DOWN STACKER

The face down stacker on the top of the MFP can hold up to 250 sheets of  $80g/m^2$  standard paper and can handle paper stocks up to  $128g/m^2$ . Pages printed in reading order (page 1 first) will be sorted in reading order (last page on top, facing down).

### FACE UP STACKER

The face up stacker at the rear of the MFP should be opened and the tray extension pulled out when required for use. In this condition paper will exit via this path, regardless of driver settings.

The face up stacker can hold up to 100 sheets of 80g/m<sup>2</sup> standard paper, and can handle stocks up to 200g/m<sup>2</sup>.

Always use this stacker and the multi purpose feeder for paper stocks heavier than 128g/m<sup>2</sup>.

### DUPLEX UNIT

The duplex unit provides automatic two-sided printing on the same range of paper sizes as tray 2 (i.e. all cassette sizes except A6), using paper stocks from 64-105g/m<sup>2</sup>.

### LOADING PAPER

### CASSETTE TRAYS

1. Remove the paper tray from the MFP.

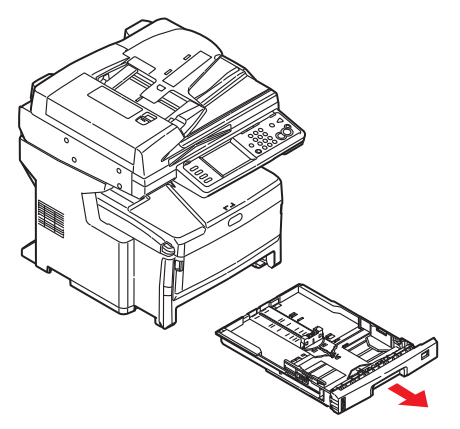

2. Fan the paper to be loaded at the edges (1) and in the middle (2) to ensure that all sheets are properly separated, then tap the edges of the stack on a flat surface to make it flush again (3).

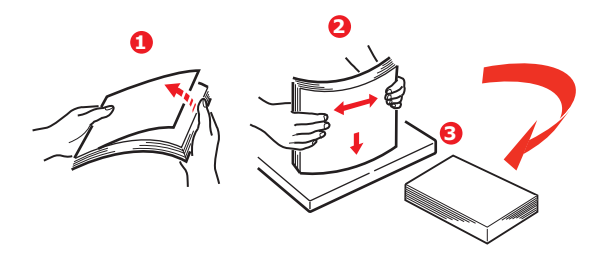

**3.** Load paper long edge feed (LEF) (for letter headed paper load face down with top edge towards the right of the MFP) (1) up to mark (a).

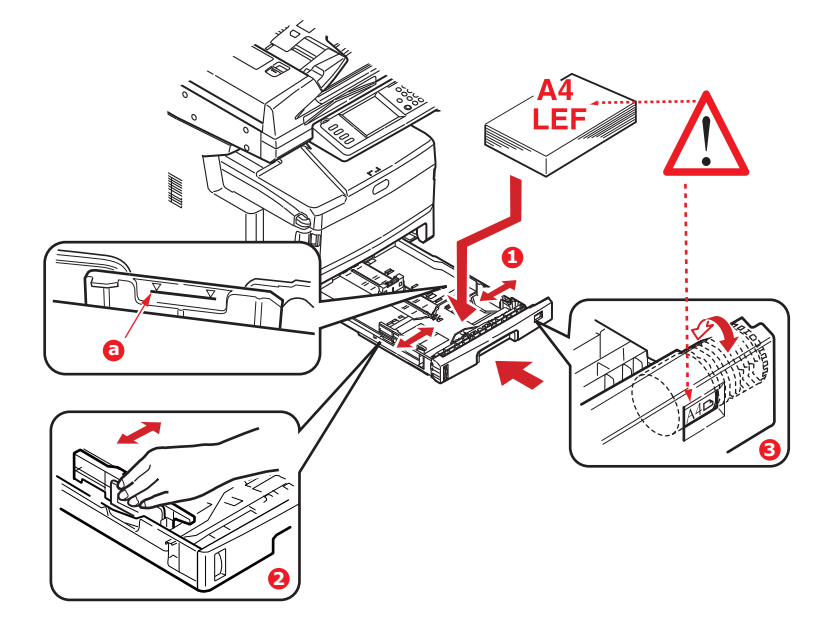

4. Adjust the rear stopper and paper guides (2) to the size of paper being used.

NOTE For A6 paper, remove the rear stopper and re-install in the A6 position.

### CAUTION!

IMPORTANT: Set paper size dial (3) to the size and orientation of paper being used (A4 LEF in the example above).

5. If required, set the correct media type in the Paper Setup menu. See "Paper Setup" on page 35.

To prevent paper jams:

- > Do not leave space between the paper and the guides and rear stopper.
- > Do not overfill the paper tray. Capacity depends on the type of paper stock.
- > Do not load damaged paper.
- > Do not load paper of different sizes or types at the same time.
- > Close the paper tray gently.
- Do not pull the paper tray out during printing (except as described below for the 2nd tray).

#### NOTE

- If you have two trays and you are printing from the 1st (upper) tray, you can pull out the 2nd (lower) tray during printing to reload it. However, if printing from the 2nd tray, do not pull out the 1st tray. This will cause a paper jam.
- For face down printing, make sure the face up (rear) stacker is closed (the paper exits from the top of the MFP). Stacking capacity is approximately 250 sheets, depending on paper weight.
- For face up printing, make sure the face up (rear) stacker is open and the paper support is extended fully. Paper is stacked in reverse order and tray capacity is approximately 100 sheets, depending on paper weight.
- > Always use the face up (rear) stacker for heavy paper (card stock, etc.).

### CAUTION!

Do not open or close the rear paper exit while printing as it may result in a paper jam.

### MULTI PURPOSE TRAY

**1.** Open the multi purpose tray.

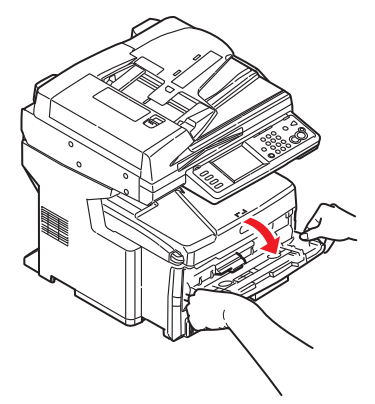

- **2.** Fold out the paper supports (1).
- **3.** Press gently down on the paper platform (2) to ensure it is latched down.
- 4. Load the paper and adjust the paper guides (3) to the size of paper being used.

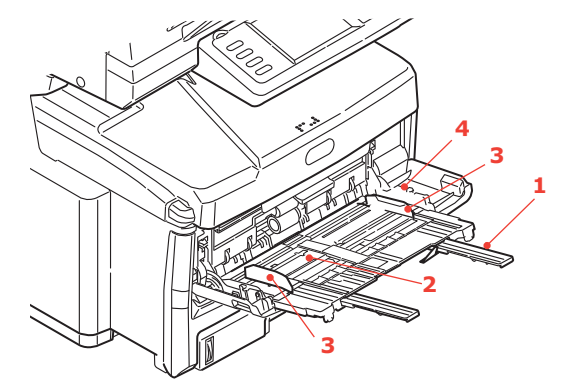

- > For single-sided printing on headed paper load the paper into the multi purpose tray with pre-printed side up and top edge into the MFP.
- > For two-sided (duplex) printing on headed paper load the paper with pre-printed side down and the top edge away from the MFP.
- Envelopes should be loaded face up with top edge to the left and short edge into the MFP. Do not select duplex printing on envelopes.
- > Do not exceed the paper capacity of about 100 sheets or 10 envelopes. Maximum stacking depth is 10mm.
- **5.** Press the tray latch button (4) inwards to release the paper platform, so that the paper is lifted and gripped in place.
- 6. Set the correct paper size for the multi purpose tray in the **Paper Setup** menu. See "Paper Setup" on page 35.

# CONFIGURING YOUR MACHINE...

### MINIMUM CONFIGURATION REQUIREMENTS

To make the best of this MFP, the following configuration is required:

### To send faxes:

A PSTN telephone line connection.

### To send e-mails:

- > TCP/IP network.
- > A SMTP and an optional POP3 server.

### To file document(s) via intranet

- > FTP, HTTP, or CIFS Protocol environment.
- > Windows 2000, Windows XP, Windows Vista, Windows Server 2003, Windows Server 2008, Windows 7, Mac OS X, HTTP or FTP server.

### **PRE-CONFIGURATION INFORMATION**

### GENERAL

Ensure that you have the relevant permission/PIN numbers before commencing.

The factory set passwords/PIN are:

Administrator PIN Network (webpage) aaaaaa 000000 user: admin password: aaaaaa

NOTE

The administrator password and PIN should be changed and maintained by the system administrator.

### Fax set up

Your MFP has to be set up properly to allow faxing from the machine. The following parameters **must** be set before using the fax function:

- > Time zone
- > Date and time

See "Initial set up" on page 70 for details.

### NOTE

If you ran the Oki driver installer program from the DVD-ROM you may have already set the time zone, date and time via the Panel Language Setup utility.

### NETWORK SET UP

The MFP must also be set up properly on your network to perform scan to e-mail and scan to FTP functions. In order for other network devices to find the MFP on the network, the following network parameters have to be set.

- **1.** IP Address Set:
- 2. IP Address: . . .
- 3. Subnet mask: . .
- 4. Gateway IP: . .
- 5. DNS server: . .
- 6. SMTP server: .
- 7. SMTP port: 25
- 8. POP3 server: . . .
- 9. POP3 Port: 110

### Explanation:

**1.** IP Address Set:

Choose Auto to obtain IP/subnet/gateway addresses automatically from DHCP server. After changing setting from Manual to Auto, the MFP will automatically reboot the network card.

2. IP Address:

The Internet Protocol (IP) address assigned to your machine by your network administrator.

3. Subnet Mask:

The net mask address assigned by your network administrator.

**4.** Gateway IP:

The gateway IP address assigned by your network administrator.

5. SMTP Server:

The IP address of your SMTP Mail Server assigned by your network administrator.

6. SMTP Port:

The port number of your SMTP Mail Server.

7. DNS server:

The IP address of DNS Server assigned by your network administrator.

8. POP3 Server:

The IP address of your POP3 server.

9. POP3 Port

The port number of your POP3 Server.

Enter the DNS name, or IP and port number of your POP3 server if your mail server requires POP3 authentication, before sending e-mails from the machine.

*NOTE You must also set up the "From" details to allow e-mail sending.*  NOTE

- **1.** DHCP server: With DHCP (Dynamic Host Configuration Protocol), a host can automatically be given a unique IP address each time it connects to a network-making IP address management an easier task for network administrators. If the DHCP server is available from your network, you do not need to enter TCP/IP, subnet mask, gateway, and DNS information. Instead, this information will be automatically given for the MFP.
- 2. IP Address: An IP (Internet Protocol) address uniquely identifies a host connection to an IP network. System administrator or network designer assigns the IP address. The IP address consists of two parts, one identifying the network and the one identifying your node. The IP address is usually written as four numbers separated by periods. Each number can be zero to 255. For example, 10.1.30.186 could be an IP address.
- **3.** *SMTP:* (*Simple Mail Transfer Protocol*) *is the main communication protocol used to send and receive e-mail on the Internet.*
- **4.** DNS: (Domain Name System). The DNS server identifies hosts via names instead of IP addresses. If the DNS server is available on your network, you can enter the domain name instead of digits for your SMTP or POP3 servers, such as Pegasus.com.tw instead of 120.3.2.23.
- **5.** POP3: POP3 is the latest Post Office Protocol 3, this is a service that stores and serves e-mails for various client machines that are not connected to the Internet 24 hours a day. E-mails are held in POP3 until you log on.

#### **INTERNET COMMUNICATION FEATURES**

#### Scan to e-mail

The MFP allows you to deliver your scanned document to e-mail addresses on the network. The document is first scanned and converted to a standard PDF, JPEG, TIFF, or XPS file format and then transmitted to remote recipients simultaneously as an e-mail attachment.

When you send an e-mail to someone using this MFP it uses Simple Mail Transfer Protocol (SMTP) to transfer your outgoing e-mails to your SMTP mail server, and then send these e-mails to your recipients through the internet.

#### Scan to NetworkPC

Via the intranet with FTP (File Transfer Protocol), HTTP (Hypertext Transfer Protocol), or CIFS (Common Internet File System). The MFP allows you to save scanned documents directly to a designated server or a personal computer on the network in a standard PDF, JPEG, TIFF, or XPS file format.

CIFS is the sharing system of Microsoft Windows. What is unique about this filing function is that it allows all corporate users to share one machine to send documents to each file folder on a designated server or individual computer.

The following settings or destinations must be defined by the system administrator before the MFP can be used to distribute any scanned document(s) on the network.

- Network and E-mail parameters: Defines the parameters for TCP/IP, SMTP, and POP3 protocols to send your scanned document to e-mail addresses.
- > Filing destinations: Defines the protocols and destinations to send your scanned document to FTP servers, web, or any personal computers on the network.

For more information on filing protocols refer to "Explanation of filing protocols" on page 66.

#### NOTE

- **1.** If the system administrator has chosen DHCP, then the IP address of TCP/ IP, gateway, subnet mask, and DNS server will be automatically given.
- **2.** When installing the MFP for the first time, it is recommended that the Administrator retain the default system settings. The settings can be customized at a later date, once you are familiar with the operation and functionality.

### CONFIGURATION

There are a number of configuration options available which allow you to change the scanner, fax and printer settings to suit your own needs. There are three methods of configuring your MFP:

- **1.** From the MFP's web page.
- 2. From the MFP's Configuration Tool utility.
- **3.** From the MFP control panel.

For illustration purposes only, the configuration options shown are as accessed via the control panel.

#### ...FROM THE WEB PAGE

Type the IP address of the MFP in the URL field of your browser and then press **Enter**. The MFP web page displays. For example: http://192.168.1.94

| MFP                        |                                |                                | Refresh Statu         | s Window |  |
|----------------------------|--------------------------------|--------------------------------|-----------------------|----------|--|
| View Info   Reports   Pape | r Setup   Profile   Admin Setu | ip I Job List I Direct Print I | Transmission Settings | I LINKS  |  |
| Status                     | Information                    |                                | Toner Remain :        | 90%      |  |
| a Country                  | Device Name                    | OKI-MC861-EB0EF8               | Čyan:                 | 90%      |  |
| scounter                   | IP Address                     | 192.168.1.94                   | Magenta:              | 90%      |  |
| 3 Supplies Life            | MAC Address                    | 00:80:87:EB:0E:FB              |                       |          |  |
| ) Usage Report             | Location                       |                                | Print Service         | Enabled  |  |
| 9 Network                  | Serial Number                  | BETA300013                     | LPR                   | ٢        |  |
| System                     | Asset Number                   |                                | Port9100              | •        |  |
|                            | Contact Name                   |                                | FTP                   | 0        |  |
|                            | - Administrator                |                                | Ibb                   | 0        |  |
|                            | Tray1                          | A4 LEF                         | NetWare               |          |  |
|                            | MP Tray                        | A4 LEF                         | PServer               | <b>•</b> |  |
|                            | Duplex                         | Installed                      | NetWare               | 0        |  |
|                            | Hard Disk                      | Installed                      | Charter               |          |  |
|                            | Memory                         | 512 MB                         | NetBEUI               | 0        |  |
|                            | Version Information            |                                |                       |          |  |
|                            | CU                             | 01.17                          | second second         | Thated   |  |
|                            | PU                             | 00.06.04                       | SNMP                  |          |  |
|                            | Network Firmware               | MFP0064                        | WEB                   |          |  |
|                            | Web Remote                     | 00.35                          | Teinet                | 0        |  |
|                            | Web Language                   | 00.35                          | NetBEUI               | 0        |  |

NOTE

The Administrative Settings are blocked by a password. Refer to "Preconfiguration information" on page 29.

### ... FROM THE CONFIGURATION TOOL UTILITY

If you have not already done so, install the MFP Configuration Tool as described in "Configuration tool" on page 20.

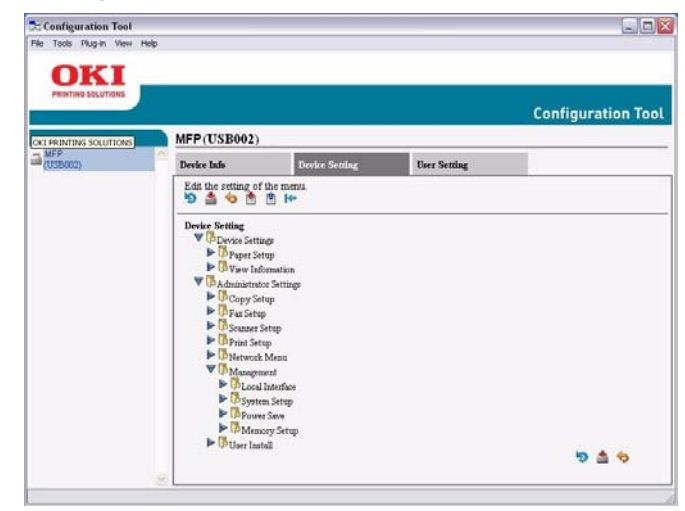

#### NOTE

The Administrative Settings are blocked by a password. Refer to "Preconfiguration information" on page 29.

### ...FROM THE CONTROL PANEL

Press the **SETUP** button on the control panel.

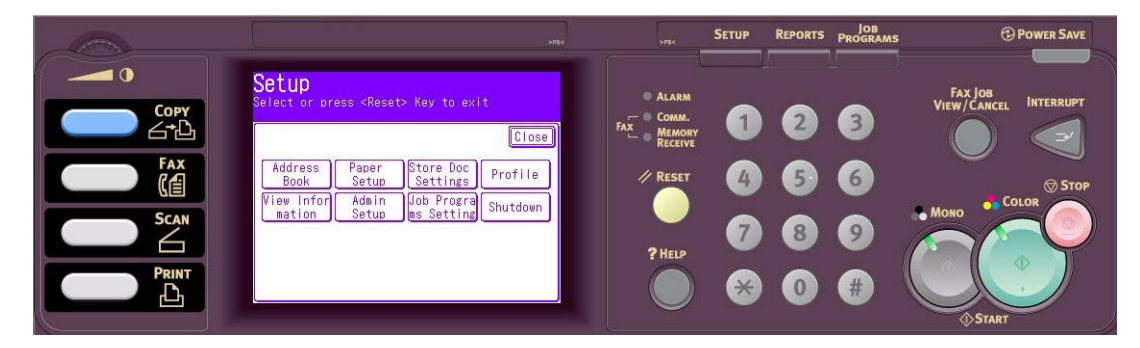

#### NOTE

The **Admin Setup** option is blocked by a password. Refer to "Preconfiguration information" on page 29.

### Address Book

| FEATURE        | OPTION          | DESCRIPTION                                                                                                    |
|----------------|-----------------|----------------------------------------------------------------------------------------------------|
| E-mail Address | Register/Edit   | Use the on-screen keyboard to<br>enter and assign an e-mail address<br>to the list.<br><b>Note</b> : max. 500 address entries.                        |
|                | Delete          | Select an e-mail address to delete from the list.                                                                                                    |
|                | Delete and Sort | Select an e-mail address to delete<br>from the list.<br><b>Note</b> : Listing numbers will shift up<br>to replace deleted listing.                    |
|                | Insert          | Select a number. Press Yes to<br>insert the new e-mail address<br>before this number.<br><b>Note</b> : Inserting will change the<br>listing number.   |
|                | Group           | Select group number to edit.<br>Note: max. 32 groups.                                                                                                 |
| Speed Dial     | Register/Edit   | Use the on-screen keyboard to<br>enter and assign a speed dial<br>number to the list.<br><b>Note</b> : max. 500 speed dial<br>entries.                |
|                | Delete          | Select a speed dial number to delete from the list.                                                                                                   |
|                | Delete and Sort | Select a speed dial number to<br>delete from the list.<br><b>Note</b> : Listing numbers will shift up<br>to replace deleted listing.                  |
|                | Insert          | Select a number. Press Yes to<br>insert the new speed dial entry<br>before this number.<br><b>Note</b> : Inserting will change the<br>listing number. |
|                | Group           | Select group number to edit.<br>Note: max. 32 groups.                                                                                                 |

## Paper Setup

| FEATURE                                       | OPTION       |                                                                                                    | DESCRIPTION                                                                                                    |
|-----------------------------------------------|--------------|----------------------------------------------------------------------------------------------------|----------------------------------------------------------------------------------------------------|
| Tray n<br>(where n<br>identifies<br>the tray) | Paper Size   | Cassette Size, Custom                                                                                                    | Sets paper in Tray n.                                                                                                    |
|                                               | Custom       | Tray 1:<br>Width:<br>105~210~297mm<br>4.1~8.3~11.7in<br>Length:<br>148~297~431mm<br>5.8~11.7~17.0in<br>Tray 2 and 3:<br>Width:<br>148~210~297mm<br>5.8~8.3~11.7in<br>Length:<br>182~297~431mm<br>7.2~11.7~17.0in | Enter paper width and length.<br><b>Note</b> : Only available if Paper<br>Size is set to Custom.                                                                                                    |
|                                               | Media Type   | <i>Tray 1:</i><br>Plain, Letter Head,<br>Bond, Recycled, Rough,<br>Glossy<br><i>Tray 2 and 3:</i><br>Plain, Letter Head,<br>Bond, Recycled,<br>CardStock, Rough,<br>Glossy                                       | Select the type of media loaded<br>in this tray. This will help the<br>MFP to adjust its internal<br>operating parameters, such as<br>engine speed and fusing<br>temperature, to better<br>accommodate the media to be<br>fed. For example, letterhead<br>may benefit from a slightly<br>lower fusing temperature to<br>ensure that its ink does not<br>offset.<br><b>Note</b> : Copying and fax<br>reception will only occur when<br>the selected tray (or one of the<br>trays when Tray Selection is set<br>to "Auto") is defined as<br>containing Plain or Recycled<br>media type. |
|                                               | Media Weight | <i>Tray 1:</i><br>Light, Medium, Heavy<br><i>Tray 2 and 3:</i><br>Light, Medium, Heavy,<br>Ultra Heavy                                                                                                    | Adjusts the MFP for the weight<br>of paper stock loaded in this<br>tray.                                                                                                    |

| FEATURE             | OPTION                                   |                                                                                                    | DESCRIPTION                                                                                                    |
|---------------------|------------------------------------------|----------------------------------------------------------------------------------------------------|----------------------------------------------------------------------------------------------------|
| MP Tray             | Paper Size                               | A3, A4 SEF, <b>A4LEF</b> , A5<br>SEF, A6 SEF, B4, B5 SEF,<br>B5 LEF, Legal 14, Legal<br>13.5, Legal 13, Tabloid,<br>Letter SEF, LetterLEF,<br>Executive, Custom,<br>COM-10, DL, C5, C4 | Select the size of paper to be<br>fed from the multi purpose tray.                                                                                                    |
|                     | Custom                                   | Width:<br>64~ <b>210</b> ~297mm<br>2.5~8.3~11.7in<br>Length:<br>105~ <b>297</b> ~1200mm<br>4.1~11.7~47.2in                                                                             | Enter paper width and length.<br>Note that media of up to<br>1200mm in length can be fed<br>from the multi purpose tray for<br>banner printing.                                                                                                    |
|                     | Media Type                               | Plain, Letter Head, OHP,<br>Labels, Bond, Recycled,<br>Card Stock, Rough,<br>Glossy                                                                                                    | Select the type of media to be<br>fed from the multi purpose tray<br>so that the MFP can adjust its<br>internal parameters to better<br>accommodate the selected type<br>of media.                                                                                                    |
|                     | Media Weight                             | Light, Medium, Heavy,<br>Ultra Heavy                                                                                                    | Select the media weight to be fed from the multi purpose tray.                                                                                                    |
| Select Tray         | Fax                                      | <i>Tray 1, 2 and 3:</i><br>OFF, ON(*), <b>ON</b><br><i>MPTray:</i><br>OFF, ON(*), ON                                                                                                   | <ul> <li>Fax: Set tray for received Fax.</li> <li>Tray usage, priority given to trays set to ON(*), then ON. If tray is set to OFF, it will not be used.</li> <li>Fax printing will only occur when the selected tray is defined as containing Plain or Recycled media type.</li> </ul>                                                                                    |
|                     | Сору                                     | <i>Tray 1:</i><br>OFF, ON(*), ON<br><i>Tray 2 and 3:</i><br>OFF, ON(*), ON<br><i>MPTray:</i><br>OFF, ON(*), ON                                                                         | Copy: Set tray for copy jobs.<br>If Tray Selection is set to<br>"Auto": Tray usage, priority<br>given to trays set to ON, then<br>ON(*). If tray is set to OFF, it<br>will not be used.<br>Copying will only occur when<br>the selected tray (or one of the<br>trays when Tray Selection is set<br>to "Auto") is defined as<br>containing Plain or Recycled<br>media type. |
| Duplex<br>Last Page | <b>Skip Blank Page</b> ,<br>Always Print | 1                                                                                                    | When printing odd pages, the<br>Skip Blank Page setting sets<br>the printer to print the last<br>page in Simplex format instead<br>of Duplex.                                                                                                    |
## Store Doc Settings

| FEATURE | OPTION            | DESCRIPTION                                                                                                    |
|---------|-------------------|----------------------------------------------------------------------------------------------------|
| Store   | Bulletin Box Doc. | Select Bulletin Box Doc.<br>Up to 20 F Code boxes can be<br>registered. Up to 30 documents<br>can be stored in one box. |
| Delete  | Bulletin Box Doc. | Select Bulletin Box Doc. to delete.                                                                                     |
| Print   | F-Code Doc.       | Select document from list, or                                                                                           |
|         | Reserved TX Doc.  | documents stored.                                                                                                    |

### Profile

| FEATURE           | OPTION                  |                                                                                    | DESCRIPTION                                                                                                  |
|-------------------|-------------------------|------------------------------------------------------------------------------------|----------------------------------------------------------------------------------------------------|
| Register/<br>Edit | ProfileName             | User defined                                                                       | Select profile number to register/edit.<br>Use the on-screen keyboard to enter<br>the required profile name. |
|                   | Protocol                | CIFS, FTP, HTTP                                                                    | Select required protocol.<br><b>Note</b> : If CIFS is selected, Encode<br>Communication defaults to None.    |
|                   | Target URL              | User defined                                                                       | Use the on-screen keyboard to enter the required target URL.                                                 |
|                   | Port No.                | 00001 ~ <b>00445</b> ~<br>65535                                                    | Use the arrow keys to select the desired port number.                                                        |
|                   |                         |                                                                                    | <b>Note</b> : port number is updated automatically when the protocol type is selected.                       |
|                   | PASV Mode               | OFF, ON                                                                            | Only available when using FTP protocol.                                                                      |
|                   | User Name               | User defined                                                                       | Use the on-screen keyboard to enter the required user name.                                                  |
|                   | Password                | User defined                                                                       | Use the on-screen keyboard to enter the required password.                                                   |
|                   | CIFS character<br>set   | UTF-16, ASCII                                                                      | Select character code for CIFS<br>protocol. Only available when using<br>CIFS protocol.                      |
|                   | Encode<br>communication | FTP: <b>None</b> , Implicit,<br>Explicit<br>HTTP: <b>None</b> , HTTPS,<br>STARTTLS | Not available when using CIFS protocol.                                                                      |
|                   | File Name               | User defined                                                                       | Use the on-screen keyboard to enter an appropriate file name.                                                |

| FEATURE                   | OPTION              |                                                                                                    | DESCRIPTION                                                                                                    |  |
|---------------------------|---------------------|----------------------------------------------------------------------------------------------------|----------------------------------------------------------------------------------------------------|--|
| Register/<br>Edit (cont.) | Doc. Туре           | Doc. Type:<br>Text, <b>Text&amp;Photo</b> ,<br>Photo                                                                                            | Allows you to specify the type of images on the document.                                                                                                    |  |
|                           |                     | Removal for<br>Background & Show-<br>Through (sTHR):<br><b>Auto</b> , OFF, 1(Low),<br>2, 3, 4, 5(High),<br>sTHR                                 | Allows you to block out the colour<br>background of the image (assuming<br>document has a colour background) -<br>such that the background colour is not<br>printed.<br>Use Show-Through when copying<br>documents that are printed on both<br>sides (for example newspaper). This<br>function removes the reverse image<br>and characters. |  |
|                           | Density             | -3, -2, -1, <b>0</b> , +1, +2,<br>+3                                                                                                    | Adjust density<br>Darker: Enhance image sharpness and<br>colour.<br>Lighter: Reduce hue and colour.                                                                                                    |  |
|                           | Resolution          | 75dpi, 100dpi,<br>150dpi, <b>200dpi</b> ,<br>300dpi, 400dpi,<br>600dpi                                                                          | Allows you to select the appropriate resolution.<br>Remember the higher the resolution the bigger the file size!                                                                                                    |  |
|                           | Scan Size           | Auto, A3, B4, A4<br>SEF, A4 LEF, B5 SEF,<br>B5 LEF, A5 SEF, A5<br>LEF, Letter SEF,<br>Letter LEF, Tabloid,<br>Legal 14, H.LTR LEF               | Allows you to select the scan size.                                                                                                    |  |
|                           | Grayscale           | OFF, ON                                                                                                    | Select <b>ON</b> to print in grayscale.                                                                                                    |  |
|                           | FileFormat          | Color:<br><b>PDF</b> , TIFF, JPEG, XPS<br>Mono (Grayscale):<br><b>PDF</b> , TIFF, JPEG, XPS<br>Mono (Binary):<br><b>PDF</b> , TIFF              | Select the appropriate file format.                                                                                                    |  |
|                           | Compression<br>Rate | Color:<br>High, Medium, <b>Low</b><br>Mono (Grayscale):<br>High, Medium, <b>Low</b><br>Mono (Binary):<br><b>High (G4)</b> , Medium<br>(G3), Raw | Select the appropriate compression level.                                                                                                    |  |
|                           | Edge Erase          | OFF, ON                                                                                                    | Adjust the width settings using the<br>arrow buttons.<br>Input range:<br><b>05</b> ~50mm (1mm/Step)<br><b>0.2</b> ~2.0in (0.1in/Step)                                                                                                    |  |
|                           | Erase Center        | OFF, ON                                                                                                    | Adjust the width settings using the<br>arrow buttons.<br>Input range:<br><b>01</b> ~50mm (1mm/Step)<br><b>0.1</b> ~2.0in (0.1in/Step)                                                                                                    |  |
|                           | Contrast            | -3, -2, -1, <b>0</b> , +1, +2,<br>+3                                                                                                    | Adjust contrast setting.<br>High: Enhance brightness<br>Low: Reduce brightness                                                                                                    |  |

| FEATURE                   | OPTION     |                                                                                                    | DESCRIPTION                                                                             |
|---------------------------|------------|----------------------------------------------------------------------------------------------------|-----------------------------------------------------------------------------------------|
| Register/<br>Edit (cont.) | Hue        | [R] -3, -2, -1, <b>0</b> , +1,<br>+2, +3 [G]                                                                                     | Adjust R/G balance settings.<br>[G]: Enhance green<br>[R]: Enhance red                  |
|                           | Saturation | [Low] -3, -2, -1, <b>0</b> ,<br>+1, +2, +3 [High]                                                                                | Adjust saturation setting.<br>High: Enhance image sharpness<br>Low: Reduce hue          |
|                           | RGB        | [R] -3, -2,<br>-1, <b>0</b> , +1, +2, +3<br>[G] -3, -2,<br>-1, <b>0</b> , +1, +2, +3<br>[B] -3, -2,<br>-1, <b>0</b> , +1, +2, +3 | Adjust RGB contrast settings.                                                           |
| Delete                    | Yes, No    |                                                                                                    | Select profile number to delete.<br>Press <b>Yes</b> to confirm or <b>No</b> to cancel. |

## **View Information**

| FEATURE         | DESCRIPTION                                                                                                    |  |  |
|-----------------|----------------------------------------------------------------------------------------------------|--|--|
| Print Count     | Displays the print count from all available trays.<br>Displays the number of colour and mono A4/letter<br>impressions.                                                                                                    |  |  |
| Scan            | Displays the number of pages scanned from the flatbed and ADF.                                                                                                    |  |  |
| Supplies Status | Displays consumable status information.                                                                                                    |  |  |
| System          | Displays system information:<br>1. Serial No.<br>2. Asset No.<br>3. Lot No.<br>4. CU Version<br>5. PU Version<br>6. SIP Version<br>7. Scanner Version<br>8. Total Memory<br>9. Flash Memory                                                                  |  |  |
| Network         | Displays network information:<br>1. IPv4 address <sup>a</sup><br>2. Subnet Mask <sup>a</sup><br>3. Gateway Address <sup>a</sup><br>4. MAC Address<br>5. NIC Program Version<br>6. IPv6 address (Local) <sup>b</sup><br>7. IPv6 address (Global) <sup>b</sup> |  |  |

a. Appears only when the "TCP/IP" setting is "Enable" and the "IP Version" setting is "IPv4".

b. Appears only when the "TCP/IP" setting is "Enable" and the "IP Version" setting is "IPv4+IPv6".

# Admin Setup

NOTE

| NOTE                                                            |  |
|-----------------------------------------------------------------|--|
| The Admin Setup option is blocked by a password. Refer to "Pre- |  |
| configuration information" on page 29.                          |  |

| FEATURE    | OPTION              |            |                                                                                                    | DESCRIPTION                                                                                                    |
|------------|---------------------|------------|----------------------------------------------------------------------------------------------------|----------------------------------------------------------------------------------------------------|
| Copy Setup | Default<br>Settings | Doc. Туре  | Doc. Type:<br>Text, <b>Text&amp;Photo</b> ,<br>Photo, Extra Fine                                                | Allows you to specify the type of images on the document.                                                                                                    |
|            |                     |            | Removal for<br>Background & Show-<br>Through (sTHR):<br><b>Auto</b> , OFF, 1(Low),<br>2, 3, 4, 5(High),<br>sTHR | Allows you to block out the colour<br>background of the image<br>(assuming document has a colour<br>background) - such that the<br>background colour is not printed.<br>Use Show-Through when copying<br>documents that are printed on<br>both sides (for example<br>newspaper). This function<br>removes the reverse image and<br>characters. |
|            |                     | Density    | -3, -2, -1, <b>0</b> , +1, +2,<br>+3                                                                            | Adjust density<br>Darker: Enhance image sharpness<br>and colour.<br>Lighter: Reduce hue and colour.                                                                                                    |
|            |                     | Zoom       | Auto, <b>100%</b>                                                                                               | Specify zoom option.                                                                                                    |
|            |                     | Sort       | OFF, <b>ON</b>                                                                                                  | Specify how to output multiple-<br>page/multiple-copy jobs.                                                                                                    |
|            |                     | Margin     | OFF, ON                                                                                                    | Adjust the top and left margin<br>settings using the arrow buttons.<br>Front & Back input range:<br>-25~ <b>0</b> ~+25mm (1mm/Step)<br>-1.0~ <b>0</b> ~+1.0in (0.1in/Step)                                                                                                    |
|            |                     | EdgeErase  | OFF, ON                                                                                                    | Adjust the width settings using the<br>arrow buttons.<br>Input range:<br><b>05</b> -50mm (1mm/Step)<br><b>0.2</b> ~2.0in (0.1in/Step)                                                                                                    |
|            |                     | EraseCentr | OFF, ON                                                                                                    | Adjust the width settings using the<br>arrow buttons.<br>Input range:<br><b>01</b> -50mm (1mm/Step)<br><b>0.1</b> ~2.0in (0.1in/Step)                                                                                                    |
|            |                     | DuplexCopy | Copy Method:<br>OFF, 1->2 sides, 2-<br>>2 sides, 2->1 side<br>Doc. Direction:<br>Binding<br>Right&Left, Top     | Allows you to define simplex or duplex and the binding orientation.                                                                                                    |
|            |                     | Mixed Size | OFF, ON                                                                                                    | Allows you to load originals of<br>same width but different length in<br>the ADF.<br>When enabled, the tray setting is<br>automatic, you cannot specify a<br>tray manually.                                                                                                    |

| FEATURE               | OPTION                         |            |                                                                                                    | DESCRIPTION                                                                                                    |
|-----------------------|--------------------------------|------------|----------------------------------------------------------------------------------------------------|----------------------------------------------------------------------------------------------------|
| Copy Setup<br>(cont.) | Default<br>Settings<br>(cont.) | Scan Size  | Auto, A3, B4, A4, A4<br>(SEF), B5, B5 (SEF),<br>A5, A5 (SEF), Letter,<br>Letter (SEF), Tabloid,<br>Legal 14, H.LTR               | Allows you to select the scan size.                                                                                                    |
|                       |                                | Cont. Scan | OFF, ON                                                                                                    | Allows you to continue scanning<br>more documents. Allows you to<br>construct a single scan job from<br>multiple individual sheets or<br>originals. |
|                       |                                | Contrast   | -3, -2, -1, <b>0</b> , +1, +2,<br>+3                                                                                             | Adjust contrast setting.<br>High: Enhance brightness<br>Low: Reduce brightness                                                                      |
|                       |                                | Hue        | [R] -3, -2, -1, <b>0</b> , +1,<br>+2, +3 [G]                                                                                     | Adjust R/G balance settings.<br>[G]: Enhance green<br>[R]: Enhance red                                                                              |
|                       |                                | Saturation | [Low] -3, -2, -1, <b>0</b> ,<br>+1, +2, +3 [High]                                                                                | Adjust saturation setting.<br>High: Enhance image sharpness<br>Low: Reduce hue                                                                      |
|                       |                                | RGB        | [R] -3, -2,<br>-1, <b>0</b> , +1, +2, +3<br>[G] -3, -2,<br>-1, <b>0</b> , +1, +2, +3<br>[B] -3, -2,<br>-1, <b>0</b> , +1, +2, +3 | Adjust RGB contrast settings.                                                                                                    |
| Fax Setup             | Default<br>Settings            | Doc. Туре  | <b>Normal</b> , Fine, Ext-<br>Fine, Photo,<br>Background                                                                         | Allows you to specify the type of images on the document.                                                                                           |
|                       |                                | Density    | Lightest, Lighter,<br><b>Normal</b> , Darker,<br>Darkest                                                                         | Adjust density<br>Darkest: Enhance image<br>sharpness and colour.<br>Lightest: Reduce hue and colour.                                               |
|                       |                                | Scan Size  | Auto, A3, B4, A4<br>SEF, A4 LEF, B5 LEF,<br>A5 LEF, Letter SEF,<br>Letter LEF, Tabloid,<br>Legal 14, H.LTR LEF                   | Allows you to select the scan size.                                                                                                    |
|                       |                                | Cont. Scan | OFF, ON                                                                                                    | Allows you to continue scanning<br>more documents. Allows you to<br>construct a single scan job from<br>multiple individual sheets or<br>originals. |
|                       |                                | ТТІ        | OFF, <b>ON</b>                                                                                                    | ON adds the transmit terminal identification (TTI) to the header of the transmitted fax.                                                            |
|                       |                                | MCF Report | OFF, ON                                                                                                    | If enabled, the result of the transmission will be printed out each time.                                                                           |
|                       |                                | Memory Tx  | OFF, <b>ON</b>                                                                                                    | This sets the transmission mode to<br>memory Tx (ON) or real-time Tx<br>(OFF).                                                                      |

| FEATURE              | OPTION                          |                          |                         | DESCRIPTION                                                                                                    |
|----------------------|---------------------------------|--------------------------|-------------------------|----------------------------------------------------------------------------------------------------|
| Fax Setup<br>(cont.) | F-Code Box                      | Register/Edit            | Secure Box              | Secure Box: received data cannot<br>be printed without entering ID<br>code (for secret documents).                                                                  |
|                      |                                 |                          |                         | the sub-address and ID code (note enter a 4 digit ID code).                                                                                                    |
|                      |                                 |                          |                         | You can also enter a Box Name,<br>Password and specify the hold<br>time for your secure box.                                                                        |
|                      |                                 |                          | Bulletin Box            | Bulletin Box: Enable to transmit/<br>receive documents to/from<br>Bulletin.                                                                                         |
|                      |                                 |                          |                         | You can also enter a Box Name,<br>Sub-address, Password, enable Rx<br>Protect, Auto Print, OverWrite,<br>Erase Tx Doc and specify a four<br>digit ID code.          |
|                      |                                 | Delete                   |                         | Select the box number to delete and press Yes to confirm deletion.                                                                                                  |
|                      |                                 |                          |                         | If you are deleting a secure box<br>entry, enter the 4 digit ID code<br>and press Yes to confirm deletion.                                                          |
|                      | Security<br>function            | ID check Tx              | OFF, ON                 | Check and match the last four<br>digits of the destination fax<br>numbers with those registered in<br>the target. If ON, the MFP will send<br>only when they match. |
|                      |                                 | Check broadcast<br>dest. | OFF, <b>ON</b>          | Fax number confirmation screen displays before sending the fax.                                                                                                    |
|                      |                                 | Confirm Dial             | OFF, ON                 | When ON, you will be asked to re-<br>enter the destination fax number.<br>The fax will only be sent when the<br>two numbers match.                                  |
|                      | Auto Print<br>Journal<br>Report | Setting                  | OFF, ON                 | Enable/disable auto print journal report.                                                                                                    |
|                      |                                 | Print time               | OFF, ON                 | When <b>ON</b> , enter the time using the arrow keys or keypad.                                                                                                    |
|                      |                                 |                          |                         | The journal report will be printed at the specified time every day.                                                                                                 |
|                      | Other F<br>Settings             | Redial Tries             | 00~ <b>02</b> ~15 Times | Set the number of redial attempts.<br>The maximum settings vary<br>depending on individual countries.<br>Examples: 10 for Australia, 15 for<br>Korea.               |
|                      |                                 | Redial Interval          | 0~ <b>1</b> ~5 Min      | Set the time between redial<br>attempts. The minimum and<br>default settings vary depending on<br>individual countries:                                             |
|                      |                                 |                          |                         | Examples: min. 0 and default 1 for<br>Australia, min. 3 and default 3 for<br>Singapore.                                                                             |

| FEATURE                                       | OPTION                       |                              |                                                | DESCRIPTION                                                                                                    |                                                                                                    |
|-----------------------------------------------|------------------------------|------------------------------|------------------------------------------------|----------------------------------------------------------------------------------------------------|----------------------------------------------------------------------------------------------------|
| Fax Setup<br>(cont.) Other<br>Settir<br>(cont | Other<br>Settings<br>(cont.) | Other<br>Settings<br>(cont.) | Block Junk Fax                                 | Setting:<br>OFF, Mode1, Mode2,<br>Mode3                                                                                                    | Can prevent unnecessary fax<br>reception.<br>Mode1: Reject fax from a number<br>not registered in the Address<br>Book.<br>Mode2: Reject fax from a number<br>registered in the Reject List.<br>Mode3: Reject fax from a number<br>not registered in the Address Book<br>or registered in the Reject List. |
|                                               |                              |                              | Register/Edit                                  | <ul> <li>Select a listing and register or edit<br/>a number in the Reject list.</li> <li>Note: enter the last four digits of<br/>the fax number.</li> <li>Note: only available if Mode2 or<br/>Mode3 Setting selected.</li> <li>Note: max. 50 entries.</li> </ul> |                                                                                                    |
|                                               |                              |                              | Delete                                         | Select a number from the listing and delete.                                                                                                    |                                                                                                    |
|                                               |                              | Ring Response                | 00~ <b>02</b> ~10 Times                        | Enter the number of rings required before receiving an incoming fax.                                                                                                    |                                                                                                    |
|                                               |                              | Dialing Pause<br>Duration    | 00~ <b>02</b> ~10 Second                       | Enter the pause duration required.<br>The Minimum and default settings<br>vary depending in individual<br>countries.<br>Examples: min. 2 and default 2 for<br>Australia, min. 3 and default 3 for<br>New Zealand                                                  |                                                                                                    |
|                                               |                              | High Resolution              | <b>400dpi</b> , 600pdi                         | Select the resolution.                                                                                                    |                                                                                                    |
|                                               |                              | Rx Reduc. Rate               | <b>Auto</b> , 100%                             | Select the Rx reduction rate.                                                                                                    |                                                                                                    |
|                                               |                              | Reduc. Margin                | 00~ <b>24</b> ~85 mm<br>0.0~ <b>0.9</b> ~3.3in | Select the reduction margin.                                                                                                    |                                                                                                    |
|                                               |                              | Rotate Tx                    | OFF, <b>ON</b>                                 | Enable/disable fax image rotation.<br>Condition: only available when A4<br>LEF or Letter LEF selected.                                                                                                    |                                                                                                    |
|                                               |                              | ECM Mode                     | OFF, <b>ON</b>                                 | Error correction mode (ECM)<br>automatically detects and corrects<br>errors in the fax transmission<br>process that are sometimes<br>caused by telephone line noise.                                                                                              |                                                                                                    |
|                                               |                              | PreFix                       | User defined                                   | Enter the require dialing prefix (if<br>you are connected via a PBX then<br>you need to enter a prefix to<br>obtain an outside line connection).<br><b>Note:</b> max. 40 digits.                                                                                  |                                                                                                    |
|                                               |                              | Received Time<br>Stamp       | OFF, ON                                        | Set to ON if you want the time stamp printed on incoming faxes.                                                                                                    |                                                                                                    |
|                                               |                              | Print Check<br>message       | OFF, <b>ON</b>                                 | If enabled, when a transmission<br>error occurs the error content is<br>reported.                                                                                                    |                                                                                                    |

| FEATURE          | OPTION              |            |                                                                                                    | DESCRIPTION                                                                                                    |
|------------------|---------------------|------------|----------------------------------------------------------------------------------------------------|----------------------------------------------------------------------------------------------------|
| Scanner<br>Setup | Default<br>Settings | Doc. Туре  | Doc. Type:<br><b>Text</b> , Text&Photo,<br>Photo                                                                                                | Allows you to specify the type of images on the document.                                                                                                    |
|                  |                     |            | Removal for<br>Background & Show-<br>Through (sTHR):<br><b>Auto</b> , OFF, 1(Low),<br>2, 3, 4, 5(High),<br>sTHR                                 | Allows you to block out the colour<br>background of the image<br>(assuming document has a colour<br>background) - such that the<br>background colour is not printed.<br>Use Show-Through when copying<br>documents that are printed on<br>both sides (for example<br>newspaper). This function<br>removes the reverse image and<br>characters. |
|                  |                     | Density    | -3, -2, -1, <b>0</b> , +1, +2,<br>+3                                                                                                    | Adjust density<br>Darker: Enhance image sharpness<br>and colour.<br>Lighter: Reduce hue and colour.                                                                                                    |
|                  |                     | Resolution | 75dpi, 100dpi,<br>150dpi, <b>200dpi</b> ,<br>300dpi, 400dpi,<br>600dpi                                                                          | Allows you to select the<br>appropriate resolution.<br>Remember the higher the<br>resolution the bigger the file size!                                                                                                    |
|                  |                     | Scan Size  | Auto, A3, B4, A4<br>SEF, A4 LEF, B5 SEF,<br>B5 LEF, A5 SEF, A5<br>LEF, Letter SEF,<br>Letter LEF, Tabloid,<br>Legal 14, H.LTR LEF               | Allows you to select the paper size to match the document size.                                                                                                    |
|                  |                     | Cont. Scan | OFF, ON                                                                                                    | Allows you to continue scanning<br>more documents. Allows you to<br>construct a single scan job from<br>multiple individual sheets or<br>originals.                                                                                                    |
|                  | Direction           | Direction  | Left Edge, <b>Top Edge</b>                                                                                                    | Specify the orientation of the leading edge of the document in the ADF or on the document glass.                                                                                                    |
|                  |                     | Grayscale  | OFF, ON                                                                                                    | Select <b>ON</b> to print in grayscale.                                                                                                    |
|                  |                     | FileFormat | Color:<br><b>PDF</b> , TIFF, JPEG, XPS<br>Mono (Grayscale):<br><b>PDF</b> , TIFF, JPEG, XPS<br>Mono (Binary):<br><b>PDF</b> , TIFF              | Select the appropriate file format.                                                                                                    |
|                  |                     | ComprsRt   | Color:<br>High, Medium, <b>Low</b><br>Mono (Grayscale):<br>High, Medium, <b>Low</b><br>Mono (Binary):<br><b>High (G4)</b> , Medium<br>(G3), Raw | Select the appropriate compression level.                                                                                                    |

| FEATURE                     | OPTION                         |                          |                                                                                                    | DESCRIPTION                                                                                                    |
|-----------------------------|--------------------------------|--------------------------|----------------------------------------------------------------------------------------------------|----------------------------------------------------------------------------------------------------|
| Scanner<br>Setup<br>(cont.) | Default<br>Settings<br>(cont.) | EdgeErase                | OFF, ON                                                                                                    | Adjust the width settings using the<br>arrow buttons.<br>Input range:<br><b>05</b> -50mm (1mm/Step)<br><b>0.2</b> ~2.0in (0.1in/Step)                                                                                    |
|                             |                                | EraseCentr               | OFF, ON                                                                                                    | Adjust the width settings using the<br>arrow buttons.<br>Input range:<br><b>01</b> ~50mm (1mm/Step)<br><b>0.1</b> ~2.0in (0.1in/Step)                                                                                    |
|                             |                                | Contrast                 | -3, -2, -1, <b>0</b> , +1, +2,<br>+3                                                                                             | Adjust contrast setting.<br>High: Enhance brightness<br>Low: Reduce brightness                                                                                                    |
|                             |                                | Hue                      | [R] -3, -2, -1, <b>0</b> , +1,<br>+2, +3 [G]                                                                                     | Adjust R/G balance settings.<br>[G]: Enhance green<br>[R]: Enhance red                                                                                                    |
|                             |                                | Saturation               | [Low] -3, -2, -1, <b>0</b> ,<br>+1, +2, +3 [High]                                                                                | Adjust saturation setting.<br>High: Enhance image sharpness<br>Low: Reduce hue                                                                                                    |
|                             |                                | RGB                      | [R] -3, -2,<br>-1, <b>0</b> , +1, +2, +3<br>[G] -3, -2,<br>-1, <b>0</b> , +1, +2, +3<br>[B] -3, -2,<br>-1, <b>0</b> , +1, +2, +3 | Adjust RGB contrast settings.                                                                                                    |
|                             | E-mail<br>Setup                | File Name                | User defined                                                                                                    | Use the on-screen keyboard to<br>enter a file name.<br>Max. 64 characters.                                                                                                    |
|                             |                                | Template                 | Edit Subject                                                                                                    | Enter standard e-mail subject text.<br>Max. 80 characters.<br>You can create up to 5 different e-<br>mail templates                                                                                                    |
|                             |                                |                          | Edit Body                                                                                                    | Enter standard e-mail body text.<br>Max. 256 characters.<br>You can create up to 5 different e-<br>mail templates                                                                                                    |
|                             |                                | From/Reply To            | From                                                                                                    | Enter the e-mail sender address.<br>Max. 80 characters.                                                                                                    |
|                             |                                |                          | Reply to                                                                                                    | Enter the e-mail reply address (for error notification).                                                                                                    |
|                             |                                | Check broadcast<br>dest. | OFF, ON                                                                                                    | If enabled, an e-mail address<br>confirmation screen displays<br>before sending the e-mail.                                                                                                    |
|                             | USB<br>Memory<br>Setup         | File Name                | User defined                                                                                                    | Use the on-screen keyboard to<br>enter a file name.<br>Max. 64 characters.<br>#n: Assigns a consecutive number<br>as the file name.<br>#d: Assigns a created date and<br>time (YYMMDDHHMMSS format) as<br>the file name. |

| FEATURE       | OPTION     |                                              |                                                                                 | DESCRIPTION                                                                                                    |                                                                                                    |
|---------------|------------|----------------------------------------------|---------------------------------------------------------------------------------|----------------------------------------------------------------------------------------------------|----------------------------------------------------------------------------------------------------|
| Print Setup P | Print Menu | Tray<br>Configuration                        | Paper Feed:<br><b>Tray n</b> , MPTray                                           | Specifies a feed tray (where n identifies the tray).                                                                                                    |                                                                                                    |
|               |            |                                              | Auto Tray Switch:<br>OFF, <b>ON</b>                                             | Sets the automatic tray switch function.                                                                                                    |                                                                                                    |
|               |            |                                              | Tray Sequence:<br><b>Down</b> , Up, Paper<br>Feed Tray                          | Specifies selection order priority<br>for automatic tray selection/<br>automatic tray switch.                                                                         |                                                                                                    |
|               |            |                                              |                                                                                 | MP Tray Usage:<br>When Mismatch, <b>Do</b><br>Not Use                                                                                                    | When Mismatch: If a paper size or<br>type in a tray is not matched to<br>that of the print data, use paper<br>from this tray instead of the<br>specified tray.<br>Do Not Use: Makes the MP tray<br>unavailable in auto tray selection/<br>switching. |
|               |            |                                              | Media Check:<br>Disable, <b>Enable</b>                                          | Determines whether the machine<br>checks the size of the media<br>loaded matches that required for<br>the document sent to print.                                     |                                                                                                    |
|               |            | Print Setup                                  | Copies:<br>001 - 999 copies                                                     | Enter the number of copies of a document to be printed from 1 to 999.                                                                                                 |                                                                                                    |
|               |            |                                              | Duplex:<br>OFF, <b>ON</b>                                                       | Switches the duplex (2 sided) function OFF/ON.                                                                                                    |                                                                                                    |
|               |            | Binding:<br><b>Long Edge</b> , Short<br>Edge | Sets the default binding to LEF or<br>SEF.<br>Only available when Duplex is ON. |                                                                                                    |                                                                                                    |
|               |            |                                              | Resolution:<br>600dpi,<br><b>600x1200dpi</b> ,<br>600dpi M-LEVEL                | Sets the default resolution for<br>printing (dots per inch).<br>600x1200dpi uses more memory<br>and requires more time to process,<br>but prints at a higher quality. |                                                                                                    |
|               |            |                                              | Toner Save Mode:<br>OFF, ON                                                     | Reduces the amount of toner used<br>for imaging. Toner saving gives<br>lighter prints but is more<br>economical.                                                      |                                                                                                    |

| FEATURE                | OPTION                |                        |                                                                                                    | DESCRIPTION                                                                                                    |
|------------------------|-----------------------|------------------------|----------------------------------------------------------------------------------------------------|----------------------------------------------------------------------------------------------------|
| Print Setup<br>(cont.) | Print Menu<br>(cont.) | Print Setup<br>(cont.) | Mono-Print Speed:<br>Auto Speed, Mono<br>34PPM, Mixed Speed,<br>Color Speed                                                                                                    | Auto Speed: If the first page of a<br>print job is black and white, the<br>machine runs at 30ppm (pages per<br>minute). When a colour page is<br>detected the machine slows down<br>to color speed for the rest of the<br>job.<br>Mono 34PPM: This setting<br>operates in the same way as auto<br>speed, except that the machine<br>runs at 34ppm until a colour page<br>is detected. To achieve this speed<br>the machine requires an additional<br>10-20 seconds to warm up and 30-<br>60 seconds to cool down when<br>switching to color speed for colour<br>pages. This setting is therefore<br>most appropriate when the<br>majority of print jobs are entirely<br>black and white.<br>Mixed Speed: The machine<br>automatically switches between<br>color speed for each colour page<br>and 30ppm for each black and<br>white page. When black and white<br>pages are printed, the 3 colour<br>drums are automatically lifted to<br>maximize their working life. This<br>operation imposes a delay each<br>time the machine switches<br>between colour and black and<br>white printing. However, the 30-60<br>second cool down delay described<br>for Mono 34PPM is avoided by<br>limiting the mono speed to color<br>speed. This setting may be<br>preferred for mostly black and<br>white printing with some colour<br>pages, or where most print jobs<br>are entirely colour or entirely black<br>and white.<br>Color Speed: The machine runs<br>at color speed for all print jobs.<br>This setting is most appropriate<br>when the majority of print jobs are<br>in colour. |
|                        |                       |                        | Orientation:<br>Portrait, Landscape                                                                                                    | Selects default page orientation<br>between portrait (tall) and<br>landscape (wide) (PCL, IBMPPR<br>& EPSON FX only)                                                                                                    |
|                        |                       |                        | Lines per Page:<br>005~ <b>064</b> ~128 Row                                                                                                    | Sets the number of lines of text<br>per page when raw text is received<br>from systems other than Windows.<br>The default for A4 portrait is 64,<br>and for Letter is 60 (PCL only)                                                                                                    |
|                        |                       |                        | Edit Size:<br>Cassette Size, A3,<br>A4 SEF, A4 LEF, A5<br>SEF, A6 SEF, B4, B5<br>SEF, B5 LEF, Legal<br>14, Legal 13.5, Legal<br>13, Tabloid, Letter<br>SEF, Letter LEF,<br>Executive, Custom,<br>COM-10, DL, C5, C4 | Sets the size of the printable page<br>area to match the size of the paper<br>in use. This is not the same as the<br>physical paper size, which is<br>always slightly larger. For<br>dimensions of physical page sizes,<br>refer to "Paper recommendations"<br>on page 23.                                                                                                    |

| FEATURE                                   | OPTION                |                        |                                                                                                    | DESCRIPTION                                                                                                    |                                                                                                    |  |  |  |  |  |  |  |  |  |  |  |  |  |  |  |  |  |  |
|-------------------------------------------|-----------------------|------------------------|----------------------------------------------------------------------------------------------------|----------------------------------------------------------------------------------------------------|----------------------------------------------------------------------------------------------------|--|--|--|--|--|--|--|--|--|--|--|--|--|--|--|--|--|--|
| Print Setup<br>(cont.) Print M<br>(cont.) | Print Menu<br>(cont.) | Print Setup<br>(cont.) | Width:<br>064~ <b>210</b> ~297 mm<br>2.5~ <b>8.3</b> ~11.7 in                                                                  | Selects the width of the paper defined by the "Custom" settings.                                                                                                    |                                                                                                    |  |  |  |  |  |  |  |  |  |  |  |  |  |  |  |  |  |  |
|                                           |                       |                        | Length:<br>0105~ <b>0297</b> ~1200<br>mm<br>4.1~ <b>11.7</b> ~47.2 in                                                          | Selects the length of the paper<br>defined by the "Custom" settings.<br>Note that media of up to 1200mm<br>in length can be fed from the multi<br>purpose tray for banner printing.                                    |                                                                                                    |  |  |  |  |  |  |  |  |  |  |  |  |  |  |  |  |  |  |
|                                           |                       | Printer Adjust         | Manual Timeout:<br>Disable, 30 seconds,<br><b>60 seconds</b>                                                                   | Specifies how many seconds the machine will wait for paper to be fed before cancelling the job.                                                                                                    |                                                                                                    |  |  |  |  |  |  |  |  |  |  |  |  |  |  |  |  |  |  |
|                                           |                       |                        | Wait Timeout:<br>Disable, 5, 10, 20,<br>30, <b>40 seconds</b> , 50,<br>60, 90, 120, 150,<br>180, 210, 240, 270,<br>300 seconds | Specifies how many seconds the<br>machine will wait when received<br>data pauses before forcing a page<br>eject. In PostScript Emulation<br>mode the job will be cancelled if<br>timeout occurs.                       |                                                                                                    |  |  |  |  |  |  |  |  |  |  |  |  |  |  |  |  |  |  |
|                                           |                       |                        | Low Toner:<br>Stop, <b>Continue</b>                                                                                            | Specifies whether the machine should continue printing even after a low toner condition is detected.                                                                                                    |                                                                                                    |  |  |  |  |  |  |  |  |  |  |  |  |  |  |  |  |  |  |
|                                           |                       |                        | Jam Recovery:<br>Disable, <b>Enable</b>                                                                                        | Specifies whether the machine<br>should perform jam recovery after<br>a paper jam occurred. If enabled,<br>the printer will attempt to re-print<br>any pages lost due to a paper jam<br>once the jam has been cleared. |                                                                                                    |  |  |  |  |  |  |  |  |  |  |  |  |  |  |  |  |  |  |
|                                           |                       |                        |                                                                                                    | Paper Black Setting:<br>-2, -1, <b>0</b> , +1, +2                                                                                                    | Used for micro adjustment when<br>very visible faded print results or<br>light specks (or streaks) result<br>when printing in Plain Paper/Black<br>setting.<br>Decrease the value if light specks<br>(or streaks) or snow flake like |  |  |  |  |  |  |  |  |  |  |  |  |  |  |  |  |  |  |
|                                           |                       |                        |                                                                                                    | printing results in high density print areas.                                                                                                    |                                                                                                    |  |  |  |  |  |  |  |  |  |  |  |  |  |  |  |  |  |  |
|                                           |                       |                        | Paper Color Setting:<br>-2, -1, <b>0</b> , +1, +2                                                                              | Used for micro adjustment when<br>very visible faded print results or<br>light specks (or streaks) result<br>when printing in Plain Paper/Color<br>setting.                                                            |                                                                                                    |  |  |  |  |  |  |  |  |  |  |  |  |  |  |  |  |  |  |
|                                           |                       |                        |                                                                                                    |                                                                                                    |                                                                                                    |  |  |  |  |  |  |  |  |  |  |  |  |  |  |  |  |  |  |
|                                           |                       |                        | Trnspr Black Setting:<br>-2, -1, <b>0</b> , +1, +2                                                                             | As for Paper Black Setting above.                                                                                                    |                                                                                                    |  |  |  |  |  |  |  |  |  |  |  |  |  |  |  |  |  |  |
|                                           |                       |                        | Trnspr Color Setting:<br>-2, -1, <b>0</b> , +1, +2                                                                             | As for Paper Color Setting above.                                                                                                    |                                                                                                    |  |  |  |  |  |  |  |  |  |  |  |  |  |  |  |  |  |  |
|                                           |                       |                        | SMR Setting:<br>-3, -2, -1, <b>0</b> , +1, +2,<br>+3                                                                           | To correct variations in print<br>results caused by temperature/<br>humidity conditions and difference<br>in print density/frequency.<br>Change the setting when print<br>quality is uneven.                           |                                                                                                    |  |  |  |  |  |  |  |  |  |  |  |  |  |  |  |  |  |  |

| FEATURE                | OPTION                |                                |                                                                                                    | DESCRIPTION                                                                                                    |
|------------------------|-----------------------|--------------------------------|----------------------------------------------------------------------------------------------------|----------------------------------------------------------------------------------------------------|
| Print Setup<br>(cont.) | Print Menu<br>(cont.) | Printer Adjust<br>(cont.)      | BG Setting:<br>-3, -2, -1, <b>0</b> , +1, +2,<br>+3                                                                                                    | To correct variations in print<br>results caused by temperature/<br>humidity conditions and difference<br>in print density/frequency.<br>Change the setting when<br>background is dark.                                                                                                    |
|                        |                       | Print Position<br>Adjust       | Front X Adjust:<br>$-2.00 \sim 0 \sim +2.00 \text{ mm}$<br>Front Y Adjust:<br>$-2.00 \sim 0 \sim +2.00 \text{ mm}$<br>Back X Adjust:<br>$-2.00 \sim 0 \sim +2.00 \text{ mm}$<br>Back Y Adjust:<br>$-2.00 \sim 0 \sim +2.00 \text{ mm}$ | X adjust: Adjusts the position of<br>the whole printing image<br>perpendicular to the direction of<br>paper movement (i.e.<br>horizontally).<br>Y adjust: Adjusts the position of<br>the whole printing image parallel<br>to the direction of paper<br>movement (i.e. vertically).                                                                                                    |
|                        |                       | Drum Cleaning                  | OFF, ON                                                                                                    | Set to produce idling of a drum<br>before printing in order to reduce<br>horizontal white lines. This<br>shortens image drum life.                                                                                                    |
|                        |                       | Hex Dump                       | OFF, ON                                                                                                    | Prints out the data received from the host PC in hexidecimal code.                                                                                                    |
|                        | Color Menu            | Density Control                | Manual, <b>Auto</b>                                                                                                    | If set to Auto, image density will<br>be automatically adjusted at<br>power on, when a new image<br>drum or toner cartridge is<br>installed, and at intervals of 100,<br>300 and 500 drum counts. If a 500<br>drum count interval occurs during<br>a print job it will occur at the end<br>of that job, and will take up to 55<br>seconds. If set to manual, this<br>adjustment will only be performed<br>when initiated by the next menu<br>item. |
|                        |                       | Adjust Density                 | Execute                                                                                                    | Press <b>Yes</b> to execute or <b>No</b> to<br>cancel.<br>Selecting this will perform the auto<br>density set up immediately.                                                                                                    |
|                        |                       | Color Tuning/<br>Print Pattern | Execute                                                                                                    | Press <b>Yes</b> to execute or <b>No</b> to cancel.<br>Selecting this item prints the colour tuning pattern to help you adjust the colour balance.                                                                                                    |

| FEATURE                                  | OPTION                |                         |                                        | DESCRIPTION                                                                                                    |
|------------------------------------------|-----------------------|-------------------------|----------------------------------------|----------------------------------------------------------------------------------------------------|
| Print Setup Color Men<br>(cont.) (cont.) | Color Menu<br>(cont.) | Cyan<br>HIGHLIGHT       | -3, -2, -1, <b>0</b> , +1, +2,<br>+3   | Adjusts image density for each colour component (cyan, magenta, voluew and block). Normal setting                                                                                                    |
|                                          |                       | Cyan MID-TONE           | -3, -2, -1, <b>0</b> , +1, +2,<br>+3   | is 0.                                                                                                    |
|                                          |                       | Cyan DARK               | -3, -2, -1, <b>0</b> , +1, +2,<br>+3   |                                                                                                    |
|                                          |                       | Magenta<br>HIGHLIGHT    | -3, -2, -1, <b>0</b> , +1, +2,<br>+3   |                                                                                                    |
|                                          |                       | Magenta MID-<br>TONE    | -3, -2, -1, <b>0</b> , +1, +2,<br>+3   |                                                                                                    |
|                                          |                       | Magenta DARK            | -3, -2, -1, <b>0</b> , +1, +2,<br>+3   |                                                                                                    |
|                                          |                       | Yellow<br>HIGHLIGHT     | -3, -2, -1, <b>0</b> , +1, +2,<br>+3   |                                                                                                    |
|                                          |                       | Yellow MID-<br>TONE     | -3, -2, -1, <b>0</b> , +1, +2,<br>+3   |                                                                                                    |
|                                          |                       | Yellow DARK             | -3, -2, -1, <b>0</b> , +1, +2,<br>+3   |                                                                                                    |
|                                          |                       | Black<br>HIGHLIGHT      | -3, -2, -1, <b>0</b> , +1, +2,<br>+3   |                                                                                                    |
|                                          |                       | Black MID-TONE          | -3, -2, -1, <b>0</b> , +1, +2,<br>+3   |                                                                                                    |
|                                          |                       | Black DARK              | -3, -2, -1, <b>0</b> , +1, +2,<br>+3   |                                                                                                    |
|                                          |                       | Cyan Darkness           | -3, -2, -1, <b>0</b> , +1, +2,<br>+3   | Adjusts darkness of each colour<br>(cyan, magenta, yellow and<br>black). Normal setting is 0                                                                                                    |
|                                          |                       | Magenta<br>Darkness     | -3, -2, -1, <b>0</b> , +1, +2,<br>+3   | blacky. Normal solding is o.                                                                                                    |
|                                          |                       | Yellow Darkness         | -3, -2, -1, <b>0</b> , +1, +2,<br>+3   |                                                                                                    |
|                                          |                       | Black Darkness          | -3, -2, -1, <b>0</b> , +1, +2,<br>+3   |                                                                                                    |
|                                          |                       | Adjust<br>Registration  | Execute                                | Press <b>Yes</b> to execute or <b>No</b> to cancel.                                                                                                    |
|                                          |                       |                         |                                        | Performs automatic colour<br>registration adjustment. Normally<br>this is done on power on and when<br>the top cover is opened and then<br>closed. This process accurately<br>aligns the cyan, magenta and<br>yellow images to the black image. |
|                                          |                       | CYAN Reg Fine<br>Adj    | -3, -2, -1, <b>0</b> , +1, +2,<br>+3   | Performs fine adjustment of image timing in relation to the black                                                                                                    |
|                                          |                       | MAGENTA Reg<br>Fine Adj | -3, -2, -1, <b>0</b> , +1, +2,<br>+3   | image component.                                                                                                    |
|                                          |                       | YELLOW Reg<br>Fine Adj  | -3, -2, -1, <b>0</b> , +1, +2,<br>+3   |                                                                                                    |
|                                          |                       | Ink Simulation          | <b>OFF</b> , SWOP,<br>EUROSCALE, JAPAN | Selects from a range of industry standard colour swatches.                                                                                                    |

| FEATURE                | OPTION                |                    |                                                             | DESCRIPTION                                                                                                    |
|------------------------|-----------------------|--------------------|-------------------------------------------------------------|----------------------------------------------------------------------------------------------------|
| Print Setup<br>(cont.) | Color Menu<br>(cont.) | UCR                | Low, Medium, High                                           | Selects the limitation of the toner layer thickness.                                                                                                    |
|                        |                       |                    |                                                             | If paper curl occurs in dark<br>printing, selecting Medium or Low<br>sometimes helps reduce curl.                                                                                                    |
|                        |                       | CMY100%<br>Density | Disable, Enable                                             | When enabled, black areas are<br>produced using 100% C, M, and Y<br>instead of black. This results in a<br>glossier finish.                                                                                                   |
|                        |                       | CMYK<br>Conversion | OFF, <b>ON</b>                                              | Setting to <b>OFF</b> will simplify the conversion process of CMYK data, which will reduce process time.                                                                                                    |
|                        |                       |                    |                                                             | This setting is ignored when Ink<br>Simulation function is used.                                                                                                    |
|                        | Sys Config<br>Menu    | Personality        | Auto Emulation,<br>PCL, IBM PPR, EPSON<br>FX, PS3 Emulation | This item selects which industry<br>standard emulation your MFP<br>should use. When set to Auto,<br>incoming data is examined and the<br>correct emulation is automatically<br>selected each time a print job is<br>received. |
|                        |                       | Alarm release      | Manual, Auto                                                | When Manual, non-critical<br>warnings, such as requests for a<br>different paper size, can be<br>cleared by pressing the STOP<br>button. When set to Auto, they are<br>cleared when the print job<br>resumes.                 |
|                        |                       | Auto Continue      | OFF, ON                                                     | Determines whether or not the<br>MFP will automatically recover<br>from a memory overflow<br>condition.                                                                                                    |
|                        |                       | Error Report       | OFF, ON                                                     | If <b>ON</b> , the MFP will print error details when a PostScript emulation error occurs.                                                                                                    |
|                        | PCL Setup             | Font Source        | Resident                                                    | Specifies the location of the PCL default font. Normally this will be internal unless additional fonts are installed in the expansion POM slot or additional fonts have been downloaded to RAM as permanent fonts.            |
|                        |                       | Font No.           | 100~190                                                     | Sets the PCL font number.                                                                                                    |
|                        |                       | Font Pitch         | 0.44~ <b>10.00</b> ~99.99<br>CPI                            | Sets the width of the PCL default font.                                                                                                    |
|                        |                       | Font Height        | 4.00~ <b>12.00</b> ~999.75<br>Point                         | Sets the height of the PCL default font.                                                                                                    |
|                        |                       | Symbol Set         | PC-8                                                        | PCL symbol set. If the font source<br>and number are changed to one<br>which does not support the<br>selected symbol set, this must be<br>changed to an available symbol set<br>for that font.                                |

| FEATURE                | OPTION               |                     |                                                                                               | DESCRIPTION                                                                                                    |
|------------------------|----------------------|---------------------|-----------------------------------------------------------------------------------------------|----------------------------------------------------------------------------------------------------|
| Print Setup<br>(cont.) | PCL Setup<br>(cont.) | A4 Print Width      | <b>78 Column</b> , 80<br>Column                                                               | Sets the number of columns<br>subject to Auto LF with A4 paper in<br>PCL. This is the value when Auto<br>CR/LF Mode is set to OFF with the<br>10CPI character.                                                          |
|                        |                      | White Page Skip     | OFF, ON                                                                                       | Selects whether blank pages are printed or not.                                                                                                    |
|                        |                      | CR Function         | CR, CR+LF                                                                                     | Selects whether a received carriage return character (0Dh) also causes a line feed.                                                                                                    |
|                        |                      | LF Function         | <b>LF</b> , LF+CR                                                                             | Selects whether a received line feed character (0Ah) also causes a carriage return.                                                                                                    |
|                        |                      | Print Margin        | Normal, 1/5 Inch, 1/<br>6 Inch                                                                | Sets the non-printable page area.<br>Normal is PCL compatible.                                                                                                    |
|                        |                      | True Black          | OFF, ON                                                                                       | Selects whether black image data<br>is printed using black toner (True<br>Black ON) or 100% CMY. (Valid in<br>PCL emulation mode only.)                                                                                 |
|                        |                      | Pen Width<br>Adjust | OFF, <b>ON</b>                                                                                | The thinnest line width in PCL, a 1-<br>dot line, may look broken.<br><b>ON:</b> when the thinnest line width<br>is specified, line width is<br>emphasized to look wider.<br><b>OFF:</b> the line appears as specified. |
|                        |                      | Tray ID#            | Tray 2:<br>01~ <b>05</b> ~59<br>Tray 3:<br>01~ <b>20</b> ~59<br>MP Tray:<br>01~ <b>04</b> ~59 | Sets the number to specify Tray 2,<br>Tray 3, and MP Tray for the paper<br>feed destination command in<br>PCL5e emulation.                                                                                              |
|                        | IBM PPR<br>Setup     | Character Pitch     | <b>10 CPI</b> , 12 CPI, 17<br>CPI, 20 CPI,<br>PROPORTIONAL                                    | Specifies character pitch in IBM PPR emulation.                                                                                                    |
|                        |                      | Font Condense       | <b>12CPI ~ 20CPI</b> ,<br>12CPI ~ 12CPI                                                       | Specifies 12CPI pitch for Condense Mode.                                                                                                    |
|                        |                      | Character Set       | SET-1, <b>SET-2</b>                                                                           | Specifies a character set.                                                                                                    |
|                        |                      | Symbol Set          | IBM 437                                                                                       | Specifies a symbol set.                                                                                                    |
|                        |                      | Letter 0 Style      | Disable, Enable                                                                               | Specifies the style that replaces<br>9BH with letter o and 9DH with a<br>zero                                                                                                    |
|                        |                      | Zero Character      | Normal, Slashed                                                                               | Sets the zero to be slashed or unslashed.                                                                                                    |
|                        |                      | Line Pitch          | 6 LPI, 8 LPI                                                                                  | Specifies the line spacing.                                                                                                    |
|                        |                      | White Page Skip     | OFF, ON                                                                                       | Selects whether blank pages are printed or not.                                                                                                    |

| FEATURE                | OPTION                      |                    |                                                            | DESCRIPTION                                                                                                    |
|------------------------|-----------------------------|--------------------|------------------------------------------------------------|----------------------------------------------------------------------------------------------------|
| Print Setup<br>(cont.) | IBM PPR<br>Setup<br>(cont.) | CR Function        | CR, CR+LF                                                  | Selects whether a received carriage return character (0Dh) also causes a line feed.                                                                                                    |
|                        |                             | LF Function        | <b>LF</b> , LF+CR                                          | Selects whether a received line feed character (0Ah) also causes a carriage return.                                                                                                    |
|                        |                             | Line Length        | 80 COLUMN, 136<br>COLUMN                                   | Specifies the number of characters per line.                                                                                                    |
|                        |                             | Form Length        | 11 Inch, <b>11.7 Inch</b> ,<br>12 Inch                     | Specifies the length of paper.                                                                                                    |
|                        |                             | TOF Position       | 0.0 Inch - 1.0 Inch                                        | Specifies the distance of print from the top edge of the paper.                                                                                                    |
|                        |                             | Left Margin        | 0.0 Inch - 1.0 Inch                                        | Specifies the distance of print from the left hand edge of the paper.                                                                                                    |
|                        |                             | Fit to Letter      | Disable, Enable                                            | Sets the printing mode that can fit<br>print data, equivalent to 11 inches<br>(66 lines), in the LETTER-size<br>printable area.                                                                                   |
|                        |                             | Text Height        | Same, Diff                                                 | Sets the height of a character.<br>SAME: Regardless of CPI, same<br>height<br>DIFF: As CPI, character heights<br>vary.                                                                                            |
|                        |                             | Cont Paper<br>Mode | OFF, ON                                                    | If you have multiple feed trays<br>installed in which the media is the<br>same size and type you can enable<br>continuous paper mode. When one<br>tray runs out of paper, the MFP will<br>switch to another tray. |
|                        | EPSON FX<br>Setup           | Character Pitch    | <b>10 CPI</b> , 12 CPI, 17<br>CPI, 20 CPI,<br>PROPORTIONAL | Specifies character pitch in this emulation.                                                                                                    |
|                        |                             | Character Set      | SET-1, <b>SET-2</b>                                        | Specifies a character set.                                                                                                    |
|                        |                             | Symbol Set         | IBM 437                                                    | Specifies a symbol set.                                                                                                    |
|                        |                             | Letter 0 Style     | Disable, Enable                                            | Specifies the style that replaces<br>9BH with letter o and 9DH with a<br>zero                                                                                                    |
|                        |                             | Zero Character     | Normal, Slashed                                            | Sets the zero to be slashed or unslashed.                                                                                                    |
|                        |                             | Line Pitch         | <b>6 LPI</b> , 8 LPI                                       | Specifies the line spacing.                                                                                                    |
|                        |                             | White Page Skip    | OFF, ON                                                    | Selects whether blank pages are printed or not.                                                                                                    |
|                        |                             | CR Function        | CR, CR+LF                                                  | Selects whether a received carriage return character (0Dh) also causes a line feed.                                                                                                    |
|                        |                             | Line Length        | <b>80 COLUMN</b> , 136<br>COLUMN                           | Specifies the number of characters per line.                                                                                                    |

| FEATURE                | OPTION            |                    |                                        | DESCRIPTION                                                                                                    |
|------------------------|-------------------|--------------------|----------------------------------------|----------------------------------------------------------------------------------------------------|
| Print Setup<br>(cont.) | EPSON FX<br>Setup | Form Length        | 11 Inch, <b>11.7 Inch</b> ,<br>12 Inch | Specifies the length of paper.                                                                                                    |
|                        | (cont.)           | TOF Position       | 0.0 Inch - 1.0 Inch                    | Specifies the distance of print from the top edge of the paper.                                                                                                    |
|                        |                   | Left Margin        | 0.0 Inch - 1.0 Inch                    | Specifies the distance of print from the left hand edge of the paper.                                                                                                    |
|                        |                   | Fit to Letter      | Disable, Enable                        | Sets the printing mode that can fit<br>print data, equivalent to 11 inches<br>(66 lines), in the LETTER-size<br>printable area.                                                                                   |
|                        |                   | Text Height        | Same, Diff                             | Sets the height of a character.<br>SAME: Regardless of CPI, same<br>height<br>DIFF: As CPI, character heights<br>vary.                                                                                            |
|                        |                   | Cont Paper<br>Mode | OFF, ON                                | If you have multiple feed trays<br>installed in which the media is the<br>same size and type you can enable<br>continuous paper mode. When one<br>tray runs out of paper, the MFP will<br>switch to another tray. |

| FEATURE               | OPTION           |                     |                                                  | DESCRIPTION                                                                                                    |
|-----------------------|------------------|---------------------|--------------------------------------------------|----------------------------------------------------------------------------------------------------|
| Network<br>Menu Setup | Network<br>Setup | TCP/IP              | Disable, Enable                                  | Enables or disables this network protocol.                                                                                                    |
|                       |                  | IP Version          | IPv4, IPv4 + IPv6,<br>IPv6                       | Set up the IP version.<br>Display condition: TCP/IP protocol<br>must be enabled.<br>IPv6 can be set only using Telnet.                                                                                                    |
|                       |                  | NetBEUI             | Disable, Enable                                  | Enables or disables this network protocol.                                                                                                    |
|                       |                  | NetBIOS over<br>TCP | Disable, <b>Enable</b>                           | Enables or disables this network<br>protocol.<br>Display condition: TCP/IP protocol<br>must be enabled.<br>IP version must be IPv4 or<br>IPv4+IPv6.                                                                                              |
|                       |                  | NetWare             | Disable, Enable                                  | Enables or disables this network protocol.                                                                                                    |
|                       |                  | EtherTalk           | Disable, Enable                                  | Enables or disables this network protocol.                                                                                                    |
|                       |                  | Frame Type          | <b>Auto</b> , 802.2, 802.3,<br>ETHERNET II, SNAP | Selects the Ethernet MAC layer<br>frame type.<br>Display condition: Netware must<br>be enabled.                                                                                                    |
|                       |                  | IP Address Set      | Manual, <b>Auto</b>                              | Specifies whether IP address<br>allocation is automatic (DHCP) or<br>manually assigned.<br>Display condition: TCP/IP protocol<br>must be enabled.<br>IP version must be IPv4 or<br>IPv4+IPv6.                                                    |
|                       |                  | IPv4 address        | xxx.xxx.xxx                                      | Current assigned IP address.<br>To change, enter the address using<br>the numerical keypad. Press <b>Enter</b><br>to register new address.<br>Display condition: TCP/IP protocol<br>must be enabled.<br>IP version must be IPv4 or<br>IPv4+IPv6. |

| FEATURE                                             | OPTION                      |                         |                                                                                            | DESCRIPTION                                                                                                    |
|-----------------------------------------------------|-----------------------------|-------------------------|--------------------------------------------------------------------------------------------|----------------------------------------------------------------------------------------------------|
| Network<br>Menu (cont.) Network<br>Setup<br>(cont.) | Network<br>Setup<br>(cont.) | Subnet Mask             | XXX.XXX.XXX                                                                                | Current assigned subnet mask. To<br>change, proceed as above.<br>Display condition: TCP/IP protocol<br>must be enabled.<br>IP version must be IPv4 or<br>IPv4+IPv6.                                            |
|                                                     |                             | Gateway<br>Address      | XXX.XXX.XXX.XXX                                                                            | Current assigned gateway<br>address. To change, proceed as<br>above.<br>Display condition: TCP/IP protocol<br>must be enabled.<br>IP version must be IPv4 or<br>IPv4+IPv6.                                     |
|                                                     |                             | Web                     | Disable, <b>Enable</b>                                                                     | Enables or disables web config.<br>facility.<br>Display condition: TCP/IP protocol<br>must be enabled.                                                                                                    |
|                                                     |                             | Telnet                  | Disable, Enable                                                                            | Enables or disables Telnet config.<br>facility.<br>Display condition: TCP/IP protocol<br>must be enabled.                                                                                                    |
|                                                     |                             | FTP                     | Disable, Enable                                                                            | Enables or disables communication<br>via FTP.<br>Display condition: TCP/IP protocol<br>must be enabled.                                                                                                    |
|                                                     |                             | IPSec                   | Disable, Enable                                                                            | Enable via the web page or Configuration Tool.                                                                                                    |
|                                                     |                             | SNMP                    | Disable, <b>Enable</b>                                                                     | Enables or disables SNMP of FTP<br>(TCP/IP or NetWare).<br>Display condition: TCP/IP protocol<br>must be enabled.                                                                                              |
|                                                     |                             | Network Scale           | Small, <b>Normal</b>                                                                       | Normal: Can work effectively even<br>when connected to a HUB that has<br>a spanning tree feature. However,<br>printer start up time gets longer<br>when computers are connected to<br>two or three small LANs. |
|                                                     |                             |                         |                                                                                            | Small: Computers can cover from<br>two or three small LANs to a large<br>LAN, but it may not work<br>effectively when it is connected to<br>a HUB with a spanning tree<br>feature.                             |
|                                                     |                             | HUB Link<br>Setting     | Auto Negotiate,<br>100BASE-TX FULL,<br>100BASE-TX HALF,<br>10BASE-T FULL,<br>10BASE-T HALF | Sets the hub linking method.                                                                                                    |
|                                                     |                             | Network PS-<br>Protocol | ASCII, <b>RAW</b>                                                                          | Select PostScript data format for the network port.                                                                                                    |
|                                                     |                             | Factory Defaults        | Execute                                                                                    | Select Yes to reload the settings<br>present when the unit was setup<br>by the manufacturer.                                                                                                    |

| FEATURE                 | OPTION                    |                       |                                              | DESCRIPTION                                                    |
|-------------------------|---------------------------|-----------------------|----------------------------------------------|----------------------------------------------------------------|
| Network<br>Menu (cont.) | Mail Server<br>Setup      | SMTP server           |                                              | Set the host name for the SMTP server.                         |
|                         |                           | SMTP Port             | 00001 ~ <b>00025</b> ~<br>65535              | Set the port number.                                           |
|                         |                           | SMTP<br>Encryption    | <b>None</b> , SMTPS,<br>STARTTLS             | Select encryption method.                                      |
|                         |                           | POP3 server           |                                              | Set the IP address or host name for the POP3 server.           |
|                         |                           | POP3 Port             | 00001 ~ <b>00110</b> ~<br>65535              | Set the port number.                                           |
|                         |                           | POP Encryption        | None, POP3S,<br>STARTTLS                     | Select encryption method.                                      |
|                         |                           | Authentication method | None, SMTP, POP                              | Set the authentication method.                                 |
|                         |                           | SMTP User ID          | User defined                                 | Set a user ID for the SMTP server.                             |
|                         |                           | SMTP password         | User defined                                 | Set a password for the SMTP server.                            |
|                         |                           | POP User ID           | User defined                                 | Set a user ID for the POP3 server.                             |
|                         |                           | POP password          | User defined                                 | Set a password for the POP3 server.                            |
|                         | LDAP<br>Server<br>Setting | Server Setting        | LDAP Server:<br>user defined                 | Set the host name for the LDAP server.                         |
|                         |                           |                       | Port No.:<br>00001 ~ <b>00389</b> ~<br>65535 | Set the port number.                                           |
|                         |                           |                       | Timeout:<br>010 ~ <b>030</b> ~ 120           | Enter the LDAP server timeout in seconds.                      |
|                         |                           |                       | Max. Entries:<br>005 ~ <b>100</b>            | Set the maximum number of search results from the LDAP server. |
|                         |                           |                       | Search Root:                                 | Enter the desired root.                                        |
|                         |                           | Attr                  | Name1:<br><b>cn</b>                          | Edit the LDAP search attribute if required.                    |
|                         |                           |                       | Name2:<br>sn                                 |                                                                |
|                         |                           |                       | Name3:<br>givenName                          |                                                                |
|                         |                           |                       | E-mail Address:<br>mail                      |                                                                |
|                         |                           |                       | Addnl Filter:                                |                                                                |

| FEATURE                 | OPTION                               |                |                                                                                                    | DESCRIPTION                                                                                 |
|-------------------------|--------------------------------------|----------------|----------------------------------------------------------------------------------------------------|---------------------------------------------------------------------------------------------|
| Network<br>Menu (cont.) | LDAP<br>Server<br>Setting<br>(cont.) | Authentication | Method:<br>Anonymous,<br>Simple, Digest-MD5,<br>Secure Protocol                                                        | Set the authentication method for LDAP.                                                     |
|                         |                                      |                | User ID:<br>user defined                                                                                               | Set a user ID for the LDAP server.                                                          |
|                         |                                      |                | Password:<br>user defined                                                                                              | Set a password for the LDAP server.                                                         |
|                         |                                      | Encryption     | <b>None</b> , LDAPS,<br>STARTTLS                                                                                       | Set the encryption method.                                                                  |
|                         | SecurePrtc<br>SrvSetting             | Domain         |                                                                                                    | Domain must be registered in the DNS server.                                                |
| Management              | Standby<br>Screen<br>Setup           | Copy Screen    | <ol> <li>Doc Type</li> <li>Density</li> <li>Tray</li> <li>Zoom</li> <li>Sort</li> </ol>                                | Default settings listed, these can be changed if required.                                  |
|                         |                                      | Fax Screen     | <ol> <li>Speed Dial</li> <li>Doc. Type</li> <li>Density</li> <li>Redial</li> <li>OffHook</li> </ol>                    |                                                                                             |
|                         |                                      | Scanner Screen | <ol> <li>NetworkPC</li> <li>E-mail</li> <li>USB Memory</li> </ol>                                                      |                                                                                             |
|                         |                                      | Default Mode   | <b>Copy</b> , Fax, Scan,<br>Print                                                                                      |                                                                                             |
|                         | Address<br>Book Tab<br>Settings      | Fax            | Do not register, All,<br>Group01 - Group32,<br>Numeric List, ABC,<br>DEF, GHI, JKL, MNO,<br>PQRS, TUV, WXYZ,<br>Symbol | Maximum of three destination tabs<br>can be registered to display on the<br>standby screen. |
|                         |                                      | E-mail         | Do not register, All,<br>Group01 - Group32,<br>Numeric List, ABC,<br>DEF, GHI, JKL, MNO,<br>PQRS, TUV, WXYZ,<br>Symbol | Maximum of three destination tabs<br>can be registered to display on the<br>standby screen. |
|                         | Auto Reset<br>Time                   | Copy screen    | Reset Time:<br>01~ <b>03</b> ~10 minutes                                                                               | Select the required screen reset interval.                                                  |
|                         |                                      |                | Reset After Scan:<br>OFF, ON                                                                                           | Specify whether or not to reset once scan job is complete.                                  |
|                         |                                      | Fax Screen     | Reset Time:<br>01~ <b>03</b> ~10 minutes                                                                               | Select the required screen reset interval.                                                  |
|                         |                                      | Scanner Screen | Reset Time:<br>01~ <b>05</b> ~10 minutes                                                                               | Select the required screen reset interval.                                                  |
|                         |                                      |                | Reset After Scan:<br>OFF, ON                                                                                           | Specify whether or not to reset once scan job is complete.                                  |

| FEATURE               | OPTION         |                           |                                                                            | DESCRIPTION                                                                                                    |
|-----------------------|----------------|---------------------------|----------------------------------------------------------------------------|----------------------------------------------------------------------------------------------------|
| Management<br>(cont.) | Sound<br>Setup | Volume                    | OFF, Low, <b>Middle</b> ,<br>High                                          | Select volume level.                                                                                                    |
|                       |                | Key Touch<br>Volume       | OFF, Low, <b>Middle</b> ,<br>High                                          | Select key touch volume level.                                                                                             |
|                       |                | Key Touch Tone            | Fax:<br>High, Mid, <b>Low</b>                                              | Select key touch tone.                                                                                                    |
|                       |                |                           | Copy:<br>High, Mid, <b>Low</b><br>Scan:<br>High, Mid, <b>Low</b>           |                                                                                                    |
|                       |                | Fax Ringer                | OFF, ON                                                                    | Select <b>ON</b> to sound the fax ringer when a fax is received.                                                           |
|                       |                | OPCompleteSou<br>ndVolume | OFF, Low, <b>Middle</b> ,<br>High                                          | Select volume level for job complete acknowledgment.                                                                       |
|                       |                | OPCompleteSou<br>nd       | Copy Completed:<br>OFF, <b>TYPE1</b> , TYPE2,<br>TYPE3<br>Test             | Select sound option to<br>acknowledge when a particular job<br>type is completed.<br>Press <b>Test</b> to hear sound demo. |
|                       |                |                           | Transmission<br>Completed:<br>OFF, <b>TYPE1</b> , TYPE2,<br>TYPE3<br>Test  |                                                                                                    |
|                       |                |                           | Du Carendatadu                                                             |                                                                                                    |
|                       |                |                           | OFF, <b>TYPE1</b> , TYPE2,<br>TYPE3                                        |                                                                                                    |
|                       |                |                           | Test                                                                       |                                                                                                    |
|                       |                |                           | Rx Print Completed:<br>OFF, <b>TYPE1</b> , TYPE2,<br>TYPE3<br>Test         |                                                                                                    |
|                       |                |                           | E-mail sent<br>Completed:<br>OFF, <b>TYPE1</b> , TYPE2,<br>TYPE3           |                                                                                                    |
|                       |                |                           | lest                                                                       |                                                                                                    |
|                       |                |                           | Report Print<br>Completed:<br>OFF, <b>TYPE1</b> , TYPE2,<br>TYPE3<br>Test  |                                                                                                    |
|                       |                |                           | PC Print Completed.:<br>OFF, <b>TYPE1</b> , TYPE2,<br>TYPE3<br>Test        |                                                                                                    |
|                       |                |                           | Flatbed Scan<br>Completed.:<br>OFF, <b>TYPE1</b> , TYPE2,<br>TYPE3<br>Test |                                                                                                    |
|                       |                | Paper Jam Alert           | OFF, <b>ON</b>                                                             | Select <b>ON</b> to sound an alarm to alert the user in the event of a paper jam occurring.                                |

| FEATURE               | OPTION             |                              |                                                    | DESCRIPTION                                                                |
|-----------------------|--------------------|------------------------------|----------------------------------------------------|----------------------------------------------------------------------------|
| Management<br>(cont.) | Local<br>Interface | USB Menu                     | USB:<br><b>Enable</b> , Disable                    | Enable/disable communication through the USB interface.                    |
|                       |                    |                              | Soft Reset:<br>Disable, Enable                     | Enable/disable the soft reset command.                                     |
|                       |                    |                              | Speed:<br>480Mbps, 12Mbps                          | Select the interface speed.                                                |
|                       |                    |                              | USB PS-Protocol:<br>ASCII, <b>Raw</b>              | Select data format.                                                        |
|                       |                    |                              | Offline Receive:<br><b>Disable</b> , Enable        | Enable/disable offline receive.                                            |
|                       |                    |                              | Serial Number:<br>Disable, <b>Enable</b>           | Enable/disable Serial Number.                                              |
|                       |                    | Parallel Menu                | Parallel:<br>Disable, <b>Enable</b>                | Enable/disable communication through the parallel interface.               |
|                       |                    |                              | Bi-Direction:<br>Disable, <b>Enable</b>            | Enable/disable Bi-Direction.                                               |
|                       |                    |                              | ECP:<br>Disable, <b>Enable</b>                     | Enable/disable ECP.                                                        |
|                       |                    |                              | ACK Width:<br><b>Narrow</b> , Medium,<br>Wide      | Specify acknowledgment width.                                              |
|                       |                    |                              | ACK/BUSY Timing:<br>ACK In Busy, ACK<br>While Busy | Specify acknowledgment timing.                                             |
|                       |                    |                              | I-PRIME:<br>Disable, 3 Micro<br>Sec, 50 Micro Sec  | Specify I-PRIME setting.                                                   |
|                       |                    |                              | Parallel PS-Protocol:<br>ASCII, Raw                | Select data format.                                                        |
|                       |                    |                              | Offline Receive:<br>Disable, Enable                | Enable/disable offline receive.                                            |
|                       | System<br>Setup    | Access Control               | PIN, User/Password, <b>Disable</b>                 | Enable access control to restrict usage to authorised user only.           |
|                       |                    | User Auth.<br>Method         | <b>Local</b> , LDAP, Secure<br>Protocol            | Condition for display: Access<br>Control must be set to User/<br>Password. |
|                       |                    | Unit of Measure              | inch, <b>millimeter</b>                            | Select unit of measure.                                                    |
|                       |                    | Date Format                  | mm/dd/yyyy,<br><b>dd/mm/yyyy</b> ,<br>yyyy/mm/dd   | Select desired date format.                                                |
|                       |                    | Allow all reports to print   | Disable, Enable                                    | Enable/disable report printing.                                            |
|                       |                    | Near Life LED                | Disable, Enable                                    | Enable/disable near life LED.                                              |
|                       |                    | Near Life Status             | Disable, Enable                                    | Enable/disable near life status.                                           |
|                       |                    | Address info<br>lock timeout | 01~ <b>03</b> ~10 minutes                          | Enter time-out duration.                                                   |

| FEATURE               | OPTION                     |                         |                                                                | DESCRIPTION                                                                                                    |
|-----------------------|----------------------------|-------------------------|----------------------------------------------------------------|----------------------------------------------------------------------------------------------------|
| Management<br>(cont.) | System<br>Setup<br>(cont.) | USB Memory<br>interface | Disable, <b>Enable</b>                                         | Select disable to turn off scan to USB function.                                                                                     |
|                       | Power Save                 | Power Save<br>enable    | OFF, <b>ON</b>                                                 | Enable/disable power save feature.                                                                                                   |
|                       |                            | Power Save<br>Time      | <b>5</b> , 15, 30, 60, 240<br>minutes                          | Select desired time interval before machine enters power save mode.                                                                  |
|                       | Memory<br>Setup            | Receive Buffer<br>Size  | Auto, 0.5MB, 1MB,<br>2MB, 4MB, 8MB,<br>16MB, 32MB              | Specify the size of the buffer you want to use to receive data.                                                                      |
|                       |                            | Resource Save           | Auto, <b>OFF</b> , 0.5MB,<br>1MB, 2MB, 4MB,<br>8MB, 16MB, 32MB | Specify the size of the buffer you want to use for resource saving.                                                                  |
|                       | Flash<br>Memory<br>Setup   | Initialize              |                                                                | Making changes will automatically restart the system. Press <b>Yes</b> to continue or <b>No</b> to cancel.                           |
|                       |                            |                         |                                                                | Condition for display:<br><b>Storage Maint Setup -&gt; Initial</b><br><b>Lock</b> must be set to Disable.                            |
|                       | HDD Setup                  | Initialize              |                                                                | Making changes will automatically restart the system. Press <b>Yes</b> to continue or <b>No</b> to cancel.                           |
|                       |                            |                         |                                                                | Condition for display:<br>Storage Maint Setup -> Initial<br>Lock must be set to Disable.                                             |
|                       |                            | Format Partition        | PCL, Common, PS                                                | Making changes will automatically<br>restart the system. Press <b>Yes</b> to<br>continue or <b>No</b> to cancel.                     |
|                       |                            |                         |                                                                | Condition for display:<br>Storage Maint Setup -> Initial<br>Lock must be set to Disable.                                             |
|                       | Storage<br>Maint<br>Setup  | Check File<br>System    | Execute                                                        | Making changes will automatically restart the system. Press <b>Yes</b> to continue or <b>No</b> to cancel.                           |
|                       |                            | Check All<br>Sectors    | Execute                                                        | Making changes will automatically restart the system. Press <b>Yes</b> to continue or <b>No</b> to cancel.                           |
|                       |                            | HDD Erase               | Execute                                                        | Making changes will automatically<br>restart the system. Press <b>Yes</b> to<br>continue or <b>No</b> to cancel.                     |
|                       |                            |                         |                                                                | Condition for display:<br>Storage Maint Setup -> Initial<br>Lock must be set to Disable.                                             |
|                       |                            | Initial Lock            | Disable, <b>Enable</b>                                         | Enable/disable initial lock.                                                                                                    |
|                       | Encryption<br>Setup        | Job Limitation          | <b>Disable</b> , Encrypted<br>Job                              | Enable/disable limitation setting.                                                                                                   |
|                       | Language<br>Maint<br>Setup | Initialize              | ·                                                              | Making changes will automatically restart the system. Press <b>Yes</b> to continue or <b>No</b> to cancel.                           |
|                       | Admin<br>Password          | User defined            |                                                                | Enter new password.<br>Retype your password when<br>prompted to verify.<br><b>Note</b> : password must be six<br>characters or more. |

| FEATURE               | OPTION            |         | DESCRIPTION                                                                                                  |
|-----------------------|-------------------|---------|----------------------------------------------------------------------------------------------------|
| Management<br>(cont.) | Reset<br>Settings | Execute | Continuing will automatically<br>restart the system. Press <b>Yes</b> to<br>continue or <b>No</b> to cancel. |
|                       | Job Log<br>Clear  | Execute | Continuing will clear the job logs.<br>Press <b>Yes</b> to continue or <b>No</b> to<br>cancel.               |

| FEATURE      | OPTION                     |                                                                                                 |                 | DESCRIPTION                                                                                                    |
|--------------|----------------------------|-------------------------------------------------------------------------------------------------|-----------------|----------------------------------------------------------------------------------------------------|
| User Install | Time Setup                 | user defined                                                                                    |                 | Enter the current date and time using the numerical keypad and the on-screen arrows.                                                                                                    |
|              | Set<br>Daylight<br>Saving  | OFF, ON                                                                                         |                 | Enable/disable daylight saving setting.                                                                                                    |
|              | Time Zone                  | user defined                                                                                    |                 | Enter your countries time zone in<br>relation to GMT, using the<br>numerical keypad and the on-<br>screen arrows.                                                                                                    |
|              | Comm.<br>Line              | Tone, Pulse                                                                                     |                 | Select the appropriate dialling method for the region you are in.                                                                                                    |
|              | Reception<br>Mode          | Fax Ready Mode<br>Tel/Fax Ready Mod<br>Fax/Tel Ready Mod<br>Ans/Fax Ready Mod<br>Tel Ready Mode | de<br>de<br>ide | Specify the reception mode.                                                                                                    |
|              | Dial Tone<br>Detection     | OFF, ON                                                                                         |                 | Enable/disable dial tone detection.                                                                                                    |
|              | Busy Tone<br>Detection     | OFF, <b>ON</b>                                                                                  |                 | Enable/disable busy tone detection.                                                                                                    |
|              | Monitor<br>Control         | <b>OFF</b> , Type 1, Type                                                                       | 2               | Specify the monitor control setting.                                                                                                    |
|              | TTI<br>Register/<br>Edit   | TTI 1, TTI 2, TTI 3                                                                             |                 | Register/Edit transmit terminal identification (TTI) settings.                                                                                                    |
|              | Standard<br>TTI            | TTI 1, TTI 2, TTI 3                                                                             |                 | Select default TTI from the registered list.                                                                                                    |
|              | TTI Number                 |                                                                                                 |                 | Use the numeric keypad and on-<br>screen buttons to enter your fax<br>number.                                                                                                    |
|              | TTI<br>calendar<br>type    | yyyy/mm/dd<br>mm/dd/yyyy<br><b>dd/mm/yyyy</b>                                                   |                 | Specify the TTI calendar date format.                                                                                                    |
|              | Super G3                   | OFF, <b>ON</b>                                                                                  |                 | OFF=G3, ON=SuperG3                                                                                                    |
|              | Mirror<br>Carriage<br>mode | Yes, No                                                                                         |                 | If you need to move your machine<br>for any reason enable Mirror<br>Carriage mode to prevent any<br>damage to the mirror carriage.<br>Refer to "Appendix A - Moving and<br>transporting" on page 177 for full<br>details.                                    |
|              | Erase<br>Privacy<br>Data   | Yes, No                                                                                         |                 | Continuing will delete all settings<br>and registered data.<br>Making changes will automatically<br>restart the system. Press Yes to<br>continue or No to cancel.<br>Condition for Display:<br>Storage Maint Setup-> Initial<br>Lock must be set to Disable. |

| FEATURE      | OPTION             |                       | DESCRIPTION                                                                                                    |
|--------------|--------------------|-----------------------|----------------------------------------------------------------------------------------------------|
| User Install | High Humid<br>Mode | OFF<br>AUTO<br>MANUAL | Set High Humidity Control for<br>reducing the curl of the printed<br>paper.<br>OFF: No High Humid Mode is<br>available.<br>AUTO: Automatically switch to<br>High Humid Mode when tailored to<br>an equipment.<br>MANUAL: Switch to High Humid<br>Mode regardless of an equipment<br>usage environment.<br>AUTO and MANUAL are only<br>applied to the media which gets a<br>curl easily.<br>If High Humidity control works, the<br>printing start will be delayed.<br>This setting can be switched on via<br>the Web Page but cannot be<br>switched on via the Operator |
|              |                    |                       | Turn off and on the power of unit,<br>if this setting is switched.                                                                                                    |

# Job Programs Setting

| FEATURE    | OPTION                                 | DESCRIPTION                                                                                                    |
|------------|----------------------------------------|----------------------------------------------------------------------------------------------------|
| Register   |                                        | Use the on-screen keyboard to<br>enter and register a job program.<br>Note: After registering the<br>process, press the <b>Job Programs</b><br>button on the control panel to<br>save. Refer to "Job Programs" on<br>page 118. |
| Delete     |                                        | Select the job program number you wish to delete from the list.                                                                                                    |
| Key Speed  | Fastest, Fast, <b>Normal</b> ,<br>Slow | Alter the speed at which each step is performed.                                                                                                    |
| Edit Title | User defined                           | Select the macro number and use the on-screen keyboard to edit the title.                                                                                                    |

## Shutdown

NOTE

This item should always be selected before switching the printer off, to ensure that no hard disk data is lost.

| FEATURE  | OPTION  | DESCRIPTION                                                                                                    |
|----------|---------|----------------------------------------------------------------------------------------------------|
| Shutdown | Yes, No | Select <b>Yes</b> to perform a controlled shutdown of<br>the MFP, ensuring that all files on the internal<br>hard disk are closed before power is turned off.<br>Only power the MFP off when the display<br>indicates that shutdown is complete. |
|          |         | Note: If you are shutting down the MFP before<br>moving it to another location, refer to<br>"Appendix A - Moving and transporting" on<br>page 177 for full instructions.                                                                         |

## EXPLANATION OF FILING PROTOCOLS

## FTP

FTP stands for "File Transfer Protocol." It is a common method of transferring files via the Internet from one computer to another. FTP use RFC 959[FTP] as their protocol. Therefore, ensure you have a legal FTP account with the privilege of writing under the directory to save the files and password before using FTP to save documents. To add a sub-directory from the MFP, you need to have the privilege of adding a new directory.

## HTTP

HTTP uses RFC 2616[HTTP 1.1] as their protocol, and the default Port is usually 80. If you are not using the HTTP port to save files, you must change the MFP HTTP Port to the port for the Web Server.

Generally speaking, a Hyper Text Transfer Protocol (HTTP) Web Server will use an anonymous account for authentication, so that the user can link directly to the web page without entering the user name and password first. Therefore, if the HTTP Server does use an anonymous account for authentication when you use this MFP to save files, there is no need for setting any text in the field of Login name and Password for the MFP.

On the other hand, if the HTTP server does not allow an anonymous account for authentication of connection to the web page, the user will be prompted to enter a user name and password first when connecting to the web site. In this mode, the file saving feature is available only when entering the user name and password permitted by the server in the Login name and Password field for the MFP.

Therefore, make sure of the mode that your Web Server allows before using HTTP for file saving. If anonymous access mode is not allowed, you must have a legal HTTP account and password.

Since this MFP will check whether the directory for file saving really exists before proceeding to file saving and writing after scanning to the specified directory, you have to set the directory for files saving as "browse" and allow for writing in the Web Server; otherwise the MFP will not be able to write the file into the directory.

If you wish to use the MFP to save files, in addition to making some settings in Web Server, you will have to confirm that the account has writing privilege for connecting to the Web Server. If not, the MFP will not be able to "write" the scanned file in the file system.

### Setting IIS anonymous access:

- 1. Start Internet service manager in "Control Panel".
- 2. Select Default Web site and right click C:\Inetpub\wwwroot\X cabinet.
- 3. Select Properties.

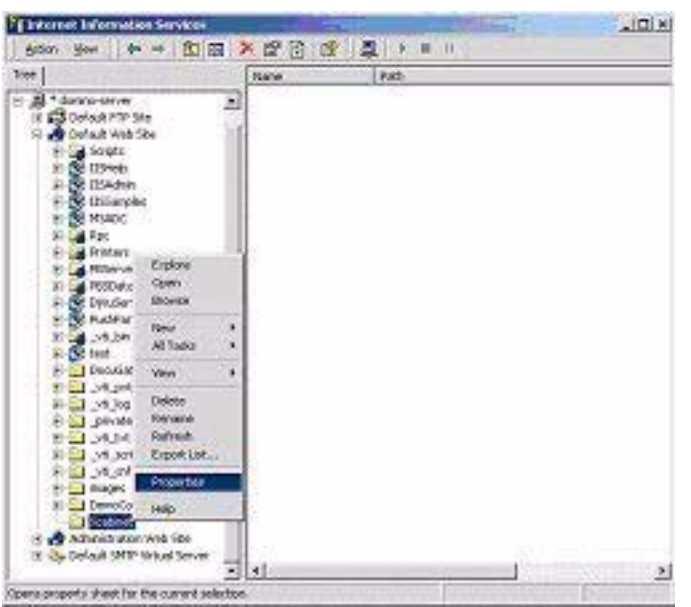

**4.** In the X cabinet dialogue box, select the Directory security tab, and click Edit for "Anonymous Access and Authentication Control". Make sure "Anonymous Access" is selected in the "Authentication Methods" dialogue box.

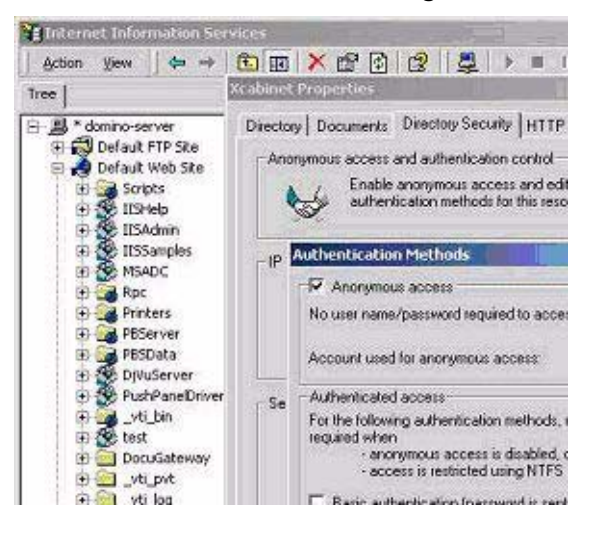

5. Click Edit to open "Account for anonymous access".

| Select the W<br>anonymous | Andows User Account used to access this co<br>user connects to this site. | mputer when an |   |
|---------------------------|---------------------------------------------------------------------------|----------------|---|
| Usemane:                  | USR_DOMINOISERWER                                                         | Browse         | J |
| Pessword                  | assesses                                                                  |                |   |
|                           | P Allow IIS to control password                                           |                |   |

#### NOTE

Make sure that the account stored in your computer system, in the "username" file, has sufficient privilege to access the file system.

#### Setting IIS privileged access:

- 1. As in "Setting IIS anonymous access", start "Internet service manager" and select Default Web site. Right click C:\Inetpub\wwwroot\X cabinet, and select Properties.
- Select the Directory tab on the Properties page. Ensure the privileges for "Read", "Write" and "Directory Browsing" are selected.

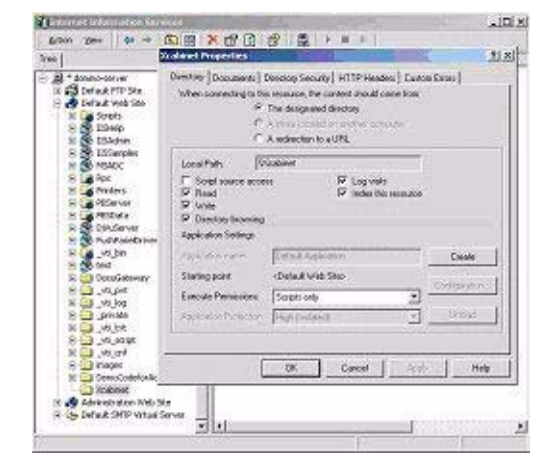

#### NOTE

If the file management system on your server is NTFS, in order to allow IIS to use an anonymous account to access the files in the directory of C: \Inetpub\wwwroot\X cabinet\Files, you have to make sure the anonymous account has the correct privileges. You should make the following settings:

- **1.** Select C: \Inetpub\wwwroot\X cabinet\Files directory in Windows Explorer, and right click to select Properties.
- 2. Select the Security tab in the File dialogue box, and then Everyone.
- *3.* Select the privileges for Read and Execute, Folder Properties List, Read and Write.

After that every user has the privilege to manage all files in the directory for saving files.

#### NOTE

- **1.** For security of the scanned files, "Everyone" should not be allowed to have full privileges of the file directory. Therefore, when setting the access privilege for your file system, it is recommended that you set the privilege of the directory for saving files to IIS anonymous account, or users and groups that can use that directory only.
- 2. Please note that HTTP cannot add a server sub-directory from this MFP.

When using Apache as HTTP server, according to their documentation, it must have SCRIPT to run the HTTP PUT method. Although the document is attached with a Perl example, you will need to modify it before applying it, since this MFP uses Transfer-encoding of Chunked. In addition, the Apache will have to be set to accept this MFP. For more information refer to the relevant Apache documentation.

#### CIFS

CIFS (Windows Network Share) is a file saving protocol generally used for "resource sharing" of a network in Microsoft Windows systems. Set up the "shared directory" as per the network settings for sharing in MS Windows. Under the User level mode of Windows 2000, use the account and password with the privilege of "write" as the login name and Password for the MFP folder.

## SETTING THE FAX FACILITY

NOTE

If you ran the Oki driver installer program from the DVD-ROM you may have already set the time zone, date and time via the Panel Language Setup utility.

#### **I**NITIAL SET UP

The following parameters **must** be set before using the fax function on your MFP:

- > Time zone
- > Date and time

There are other parameters that can be adjusted to suit your personal preferences later if required, refer to fax set up table for details (See "Advanced set up" on page 70.).

To set fax parameters:

- 1. Press the **Setup** button on the control panel.
- 2. From the touch screen, press the Admin Setup button.
- 3. Using the on-screen keyboard, enter the admin password and press Enter.
- 4. From the touch screen, press the User Install button.
- 5. Select **Time Zone** and using the on-screen arrows or keypad, set the correct time differential.

*NOTE 00.00 is set to British Summer Time (BST), set the required zone in relation to BST.* 

- 6. If required, press Set Daylight Saving and select ON.
- 7. Select **Time Setup** and using the on-screen arrows or keypad, set the correct date and time.
- 8. Press Enter to confirm.

NOTE

If required, set the dialling method for your region (Pulse or Tone). Refer to "Comm. Line" on page 63.

If connecting the machine through a private branch exchange (PBX) line, you must also specify a dial prefix to allow the machine to obtain an external line before dialling. Refer to "Connecting to a PBX" on page 72.

#### **A**DVANCED SET UP

Your machine offers a multitude of features which reduce the time required for manual operation and make fax communications more efficient.

#### Assigning fax numbers to the address book

The machine can hold up to 500 speed dial numbers and 32 group settings in the address book. To add a new number to the address book:

### From the Setup screen

To assign a fax destination number to a speed dial entry:

- 1. Press the **Setup** button on the control panel to prompt the **Setup** screen.
- 2. On the touch screen, press Address Book.

### 3. Press Speed Dial.

From here you can enter, edit, delete, sort, insert and assign group dial numbers.

- 4. Press the **Register/Edit** button.
- 5. Select the desired speed dial number.
- 6. Using the numeric keypad, type in the destination fax number and press Enter.

#### NOTE

- If the destination fax number has an "extension number", press the Pause button between numbers. The machine will insert a pause when dialling.
- If your MFP is connected to a PBX (private branch exchange), you will need to add a Prefix in order to access to the outside line. Refer to "Connecting to a PBX" on page 72.
- > If you need to change the dialling method for the region, press the **Tone** button to change the call parameters for this particular number.
- > If you make a mistake while entering the number, press the **Clear** button to delete the last digit.
- 7. If required, select **Name** and type in the fax number destination name, then press **Enter**.
- 8. If required, select **Group No** then select the group number to assign the fax number to. Press **Enter**.

*NOTE Each group can have a maximum of 500 entries.* 

- 9. Press Enter to save the speed dial entry or press Cancel to exit without saving.
- **10.** Press **Close** (on four screens) to exit the menu.

### From the Fax Ready screen

To assign a fax destination number to a speed dial entry:

- 1. Press the Fax button on the control panel to prompt the Fax Ready screen.
- 2. On the Numeric List tab, select the desired speed dial number.
- **3.** At the prompt select **Yes** to continue and register your destination fax number or select **No** to cancel the operation.

### 4. Using the numeric keypad, enter the destination fax number and press Enter.

#### NOTE

- If the destination fax number has an "extension number", press the Pause button between numbers. The machine will insert a pause when dialling.
- If your MFP is connected to a PBX (private branch exchange), you will need to add a Prefix in order to access to the outside line. Refer to "Connecting to a PBX" on page 72.
- > If you need to change the dialling method for the region, press the **Tone** button to change the call parameters for this particular number.
- > If you make a mistake while entering the number, press the **Clear** button to delete the last digit.
- 5. If required, select **Name** and type in the fax number destination name, then press **Enter**.
- 6. If required, select **Group No** then select the group number to assign the fax number to. Press **Enter**.

*NOTE Each group can have a maximum of 500 entries.* 

7. Press Enter to save the speed dial entry or press Cancel to exit without saving.

### Deleting an entry from the address book

To delete an entry from the address book:

- 1. Press the **Setup** button on the control panel to prompt the **Setup** screen.
- 2. On the touch screen, press Address Book.
- 3. Press Speed Dial.

From here you can enter, edit, delete, sort, insert and assign group dial numbers.

4. Press the **Delete** button.

If you wish to delete the entry and shift the remaining entries up to remove the "deleted entry" then press the **Delete and Sort** button.

- 5. Select the desired speed dial number.
- 6. At the prompt select **Yes** to confirm you want to delete the entry or select **No** to cancel the operation.
- 7. Press **Close** (on four screens) to exit the menu.

#### Connecting to a PBX

Private Branch Exchanges (PBXs) are private telephone systems used to route calls internally, for example, in a company. When dialling a telephone number, if a prefix (access) number is required to open an outside line, the line is connected to a PBX. If this MFP is going to be connected to a PBX, please make the following changes to enable it to recognise the prefix digits in the telephone numbers used to obtain access to the outside line. After dialling the prefix digits, the MFP will wait until the outside line is available (secondary dial tone detected) before dialling the rest of the number.

- **1.** Press the **Setup** button on the control panel.
- 2. From the touch screen, press the Admin Setup button.
- 3. Using the on-screen keyboard, enter the administrator password and press Enter.
- 4. From the touch screen, press the **Fax Setup** button.
- 5. From the touch screen, press the **Other Settings** button.
- 6. From the touch screen, press the Arrow button and navigate to page 2.
- 7. From the touch screen, press the **PreFix** button.
- 8. Use the on-screen arrow buttons and keypad to enter the required prefix and press Enter.
- 9. Press **Close** (on four screens) to store the new setting and exit the menu.

# Automatic redial

You can set the fax to automatically redial if the initial fax transmission fails. The machine will redial on:

- > Line busy
- > No answer
- > Communication error

To set auto-redial:

- 1. Press the **Setup** button on the control panel.
- 2. From the touch screen, press the **Admin Setup** button.
- 3. Using the on-screen keyboard, enter the administrator password and press Enter.
- 4. From the touch screen, press the Fax Setup button.
- 5. From the touch screen, press the **Other Settings** button.
- 6. From the touch screen, press the **Redial Tries** button.
- 7. Use the on-screen arrow buttons and keypad to enter the required redial attempts (between 0 and 15), then press **Enter**.
- 8. From the touch screen, press the **Redial Interval** button.
- 9. Use the on-screen arrow buttons and keypad to enter the required redial interval (between 0 and 5 minutes), then press **Enter**.
- 10. Press Close (on four screens) to store the new setting and exit the menu.

# **Reception Mode**

You can change the way your MFP handles incoming fax transmissions and telephone calls (if you have a telephone handset connected) depending on your office requirements. Choose from:

- Fax Ready Mode
- > Tel/Fax Ready Mode
- > Fax/Tel Ready Mode
- > Ans/Fax Ready Mode
- > Tel Ready Mode

To change the reception mode:

- 1. Press the **Setup** button on the control panel.
- 2. From the touch screen, press the Admin Setup button.
- **3.** Using the on-screen keyboard, enter the administrator password and press **Enter**.
- 4. From the touch screen, press the **User Install** button.

- 5. From the touch screen, press the **Reception Mode** button.
- 6. Select the required reception mode and press Enter.
- 7. Press **Close** (on three screens) to store the new setting and exit the menu.

# Adding a telephone handset

If you want to add a telephone handset to your MFP, connect the line to the Tel socket (in certain countries it may be necessary to use a telephone plug adaptor).

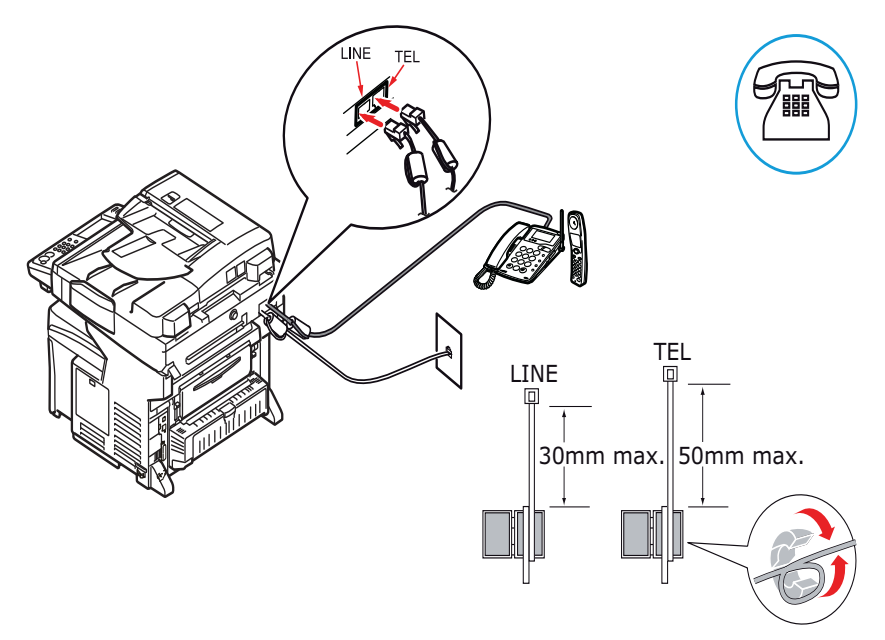

You will also need to update the telephone settings to set the ring response:

- 1. Press the **Setup** button on the control panel.
- 2. From the touch screen, press the Admin Setup button.
- 3. Using the on-screen keyboard, enter the administrator password and press Enter.
- 4. From the touch screen, press the Fax Setup button.
- 5. From the touch screen, press the **Other Settings** button.
- 6. From the touch screen, press the **Ring Response** button.
- 7. Using the arrow keys, select the required response setting (between 0 and 10 times) and press **Enter**.
- 8. Press **Close** (on four screens) to store the new configuration setting and exit the menu.

NOTE You must also set the reception mode to the appropriate setting. See "Reception Mode" on page 73.

### Fax forward to e-mail

The following steps explain how to forward incoming faxes to one or multiple email addresses. This process assumes that your machine has been properly configured on the network for e-mail functionality.

The ability to forward faxes to e-mail can be configured through the web page or the Configuration Tool. For illustration purposes only, the configuration options shown are as accessed via the web page.

1. Type the IP address of the MFP in the URL field of your browser and then press **Enter**. The MFP web page displays. For example: http://172.31.42.56

| OKI<br>PRINTING SOLUTIONS |                     |                   |                                                                                                    |          |
|---------------------------|---------------------|-------------------|----------------------------------------------------------------------------------------------------|----------|
| MFP                       |                     |                   |                                                                                                    | tefresh  |
| ew Info   Direct Print    | 1 Links             |                   |                                                                                                    |          |
| View Information          | Information         |                   | Toner Remain I                                                                                                    | 1257-020 |
| Status                    | Device Name         | OK1-MC961-985954  | Blacks                                                                                                    | 60       |
| Counter                   | IP Address          | 172.31.42.55      | Magenta:                                                                                                    | 60       |
| Supplies Life             | MAC Address         | 00:80:87:98:59:E4 | Yellow:                                                                                                    | 90       |
| Network                   | Location            |                   | and the second second se | Granting |
| System                    | Serial Number       | AF8A015143        | LOD                                                                                                    | Enabled  |
| 10.000                    | Asset Number        |                   | Dest0100                                                                                                    |          |
|                           | Contact Name        |                   | FTD                                                                                                    | õ        |
| Administrator Login       | - Administrator     |                   | IPP                                                                                                    | õ        |
|                           | Tray1               | LETTER LEF        | NetWare                                                                                                    | č        |
|                           | MP Tray             | LETTER LEF        | PServer                                                                                                    | •        |
|                           | Duplex              | Installed         | NetWare                                                                                                    | 0        |
|                           | Hard Disk           | Installed         | RPrinter                                                                                                    | ~        |
|                           | Memory              | 512 MB            | EtherTolk                                                                                                    | ő        |
|                           |                     | 44cm - 14cm       | NetBEUI                                                                                                    | 0        |
|                           | Version Information |                   | Setting Service                                                                                                    | Enabled  |
|                           | cu                  | 01.31             | SNMP                                                                                                    | 0        |
|                           | PU                  | 00.06.06          | WEB                                                                                                    | õ        |
|                           | Network Firmware    | 01.06             | Telnet                                                                                                    | Ŭ        |
|                           | Web Remote          | 01.01             | NetBEUI                                                                                                    | ō        |
|                           | Web Language        | 01.01             |                                                                                                    | ~        |

2. Click Administrator Login.

NOTE

The Administrative Settings are blocked by a password. Refer to "Preconfiguration information" on page 29.

# 3. Click SKIP.

| MFP                                                                               |                                                                     |                                 |                      |  |  |
|-----------------------------------------------------------------------------------|---------------------------------------------------------------------|---------------------------------|----------------------|--|--|
| Setup                                                                             |                                                                     |                                 |                      |  |  |
| This is the first login to<br>If you would like to per<br>and press "OK". Otherwi | the Device web page.<br>form basic setup of the<br>se press "5KIP". | device, please (                | complete the fields, |  |  |
| Identification                                                                    |                                                                     |                                 |                      |  |  |
| Device Name                                                                       | OKI-MC861-9859E4                                                    | i )(                            | Max.31 characters)   |  |  |
|                                                                                   | This is the devices ider                                            | ntity on the network            | (sysHame, and        |  |  |
| The Device Name can be                                                            | e applied to the following                                          | g by checking t                 | ne baxes:            |  |  |
|                                                                                   | NetWare Print Se                                                    | erver Name                      |                      |  |  |
|                                                                                   | NetWare Printer Name                                                |                                 |                      |  |  |
|                                                                                   | EtherTalk                                                           |                                 |                      |  |  |
| Short Device Name                                                                 | MC861-9859E4                                                        | MCB61-9859E4 (Max 15characters) |                      |  |  |
|                                                                                   | A maximum of 15 chara<br>characters and "+" are a                   | acters can be used              | (alpha/numeric       |  |  |
| Location                                                                          |                                                                     |                                 | (Max.255 characters) |  |  |
| Asset Number                                                                      | (Max.8 ch                                                           | aracters)                       |                      |  |  |
| Contact Name<br>- Administrator                                                   |                                                                     |                                 | (Max:255 characterc) |  |  |
| Protocol                                                                          | 1                                                                   |                                 |                      |  |  |
| TCP/IP                                                                            | ENABLE                                                              |                                 |                      |  |  |
| NetBEUI                                                                           | DISABLE 🛩                                                           |                                 |                      |  |  |
| NetBIOS over TCP                                                                  | ENABLE M                                                            |                                 |                      |  |  |
| NetWare                                                                           | ENABLE 🚽                                                            |                                 |                      |  |  |
|                                                                                   | ENABLE M                                                            |                                 |                      |  |  |

- 4. Click Transmission Settings (1)
- **5.** To create a new Automated Delivery Setting click **New** (2) on the first available location.

÷.

| OKI<br>PEINTING SOLUTIONS   |                 |                                 |                   |                       |       |
|-----------------------------|-----------------|---------------------------------|-------------------|-----------------------|-------|
| MFP                         |                 |                                 |                   |                       |       |
| View Info   Reports   Paper | Setup   Profile | l Admin Setup   Job List   Dire | ect Print   Trans | smission Settings   ) | nks   |
| Automated Delivery Setun    | Automa          | ted Delivery Setup              |                   |                       |       |
| Transmission Settings       | Automa          | ted Delivery Status 🔘 (Stop     | ))                | 10745                 | 10.55 |
| Automated Delivery Log      | No.             | Delivery Settings               | Status            | Operation             | 19 22 |
| Fransmission Log            | 1               |                                 | OFF               | New                   |       |
|                             | 2               |                                 | OFF               | New                   |       |
|                             | 3               |                                 | OFF               | New.                  |       |
|                             | 4               |                                 | OFF               | New                   |       |
|                             | 5               |                                 | OFF               | New                   |       |
|                             | 6               |                                 | OFF               | New                   |       |
|                             | 7               |                                 | OFF               | New                   |       |
|                             | 8               |                                 | OFF               | New                   |       |
|                             | 9               |                                 | OFF               | New                   |       |
|                             | 10              |                                 | OFF               | New                   | -     |

- 6. In the Automated Delivery field (3), type a description such as: *Forward faxes*.
- 7. In the Automated Deliver drop down menu (4), select **ON**.

- 8. In the Search Field section (5), place a check mark in the box labeled **Received Fax**.
- 9. Click Edit in the Deliver To section (6).

| MFP                                                                 |                                                                            |                                                                                                    |
|---------------------------------------------------------------------|----------------------------------------------------------------------------|----------------------------------------------------------------------------------------------------|
| View Info   Reports   Paper<br>Transmission Setup                   | Setup   Profile   Admi                                                     | n Setup   Job List   Direct Print   Transmission Settings   Links                                                                                                    |
| Automated Delivery Setup                                            | Automated De                                                               | ivery Setup                                                                                                    |
| Transmission Settings<br>Automated Delivery Log<br>Transmission Log | page without an<br>to other page wi<br>"Addressbook/Pri<br>set by "Address | e Andras de beservery in this page, which you have to do the<br>y change, please press "Back" button in this page. If you mov<br>th different way, you will not be able to edit<br>offe/Automated Delivery/Transmission" settings in time that is<br>info lock time-out". |
|                                                                     | Automated<br>Delivery                                                      | (1-15 charact                                                                                                    |
|                                                                     | Automated<br>Delivery                                                      | OFF                                                                                                    |
|                                                                     | Search field                                                               | Receive E- mail     Received Fax     Preferences                                                                                                    |
|                                                                     | — Deliver To                                                               | E-mail -<br>address: _<br>-<br>-<br>Edit                                                                                                    |
|                                                                     |                                                                            | Folder: -<br>Edit<br>Delete                                                                                                    |
|                                                                     | Print                                                                      | OFF 🛩                                                                                                    |

- 10. Type an e-mail address (7) and click Add (8).
- **11.** The address will display in the Address List (9).

Multiple addresses can be added. If there is an e-mail address book that has already been configured, addresses can also be pulled from that list by clicking Address Book.

12. Click OK (10).

| PRINTING SOLUTIONS                                    |                |                                                                       |
|-------------------------------------------------------|----------------|-----------------------------------------------------------------------|
| MFP                                                   |                |                                                                       |
| Yiew Into   Reports   Paper Se     Transmission Setup | Edit           | <u>Secup   Joo List   Direct Print   Transmission Secunds   Links</u> |
| Transmission Settings                                 | E-mail address | To fgarvin@okidata.com Add -<br>(Max.80.characters)                   |
| Automated Delivery Log                                |                | Address Book Group                                                    |
|                                                       |                | To : fgarvin@okidata.com                                              |
|                                                       |                | Delete selected address Delete all                                    |

**13.** In the Print drop-down menu, select **ON** or **OFF** (11) to determine if received faxes will print.

NOTE

# **14.** Click **Submit** (12).

| a la constante de la constante de la constante de la constante de la constante de la constante de la constante |                                                                                                |                                                                                                    |
|----------------------------------------------------------------------------------------------------|------------------------------------------------------------------------------------------------|----------------------------------------------------------------------------------------------------|
| MFP                                                                                                    |                                                                                                |                                                                                                    |
| <u>View Info   Reports   Paper</u>                                                                             | Setup   Profile   Admi                                                                         | n Setup   Job List   Direct Print   Transmission Settings   Lin                                                                                                    |
| Transmission Setup                                                                                             | Automated Del                                                                                  | livery Setup                                                                                                    |
| Transmission Settings<br>Automated Delivery Log<br>Transmission Log                                            | You can configur<br>page without an<br>to other page wi<br>"Acdressbook/Pro<br>set by "Address | re Automated Delivery in this page. When you move to other<br>y change, please press "Back" button in this page. If you mo<br>th different way, you will not be able to edit<br>offe/Automated Delivery/Transmission" settings in time that<br>info lock time-out". |
|                                                                                                    | Automated<br>Delivery                                                                          | Forward faxes (1-15 chara                                                                                                    |
|                                                                                                    | Automated<br>Delivery                                                                          | ON V                                                                                                    |
|                                                                                                    | Search field                                                                                   | Receive E- mail     Received Fax     Preferences                                                                                                    |
|                                                                                                    | Deliver To                                                                                     | E-mail To : fgarvin@okidata.com<br>address: _<br>-<br>_<br>_<br>_<br>_<br>                                                                                                    |
|                                                                                                    |                                                                                                | <u>Indexed</u>                                                                                                    |

The new delivery setting displays in the list. With this particular example, all incoming faxes will now be automatically forwarded to the e-mail address that was added to the Address List and they will not print.

| MFP<br>View Info   Reports   Paper<br>Transmission Setup<br>Automated Delivery Setup<br>Transmission Settings | Setup   Profile<br>Automa<br>Automa | ted Delivery Setup<br>ted Delivery Setup<br>(Rea | ect Print   Tran<br>dy) | smission     | Settings | Links  |
|----------------------------------------------------------------------------------------------------|-------------------------------------|--------------------------------------------------|-------------------------|--------------|----------|--------|
| Automated Delivery Log<br>Transmission Log                                                                    | No.                                 | No. Delivery Settings                            |                         |              | Operatio | 1      |
|                                                                                                    | 1                                   | Forward faxes                                    | ON                      |              | Edit     | Delete |
|                                                                                                    | 2                                   |                                                  | OFF                     | New          |          |        |
|                                                                                                    | 3                                   |                                                  | OFF                     | New          |          |        |
|                                                                                                    | 4                                   |                                                  | OFF                     | New          |          | 2      |
|                                                                                                    | 5                                   |                                                  | OFF                     | New          |          |        |
|                                                                                                    | 6                                   |                                                  | OFF                     | New          |          | 1      |
|                                                                                                    | 7                                   |                                                  | OFF                     | New          |          |        |
|                                                                                                    | 8                                   |                                                  | OFF                     | New          |          |        |
|                                                                                                    | 9                                   |                                                  | OFF                     | New          |          |        |
|                                                                                                    | 1.00                                |                                                  | Vacasi                  | Transition 1 | -        |        |

# ACCESS CONTROL

If your Administrator has enabled access control on your machine, it will automatically start up in access control mode. You will not be able to use it until you have provided valid login information. If the access control setting is:

- > **PIN**; you will need to provide a valid PIN (personal identification number).
- > User/Password; you will need to provide a valid user ID and password.

After using it, you will be expected to log out, leaving the scanner unit in access control mode, unable to be used by unauthorised users.

# LOGGING IN

1. If the PIN screen is displayed on the touch screen, press the **PIN No.** field and use the numeric keys to enter your PIN, then press **Enter**. Press the **Log in** button.

*NOTE If you logged in using the Admin ID (default is 000000), you will also need to enter the Admin Password. Using the on-screen keyboard, enter the password and press* **Enter** *to confirm.* 

If the User/Password screen is displayed on the touch screen, press the **User Name** field and use the on-screen keyboard to enter your user name. Press **Enter** to confirm. Press the **Password** field and use the on-screen keyboard to enter your password. Press **Enter** to confirm. Press the **Log in** button to continue.

**2.** The machine now being available to use.

# LOGGING OUT

When you have finished using the machine, select **Others > Logout** to return to the access control screen.

# **OPERATION**

With its intuitive control panel, this Multi Function Product (MFP) is designed to be easy to use. After the machine has been configured, operating is quite straight forward.

NOTE If an access control screen is displayed on the touch screen panel, enter your login details to display the default Copy screen. Refer to "Access control" on page 79 for details.

The following sections describe how to copy, fax, and scan your documents.

For full details of how to use your machine and any optional accessories to print jobs efficiently and effectively, please refer to the Printing Guide and the Barcode Printing Guide.

For full details of how to access and use the security features, please refer to the Security Guide.

# LOADING DOCUMENT(S)

This MFP can scan/copy/send/fax document(s) either in the ADF (Automatic Document Feeder) or on the glass. If you need to send multiple pages, load your papers in the ADF or enable the continue scan feature and set your documents on the glass (refer to "Continuous scan mode" on page 118 for details).

The ADF can handle the following sheets at one time.

Up to 100 sheets of A4 paper of weight 80 g/m2

Up to 50 sheets of A4 paper of weight 42 - 128 g/m2

Up to 30 sheets of A3 paper of weight 42 - 128 g/m2

The ADF can handle media up to 900mm in length (operator assistance required).

If you need to scan/copy/send/fax pages from books, newspaper clippings, or paper with wrinkles or curls, place them on the glass.

# PLACING DOCUMENT(S) IN THE ADF

Before using the ADF, please make sure that your paper meets the following specifications:

- Document(s) should be square or rectangular and in good condition (not fragile or worn).
- > Document(s) should be free of curl, wrinkle, tears, wet ink, or punch holes.
- > Document(s) should be free of staples, paper clips, paper sticky notes.
- > Keep the glass clean and without any documents left on it.

To transmit irregular types of document(s), place the document(s) on the glass or make a copy first and then transmit the copy instead.

NOTE

**1.** If you have multiple pages, fan the pages to avoid paper jams. The ADF holds up to 100 pages at one time.

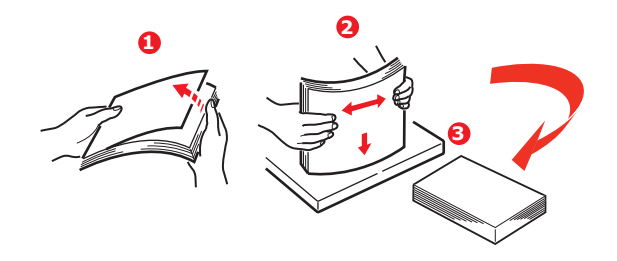

- 2. Place the document with the text face UP in the ADF and make sure that the top of each page is fed in first.
- **3.** Adjust the Paper Guides (1) to centre the document in the ADF.

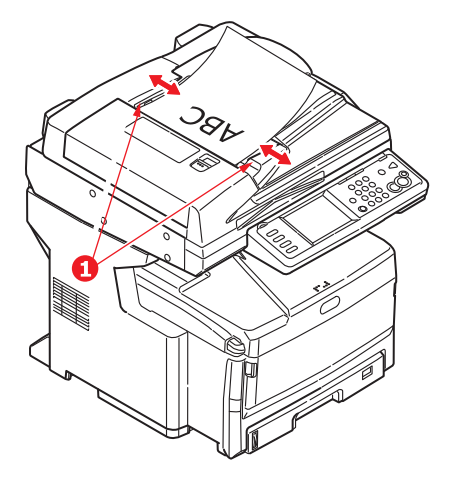

# PLACING DOCUMENT(S) ON THE GLASS

- **1.** Open the document cover.
- 2. Place your document with the text face DOWN on the glass and align it to the upperleft corner.

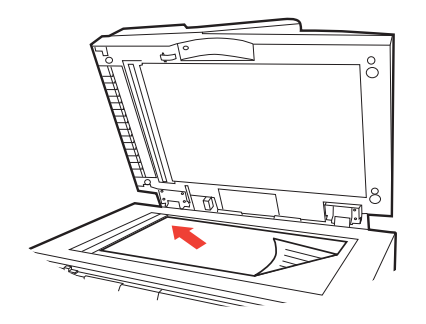

**3.** Close the document cover.

#### NOTE

Copying will only occur when the selected tray (or one of the trays when Tray Selection is set to "Auto") is defined as containing PLAIN media type. Refer to "Paper Setup" on page 35.

# BASIC OPERATION

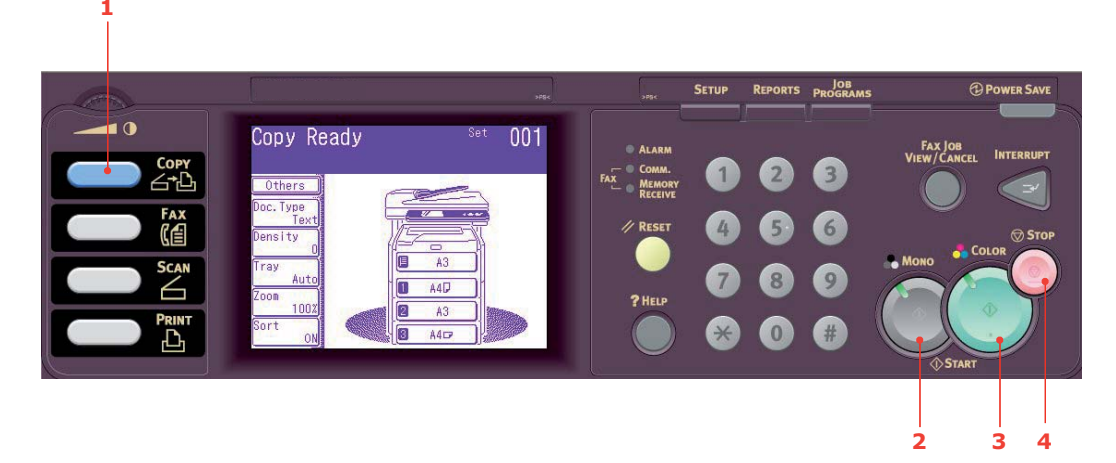

- **1.** Place your document(s) with text face UP in the ADF or face DOWN on the glass.
- 2. If required, press the **Copy** button (1) on the control panel to prompt the **Copy Ready** screen.

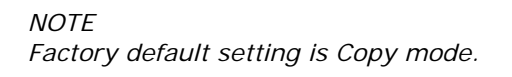

**3.** Press **Mono** (2) to copy your document(s) in black and white, or **Colour** (3) to copy your document(s) in colour.

*NOTE If you wish to cancel the copy process, press Stop* (4) *to abort the operation.* 

### Increasing copy count

The machine is preset to a copy count of 1. If you wish to increase the number of copies, select the number of copies with the numeric keypad.

To increase the copy count:

- 1. If required, press the **Copy** button on the control panel to prompt the **Copy Ready** screen.
- 2. Enter number of copies required using the numeric keypad. The touch screen display will confirm the copy count selected.

# Advanced operation

Using the options available on the touch screen, you can alter the scan output to suit your needs:

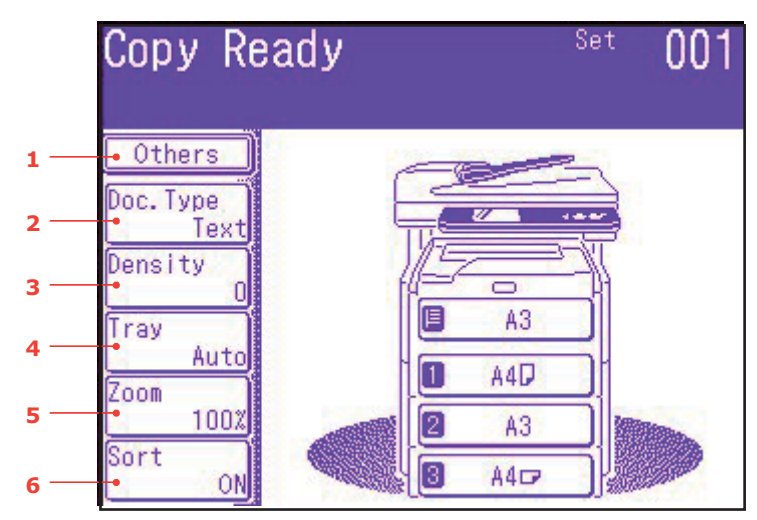

| NO. | FEATURE  | OPTION    |                                          | DESCRIPTION                                                                                                    |
|-----|----------|-----------|------------------------------------------|----------------------------------------------------------------------------------------------------|
| 1   | 1 Utners | N-in-1    | <b>OFF</b><br>2-in-1<br>4-in-1<br>8-in-1 | Allows you to print multiple pages of the document to a single sheet of paper.<br>2-n-1 layout orientation and image order is fixed. If you specify 4-in-1 or 8-in-1 you can specify horizontal or vertical orientation. If you specify 2-in-1, 4-in-1 or 8-in-1, set your original documents on the ADF, alternatively enable Cont. Scan mode and use the document glass (see "Continuous scan mode" on page 118). |
|     |          | Repeat    | OFF<br>x2<br>x4<br>x8                    | Allows you to print multiple images of an original document on a single sheet.                                                                                                    |
|     |          | Book Copy | <b>OFF</b> , Left, Right                 | Allows you to select how book copies are<br>printed, whether the left hand page or<br>right hand page is printed first. If<br>enabled, set your original document on<br>the glass.<br><b>Note</b> : when book copy is enabled,<br>ensure that "Zoom" is set to Auto (see<br>page 86).                                                                                                    |
|     |          | Margin    | OFF, ON                                  | Allows you to change the document top<br>and left margin areas.<br>Input range:<br>-25~ <b>0</b> ~+25mm. (1mm/Step)<br>-1.0~ <b>0</b> ~+1.0in (0.1in/Step)                                                                                                    |
|     |          | EdgeErase | OFF, ON                                  | Allows you to block out the peripheral<br>areas of the document where spurious<br>shadows and borders may arise when<br>copying with the document cover open<br>(such as with books and magazines) or<br>for other purposes.<br>Input range:<br><b>05</b> ~50mm. (1mm/Step)                                                                                                    |

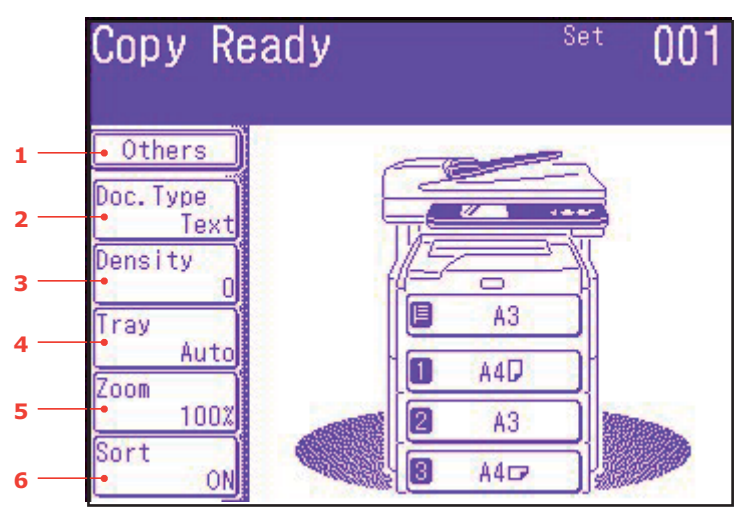

| NO. | FEATURE           | OPTION     |                                                                                                    | DESCRIPTION                                                                                                    |
|-----|-------------------|------------|----------------------------------------------------------------------------------------------------|----------------------------------------------------------------------------------------------------|
| 1   | Others<br>(cont.) | EraseCentr | OFF, ON                                                                                                    | Allows you to block out a centred<br>rectangular area of the document where<br>spurious shadows and borders may arise<br>when copying bound originals (books,<br>magazines) with the centre spread<br>layout.<br>Input range:<br><b>01</b> ~50mm. (1mm/Step)<br><b>0.1</b> ~2.0in (0.1in/Step) |
|     |                   | DuplexCopy | Copy method: <b>Off</b> ,<br>1->2 side, 2->2<br>sides, 2->1 side                                                                  | Select the copy method.                                                                                                    |
|     |                   |            | Doc. Direction:<br>Binding<br><b>Right&amp;Left</b> , Top                                                                         | If duplex copying is specified, select the required binding method.                                                                                                    |
|     |                   | Mixed Size | OFF, ON                                                                                                    | Allows you to load originals of same width but different length in the ADF.                                                                                                    |
|     |                   |            |                                                                                                    | The following document sizes can be set concurrently; A3 and A4 LEF, B4 and B5 LEF, A4SEF and A5 LEF.                                                                                                    |
|     |                   |            |                                                                                                    | When enabled, the tray setting is automatic, you cannot specify a tray manually.                                                                                                    |
|     |                   | Scan Size  | Auto, A3, B4, A4<br>SEF, A4 LEF, B5 SEF,<br>B5 LEF, A5 SEF, A5<br>LEF, Letter SEF,<br>Letter LEF, Tabloid,<br>Legal 14, H.LTR LEF | Allows you to select the document size.                                                                                                    |
|     |                   | Cont. Scan | OFF, ON                                                                                                    | Allows you to continue scanning more<br>documents. Allows you to construct a<br>single scan job from multiple individual<br>sheets or originals.                                                                                                    |
|     |                   | Contrast   | -3, -2, -1, <b>0</b> , +1,<br>+2, +3                                                                                              | Contrast setting<br>High: Enhance brightness<br>Low: Reduce brightness                                                                                                    |
|     |                   | Hue        | [R] -3, -2, -1, <b>0</b> ,<br>+1, +2, +3 [G]                                                                                      | Red / green balance adjustment.<br>[R]: Enhance red.<br>[G]: Enhance green.                                                                                                    |

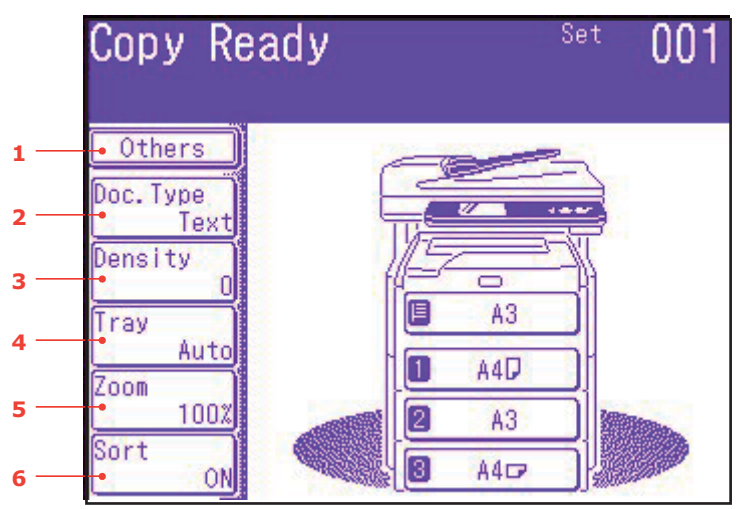

| NO. | FEATURE           | OPTION                                                    |                                                                                                    | DESCRIPTION                                                                                                    |
|-----|-------------------|-----------------------------------------------------------|----------------------------------------------------------------------------------------------------|----------------------------------------------------------------------------------------------------|
| 1   | Others<br>(cont.) | Saturation                                                | -3, -2, -1, <b>0</b> , +1,<br>+2, +3                                                                                             | Saturation setting<br>High: Enhance image sharpness<br>Low: Reduce hue                                                                                                    |
|     |                   | RGB                                                       | [R] -3, -2,<br>-1, <b>0</b> , +1, +2, +3<br>[G] -3, -2,<br>-1, <b>0</b> , +1, +2, +3<br>[B] -3, -2,<br>-1, <b>0</b> , +1, +2, +3 | Adjust RGB contrast settings.                                                                                                    |
|     |                   | Logout                                                    |                                                                                                    | If access control is enabled, logout once<br>you are finished to avoid any<br>unauthorised access.                                                                                                    |
| 2   | Doc. Type         | Doc. Туре                                                 | Text, <b>Text&amp;Photo</b> ,<br>Photo, Extra Fine                                                                               | Allows you to specify the type of images on the document.                                                                                                    |
|     |                   | Removal for<br>Background &<br>Show-<br>Through<br>(sTHR) | <b>Auto</b> , OFF, 1(Low),<br>2, 3, 4, 5(High),<br>sTHR                                                                          | Allows you to block out the colour<br>background of the image (assuming<br>document has a colour background) -<br>such that the background colour is not<br>printed.<br>Use Show-Through when copying<br>documents that are printed on both sides<br>(for example newspaper). This function<br>removes the reverse image and<br>characters. |
| 3   | Density           | -3, -2, -1, <b>0</b> , +                                  | 1, +2, +3                                                                                                    | Adjust density<br>Darker: Keep colour intensity and darker<br>image.<br>Lighter: Reduce colour intensity and<br>gives lighter image.                                                                                                    |
| 4   | Tray              | Auto,<br>MPT, Tray 1                                      |                                                                                                    | Allows you to define the paper tray for<br>printing.<br>Auto - Allows for automatic tray selection<br>based on the document image size and/<br>or scaling setting defined.                                                                                                    |

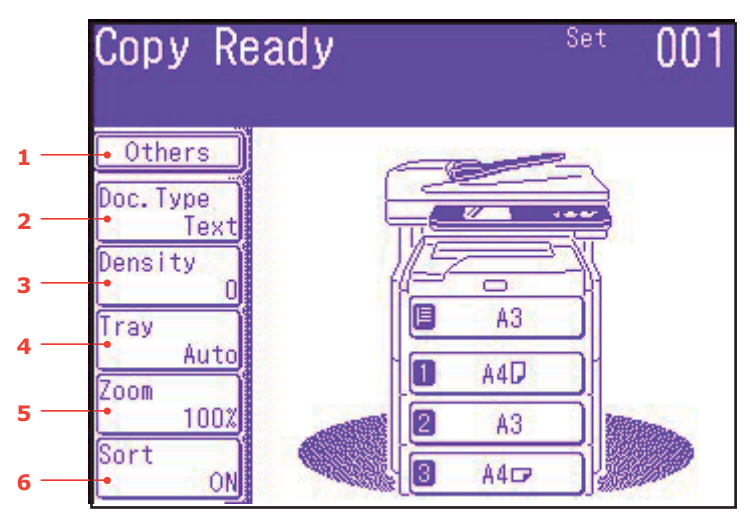

| NO. | FEATURE | OPTION                                   |                                                                                                    | DESCRIPTION                                                                                                    |
|-----|---------|------------------------------------------|----------------------------------------------------------------------------------------------------|----------------------------------------------------------------------------------------------------|
| 5   | Zoom    | Auto, 100%,<br>Fit<br>Enlarge,<br>Reduce | 141%<br>A4->A3, B5->B4<br>122%<br>A4->B4, A5->B5<br>115%<br>B4->A3, B5->A4<br>86%<br>A3->B4, A4->B5<br>81%<br>B4->A4, B5->A5<br>70%<br>A3->A4, B4->B5 | Allows you to scale the copy using the<br>presets values or by scaling in 1%<br>increments up to 400% and down to 0 by<br>pressing the + and - buttons.                                                     |
| 6   | Sort    | OFF, <b>ON</b>                           |                                                                                                    | ON prints 1 entire copy/set of the<br>multiple copy document at a time (e.g.<br>pages 1,2,3,1,2,3,1,2,3,)<br>OFF batch prints the multiple copy<br>document page by page (e.g. pages<br>1,1,1,2,2,2,3,3,3,) |

# FAXING

# BASIC OPERATION

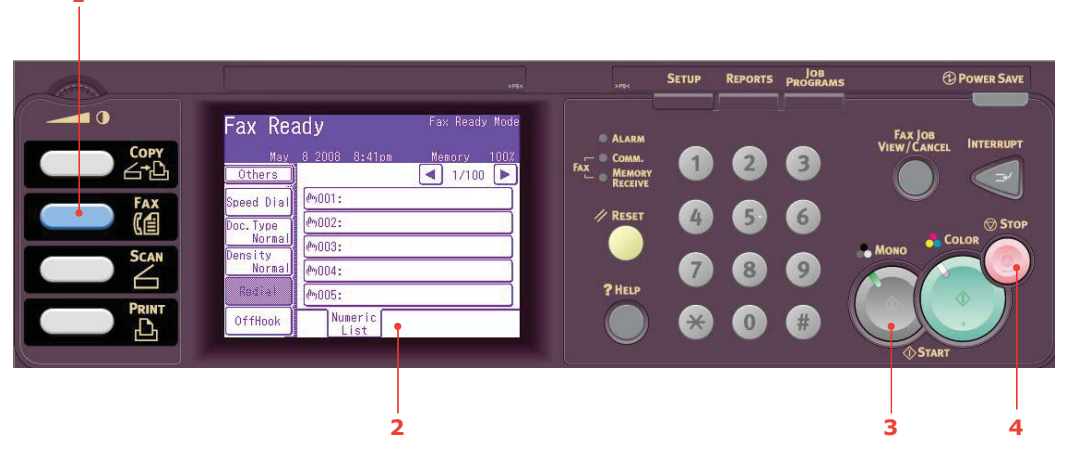

- **1.** Place your document(s) with text face UP in the ADF or face DOWN on the glass.
- 2. Press the **Fax** button (1) on the control panel to prompt the **Fax Ready** screen.
- **3.** Enter the destination fax number by either:
  - > typing in the number using the numeric keypad
  - > selecting the number from the speed dial list. Refer to "Assigning fax numbers to the address book" on page 70 for details.
  - > pressing the Others button on the touch screen, then pressing Group Tx and selecting from the group list
- **4.** Using the touch screen (2), set your send properties as required. Refer to "Advanced operation" on page 88 for details.
- 5. Press the **Mono** button (3) to start sending your document(s).

#### NOTE

If you wish to cancel faxing, press **Stop** (4) to abort the operation. Fax transmissions are sent in black and white only.

# Advanced operation

Using the options available on the touch screen, you can alter the fax output to suit your needs:

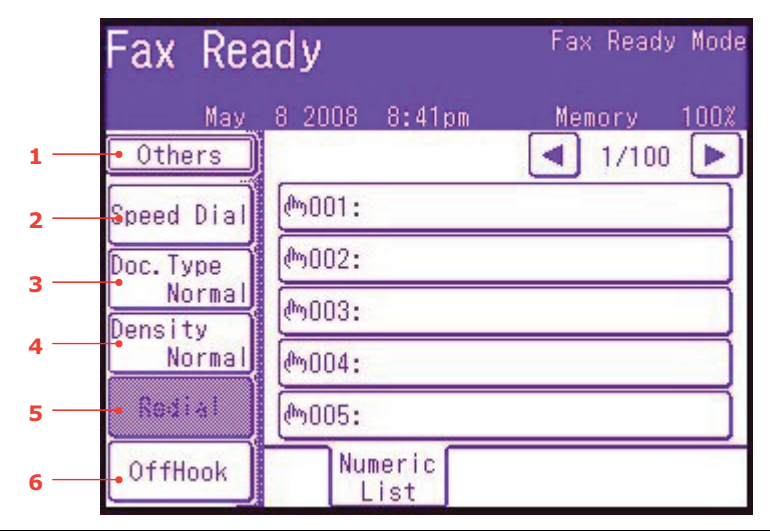

| NO. | FEATURE | OPTION      |                                                                                                    | DESCRIPTION                                                                                                    |
|-----|---------|-------------|----------------------------------------------------------------------------------------------------|----------------------------------------------------------------------------------------------------|
| 1   | Others  | Duplex Scan | <b>OFF</b> , Right&Left,<br>Top                                                                                | Select the bound originals binding position.                                                                                                    |
|     |         | Scan Size   | Auto, A3, B4, A4<br>SEF, A4 LEF, B5 LEF,<br>A5 LEF, Letter SEF,<br>Letter LEF, Tabloid,<br>Legal 14, H.LTR LEF | Allows you to select the paper size to match the document size.                                                                                                    |
|     |         | Group Tx    | 01 - 32                                                                                                    | Select the required group dial number.<br>Use the on-screen arrows to scrolled to<br>the next page.                                                                                                    |
|     |         | Cont. Scan  | OFF, ON                                                                                                    | Select ON to continue scanning further<br>pages. Allows you to construct a single<br>scan job from multiple individual sheets<br>or originals. Refer to "Continuous scan<br>mode" on page 118 for details.                                       |
|     |         | ТТІ         | OFF, <b>ON</b>                                                                                                 | Prints TTI information on the header of the transmitted fax.                                                                                                    |
|     |         | TTI Select  | user defined                                                                                                   | Select the user defined TTI header.<br>Note: TTI must be ON.                                                                                                    |
|     |         | MCF Report  | OFF, ON                                                                                                    | Select ON to print a fax confirmation after transmission.                                                                                                    |
|     |         | Delayed Tx  | user defined                                                                                                   | Delayed transmission allows you to fax<br>documents at a specific date and time.<br>Up to one hundred transmission times<br>can be scheduled up to one month in<br>advance.                                                                      |
|     |         | Polling     | OFF, ON                                                                                                    | Polling is a process in which documents<br>are loaded into a machine, and the<br>machine is then set to wait for a call from<br>a remote location before faxing.<br>This mode will allow you to retrieve<br>documents from a remote fax machine. |

|     | Fax Rea           | ady                 | Fax Ready Mode |
|-----|-------------------|---------------------|----------------|
|     | May               | 8 2008 8:41pm       | Memory 100%    |
| 1   | • Others          |                     | ◀ 1/100 ►      |
| 2 — | Speed Dial        | ლ001:               |                |
| 3   | Doc. Type         | ლ <mark>002:</mark> |                |
| 5   | Normal<br>Density | ლ003:               |                |
| 4 — | Normal            | ሙ004:               |                |
| 5 — | Redial            | <u>الم</u> 005:     |                |
| 6 — | OffHook           | Numeric<br>List     |                |

| NO. | FEATURE             | OPTION         |                                                                                                    | DESCRIPTION                                                                                                    |
|-----|---------------------|----------------|----------------------------------------------------------------------------------------------------|----------------------------------------------------------------------------------------------------|
| 1   | 1 Others<br>(cont.) | FPolling       | OFF, ON                                                                                                    | To turn ON, use the numeric keypad to<br>enter the sub-address of the remote<br>machine.<br>If required, use the numeric keypad to<br>enter the password of the remote<br>machine.                                                                                                    |
|     |                     | F-Code Tx      | OFF, ON                                                                                                    | F Code transmission is a function to<br>communicate using sub addresses or<br>passwords in accordance with the<br>standard of ITU-T. by creating and<br>registering F Code boxes you can<br>execute confidential communication and<br>notice board communication.<br>Use the numeric keypad to enter the<br>sub-address. |
|     |                     |                |                                                                                                    | If required, use the numeric keypad to<br>enter the password of the remote<br>machine.                                                                                                    |
|     |                     |                |                                                                                                    | Note: up to 20 F code boxes can be registered, Up to 30 documents can be stored in one box.                                                                                                    |
|     |                     |                |                                                                                                    | Note: Polling and FPolling must be OFF.                                                                                                    |
|     | Memory Tx           | off, <b>on</b> | Select OFF to enable real time transmission, i.e. fax transmission synchronisation with scanning.                                                                                                    |                                                                                                    |
|     | Dialling<br>Options | user defined   | Use the numeric keypad to enter the fax<br>number. Allows you to add a prefix,<br>pause, tone, etc., for example if you are<br>dialling an "extension" number, add a<br>pause between destination number and<br>the extension number.<br>Press the Regist button to assign a fax<br>number to the speed dial list. |                                                                                                    |
|     |                     | Auto Rx        | OFF, <b>ON</b>                                                                                                    | Your MFP is set to receive faxes<br>automatically, if you wish to change this<br>to manual receive select OFF.                                                                                                    |
|     |                     | Logout         |                                                                                                    | If access control is enabled, logout once you are finished to avoid any unauthorised access.                                                                                                    |

|     | Fax Rea    | ady                 | Fax Ready Mode |
|-----|------------|---------------------|----------------|
|     | May        | 8 2008 8:41pm       | Memory 100%    |
| 1   | • Others   |                     | 1/100          |
| 2 — | Speed Dial | ლ001:               |                |
| 2   | Doc. Type  | ლ <mark>002:</mark> |                |
| 5   | Normal     | ლ003:               |                |
| 4 — | Normal     |                     |                |
| 5 — | - Redial   | ლ005:               |                |
| 6 — | •OffHook   | Numeric<br>List     |                |

| NO. | FEATURE    | OPTION                                                |  | DESCRIPTION                                                                                                    |  |  |
|-----|------------|-------------------------------------------------------|--|----------------------------------------------------------------------------------------------------|--|--|
| 2   | Speed dial | 001 - 500                                             |  | Enter the required speed dial number<br>using the numeric keypad or the on-<br>screen arrows. Input range 001-500.<br>Refer to "Assigning fax numbers to the<br>address book" on page 70 for details on<br>how to assign a fax destination to a<br>speed dial number. |  |  |
| 3   | Doc. Type  | Normal, Fine, Ext-Fine, Photo,<br>Background          |  | Allows you to specify the type of images on the document.                                                                                                    |  |  |
| 4   | Density    | Lightest, Lighter, <b>Normal</b> , Darker,<br>Darkest |  | Adjust density<br>Dark: Keep colour intensity and darker<br>image.<br>Light: Reduce colour intensity and gives<br>lighter image.                                                                                                    |  |  |
| 5   | Redial     | 1                                                     |  | Displays list of previously dialled<br>numbers. Select required number from<br>the list then press the Start button to<br>manually redial.                                                                                                    |  |  |

|     | Fax Rea           | ady                 | Fax Ready Mode |  |  |
|-----|-------------------|---------------------|----------------|--|--|
|     | May               | 8 2008 8:41pm       | Memory 100%    |  |  |
| 1   | • Others          |                     | ◀ 1/100 ▶      |  |  |
| 2 — | Speed Dial        | መ001:               |                |  |  |
| 2   | Doc. Type         | ლ <mark>002:</mark> |                |  |  |
| 3   | Normal<br>Density | ლ003:               |                |  |  |
| 4 — | Normal            | ሙ004:               |                |  |  |
| 5 — | - Redial          | መ005:               |                |  |  |
| 6 — | OffHook           | Numeric             |                |  |  |

| NO. | FEATURE                       | OPTION     |                                   | DESCRIPTION                                                                                                    |
|-----|-------------------------------|------------|-----------------------------------|----------------------------------------------------------------------------------------------------|
| 6   | 6 OffHook <b>OffHook</b> , Or |            | ook                               | Press to toggle to OnHook and use a telephone handset (if connected).                                                                      |
|     |                               | Others     | Doc Туре.                         | Selection options as above.                                                                                                    |
|     |                               |            | Density                           |                                                                                                    |
|     |                               |            | ТТІ                               |                                                                                                    |
|     |                               |            | TTI Select                        |                                                                                                    |
|     |                               |            | MCF Report                        |                                                                                                    |
|     |                               |            | PreFix                            | Add dialling prefix to speed dial number.                                                                                                  |
|     |                               | Speed Dial | 001 - 500                         | Enter the required speed dial number<br>using the numeric keypad or the on-<br>screen arrows.                                              |
|     |                               | Volume     | OFF, Low, <b>Middle</b> ,<br>High | Alter the volume setting.                                                                                                    |
|     |                               | Tone       |                                   | Change dialling method for the region.                                                                                                    |
|     |                               | Redial     |                                   | Displays list of previously dialled<br>numbers. Select required number from<br>the list then press the Start button to<br>manually redial. |

# Manual feed

If you wish to send multiple sets of documents from the ADF or flatbed, enable the "continuous scan" feature. Refer to "Continuous scan mode" on page 118 for full details.

# Broadcasting

This function allows you to send a fax to multiple recipients at the same time. By combining abbreviation dials, groups and entering addresses using the numeric keypad, you can specify up to 530 destinations at one time.

*NOTE Up to 30 addresses can be entered using the numeric keys.* 

NOTE

When real time transmission (Memory Tx set to OFF) or polling is executed during broadcasting data, they are executed preferentially. In the case of polling, it is executed preferentially when there is only one address specified.

### F Code communication

F Code transmission is a function to communicate, using sub addresses or passwords in accordance with the ITU-T standard. By creating F code boxes/sub addresses/passwords, you can execute secure communication, bulletin box communication and polling communication.

#### NOTE

- > Up to 20 F code boxes can be registered.
- > Up to 30 documents can be stored in one box.

### Sub address, password and ID code

- A sub address is a number to distinguish various F code boxes that are set in the memory.
- > A password is a key to prevent wrongful sending and receiving.
- > An ID code is a key to access a secure box.

By using a sub address and password, the following functions can be used:

> F Code Secure Communication

When an F code secure box is set in the recipient machine, by specifying the sub address and password (if necessary) of its box, secure communication can be executed.

On the receiving side of the secure communication, unless the specified ID code is entered, a received document cannot be printed, therefore, this function is useful when sending a document that needs a security protection. Refer to

> "Transmission using a sub address (F code transmission)" on page 96.

- > "Printing stored documents" on page 98.
- > F Code Bulletin Box Communication

When the F code bulletin box is set in the recipient machine, by specifying the sub address of its notice board, a document can be sent to the bulletin box or a document stored in the bulletin box can be taken out (polling). (A password can be specified, if necessary.) Refer to:

- > "Transmission using a sub address (F code transmission)" on page 96.
- > "Receiving using a sub address (F code polling)" on page 97.
- > "Storing documents to the notice board" on page 97.

# Registering an F code box

To use F code communication, register an F code box. Register a sub address and password in each F code box.

NOTE

Make sure to register a sub address. Register a password, if necessary. When a secret number is set, only the specific person can operate the F code box.

- 1. Press the **SETUP** button on the control panel.
- 2. Press Admin Setup.
- 3. Enter an administrator's password and press Enter.
- 4. Press Fax Setup.
- 5. Press F-Code Box.
- 6. Press Register/Edit.
- 7. Select the box number you want to register.
- 8. Select a type of F code box:
  - > Secure Box refer to "Registering an F code secure box" on page 93.
  - > Bulletin Box refer to "Registering an F code Bulletin box" on page 94.

#### Registering an F code secure box

- 1. Press Secure Box.
  - (a) Enter a sub address using the numeric keypad.
  - (b) Press Enter.
    - NOTE

A sub address can be registered using up to 20 digits. Numbers, # and \* can be registered.

If you make a mistake when entering the digits, press the **Clear** button to delete and then enter the correct digit.

2. Register an ID Code number (4 digits) using the numeric keypad.

NOTE

The ID code is not displayed, write it down and keep it safe!

#### 3. Press Enter.

- 4. Enter a box name:
  - (a) Press Box name.
  - (b) Enter a box name using the on-screen keyboard.
  - (c) Press Enter.

NOTE

Up to 16 characters can be registered.

- 5. If required, enter a password:
  - (a) Press **Password**.
  - (b) Using the numeric keypad enter a password.
  - (c) Press Enter.

#### NOTE

- > Up to 20 digits of numbers, \* and # can be used for a password.
- > Registering a password is optional.
- > The same password can be registered in other boxes.
- **6.** If required, specify a retention period:
  - (a) Press Hold Time.
  - (b) Using the on-screen arrows or numeric keypad enter the number of days.
  - (c) Press Enter.

NOTE

Retain period input range is between 0 and 31 days). When 0 is set, documents are retained for an indefinite period.

#### **Registering an F code Bulletin box**

#### 1. Press Bulletin Box.

- (a) Enter a sub address using the numeric keypad.
- (b) Press Enter.

#### NOTE

A sub address can be registered using up to 20 digits. Numbers, # and \* can be registered.

If you make a mistake when entering the digits, press the **Clear** button to delete and then enter the correct digit.

#### 2. Enter a box name:

- (a) Press **Box name**.
- (b) Enter a box name using the on-screen keyboard.
- (c) Press Enter.

NOTE

Up to 16 characters can be registered.

- 3. If required, enter a password:
  - (a) Press **Password**.
  - (b) Using the numeric keypad enter a password.
  - (c) Press Enter.

#### NOTE

- > Up to 20 digits of numbers, \* and # can be used for a password.
- > Registering a password is optional.
- > The same password can be registered in other boxes.

- 4. If required, enable receive protect:
  - (a) Press **Rx Protect**.
  - (b) Press ON.
  - (c) Press Enter.

#### NOTE

When Rx Protect is set to ON, only polling transmission is available. When Rx Protect is set to ON, Auto Print and OverWrite features are disabled.

- **5.** If required, enable concurrent print:
  - (a) Press Auto Print.
  - (b) Press ON.
  - (c) Press Enter.

# NOTE

When Auto Print is set to ON, a document received in the notice board is printed.

- **6.** If required, enable overwrite permission:
  - (a) Press **OverWrite**.
  - (b) Press ON.
  - (c) Press Enter.

#### NOTE

When OverWrite is set to ON, the previous-stored document is overwritten by the received document.

- 7. If required, enable deletion of document after sending:
  - (a) Press Erase Tx Doc.
  - (b) Press ON.
  - (c) Press Enter.

#### NOTE

When Erase Tx doc is set to ON, the document is deleted after a polling transmission.

- 8. If required, register an ID Code:
  - (a) Press I.D.Code.
  - (b) Enter an ID Code number (4 digits) using the numeric keypad.

# NOTE

The ID code is not displayed, write it down and keep it safe!

(c) Press Enter.

# Deleting an F code box

NOTE

You cannot delete an F code box in which documents are stored, it must be empty.

- 1. Press the **SETUP** button on the control panel.
- 2. Press Admin Setup.
- 3. Enter an administrator's password and press Enter.
- 4. Press Fax Setup.
- 5. Press F-Code Box.
- 6. Press Delete.
- 7. Select the F code box you want to delete.
- **8.** If an ID Code is required, enter the number (4 digits) using the numeric keypad.
- 9. Press Yes to confirm deletion or No to cancel.

# Transmission using a sub address (F code transmission)

By entering a sub address and password, F code secure transmission, F code bulletin transmission and F code polling transmission can be performed.

### NOTE

Before operating, ensure you have the necessary sub address and password to hand.

- 1. Place your document(s) with text face UP in the ADF or face DOWN on the glass.
- 2. Press the **Fax** button on the control panel to prompt the **Fax Ready** screen.
- 3. Press Others.
- 4. Press F-Code Tx.
- **5.** Using the numeric keypad, enter the sub address that is registered in the recipient machine.
- 6. Press Enter.
- 7. Using the numeric keypad, type in the password and press Enter.

# NOTE

If there is no password specified, leave blank and press Enter.

- 8. Press Close to return to the standby screen.
- 9. Enter the fax number of the recipient machine and press the Mono Start button.

#### *NOTE The numeric keypad, speed dial, address list and group can be used for entering numbers.*

# Receiving using a sub address (F code polling)

By entering a sub address and password, a document stored in the bulletin box of a recipient machine can be taken out (polling).

*NOTE Before operating, ensure you have the necessary sub address and password to hand.* 

- 1. Press the Fax button on the control panel to prompt the Fax Ready screen.
- 2. Press Others.
- 3. Press FPolling.
- 4. Using the numeric keypad, enter the sub address of the notice board.
- 5. Press Enter.
- 6. Using the numeric keypad, type in the password and press Enter.

# NOTE

If there is no password specified, leave blank and press Enter.

- 7. Press Close to return to the standby screen.
- 8. Enter the fax number of the recipient machine and press the Mono Start button.

### NOTE

The numeric keypad, speed dial, address list and group can be used for entering numbers.

# Storing documents to the notice board

NOTE

Up to 30 documents can be stored in one box.

Before operating, ensure you have registered the bulletin box in the F-Code box.

- 1. Place your document(s) with text face UP in the ADF or face DOWN on the glass.
- 2. Press the SETUP button on the control panel.
- 3. Press Store Doc Setting.
- 4. Press Store.
- 5. Press Bulletin Box Doc.
- 6. Select the F code box in which to store the document.
- 7. If an ID code is set, enter the number (4 digits) using the numeric keypad.
- 8. Select a method of storing documents:
  - > Over Write: replace a document in the box.
  - > Add: add a new document to the box.
- 9. Press Yes to continue or No to cancel.

NOTE If 30 documents have been already stored, the message "Cannot store fax job." is displayed.

# Printing stored documents

Print secure received documents, documents received in the bulletin box and documents stored in the bulletin box.

NOTE

When a document is received into an F code box, the F code receiving notice is printed.

Check the F code box number and print the stored document.

- 1. Press the **SETUP** button on the control panel.
- 2. Press Store Doc Setting.
- 3. Press Print.
- 4. Press F-Code Doc.
- 5. Select the F code box storing the document you want to print.
- 6. If an ID code is set, enter the number (4 digits) using the numeric keypad.
- 7. Select the file number of the document you want to print.

#### NOTE

When **All stored documents** is selected, all documents stored in the F code box are printed.

In the case of secure receiving, skip this step.

# 8. Press Yes to continue or No to cancel.

The document that is stored or received is printed.

#### NOTE

Secure received documents are automatically deleted after printing. Documents that are received or stored in the bulletin box are not deleted after printing.

#### **Deleting stored documents**

- 1. Press the **SETUP** button on the control panel.
- 2. Press Store Doc Setting.
- 3. Press Delete.
- 4. Press Bulletin Box Doc.
- 5. Select the F code box storing the document you want to delete.
- 6. If an ID code is set, enter the number (4 digits) using the numeric keypad.
- 7. Select the file number of the document you want to delete.

#### NOTE

When **All stored documents** is selected, all documents stored in the F code box are deleted.

8. Press Yes to continue or No to cancel.

# Fax job view/cancel

If you no longer require a stored fax job, you can cancel and remove it from your MFP's memory.

- 1. Press the FAX JOB VIEW/CANCEL button on the control panel to prompt the **Review commands** screen.
- 2. Press the View reserved T button to display the list of fax jobs.
- **3.** Select the fax job you wish to delete.
- **4.** At the prompt, press **Yes** to confirm the deletion or press **No** to cancel the operation and return to the list of fax jobs.

### Fax job reports and listings

Refer to "Reports and listings" on page 120.

# FAX RECEIVING

Your MFP is set to receive faxes automatically, if you wish to change this to manual receive refer to "Auto Rx" on page 89 for details.

Your MFP is set to fax ready reception mode, if you wish to change this refer to "Reception Mode" on page 63.

#### NOTE

- > If the MFP is actively sending or receiving a fax, then any incoming faxes will be rejected.
- Fax printing will only occur when the selected tray (or one of the trays when Tray Selection is set to "Auto") is defined as containing Plain or Recycled media type. Refer to "Paper Setup" on page 35.

# SENDING A FAX FROM YOUR PC

#### NOTE

You must have the fax driver installed on your PC. Download the latest fax driver from the support website.

- 1. From your application's File menu, select **Print**.
- 2. In the Select Printer window, highlight the fax driver option.

3. Press the **Preferences** button to display the fax driver window.

| Getup Cover Sheet !                      | Sender Recipient                      |
|------------------------------------------|---------------------------------------|
| Size: A4 210 x                           | : 297mm                               |
| Quality                                  | Orientation                           |
| <ul> <li>Fine</li> <li>Normal</li> </ul> | Portrait                              |
| ⊖ Fast                                   | C Landscape                           |
|                                          |                                       |
|                                          | Phone book About<br>User Auth Default |
|                                          | OK Cancel Apply Help                  |

- 4. On the Setup tab:
  - (a) Select the appropriate media size from the drop-down menu.
  - (b) Set the resolution quality to Fine, Normal or Fast.
  - (c) Set the orientation to **Portrait** or **Landscape**.
- 5. On the Cover Sheet tab:
  - (a) Set the cover sheet usage settings as appropriate.
  - (b) Select a cover sheet format.
- 6. On the Sender tab:
  - (a) Enter your name.
  - (b) Enter your fax number.
  - (c) Enter comments if required.
  - (d) If required select the **Add an outside call number** checkbox and enter the Outside call number as appropriate.

7. On the Recipient tab:

| Name<br>marilyn | FAX number<br>01236999999    | Comment<br>test | Select Recipients<br>Recipient Ist | Registered         | 87               | Phone book |                                         |                                          | 6                                         |
|-----------------|------------------------------|-----------------|------------------------------------|--------------------|------------------|------------|-----------------------------------------|------------------------------------------|-------------------------------------------|
|                 |                              |                 | Name FA                            | K number   Comment | Add <-<br>Delete | De At      | Name<br>Imaniyn<br>Pripisy<br>Coup test | FAX number<br>01236393939<br>01639555555 | Connert<br>test<br>test 2<br>2 numbers in |
| Specify a recip | pient at the time of printir | ng<br>Recipient | 7                                  |                    |                  | Phone boo  | K., Help                                | 0K                                       | Cerv                                      |

- (a) Click the **Recipient...** button.
- (b) Select a fax number from the **Phone book** panel on the right hand side. Refer to "Adding fax numbers to the phone book" on page 101.
- (c) Press the **Add** button to add this number to the recipient list.
- (d) Repeat (b) and (c) as required to create the recipient list.
- (e) If you need to remove a number from the recipient list, highlight the appropriate name and then press the **Delete** button.
- (f) Once you have completed your list, press the **OK** button to close the Select Recipients window.
- 8. Press the **OK** button to close the fax driver window.
- 9. Press **OK** to start sending your fax.

# Adding fax numbers to the phone book

To add a fax destination number to the phone book:

- **1.** From your application's File menu, select **Print**.
- **2.** In the Select Printer window, highlight the fax driver option.

3. Press the **Preferences** button to display the fax driver window.

| J/mm        |                                                                    |  |
|-------------|--------------------------------------------------------------------|--|
| Orientation |                                                                    |  |
| Postrait    |                                                                    |  |
|             |                                                                    |  |
|             |                                                                    |  |
|             |                                                                    |  |
|             |                                                                    |  |
|             | Orientation         Orientation         Portrait         Landscape |  |

- Click the Phone book... button.
   The phone book screen displays.
- 5. Select FAX number -> New (FAX number).
- 6. Type in the fax number destination **Name**.
- 7. Type in the required **FAX number**.
- 8. If required, type in a **Comment**.
- 9. Press the **OK** button to save.

# Adding new groups to the phone book

To add a new group to the phone book:

- **1.** From your application's File menu, select **Print**.
- 2. In the Select Printer window, highlight the fax driver option.
- 3. Press the **Preferences** button to display the fax driver window.
- 4. Click the Phone book... button.
  - The phone book screen displays.
- 5. Select FAX number -> New (Group).
- 6. Type in the Group name.
- 7. If required, type in a **Comment**.

# 8. Add recipients to the group list:

NOTE Maximum 100 recipients in any one group.

(a) Select a fax number from the Phone book panel on the right hand side.

#### NOTE

You can add a new fax number directly by clicking the **New (FAX number)**... button and adding an entry to the phone book panel.

- (b) Press the **Add->** button to add this number to the group list.
- (c) Repeat steps (a) and (b) as required to create the group list.
- (d) If you need to remove a number from the recipient list, highlight the appropriate name and then press the **<-Delete** button.
- **9.** Once you have completed your list, press the **OK** button to close the New Group window.

### **IMPORTING AND EXPORTING FAX NUMBERS**

By using the import and export functions, you can manage fax numbers in a phone book created on another computer.

1. In Windows:

XP: select Start > Control Panel > Printer and Other Hardware > Printers and Faxes.

Server 2003: select **Start > Printers and Faxes**.

2000: select Start > Settings > Printers.

Server 2008: select **Start > Printers**.

7: select Start > Devices and Printers.

- 2. Right-click your machine icon and select **Printer Preferences**.
- 3. In the Setup tab, click the Phone Book button.
- 4. From the pull-down menu, click **Tool > Export**.
- 5. In the Export File screen, enter a name for the file and click the **Save** button. The phone book is saved.
- **6.** Import the saved phone book file to the other computer:
  - (a) In the fax driver installed on the computer that the phone book file was imported, start the phone book in the same way, and click **Tool > Import** in the menu.
  - (b) In the Import File screen, select a phone book file to import. When the **Open** button is clicked, data is imported to the phone book.

NOTE

*Registration of groups cannot be exported. (Destinations included in the group are exported.)* 

If the same name is already included in the phone book of the fax driver to import, it is skipped.

# SCANNING

# BASIC OPERATION

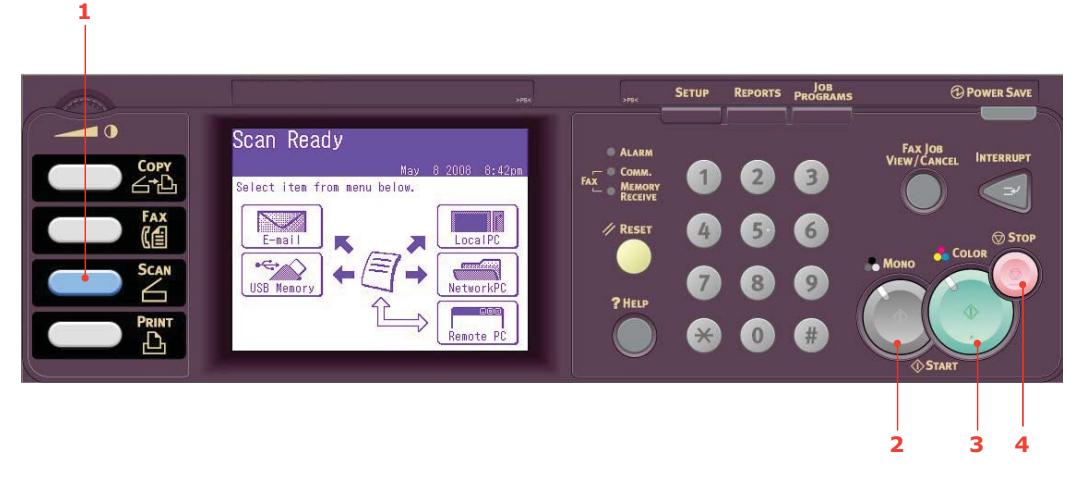

- **1.** Place your document(s) with text face UP in the ADF or face DOWN on the glass.
- 2. Press the Scan button (1) on the control panel to prompt the Scan Ready screen.
- **3.** Select the scan destination from the following options:
  - > E-mail
  - > USB Memory
  - > Local PC
  - > Network PC
  - > Remote PC

NOTE Local PC; select target application from the control panel on the MFP. Remote PC; select target application from utility on your PC.

- **4.** Set your scanning options as required. For further details refer to the following sections.
- 5. Press Mono (2) to scan your document(s) in black and white, or Colour (3) to scan your document(s) in colour.

*NOTE If you wish to cancel the scan process, press Stop* (4) *to abort the operation.* 

```
NOTE
For illustration purposes only, the features shown are as accessed from the
control panel.
```

Using the options available on the touch screen, you can enter e-mail information and alter the scan output to suit your needs:

|     | Salart Noct           | ination                       |
|-----|-----------------------|-------------------------------|
|     |                       | 2008 Sep 3 20:56              |
| 1   | • Uthers              | Index 1/100                   |
| 2 — | Desti-                | MOO1:R.F/regina.falangie@oki. |
| -   | Doc. Type             | ლიია:S.K/sugar.kain@oki.com   |
| 3   | Text&Photo<br>Density | ლ003:                         |
| 4   |                       | መ004:                         |
| 5 — | Resolution<br>200dpi  | ლ005:                         |
| 6 — | Scan Size<br>• Auto   | Numeric PQRS                  |

| NO.      | FEATURE           | OPTION                                                                    |                                                                                                    | DESCRIPTION                                                                                            |
|----------|-------------------|---------------------------------------------------------------------------|----------------------------------------------------------------------------------------------------|----------------------------------------------------------------------------------------------------|
| 1 Others | Reply To          | User defined                                                              | Use the on-screen keyboard to enter an e-mail address or search the address book.                                                                                                    |                                                                                                    |
|          | E-mail<br>Subject | Subject:<br>Text:Template<br>New Subject<br>Select Subject<br>Select Text | Enter new or edit the default e-mail<br>subject and text templates.<br>Use the on-screen keyboard to edit the<br>subject/text or touch the on-screen<br>button to select the subject/text<br>templates.      |                                                                                                    |
|          | File Name         | User defined                                                              | Use the on-screen keyboard to enter an appropriate file name.                                                                                                    |                                                                                                    |
|          | DuplexScan        | <b>OFF</b> , Right&Left,<br>Top                                           | Select the bound originals binding position.                                                                                                    |                                                                                                    |
|          | Cont. Scan        | OFF, ON                                                                   | Allows you to continue scanning more<br>documents. Allows you to construct a<br>single scan job from multiple individual<br>sheets or originals. Refer to "Continuous<br>scan mode" on page 118 for details. |                                                                                                    |
|          |                   | Direction                                                                 | Left Edge, <b>Top</b><br>Edge                                                                                                    | Specify the orientation of the leading<br>edge of the document in the ADF or on<br>the document glass. |
|          |                   | Grayscale                                                                 | OFF, ON                                                                                                    | Select ON to scan in grayscale.                                                                        |

|     | Select Desti          | ination<br>2008 Sep 3 20:56    |
|-----|-----------------------|--------------------------------|
| 1   | • Others              | Index ┥ 1/100 🕨                |
| 2 — | Desti-                | (⇔001:R.F/regina.falangie@oki. |
|     | Doc. Type             | ₩002:S.K/sugar.kain@oki.com    |
| 3 — | Text&Photo<br>Density | ሎ003:                          |
| 4 — |                       | ሙ004:                          |
| 5 — | Resolution<br>200dpi  | መ005:                          |
| 6 — | Scan Size<br>• Auto   | Numeric PQRS                   |

| NO. | FEATURE           | OPTION     |                                                                                                    | DESCRIPTION                                                                                                    |
|-----|-------------------|------------|----------------------------------------------------------------------------------------------------|----------------------------------------------------------------------------------------------------|
| 1   | Others<br>(cont.) | FileFormat | Colour:<br><b>PDF</b> , TIFF, JPEG,<br>XPS<br>Mono (Grayscale):<br><b>PDF</b> , TIFF, JPEG,<br>XPS<br>Mono (Binary):<br><b>PDF</b> , TIFF        | Select the appropriate file format.                                                                                                   |
|     |                   | ComprsRt   | Colour:<br>High, Medium, <b>Low</b><br>Mono (Grayscale):<br>High, Medium, <b>Low</b><br>Mono (Binary):<br><b>High (G4)</b> , Medium<br>(G3), Raw | Select the appropriate compression level.                                                                                             |
|     |                   | EdgeErase  | OFF, ON                                                                                                    | Adjust the width settings using the arrow<br>buttons.<br>Input range:<br><b>05</b> ~50mm (1mm/Step)<br><b>0.2</b> ~2.0in (0.1in/Step) |
|     |                   | EraseCentr | OFF, ON                                                                                                    | Adjust the width settings using the arrow<br>buttons.<br>Input range:<br><b>01~</b> 50mm (1mm/Step)<br>0.1~2.0in (0.1in/Step)         |
|     |                   | Contrast   | -3, -2, -1, <b>0</b> , +1,<br>+2, +3                                                                                                    | Adjust contrast setting.<br>High: Enhance brightness<br>Low: Reduce brightness                                                        |
|     |                   | Hue        | [R] -3, -2, -1, <b>0</b> ,<br>+1, +2, +3 [G]                                                                                                    | Adjust R/G balance settings.<br>[G]: Enhance green<br>[R]: Enhance red                                                                |
|     |                   | Saturation | [Low] -3, -2, -1, <b>0</b> ,<br>+1, +2, +3 [High]                                                                                                | Adjust saturation setting.<br>High: Enhance image sharpness<br>Low: Reduce hue                                                        |
|     |                   | RGB        | [R] -3, -2,-1, 0, +1, +2, +3[G] -3, -2,-1, 0, +1, +2, +3[B] -3, -2-1, 0, +1, +2, +3[B] -3, -2-1, 0, +1, +2, +3                                   | Adjust RGB contrast settings.                                                                                                    |

|     | Select Dest     | ination                        |  |  |
|-----|-----------------|--------------------------------|--|--|
| 1   | • Others        | 2008 Sep 3 20:56               |  |  |
| 2 — | Desti-          | (⇔OO1:R.F/regina.falangie@oki. |  |  |
| 3 — | Doc. Type       | ლიიე:S.K/sugar.kain@oki.com    |  |  |
| 4   | Density         | (m003:                         |  |  |
| 4   | U<br>Resolution | (m004:                         |  |  |
| 5 — | 200dpi          | (M005:                         |  |  |
| 6 — | • Auto          | List PQRS                      |  |  |

| NO. | FEATURE                  | OPTION                                                           |                                                 | DESCRIPTION                                                                                                    |
|-----|--------------------------|------------------------------------------------------------------|-------------------------------------------------|----------------------------------------------------------------------------------------------------|
| 1   | Others<br>(cont.)        | Logout                                                           |                                                 | If access control is enabled, logout once<br>you are finished to avoid any<br>unauthorised access.                                                                   |
| 2   | Destination Address book |                                                                  |                                                 | Select e-mail address from the address<br>book.<br>Input range: 001-500                                                                                              |
|     |                          | Enter Address                                                    |                                                 | Enter e-mail address using the on-screen keyboard.                                                                                                    |
|     |                          | E-mail History                                                   |                                                 | Displays the list of sent e-mails.                                                                                                    |
|     |                          | Group Tx                                                         |                                                 | Select destination group from the list.<br>Input range: 01-32                                                                                                    |
|     |                          | LDAP                                                             | Simple Search<br>Advanced Search                | Press the Adv button on-screen to<br>prompt the Advanced search: Search the<br>LDAP address book by User Name and/or<br>E-mail address.                              |
| 3   | Doc. Type                | Doc. Type                                                        | Text, <b>Text&amp;Photo</b> ,<br>Photo          | Allows you to specify the type of images on the document.                                                                                                    |
|     |                          | Removal for<br>Background &<br>Show-<br>Through<br>(sTHR)        | Auto, OFF, 1(Low),<br>2, 3, 4, 5(High),<br>sTHR | Allows you to block out the colour<br>background of the image (assuming<br>document has a colour background) -<br>such that the background colour is not<br>printed. |
|     |                          |                                                                  |                                                 | Use Show-Through when scanning<br>documents that are printed on both sides<br>(for example newspaper). This function<br>removes the reverse image and<br>characters. |
| 4   | Density                  | -3, -2, -1, <b>0</b> , +1, +2, +3                                |                                                 | Adjust density<br>Darker: Enhance image sharpness and<br>colour.<br>Lighter: Reduce hue and colour.                                                                  |
| 5   | Resolution               | 75dpi, 100dpi, 150dpi, <b>200dpi</b> ,<br>300dpi, 400dpi, 600dpi |                                                 | Allows you to select the appropriate resolution.<br>Remember the higher the resolution the                                                                           |
| 5   | Resolution               | 75dpi, 100dpi, 150dpi, <b>200dpi</b> ,<br>300dpi, 400dpi, 600dpi |                                                 | Allows you to select the appropriat<br>resolution.<br>Remember the higher the resolution<br>bigger the file size!                                                    |

|     | Select Desti          | nation<br>2008 Sep 3 20:56     |
|-----|-----------------------|--------------------------------|
| 1   | • Others              | Index < 1/100 🕨                |
| 2 — | Desti-                | (⇔001:R.F/regina.falangie@oki. |
| 2   | Doc. Type             | ლიია:S.K/sugar.kain@oki.com    |
| 2   | Text&Photo<br>Density | ლ003:                          |
| 4   |                       | መ004:                          |
| 5 — | 200dpi                | መ005:                          |
| 6   | Scan Size<br>• Auto   | Numeric PQRS                   |

| NO. | FEATURE   | OPTION                                                                   |                                                              | DESCRIPTION                         |
|-----|-----------|--------------------------------------------------------------------------|--------------------------------------------------------------|-------------------------------------|
| 6   | Scan Size | Auto, A3, B4, A<br>SEF, B5 LEF, A5<br>Letter SEF, Lett<br>Legal14, H.LTR | 4 SEF, A4 LEF, B5<br>SEF, A5 LEF<br>er LEF, Tabloid,<br>LEF, | Allows you to select the scan size. |

#### NOTE

- This machine allows you to send scanned document(s) to multiple e-mail addresses. Simply press the **Destination** button to add and enter another address.
- > Up to 80 characters can be entered in the "Destination", "Reply to" and the "Subject: Template" fields.
- If the administrator has set the SMTP or POP3 authentication, after sending your scanned document to e-mail addresses, and if no more transmission is required, select Others > Logout to log out of the system. This is to prevent misuse of the user's e-mail account for sending e-mails. If there is no other operation within 3 minutes, the system will log out automatically.
## SCAN TO USB MEMORY

**1.** Plug the USB memory (1) into the USB port at the front of the machine.

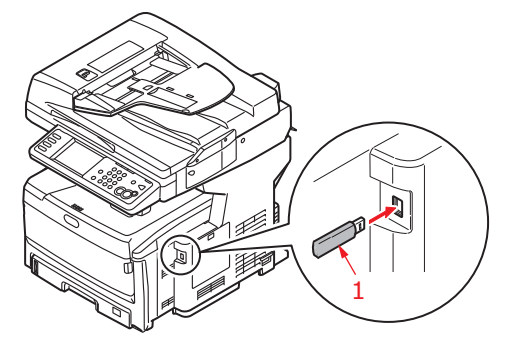

- 2. Place your document(s) with text face UP in the ADF or face DOWN on the glass.
- 3. Press the Scan button on the control panel to prompt the Scan Ready screen.
- 4. From the Scan Ready screen, press the USB Memory option.

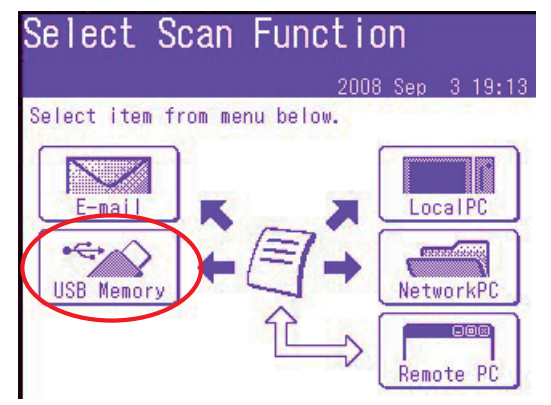

- 5. Using the options available on the touch screen, you can enter a file name and alter the scan output to suit your needs.
- 6. Press the **Mono** button to scan your document(s) in black and white, or the **Colour** button to scan your document(s) in colour.

*NOTE If you wish to cancel the scan process, press the Stop button to abort the operation.* 

On completion the machine will beep and a confirmation message displays.

**7.** Remove the USB memory from the machine.

```
NOTE
```

This feature is only available when you connect to your MFP via USB.

NOTE

Ensure that the Actkey Utility is installed and set up first.

NOTE

User action is performed at the MFP (Push Scan).

1. From the Scan Ready screen, press the Local PC option.

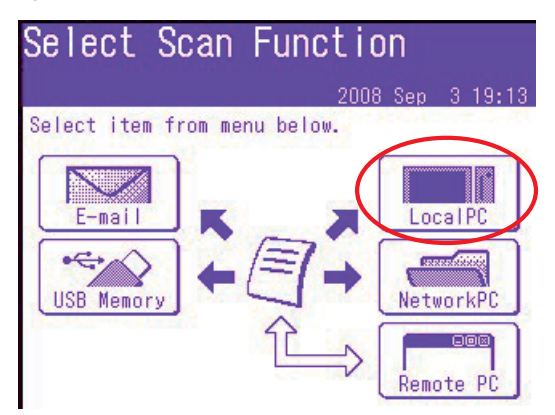

The Select screen displays showing four options:

- > Application
- > Folder
- > E-mail
- > PC-FAX
- 2. Select the option you require, followed by the **Colour/Mono** button to start scanning.

#### (a) Application

When the Application function is selected the PC's Actkey Utility executes PC Scan in accordance with your settings for "Scan to Application1". The scanned image data is opened in the application specified by the Actkey Utility for Application 1.

(b) Folder

When the Folder function is selected the Actkey Utility executes PC Scan in accordance with your settings for "Scan to Folder". The scanned image data is saved in the specified folder.

(c) E-mail

When the E-mail function is selected, the Actkey Utility executes PC Scan in accordance with your settings for "Scan to E-mail". The scanned image data is saved in the specified folder and is ready for the software to send as an attachment. Complete the data on screen and send.

| Ele Edit   | Yew Inse      | rt Format   | t <u>I</u> cols | Actions | Help |   |
|------------|---------------|-------------|-----------------|---------|------|---|
| <b>H</b> 5 | 10 <b>1</b> 0 | ptions      | ÷.              |         |      |   |
| O This mes | isage has n   | ot been ser | nt.             |         |      |   |
| Tour       |               |             |                 |         |      | _ |
| 6          | <u> </u>      |             |                 |         |      |   |
| 2cm        |               |             |                 |         |      |   |
| Subject:   |               |             |                 |         |      |   |
|            |               |             |                 |         |      |   |
|            |               |             |                 |         |      |   |
|            |               |             |                 |         |      |   |
|            |               |             |                 |         |      | - |
| 494        |               |             |                 |         |      |   |
|            |               |             |                 |         |      |   |

## (d) **Fax**

When the PC-Fax function is selected, the Actkey Utility executes PC Scan in accordance with your settings for "Scan to PC-Fax". The scanned image data is saved in the specified folder and is ready for the software to send as an attachment. Complete the data on screen and send.

## Actkey interface

Double click the Actkey Icon on your desktop. The Actkey console (below) displays.

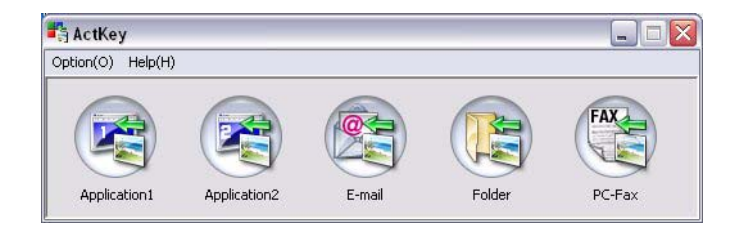

The functions below, can now be controlled from the PC:

- > Scan to Application1
- > Scan to Application2
- > Scan to Email
- > Scan to Folder
- Scan to PC-Fax

As the cursor passes over an icon, the parameters set for that icon appear in a text box. A single click will select that option.

"Scan to Application2" works exactly the same as scan to Application1, simply allowing an alternative application to be selected.

## SCAN TO NETWORK PC

Before sending your document to a file server, profiles should be set up first to speed up the process. A profile contains a list of filing parameters such as your filing protocol, directory, file name and other scanning parameters.

## NOTE

You can create up to 50 profiles. Refer to "Managing profiles" on page 115.

Using the options available on the touch screen, you can enter network information and alter the scan output to suit your needs:

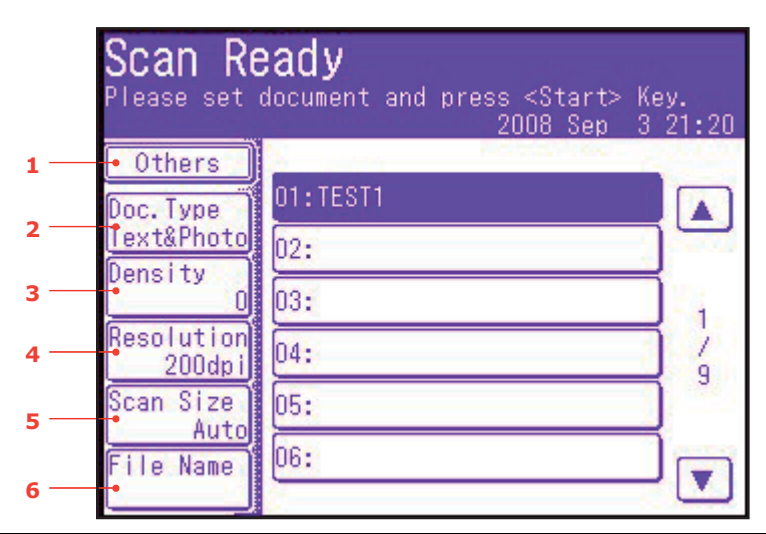

| NO. | FEATURE | OPTION     |                                              | DESCRIPTION                                                                                                    |
|-----|---------|------------|----------------------------------------------|----------------------------------------------------------------------------------------------------|
| 1   | Others  | SubFolder  | User defined                                 | Enter the subdirectory where the scanned document will be stored.                                                                                                    |
|     |         | DuplexScan | <b>OFF</b> , Right&Left,<br>Top              | Select the bound originals binding position.                                                                                                    |
|     |         | Cont. Scan | OFF, ON                                      | Allows you to continue scanning more<br>documents. Allows you to construct a<br>single scan job from multiple individual<br>sheets or originals. Refer to "Continuous<br>scan mode" on page 118 for details. |
|     |         | Direction  | Left Edge, <b>Top</b><br><b>Edge</b>         | Specify the orientation of the leading<br>edge of the document in the ADF or on<br>the document glass.                                                                                                    |
|     |         | Grayscale  | OFF, ON                                      | Select ON to print in grayscale.                                                                                                    |
|     |         | FileFormat | Colour:<br><b>PDF</b> , TIFF, JPEG,<br>XPS   | Select the appropriate file format.                                                                                                    |
|     |         |            | Mono (Grayscale):<br>PDF, TIFF, JPEG,<br>XPS |                                                                                                    |
|     |         |            | Mono (Binary):<br><b>PDF</b> , TIFF          |                                                                                                    |

|     | Scan Re<br>Please set | eady<br>document and press <start> Ke<br/>2008 Sep 3</start> | ey.<br>21:20 |
|-----|-----------------------|--------------------------------------------------------------|--------------|
| 1   | • Others<br>Doc. Type | 01:TEST1                                                     |              |
| 2 — | Text&Photo<br>Density | 02:                                                          |              |
| 3 — | 0<br>Resolution       | 03:                                                          | 1            |
| 4 — | 200dpi<br>Scan Size   | 05:                                                          | 9            |
| 5 — | Auto<br>File Name     | 06:                                                          |              |
| 6 — | •                     |                                                              |              |

| NO. | FEATURE           | OPTION     |                                                                                                    | DESCRIPTION                                                                                                    |
|-----|-------------------|------------|----------------------------------------------------------------------------------------------------|----------------------------------------------------------------------------------------------------|
| 1   | Others<br>(cont.) | ComprsRt   | Colour:<br>High, Medium, <b>Low</b><br>Mono (Grayscale):<br>High, Medium, <b>Low</b><br>Mono (Binary):<br><b>High (G4)</b> , Medium<br>(G3), Raw | Select the appropriate compression level.                                                                                             |
|     |                   | EdgeErase  | OFF, ON                                                                                                    | Adjust the width settings using the arrow<br>buttons.<br>Input range:<br><b>05~</b> 50mm (1mm/Step)<br><b>0.2</b> ~2.0in (0.1in/Step) |
|     |                   | EraseCentr | OFF, ON                                                                                                    | Adjust the width settings using the arrow<br>buttons.<br>Input range:<br><b>01~</b> 50mm (1mm/Step)<br><b>0.1</b> ~2.0in (0.1in/Step) |
|     |                   | Contrast   | -3, -2, -1, <b>0</b> , +1,<br>+2, +3                                                                                                    | Adjust contrast setting.<br>High: Enhance brightness<br>Low: Reduce brightness                                                        |
|     |                   | Hue        | [R] -3, -2, -1, <b>0</b> ,<br>+1, +2, +3 [G]                                                                                                    | Adjust R/G balance settings.<br>[G]: Enhance green<br>[R]: Enhance red                                                                |
|     |                   | Saturation | [Low] -3, -2, -1, <b>0</b> ,<br>+1, +2, +3 [High]                                                                                                | Adjust saturation setting.<br>High: Enhance image sharpness<br>Low: Reduce hue                                                        |
|     |                   | RGB        | [R] -3, -2,<br>-1, <b>0</b> , +1, +2, +3<br>[G] -3, -2,<br>-1, <b>0</b> , +1, +2, +3<br>[B] -3, -2,<br>-1, <b>0</b> , +1, +2, +3                 | Adjust RGB contrast settings.                                                                                                    |
|     |                   | Logout     |                                                                                                    | If access control is enabled, logout once you are finished to avoid any unauthorised access.                                          |

|     | Scan Re<br>Please set | cady<br>document and press <start> Ke<br/>2008 Sep 3</start> | ey.<br>21:20 |
|-----|-----------------------|--------------------------------------------------------------|--------------|
| 1 — | • Others              |                                                              |              |
| 2 — | Doc. Type             | 01:TEST1                                                     |              |
| -   | Density               | 02:                                                          | 1000         |
| 3 — |                       | 03:                                                          |              |
| 4 — | Resolution<br>200dpi  | 04:                                                          |              |
| 5 — | Scan Size             | 05:                                                          |              |
| -   | File Name             | 06:                                                          |              |
| 6 — | لنسسا                 | 2 · · · · · · · · · · · · · · · · · · ·                      |              |

| NO. | FEATURE    | OPTION                                                                   |                                                             | DESCRIPTION                                                                                                    |
|-----|------------|--------------------------------------------------------------------------|-------------------------------------------------------------|----------------------------------------------------------------------------------------------------|
| 2   | Doc. Type  | Doc. Type                                                                | Text, <b>Text&amp;Photo</b> ,<br>Photo                      | Allows you to specify the type of images on the document.                                                                                                    |
|     |            | Removal for<br>Background &<br>Show-<br>Through<br>(sTHR)                | Auto, OFF, 1(Low),<br>2, 3, 4, 5(High),<br>sTHR             | Allows you to block out the colour<br>background of the image (assuming<br>document has a colour background) -<br>such that the background colour is not<br>printed.<br>Use Show-Through when scanning<br>documents that are printed on both sides<br>(for example newspaper). This function<br>removes the reverse image and<br>characters. |
| 3   | Density    | -3, -2, -1, <b>0</b> , +1, +2, +3                                        |                                                             | Adjust density<br>Darker: Enhance image sharpness and<br>colour.<br>Lighter: Reduce hue and colour.                                                                                                    |
| 4   | Resolution | 75dpi, 100dpi, 150dpi, <b>200dpi</b> ,<br>300dpi, 400dpi, 600dpi         |                                                             | Allows you to select the appropriate<br>resolution.<br>Remember the higher the resolution the<br>bigger the file size!                                                                                                    |
| 5   | Scan Size  | Auto, A3, B4, A<br>SEF, B5 LEF, A5<br>Letter SEF, Lett<br>14, H.LTR LEF, | 44 SEF, A4 LEF, B5<br>SEF, A5 LEF<br>er LEF, Tabloid, Legal | Allows you to select the scan size.                                                                                                    |
| 6   | File Name  | User defined                                                             |                                                             | Use the on-screen keyboard to enter an appropriate file name.                                                                                                    |

## Managing profiles

## Adding a new network profile

To add a network profile:

- 1. Press the **Setup** button on the control panel to prompt the **Setup** screen.
- 2. On the touch screen, press **Profile**.
  - From here you can register, edit, or delete profiles.
- 3. Press the Register/Edit button.
- **4.** Select the desired profile number.
- 5. When registering a new profile, use the on-screen keypad to enter the profile name.
- 6. Press Enter to assign the name and proceed to the profile screen.
- 7. Update the profile parameters as necessary; refer to "Profile" on page 37.
- 8. Press Enter to save the profile entry or press Cancel to exit without saving.

## Deleting a network profile

To delete a network profile:

- 1. Press the **Setup** button on the control panel to prompt the **Setup** screen.
- 2. On the touch screen, press **Profile**.

From here you can register, edit, or delete profiles.

- 3. Press the **Delete** button.
- 4. Select the desired profile number.
- 5. At the prompt press **Yes** to continue deleting the profile entry, or **No** to cancel.

NOTE

This feature is only available when you connect to your MFP via USB.

NOTE

After Remote PC is selected, user action is performed at your PC (Pull Scan).

#### NOTE

- The instructions below use PaperPort<sup>®</sup> 11 SE (supplied with your machine) as an example. If you use an alternative application, the instructions and user interface will differ.
- > Only the basic instructions are included here; for full instructions on how

to use PaperPort  $^{\textcircled{R}}$  11 SE, refer to the documentation that accompanies the utility.

1. At the MFP: From the Scan Ready screen, press the Remote PC option.

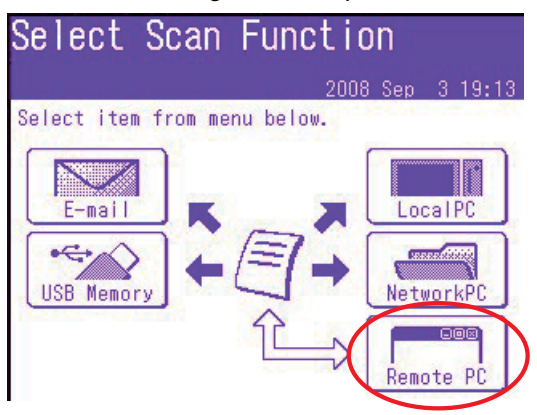

- 2. Place the document face DOWN on the document glass or face UP in the ADF.
- **3.** At your PC: Start your scanning application.
- Select the File menu and choose Scan or Get Photo.
  A dialogue box with a list of scanning sources displays.
- 5. Select TWAIN: OKI MC851+/MC861+/ES8451+/ES8461+ Twain.

You need to select the source only once, unless you want to choose another scanner.

- **6.** Select a profile. Choose from:
  - (a) B&W Document.
  - (b) Grayscale Document.
  - (c) Color Document.
  - (d) Color Photograph.

7. Press the **Scan** button to display the scanning options.

| Scan | Buttons           |                                                                                                    |
|------|-------------------|----------------------------------------------------------------------------------------------------|
|      | Scan Photograph   |                                                                                                    |
|      | Scan Magazine     | PaperPort - Scan                                                                                                    |
|      | Scan for OCR      | 1 page scanned<br>If Item has more pages, continue scanning<br>For 2-sided pages, scan side 1 of all pages. Then, flip the |
|      | Scan for Internet | document over, and scan the other side of the pages.<br>Subject<br>[comments]                                              |
|      | Customize         | Author Keywords                                                                                                    |
|      | Setting           | Document name: Document (2)                                                                                                |

- **8.** Press the required scan button (1) to start scanning.
- 9. Press **Quit** to continue:
  - (a) Press **Scan More Pages** (2) to continue scanning further documents.
  - (b) Press **Scan Other Side** (3) to scan the reverse side of the original document.
  - (c) Press **Done** (4) to finish scanning.

## FUNCTIONS COMMON TO COPY, FAX AND SCAN OPERATIONS

## CONTINUOUS SCAN MODE

If you need to scan, copy or fax multiple sets of documents from the ADF or document glass, enable the "Cont. Scan" option.

*NOTE The example below uses the fax feature, however, the scan and copy features follow the same process.* 

To set the fax to continuous scan:

- 1. Place your document(s) with text face UP in the ADF or face DOWN on the glass.
- 2. Press the Fax button on the control panel to prompt the Fax Ready screen.
- **3.** Press the **Others** button.
- 4. Press the **Cont. Scan** button.
- 5. Select **ON** and press **Enter**.
- 6. Press **Close** to exit the menu and return to the Fax Ready screen.
- 7. Using the touch screen, set your send properties as required.
- 8. Press Mono to start scanning the first document.

Once the current scanning operation is complete, the screen will display "Set next document". If you have further documents to scan press the **Scan next page** button to continue scanning or press the **Start sending** button to start sending the fax.

| Set ne>                     | ( <mark>t document.</mark>     |
|-----------------------------|--------------------------------|
| Set documen                 | ts and press [Scan next page]. |
| 2008                        | Sep 5 0:15 Memory 100%         |
| Doc.Type                    | Comm.No.:002                   |
| Normal                      | ლი001:4                        |
| Normal<br>Scan Size<br>Auto | Page :001<br>Doc.Size:A4⊡      |
| MCF Report                  | Scan Start                     |
| OFF                         | next page sending              |

#### JOB PROGRAMS

If you have a routine copy, fax or scan job that you perform on a regular basis, you can program the steps into your MFP and create a "short cut" allowing you to perform the steps at the touch of a button. You can create six short cuts using the Job Program function.

#### NOTE

Changes to an existing speed dial number or adding a new speed dial number are not carried over to previously configured Job Programs. The Job Program must be reprogrammed to reflect the changes/editions to the speed dial directory.

## Creating:

To register a short cut:

- 1. Press the **Job Program** button on the control panel to prompt the **Job Programs** screen.
- 2. Select a job number you wish to associate to your program.
- 3. Select **Yes** to continue, or **No** to exit without saving.
- **4.** Key in the steps you wish to program; for example if you wish to program a copy job that is double-sided, A4(SEF) scan size and the output is 20 copies:
  - (a) Press the **Copy** button on the control panel.
  - (b) Press the **Others** button on-screen.
  - (c) Press the **DuplexCopy** button on-screen.
  - (d) Press the 1->2 sides button on-screen.
  - (e) Press the **Enter** button on-screen.
  - (f) Press the Scan Size button on-screen.
  - (g) Press the A4(SEF) button on-screen.
  - (h) Press the Enter button on-screen.
  - (i) Press the **Close** button on-screen.
  - (j) Using the numerical keypad, type in **20**.

#### NOTE

*Maximum of 60 steps per program; selecting or pressing a button counts as one step.* 

It is a good idea to write down the steps to be performed beforehand as every keystroke/button press is programmed.

- 5. Press the **Job Programs** button on the control panel.
- **6.** Using the on-screen keypad type in an appropriate title for the program.
- 7. Press the Enter button on-screen to complete the registration.

#### NOTE

You cannot edit the steps within a program, if you wish to change them then you must reprogram the job number.

#### Using:

To use a pre-programmed short cut:

- 1. Press the **Job Program** button on the control panel to prompt the **Job Programs** screen.
- **2.** Select the job number you wish to use.
- 3. At the prompt, select **Yes** to execute the program or **No** to exit.

#### Deleting:

To delete a Job Program function:

- 1. Press the **Setup** button on the control panel to prompt the **Setup** screen.
- 2. Press the Job Programs Setting button.

- 3. Press the **Delete** button.
- 4. Select the job number you wish to delete.
- 5. At the prompt, select **Yes** to confirm deletion or **No** to exit.

#### Changing the key speed:

To help you monitor the operation of each step, you can alter the speed at which each step is performed. To alter the key speed:

- 1. Press the **Setup** button on the control panel to prompt the **Setup** screen.
- 2. Press the Job Programs Setting button.
- 3. Press the Key Speed button.
- 4. Select the required key speed and press Enter.
- 5. Press the **Close** button (twice) to exit the menu.

## Editing the title:

To edit a Job Program title:

- 1. Press the **Setup** button on the control panel to prompt the **Setup** screen.
- 2. Press the Job Programs Setting button.
- 3. Press the Edit Title button.
- 4. Select the job number you wish to edit.
- 5. Use the on-screen keyboard to enter/edit the job title.

#### **REPORTS AND LISTINGS**

Press the **Reports** button on the control panel to display the list of reporting options available:

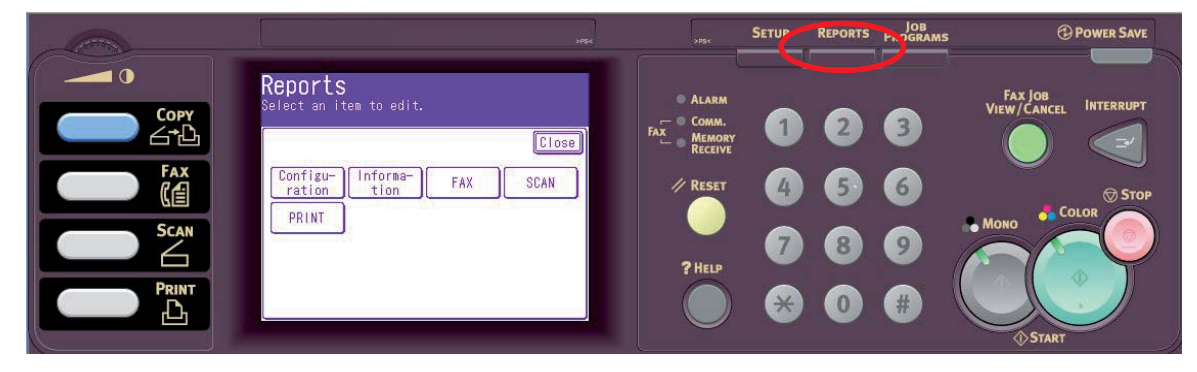

#### Configuration

- 1. Press the **Configuration** button.
- 2. At the prompt, press **Yes** to print the report or press **No** to cancel the operation and return to the Reports screen.

## Information

- **1.** Press the **Information** button to display the information report and listing options.
- 2. Select required report or list:
  - > File List
  - > Demo Page
  - > Error Log
  - > Scan to Log
  - > MFP Usage Report
  - > Network Info.
- **3.** MFP Usage Report only: use the on-screen arrows or the keypad to specify the number of copies required.
- **4.** At the prompt, press **Yes** to print the report/list or press **No** to cancel the operation and return to the list of information reports.

## Fax

- 1. Press the **FAX** button to display the fax report and listing options.
- 2. Select required report or list:
  - > Speed Dial List
  - > Group List
  - > Journal Report:
    - (i) Fax Transmit
    - (ii) Fax Receive
    - (iii) Fax Tx/Rx
    - (iv) Journal Daily Report
  - > F-code Box List
  - > Block Junk Fax
  - > Store Doc List
- **3.** At the prompt, press **Yes** to print the report/list or press **No** to cancel the operation and return to the list of fax reports.

#### Scan

- 1. Press the SCAN button.
- 2. Press the E-mail Address button.
- **3.** At the prompt, press **Yes** to print the list of e-mail addresses or press **No** to cancel the operation.

## Print

- 1. Press the **PRINT** button to display the print report and listing options.
- 2. Select required report or list:
  - > PCL Font List
  - > PSE Font List
  - > PPR Font List
  - > FX Font List
  - > Color Pattern
  - > Color Profile
- **3.** At the prompt, press **Yes** to print the report/list or press **No** to cancel the operation and return to the list of print reports.

# MAINTENANCE

NOTE

When the on-screen display indicates that the toner is low, or if print appears faded, first open the top cover and try tapping the cartridge a few times to evenly distribute the toner powder. This will enable you to obtain the best "yield" from your toner cartridge.

Only use genuine original consumables to ensure the best quality and performance from your hardware. Non original products may adversely affect your printer's performance and invalidate your warranty.

## **REPLACING CONSUMABLE ITEMS**

#### TONER CARTRIDGE REPLACEMENT

CAUTION!

To avoid toner wastage and possible toner sensor errors, do not change the toner cartridge(s) until "TONER EMPTY" is displayed.

The toner used in this machine is a very fine dry powder. It is contained in four cartridges: one each for cyan, magenta, yellow and black.

Have a sheet of paper handy so that you have somewhere to place the used cartridge while you install the new one.

Dispose of the old cartridge responsibly, inside the pack that the new one came in. Follow any regulations, recommendations, etc., which may be in force concerning waste recycling.

If you do spill any toner powder, lightly brush it off. If this is not enough, use a cool, damp cloth to remove any residue.

Do not use hot water, and never use solvents of any kind. They will make stains permanent.

## WARNING!

If you inhale any toner or get it in your eyes, drink a little water or bathe your eyes liberally in cold water. Seek medical attention immediately.

**1.** Pull the lever (a) firmly to release the lock and then gently raise the scanner (b).

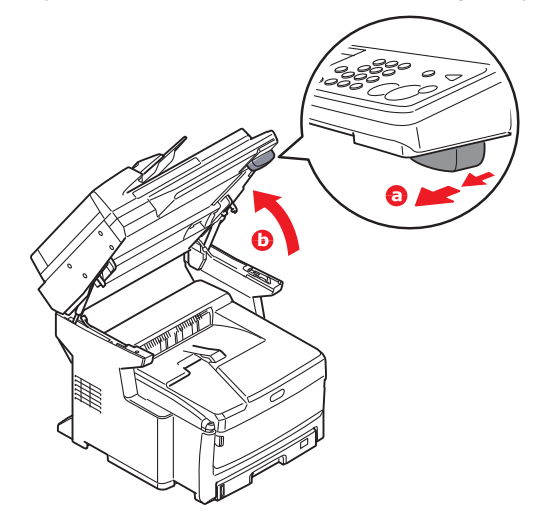

2. Press the cover release (a) and open the top cover (b) fully.

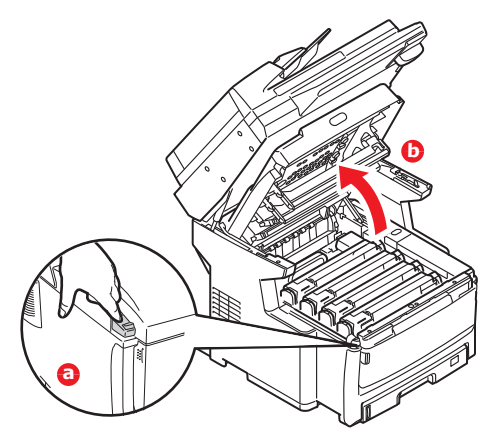

## WARNING!

If the MFP has been powered on, the fuser may be hot. This area is clearly labelled. Do not touch.

**3.** Note the positions of the four cartridges. It is essential that they go back in the same order.

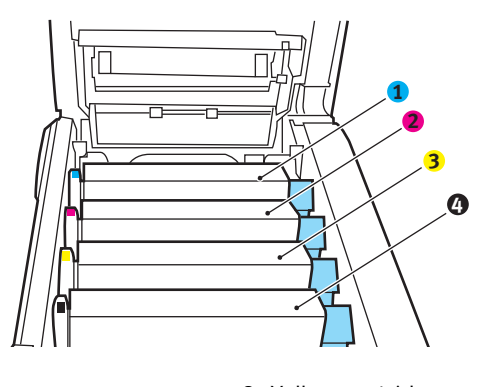

- 1. Cyan cartridge
- 2. Magenta cartridge

- Yellow cartridge
  Black cartridge
- **4.** Pull the coloured toner release lever (1) on the cartridge to be replaced fully towards the front of the MFP.

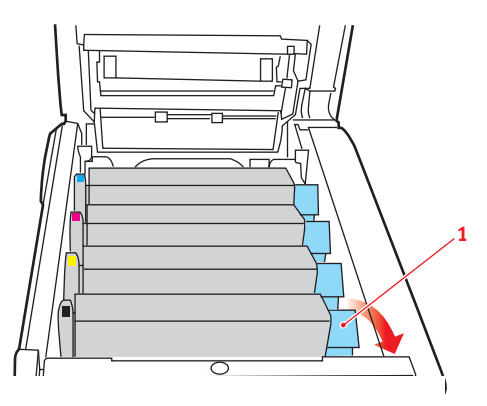

**5.** Lift the right-hand end of the cartridge and then draw the cartridge to the right to release the left-hand end as shown, and withdraw the toner cartridge out of the MFP.

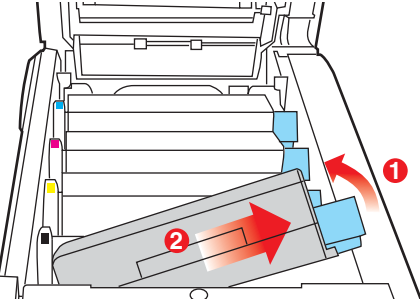

**6.** Put the cartridge down gently onto a piece of paper to prevent toner from marking your furniture.

## CAUTION!

The green image drum surface is very delicate and light sensitive. Do not touch it and do not expose it to normal room light for more than 5 minutes. If the toner cartridges need to be out of the MFP for longer than this, please lower the top cover. Never expose the drum to direct sunlight or very bright room lighting.

- 7. Remove the new cartridge from its box but leave its wrapping material in place for the moment.
- **8.** Gently shake the new cartridge from end to end several times to loosen and distribute the toner evenly inside the cartridge.

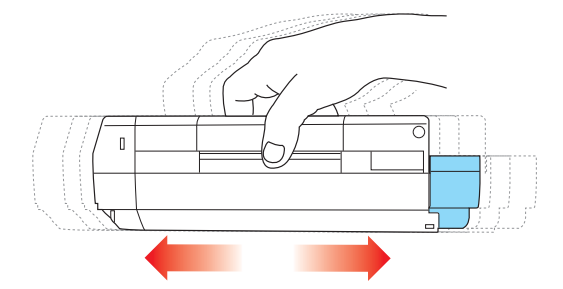

**9.** Remove the wrapping material and peel off the adhesive tape from the underside of the cartridge.

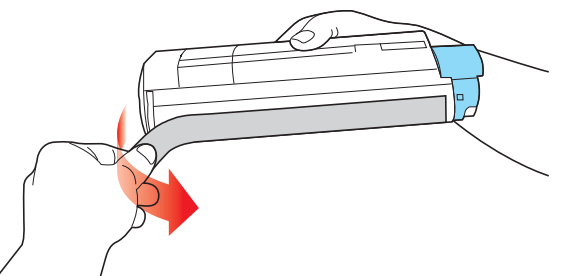

**10.** Holding the cartridge by its top centre with the coloured lever to the right, lower it into the printer over the image drum unit from which the old cartridge was removed.

**11.** Insert the left end of the cartridge into the top of the image drum unit first, pushing it against the spring on the drum unit, then lower the right end of the cartridge down onto the image drum unit.

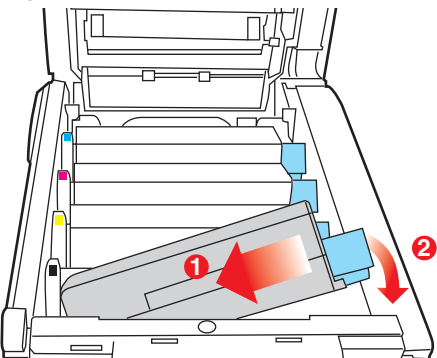

**12.** Pressing gently down on the cartridge to ensure that it is firmly seated, push the coloured lever (1) towards the rear of the MFP. This will lock the cartridge into place and release toner into the image drum unit.

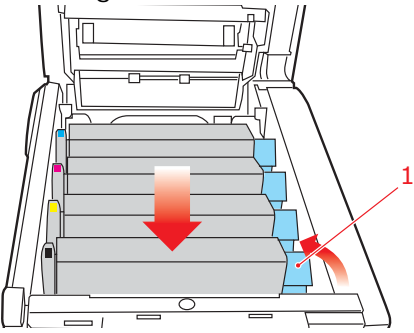

- **13.** Close the top cover and press down firmly so that the cover latches closed.
- 14. Gently lower the scanner.

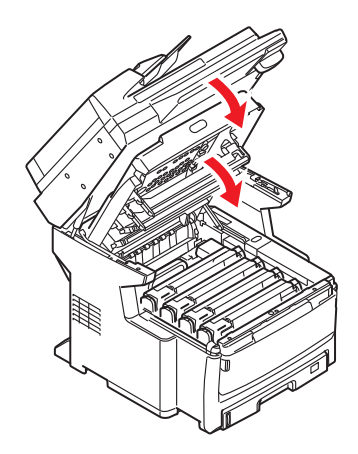

IMAGE DRUM REPLACEMENT

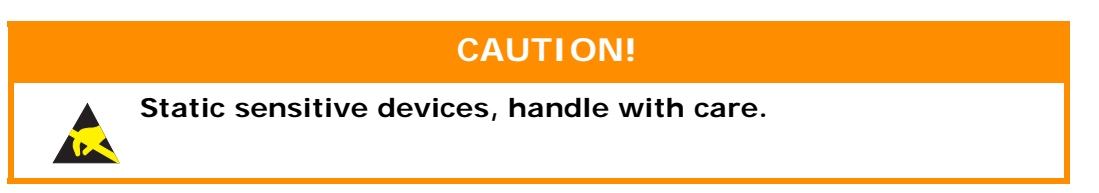

The MFP contains four image drums: cyan, magenta, yellow and black.

1. Pull the lever (a) firmly to release the lock and then gently raise the scanner (b).

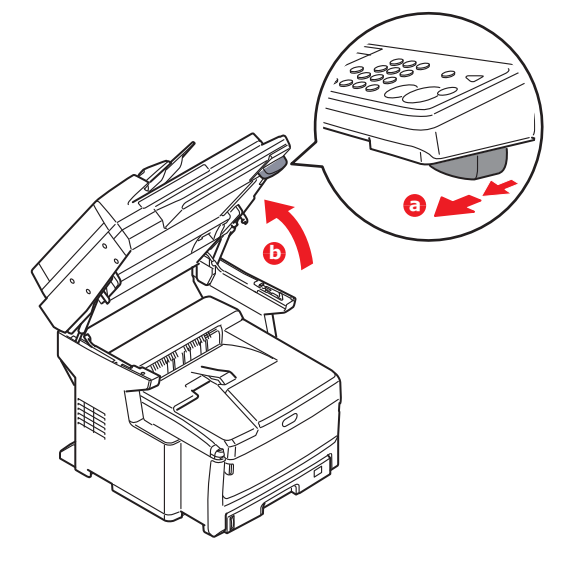

2. Press the cover release (a) and open the top cover (b) fully.

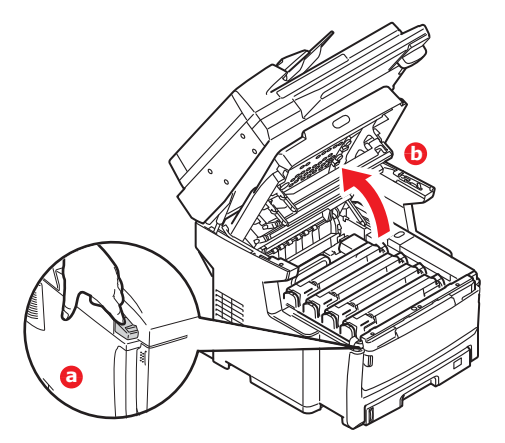

## WARNING!

If the MFP has been powered on, the fuser will be hot. This area is clearly labelled. Do not touch.

**3.** Note the positions of the four cartridges. It is essential that they go back in the same order.

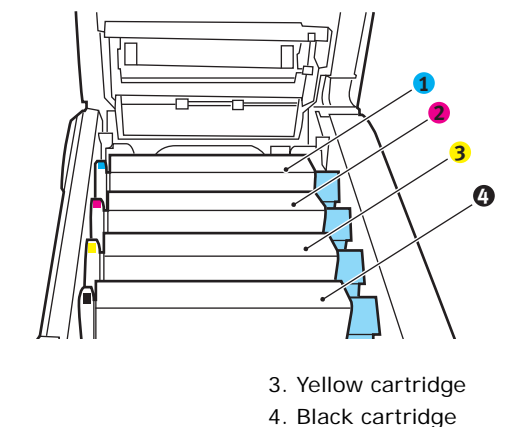

2. Magenta cartridge

1. Cyan cartridge

**4.** Holding it by its top centre, lift the image drum, complete with its toner cartridge, up and out of the MFP.

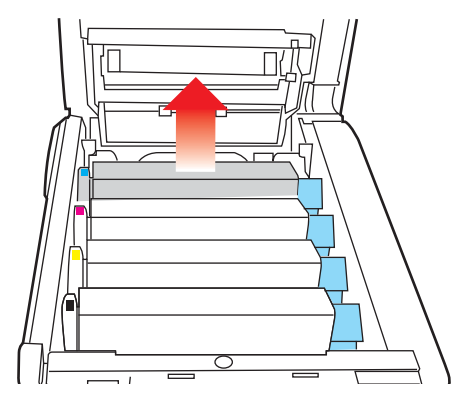

**5.** Put the cartridge down gently onto a piece of paper to prevent toner from marking your furniture and to avoid damaging the green drum surface.

## CAUTION!

The green image drum surface at the base of the cartridge is very delicate and light sensitive. Do not touch it and do not expose it to normal room light for more than 5 minutes. If the drum unit needs to be out of the MFP for longer than this, please wrap the cartridge inside a black plastic bag to keep it away from light. Never expose the drum to direct sunlight or very bright room lighting.

**6.** With the coloured toner release lever (1) to the right, pull the lever towards you. This will release the bond between the toner cartridge and the image drum cartridge.

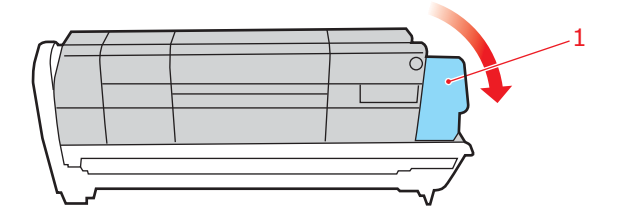

7. Lift the right-hand end of the cartridge and then draw the cartridge to the right to release the left-hand end as shown, and withdraw the toner cartridge out of the image drum cartridge. Place the cartridge on a piece of paper to avoid marking your furniture.

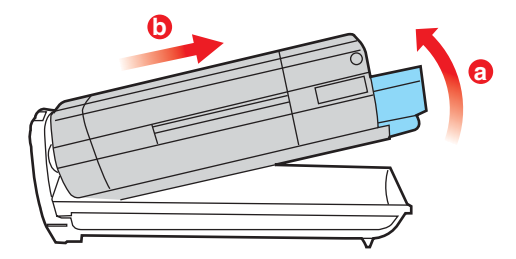

- **8.** Take the new image drum cartridge out of its packaging and place it on the piece of paper where the old cartridge was placed. Keep it the same way round as the old unit. Pack the old cartridge inside the packaging material for disposal.
- **9.** Place the toner cartridge onto the new image drum cartridge as shown. Push the left end in first, and then lower the right end in.

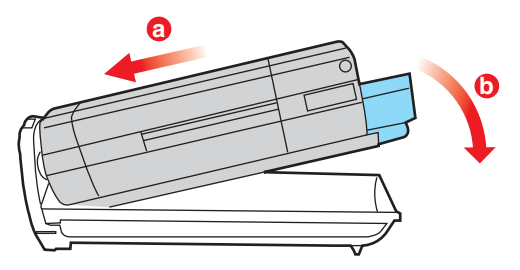

**10.** Push the coloured release lever (1) away from you to lock the toner cartridge onto the new image drum unit and release toner into it.

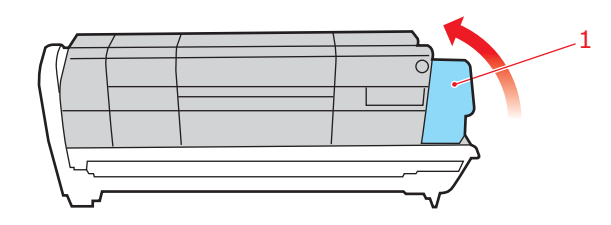

**11.** Holding the complete assembly by its top centre, lower it into place in the MFP, locating the pegs at each end into their slots in the sides of the MFP cavity.

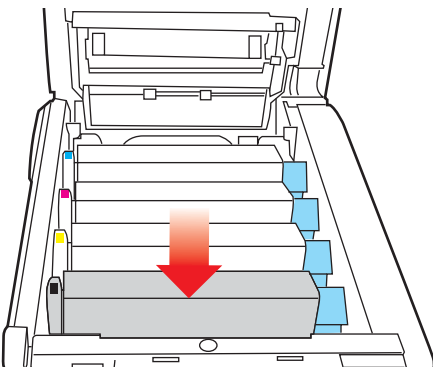

**12.** Close the top cover and press down firmly so that the cover latches closed.

**13.** Gently lower the scanner.

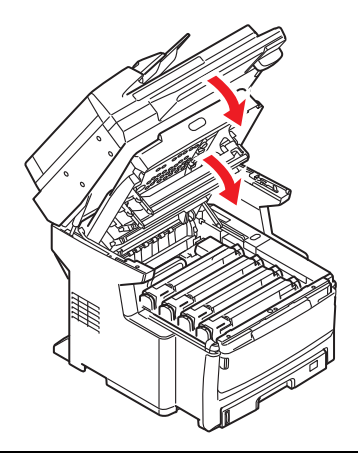

#### NOTE

If you need to return or transport this product for any reason, please make sure you remove the image drum unit beforehand and place in the bag provided. This is to avoid toner spillage. Refer to "Appendix A - Moving and transporting" on page 177 for details.

## **TRANSFER BELT REPLACEMENT**

The belt unit is located under the four image drums.

- **1.** Switch off the MFP and allow the fuser to cool for about 10 minutes before opening the cover.
- 2. Pull the lever (a) firmly to release the lock and then gently raise the scanner (b).

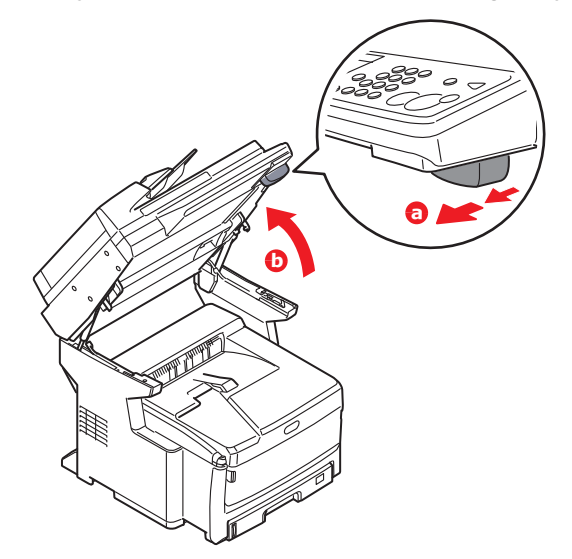

**3.** Press the cover release (a) and open the top cover (b) fully.

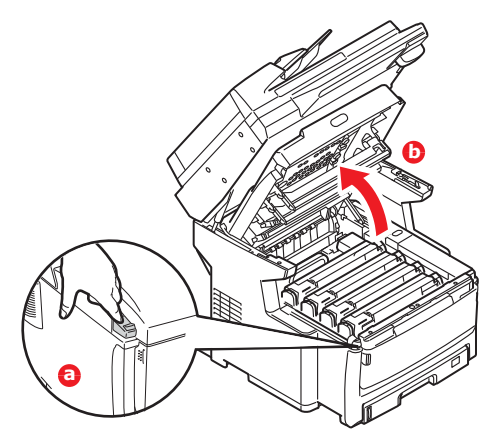

## WARNING!

If the MFP has been powered on, the fuser will be hot. This area is clearly labelled. Do not touch.

**4.** Note the positions of the four cartridges. It is essential that they go back in the same order.

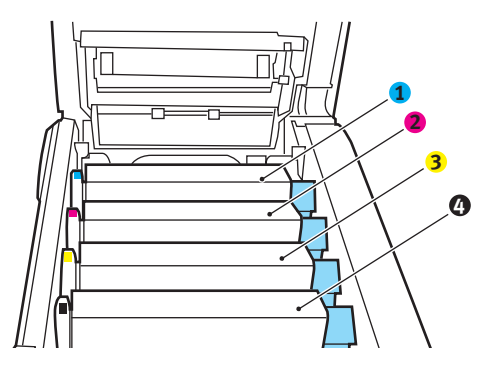

- 1. Cyan cartridge
- 2. Magenta cartridge

Yellow cartridge
 Black cartridge

Maintenance > 131

**5.** Lift each of the image drum units out of the MFP and place them in a safe place away from direct sources of heat and light.

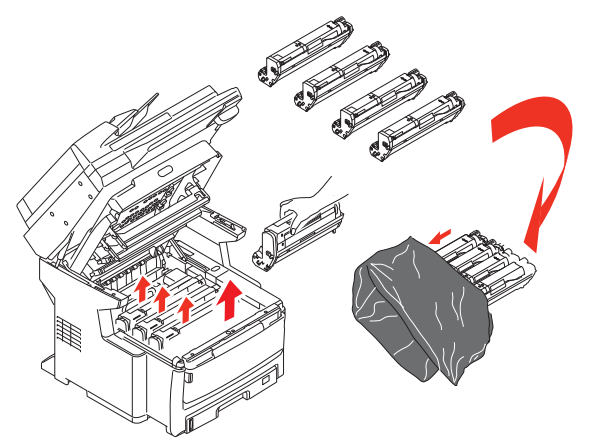

## CAUTION!

The green image drum surface at the base of each cartridge is very delicate and light sensitive. Do not touch it and do not expose it to normal room light for more than 5 minutes. If the drum unit needs to be out of the MFP for longer than this, please wrap the cartridge inside a black plastic bag to keep it away from light. Never expose the drum to direct sunlight or very bright room lighting.

**6.** Locate the two fasteners (1) at each side of the belt and the lifting bar (b) at the front end.

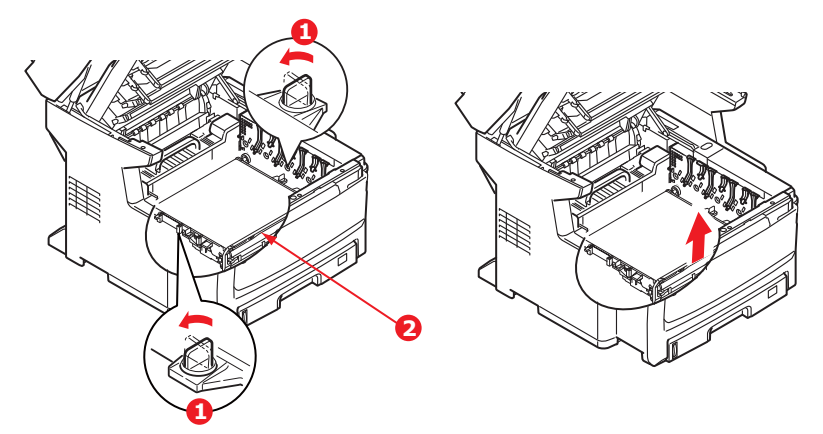

- **7.** Turn the two fasteners 90° to the left. This will release the belt from the MFP chassis.
- **8.** Pull the lifting bar (2) upwards so that belt tilts up towards the front, and withdraw the belt unit from the MFP.

**9.** Lower the new belt unit into place, with the lifting bar (2) at the front and the drive gear towards the rear of the MFP. Locate the drive gear into the gear inside the printer by the rear left corner of the unit, and lower the belt unit flat inside the MFP.

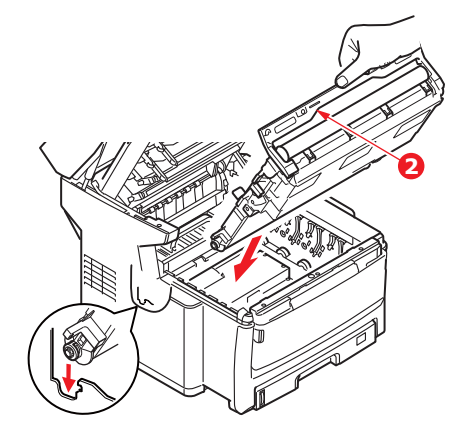

**10.** Turn the two fasteners (1) 90° to the right until they lock. This will secure the belt unit in place.

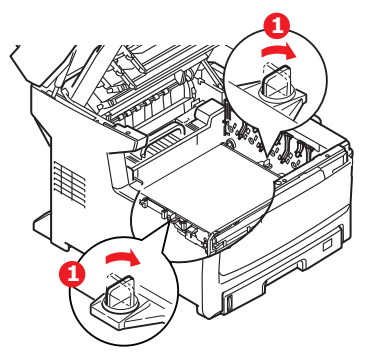

- **11.** Replace the four image drums, complete with their toner cartridges, into the printer in the same sequence as they came out: cyan (nearest the rear), magenta, yellow and black (nearest the front).
- **12.** Close the top cover and press down firmly so that the cover latches closed.
- **13.** Gently lower the scanner.

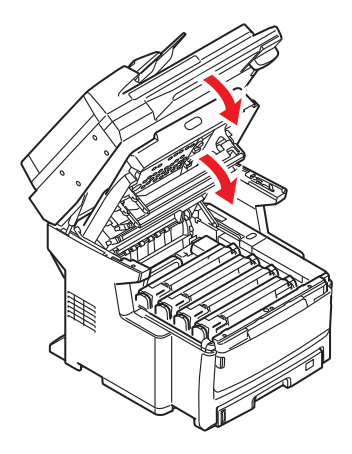

## FUSER REPLACEMENT

The fuser is located inside the MFP just behind the four image drum units.

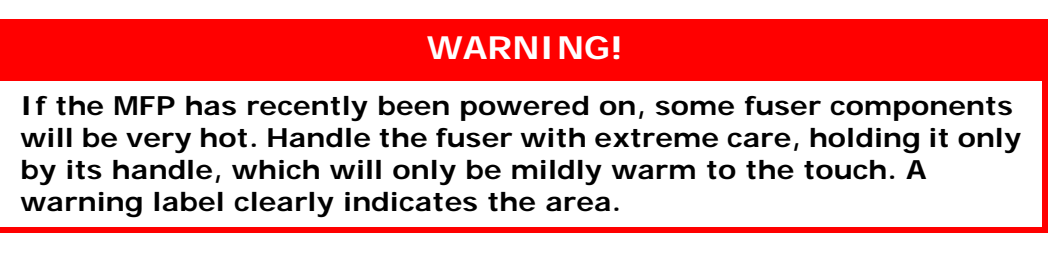

- **1.** Switch off the MFP and allow the fuser to cool for about 10 minutes before opening the cover.
- 2. Pull the lever (a) firmly to release the lock and then gently raise the scanner (b).

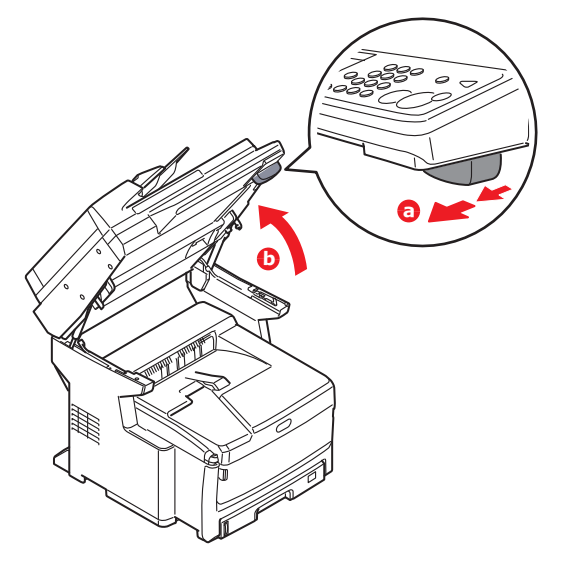

**3.** Press the cover release (a) and open the top cover (b) fully.

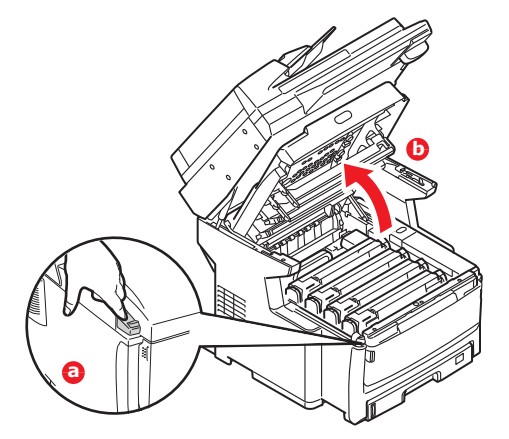

4. Identify the fuser handle (1) on the top of the fuser unit.

**5.** Pull the fuser retaining lever (2) towards the front of the MFP so that it is fully upright.

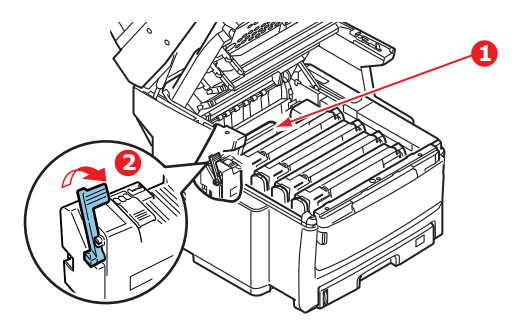

**6.** Holding the fuser by its handle (1), lift the fuser straight up and out of the MFP. If the fuser is still warm, place it on a flat surface which will not be damaged by heat.

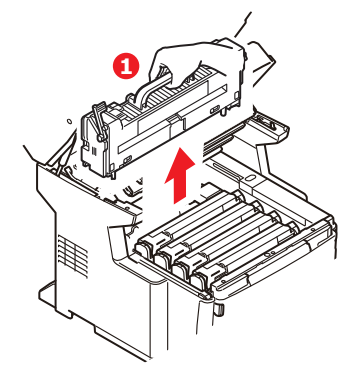

- 7. Remove the new fuser from its packaging and remove the transit material.
- **8.** Holding the new fuser by its handle, make sure that it is the correct way round. The retaining lever (2) should be fully upright.

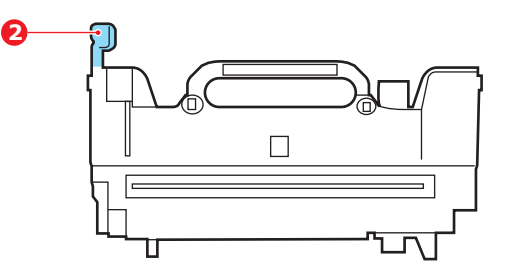

**9.** Lower the fuser into the MFP, locating the two lugs (3) into their slots in the metal partition which separates the fuser area from the image drums.

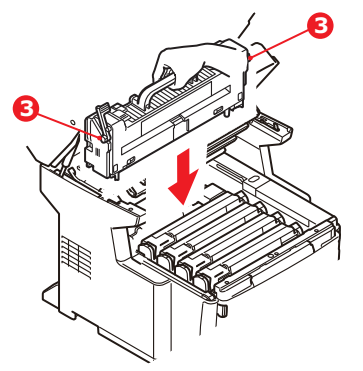

**10.** Push the retaining lever (2) towards the rear of the MFP to lock the fuser in place.

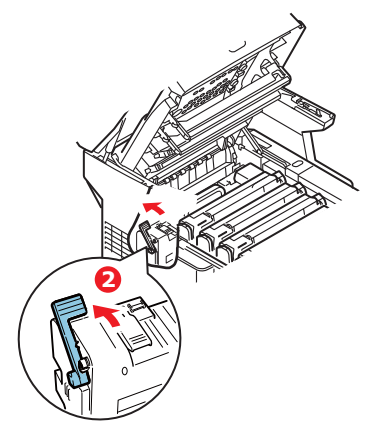

- **11.** Close the top cover and press down firmly so that the cover latches closed.
- **12.** Gently lower the scanner.

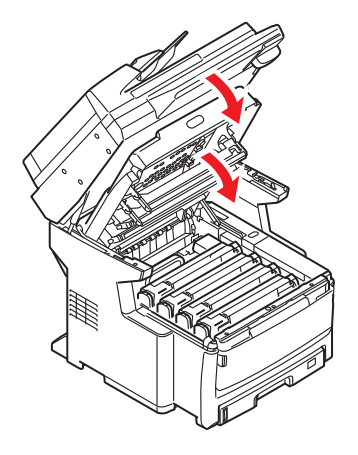

## CLEANING

## CAUTION!

Use a clean, moist, lint-free cloth for cleaning. Do not use benzine, thinners or alcohol as a cleaning agent.

## ...THE UNIT CASING

- **1.** Switch off the MFP.
- 2. Wipe the unit surface with a soft cloth moistened sparingly with water or neutral detergent.

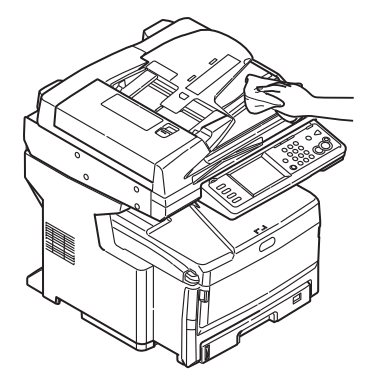

- **3.** Use a soft dry cloth to dry the unit surface.
- 4. Turn on the MFP.

## ...THE ADF

From time to time the pad assembly and feed rollers may become contaminated with ink, toner particles or paper dust. In this case the scan module may not feed documents smoothly. If this occurs, follow the cleaning procedure below.

**1.** Carefully pull lever (1) and open the ADF front cover (2).

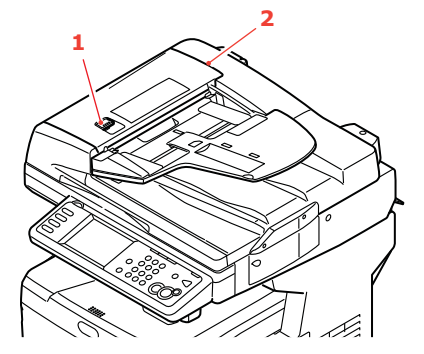

2. Moisten a soft, clean, lint-free cloth and wipe the feed rollers (3) by moving the cloth from side to side.

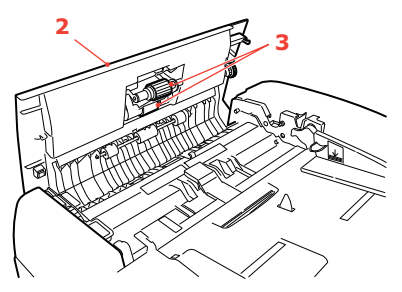

- **3.** Rotate the rollers forward with your finger and repeat step 2 until the rollers are clean.
- **4.** Carefully lift inner cover (4).
- **5.** Wipe rollers (5 & 6) by moving the cloth from side to side.

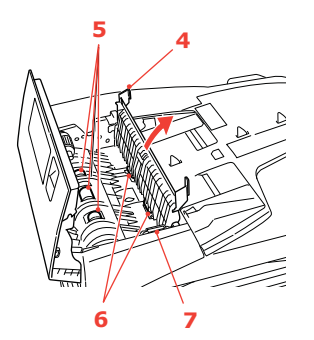

**6.** Rotate the rollers forward with your finger and repeat step 5 until the rollers are clean.

NOTE Turn gear wheel (7) to rotate rollers (6).

7. Close the ADF front cover.

#### ...THE DOCUMENT GLASS

The document glass needs to be cleaned occasionally to ensure optimum image quality and performance.

Clean the glass as follows.

**1.** Open the document cover (1).

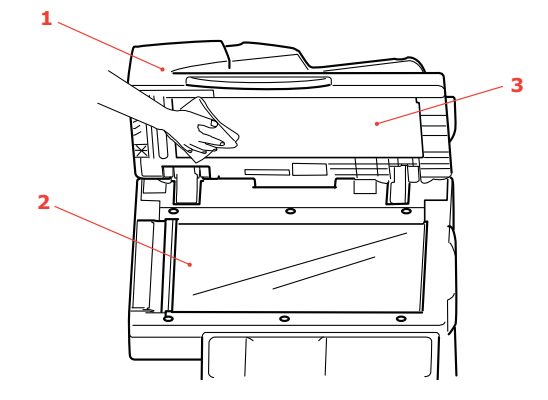

- 2. Moisten a soft, clean, lint-free cloth and gently wipe the document glass (2) and the white sheet (3) on the under side of the document cover to remove dust or any toner particles.
- **3.** Close the document cover (1).

#### ... THE TOUCH SCREEN DISPLAY

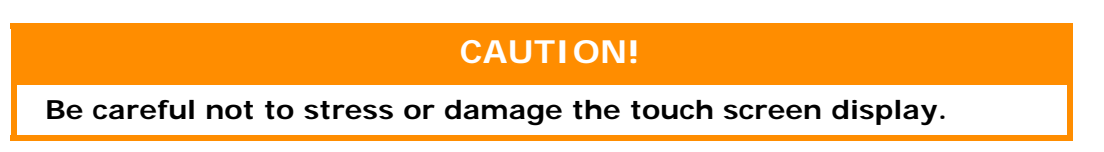

To clean the display surface, use a soft cloth, either dry or moistened with neutral detergent or ethanol. Do not use any organic solvents, acid or alkali solutions.

## ...THE LED HEAD

Clean the LED head when printing does not come out clearly, has white lines or when text is blurred.

There is no need to switch the MFP off to clean the lens.

**1.** Pull the lever (a) firmly to release the lock and then gently raise the scanner (b).

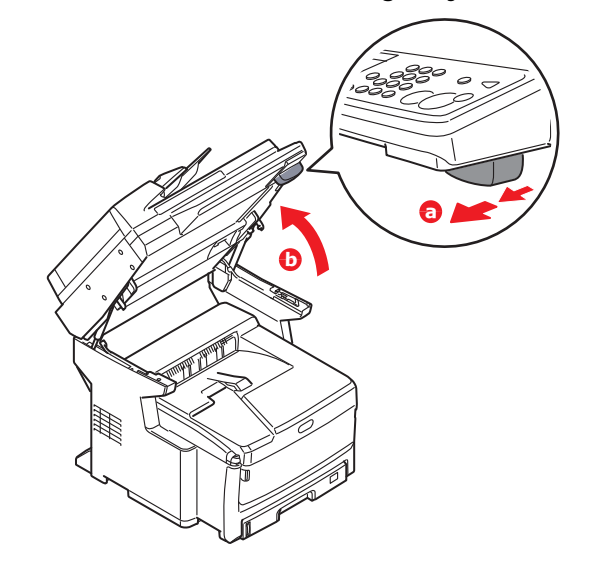

2. Press the cover release (a) and open the top cover (b) fully.

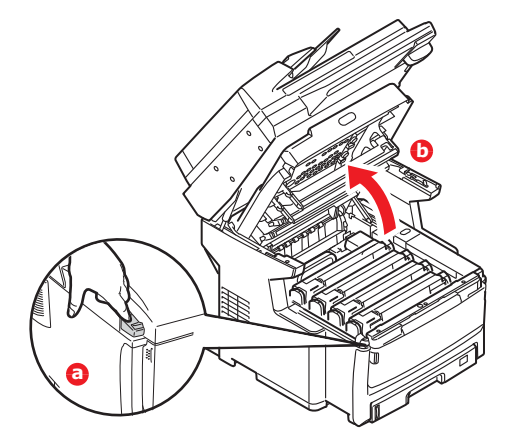

**3.** Moisten a soft, clean, lint-free cloth and gently wipe the LED head surface.

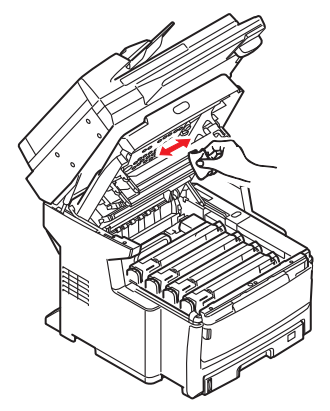

## CAUTION!

Do not use methyl alcohol or other solvents on the LED head as damage to the lens surface will occur.

- 4. Close the top cover and press down firmly so that the cover latches closed.
- 5. Gently lower the scanner.

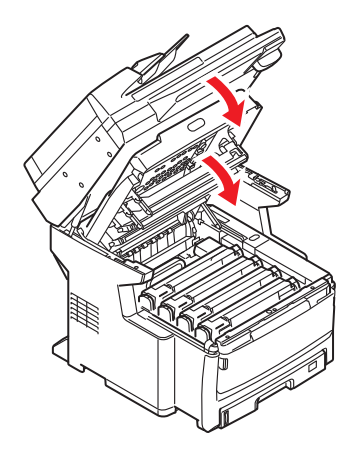

#### ...THE PAPER FEED ROLLERS

## CAUTION!

Use a clean, moist, lint-free cloth for cleaning. Do not use benzine, thinners or alcohol as a cleaning agent.

Clean the paper feed rollers if paper jams frequently occur.

- **1.** Remove items like a wrist watch or bracelet.
- 2. Switch the machine off.

**3.** Remove the paper tray from the printer.

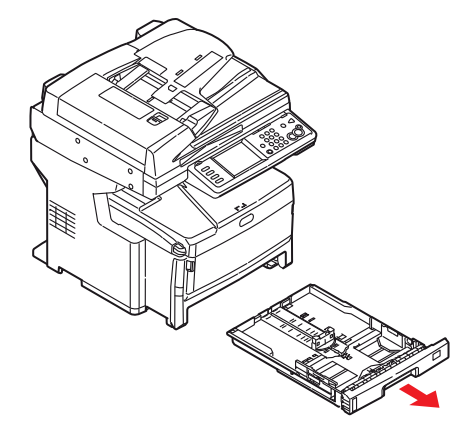

**4.** Gaining access through the gap left by paper tray, wipe the paper feed rollers with a clean, lint-free cloth moistened with water.

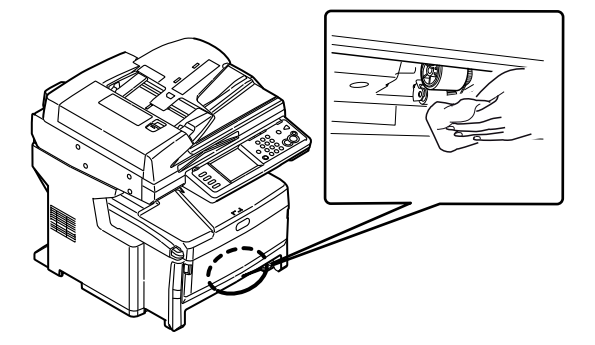

**5.** Wipe the pad (1) on the paper tray. Wipe the feed roller (2) on optional tray 2 and 3, if installed.

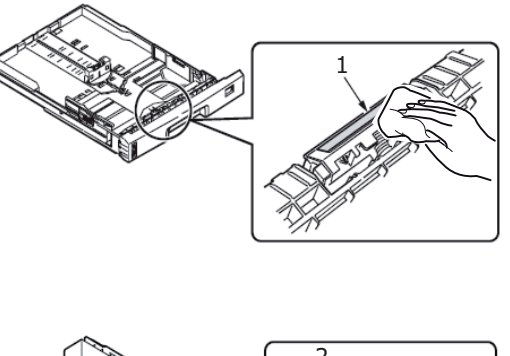

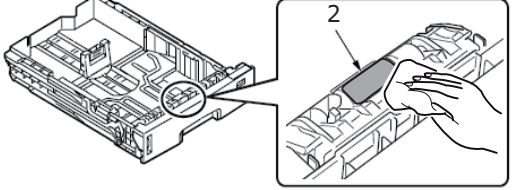

**6.** Replace the paper tray.

7. Open the multi purpose tray.

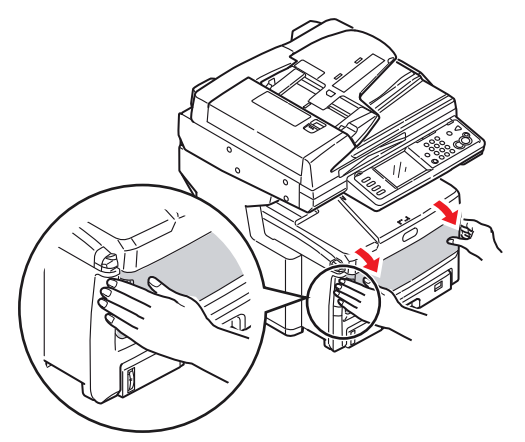

8. Wipe the feed roller on the multi purpose tray.

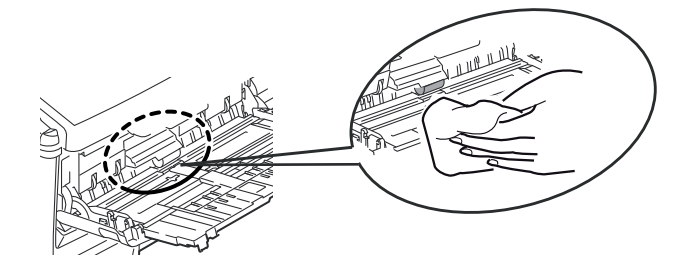

9. Close the multi purpose tray.

# **INSTALLING UPGRADES**

This section explains how to install optional equipment into your MFP. This includes:

- > additional RAM memory
- > paper tray(s) and storage cabinet assembly:

| Configuration A: One paper tray and tall storage cabinet   | Model No: N34234A |
|------------------------------------------------------------|-------------------|
| Configuration B: Two paper trays and short storage cabinet | Model No: N34235A |

## MEMORY UPGRADE

This section explains how to install additional RAM memory into your MFP as a memory upgrade.

The model comes equipped with 512MB (256MB + 256MB) of main memory. This can be upgraded with an additional memory board containing 512MB, giving a total memory capacity of 768MB maximum.

#### NOTE

The maximum capacity of your machine is 768MB, therefore the existing 256MB board must be removed from the RAM expansion slot before the new memory upgrade board can be fitted.

- Switch the MFP off and disconnect the power cable. Refer to "Switching off" on page 17 for details. Always follow the correct procedure to ensure that no HDD data is lost.
- **2.** Pull open the access panel on the side of the machine.

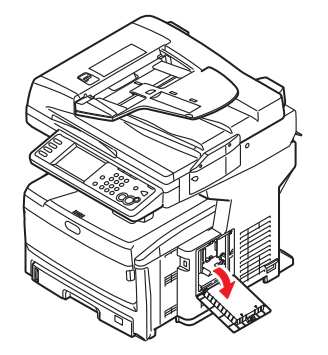

**3.** Carefully remove the new memory board from its wrapping. Try to handle the board only by its short edges, avoiding contact with any metal parts as far as possible. In particular, avoid touching the edge connector.

Notice that the memory board has a small cutout in the edge connector, which is closer to one end than the other.

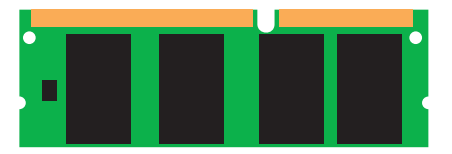

4. Identify the RAM expansion slot in the machine.

- **5.** The maximum capacity of your machine is 768MB, therefore the existing 256MB board must be removed from the RAM expansion slot before the new memory upgrade board can be fitted. To remove it:
  - (a) Grip the board firmly by its short edges and pull it out of the slot.
  - (b) Place the removed memory board into the antistatic bag which originally contained the new memory board.
- 6. Hold the new memory board by its short edges, so that the edge connector faces in towards the RAM expansion slot, and the small cutout is closer to the bottom of the machine.

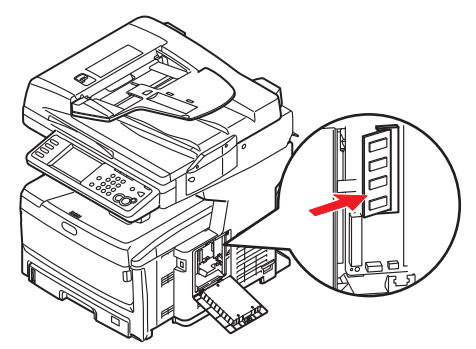

**7.** Gently push the board into the RAM expansion slot until it latches in and will not go any further.

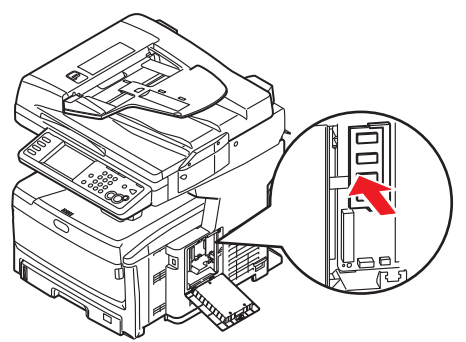

**8.** Close the access panel, pressing firmly at top to latch it closed.

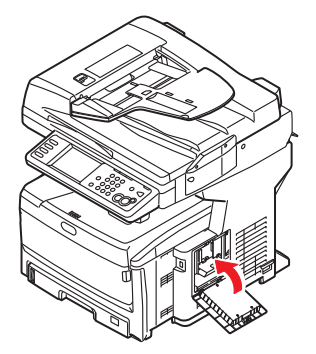

**9.** Reconnect the power cable and switch the MFP on.
**10.** When the MFP is ready, print a configuration report as follows:

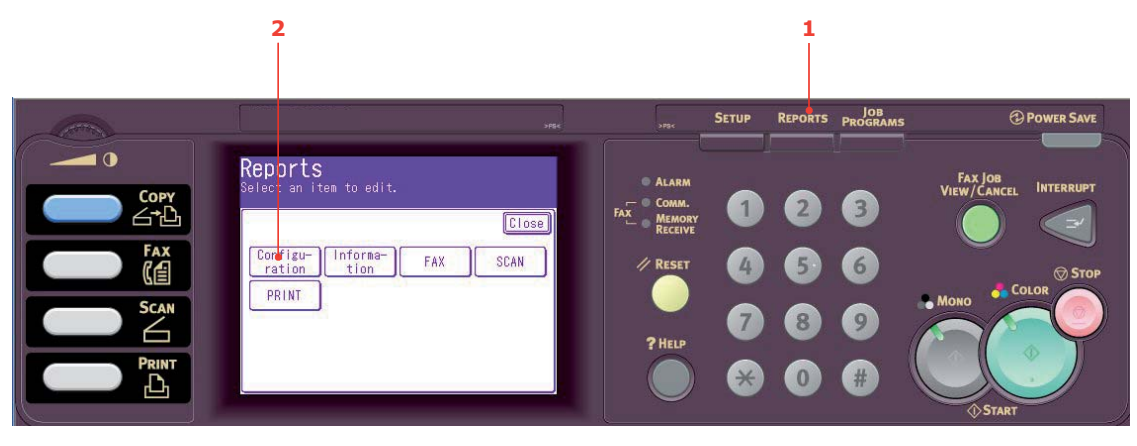

- (a) Press **Reports** button (1) on the control panel.
- (b) On the touch screen, touch the **Configuration** button (2).
- (c) At the prompt, touch **Yes** to print the report.
- **11.** Examine the first page of the configuration report.

Near the top of the page, above the horizontal line, you will see the current MFP configuration. This list contains the figure for total memory size.

This should indicate the total memory now installed.

### ADDITIONAL PAPER TRAYS AND STORAGE CABINET

Your machine can be upgraded with the following configurations:

- > One additional paper tray and a tall storage cabinet
- > Two additional paper trays and a short storage cabinet

# WARNING!

Do NOT install any other configuration as this will result in the machine being unstable.

## INVENTORY

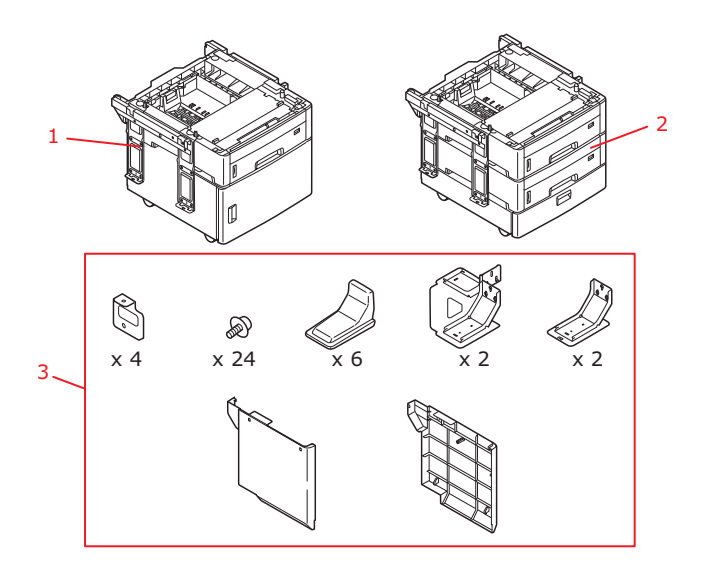

| REF. | DESCRIPTION                            | CONTENT                                                                                                    |
|------|----------------------------------------|----------------------------------------------------------------------------------------------------|
| 1    | Configuration A<br>(Model No. N34234A) | <ul><li>&gt; One paper tray</li><li>&gt; Tall storage cabinet</li></ul>                                                                                                    |
| 2    | Configuration B<br>(Model No. N34235A) | <ul><li>&gt; Two paper trays</li><li>&gt; Short storage cabinet</li></ul>                                                                                                    |
| 3*   | Accessory pack                         | <ul> <li>Plate x 4</li> <li>Screw x 24</li> <li>Stabilising foot cover x 6</li> <li>Rear stabilising foot x 2</li> <li>Front stabilising foot x 2</li> <li>Left side cover x 1</li> <li>Right side cover x 1</li> </ul> |

 $^{\star}$  The accessory pack is the same for configurations A and B.

### INSTALLATION

#### NOTE

For illustration purposes, two additional trays and the short cabinet is shown. The procedure for installing one tray and the tall cabinet is identical.

 Switch the MFP off and disconnect the power cable. Refer to "Switching off" on page 17 for details. Always follow the correct procedure to ensure that no HDD data is lost. **2.** Place additional paper tray(s)/cabinet assembly at the desired location.

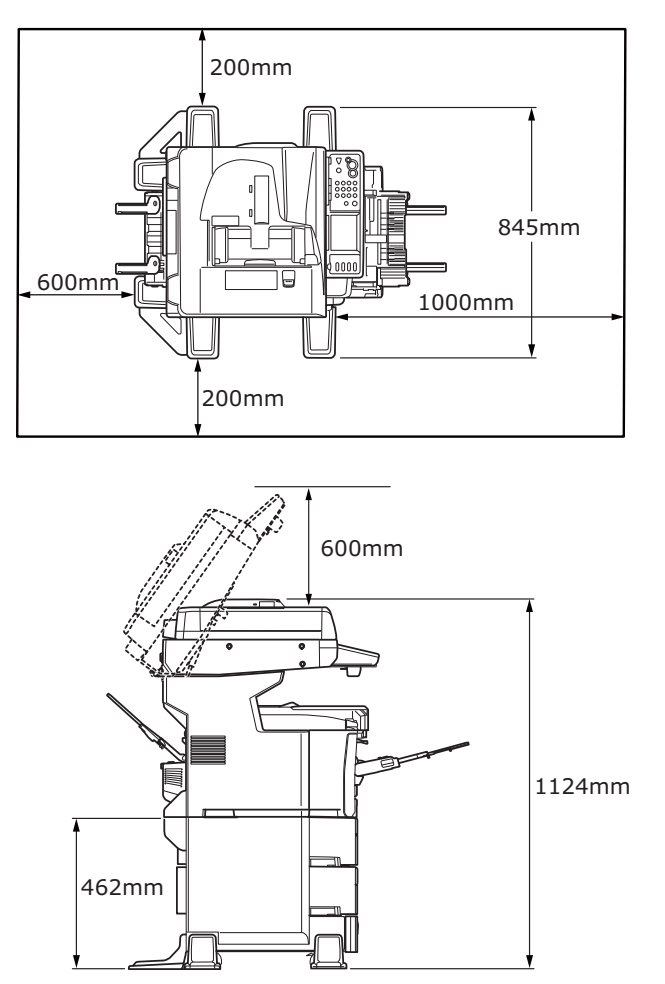

- **3.** Fit stabilising feet:
  - (a) Locate front stabilising foot (1) and secure in position using screws (3) as shown. Repeat for opposite side.
  - (b) Locate rear stabilising foot (2) and secure in position using screws (3) as shown. Repeat for opposite side.

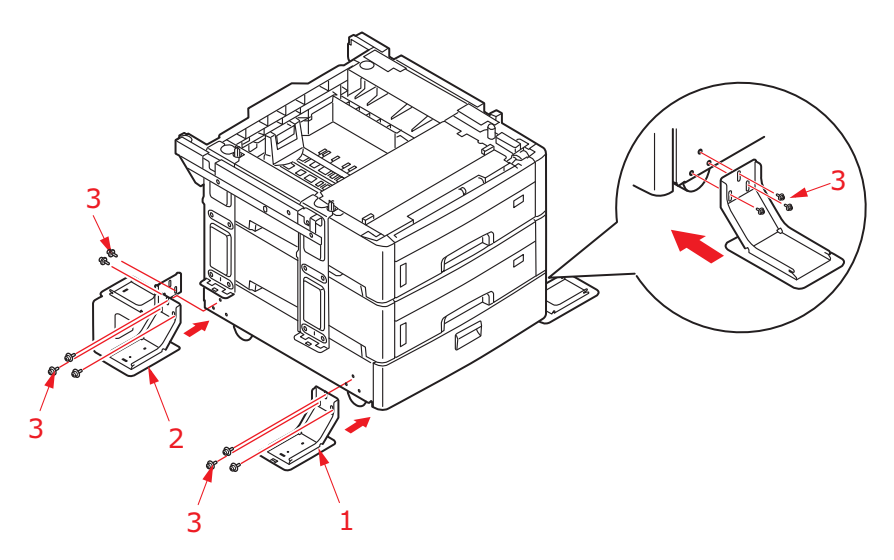

**4.** Observing safety rules for lifting and, using locating guides, place MFP on top of the tray/cabinet assembly.

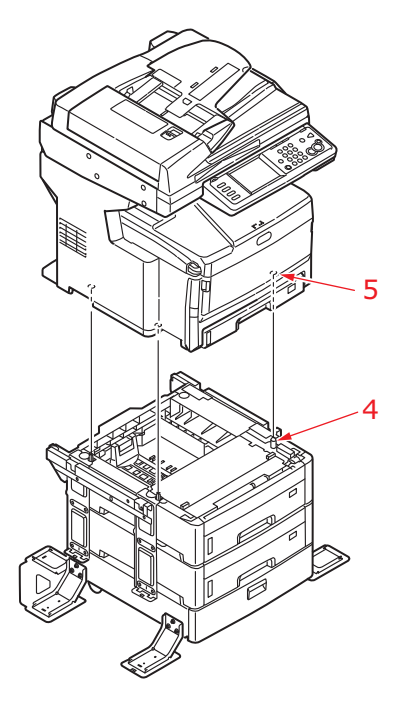

## WARNING!

This product is heavy; a minimum of three people are required to lift it safely.

**5.** Loosen eight screws (6) (four on left side and four on right side).

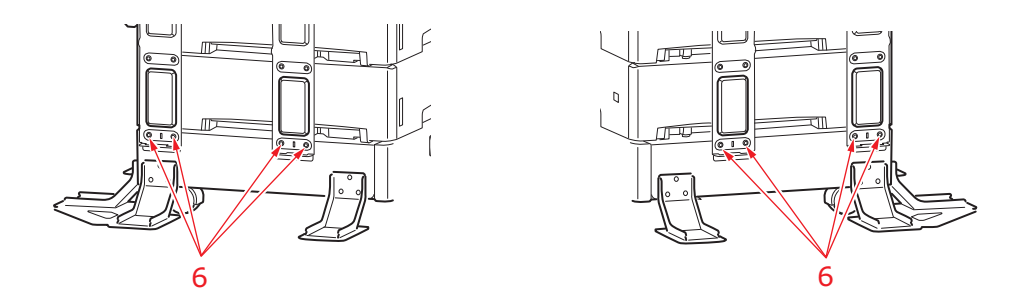

**6.** Locate plate (7), and secure into position using screws (8).

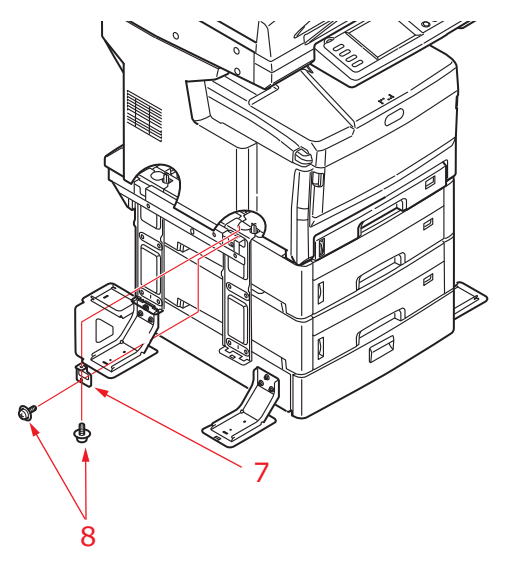

- **7.** Repeat Step 6 for three remaining plates.
- **8.** Tighten the eight screws (6) removed in Step 5.
- **9.** Position side panels as shown, matching up the locating lugs and sockets and then push the panel firmly into place.

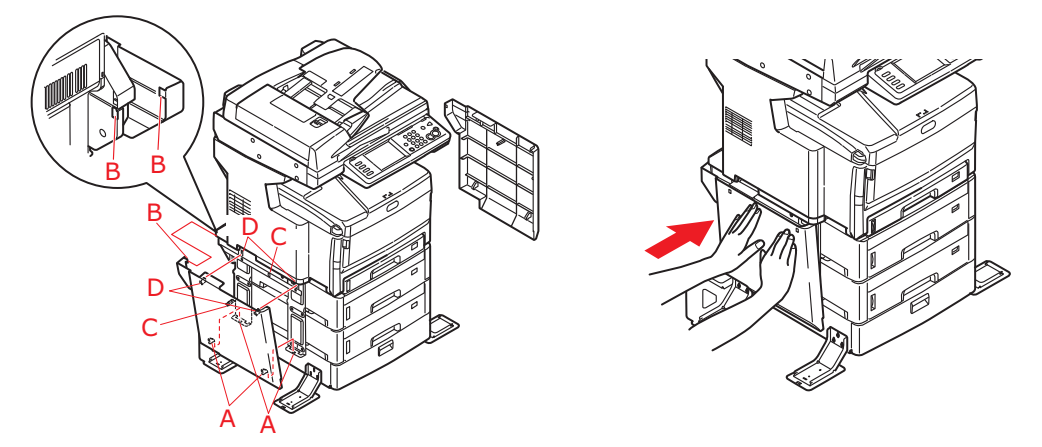

**10.** Clip stabilising foot covers into position ensuring you align locating lugs and grooves as shown.

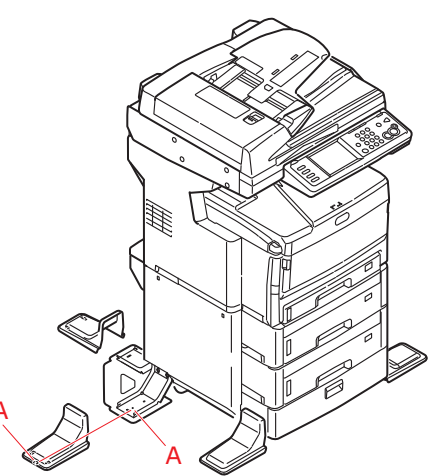

**11.** Re-connect the power cable and switch the MFP ON.

# SETTING THE DRIVER DEVICE OPTIONS

Once your new upgrade has been installed, you may need to update the printer driver so that the additional features are available to your applications.

Accessories such as additional paper trays will only be usable if the printer driver on your computer knows they are there.

In some cases the hardware configuration of your machine is automatically detected when the driver is installed. However, it is advisable to at least check whether all of the available hardware features are listed in the driver.

This procedure is essential if you subsequently add extra hardware features to your machine after the drivers have been installed and set up.

Remember that if your machine is shared between users on different computers, the driver must be adjusted on each user's machine.

#### WINDOWS

- **1.** Access the driver's Properties window.
  - (a) Open the Printers window (called "Printers and Faxes" in Windows XP) via the Start Menu or from the Windows Control Panel.
  - (b) Right-click the icon for this machine, and choose **Properties** from the pop-up menu.

#### 2. Select the **Device Options** tab.

In the Windows XP PostScript driver the tab may be called **Device Settings**.

- 3. Set the options for any devices you have just installed.
- 4. Click **OK** to close the window and save your changes.

### MAC OS X

#### Snow Leopard (Mac OS X 10.6) and Leopard (Mac OS X 10.5)

- 1. Open the Mac OS X Print & Fax Preferences.
- **2.** Ensure your machine is selected.
- 3. Click Options & Supplies.
- 4. Click Driver.
- 5. Select all hardware options appropriate to your machine and click **OK**.

#### Tiger (Mac OS X 10.4)

- **1.** Open the Mac OS X Print & Fax Preferences.
- 2. Ensure your machine is selected.
- 3. Click Printer Setup....
- 4. Click the menu and choose Installable Options....
- 5. Select all hardware options appropriate to your machine and click **Apply Changes...**

## Panther (Mac OS X 10.3)

- **1.** Open the Mac OS X Print & Fax Preferences.
- 2. Click Printing.
- 3. Click Set Up Printers....
- 4. Ensure your machine is selected and click **Show Info**....
- 5. Click the menu and choose Installable Options....
- 6. Select all hardware options appropriate to your machine and click **Apply Changes**....

# TROUBLESHOOTING

# CLEARING PAPER JAMS

Provided that you follow the recommendations in this guide on use of print media, and you keep the media in good condition prior to use, your MFP should give years of reliable service. However, paper jams occasionally do occur, and this section explains how to clear them guickly and simply.

Jams can occur due to paper misfeeding from a paper tray or at any point on the paper path through the MFP. When a jam occurs, the printer immediately stops, and the Alarm LED on the control panel informs you of the event. If the Paper Jam Alert feature is enabled, then an alarm also sounds. The touch screen displays a message giving the location of the jam. If printing multiple pages (or copies), do not assume that, having cleared an obvious sheet, others will not also be stopped somewhere along the path. These must also be removed in order to clear the jam fully and restore normal operation.

## IN THE ADF ...

In the event of a paper jam, follow the procedures below to remove the paper:

**1.** If a sheet is well advanced out of the ADF, simply grip it and pull gently to draw it fully out.

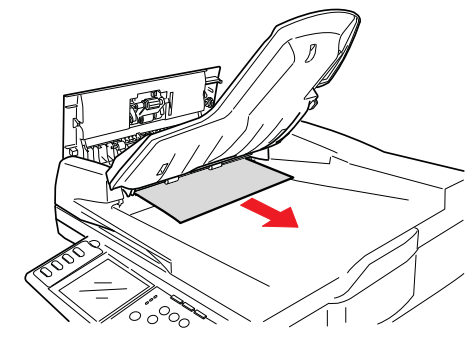

NOTE

If it does not remove easily, do not use excessive force.

2. Gently pull lever (1) and open the ADF front cover (2).

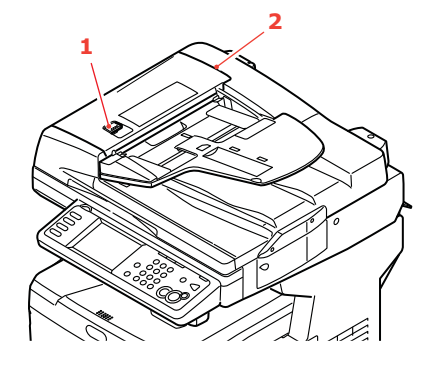

**3.** Carefully pull the paper out of the ADF unit.

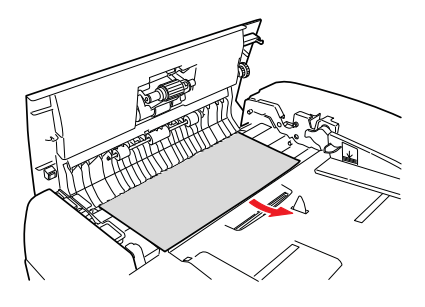

**4.** Close the ADF front cover.

### IN THE PRINTER...

1. Pull the lever (a) firmly to release the lock and then gently raise the scanner (b).

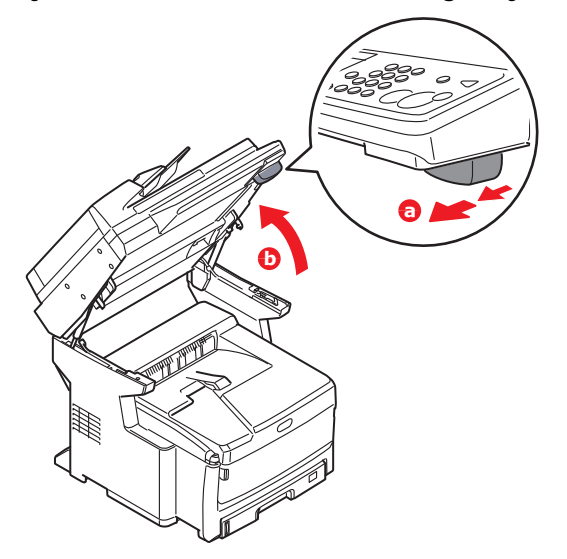

2. If a sheet is well advanced out of the top of the printer, simply grip it and pull gently to draw it fully out. If it does not remove easily, do not use excessive force. It can be removed from the rear later.

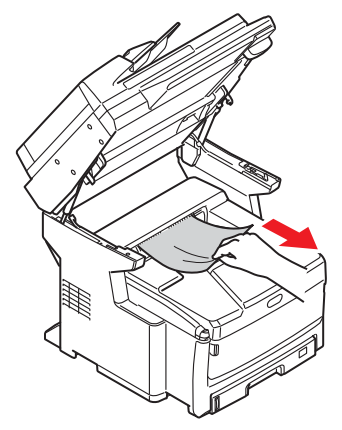

3. Press the cover release (a) and open the MFP's top cover (b) fully.

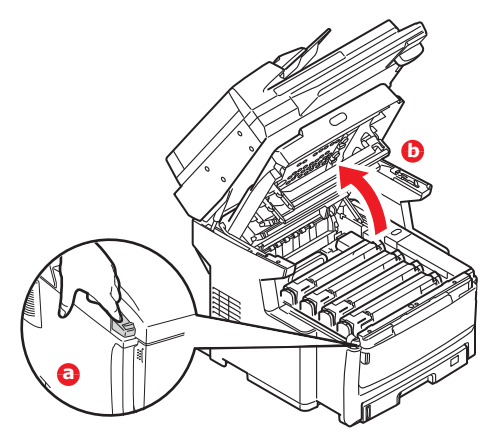

## WARNING!

If the MFP has been powered on, the fuser may be hot. This area is clearly labelled. Do not touch.

**4.** If the paper is advanced far enough, grip it and pull it gently out. If necessary, rotate roller (1) to advance the paper and aid removal.

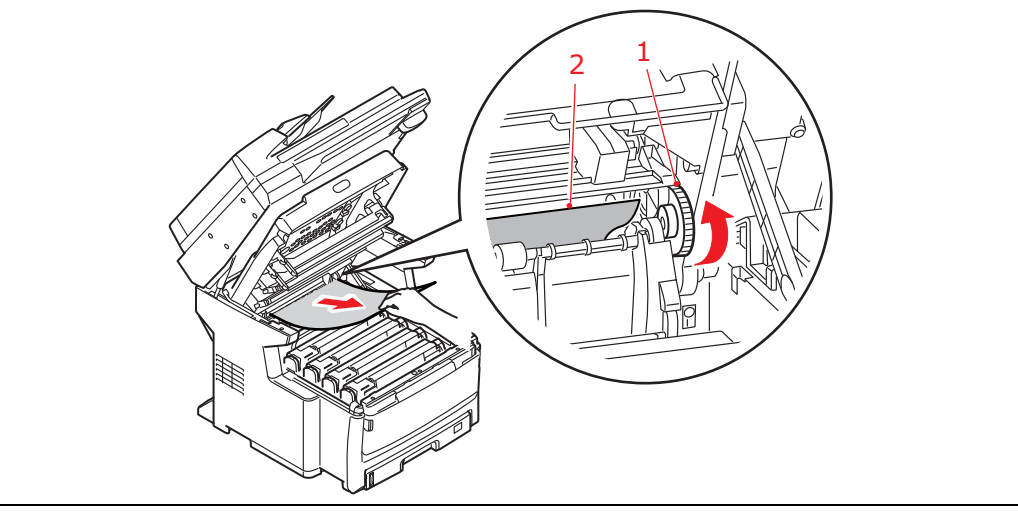

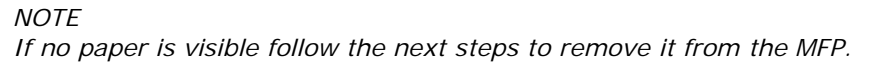

**5.** Note the positions of the four cartridges. It is essential that they go back in the same order.

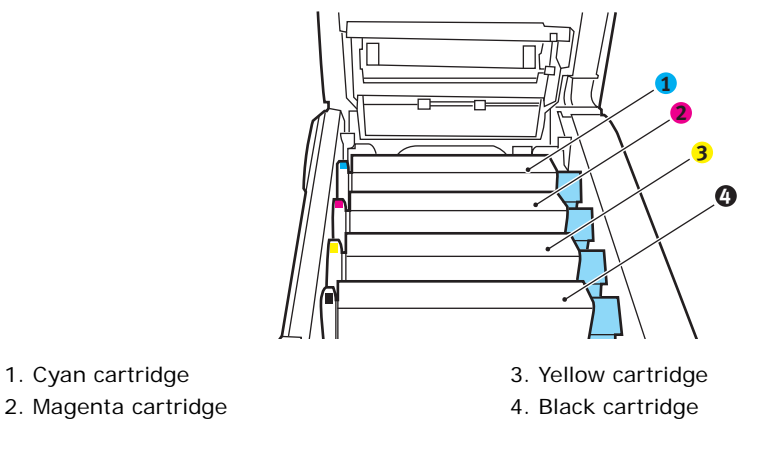

It will be necessary to remove the four image drums to gain access to the paper path.

**6.** Holding it by its top centre, lift the cyan image drum, complete with its toner cartridge, up and out of the printer.

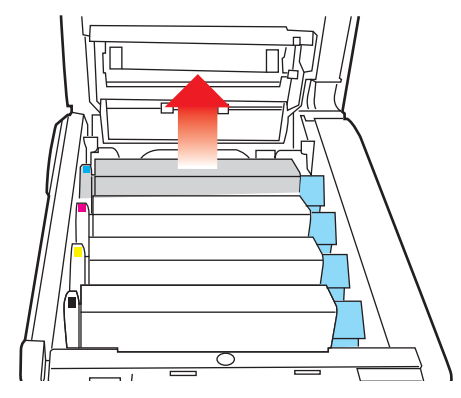

**7.** Put the cartridge down gently onto a piece of paper to prevent toner from marking your furniture and to avoid damaging the green drum surface.

# CAUTION!

The green image drum surface at the base of the cartridge is very delicate and light sensitive. Do not touch it and do not expose it to normal room light for more than 5 minutes. If the drum unit needs to be out of the MFP for longer than this, please wrap the cartridge inside a black plastic bag to keep it away from light. Never expose the drum to direct sunlight or very bright room lighting.

**8.** Repeat this removal procedure for each of the remaining image drum units.

**9.** Look into the MFP to check whether any sheets of paper are visible on any part of the belt unit.

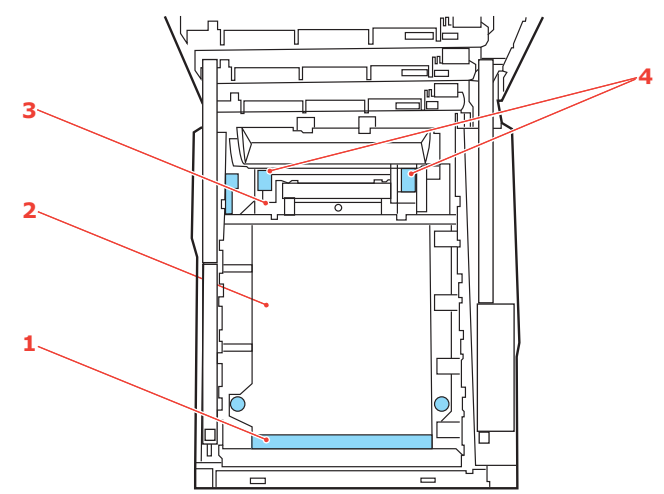

(a) To remove a sheet with its leading edge at the front of the belt (1), carefully lift the sheet from the belt and pull it forwards into the internal drum cavity and withdraw the sheet.

## CAUTION!

Do not use any sharp or abrasive objects to separate sheets from the belt. This may damage the belt surface.

- (b) To remove a sheet from the central area of the belt (2), carefully separate the sheet from the belt surface and withdraw the sheet.
- (c) To remove a sheet just entering the fuser (3), separate the trailing edge of the sheet from the belt, lift the fuser pressure release levers (4) up and press towards the rear to release the fuser's grip on the sheet, and withdraw the sheet through the drum cavity area.

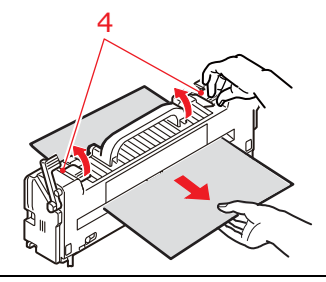

NOTE

If the sheet is well advanced into the fuser (only a short length is still visible), do not attempt to pull it back. Follow the next step to remove it from the rear of the MFP.

**10.** Starting with the cyan image drum unit nearest the fuser, replace the four image drums into the drum cavity, making sure to locate them in the correct order.

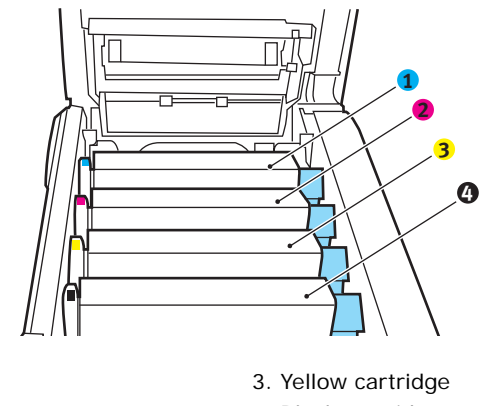

1. Cyan cartridge 2. Magenta cartridge

4. Black cartridge

Holding the complete assembly by its top centre, lower it into place in the MFP, locating the pegs at each end into their slots in the sides of the MFP cavity.

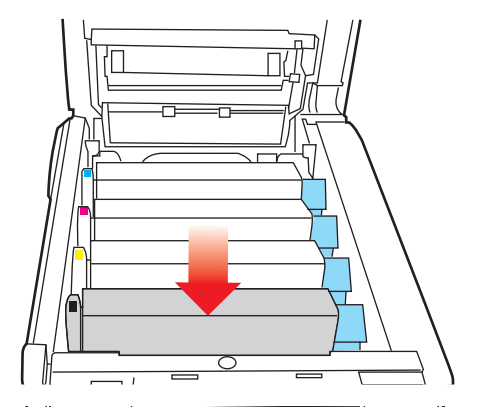

- **11.** Lower the top cover but do not press down to latch it closed yet. This will protect the drums from excessive exposure to room lighting while you check the remaining areas for jammed sheets.
- **12.** Open the rear exit tray and check for a sheet of paper in the rear path area. Pull out any sheets found in this area.

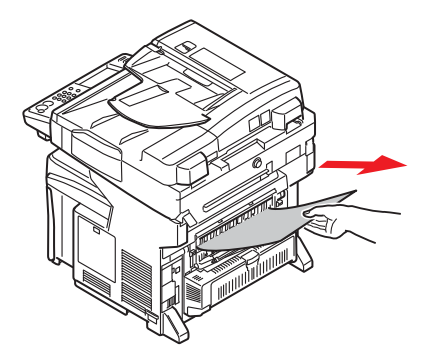

If the sheet is low down in this area and difficult to remove, it is probably still gripped by the fuser. In this case raise the top cover, reach around and press down on the fuser pressure release lever.

**13.** If you are not using the rear exit tray, close it once paper has been removed from this area.

**14.** If your MFP has a duplex unit installed, press the cover release (1) at the centre of the unit, open the cover and remove any sheets in this area, then close the cover.

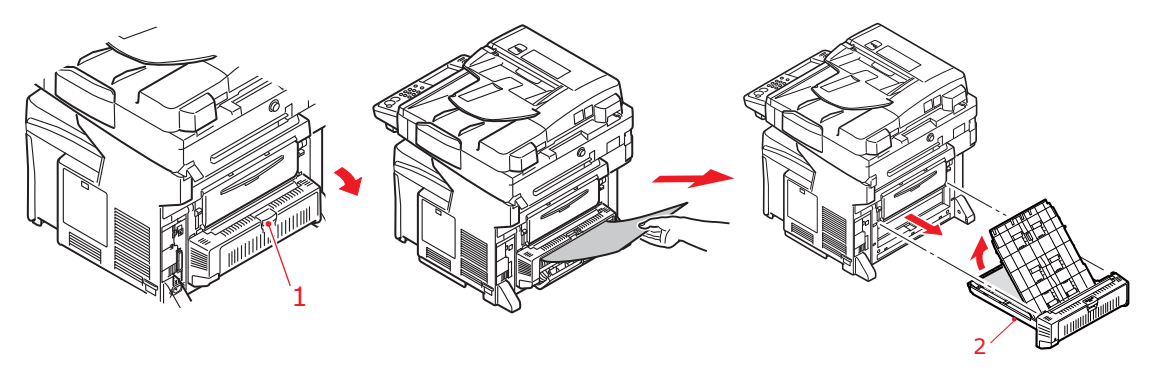

NOTE

If the paper is not advanced enough to grip, pull the duplex unit (2) out of the machine and remove the paper. Refit duplex unit.

- **15.** Lift the front cover release and pull open the front cover.
- **16.** Check inside the cover for sheets in this area and remove any that you find, then close the cover.

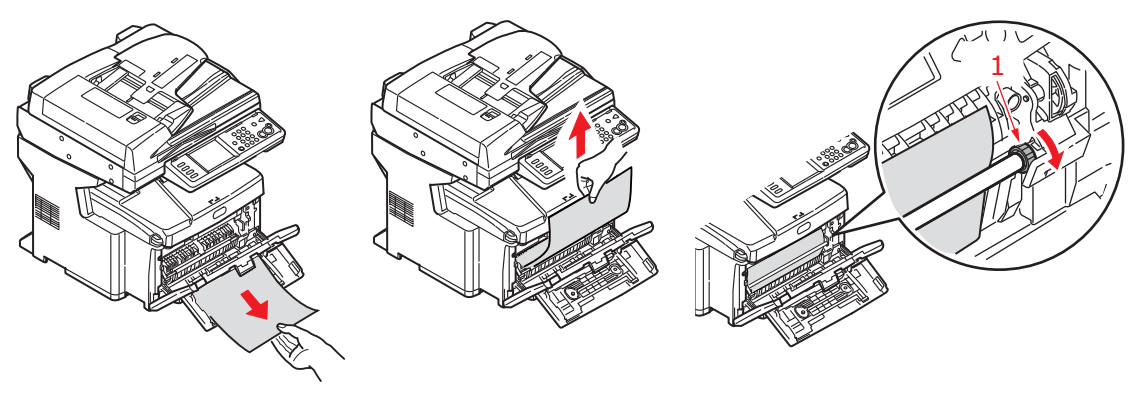

NOTE

If the paper is not advanced enough to grip, rotate roller (1) as shown to advance the paper.

**17.** Pull out the paper tray and ensure that all paper is stacked properly, is undamaged, and that the paper guides are properly positioned against the edges of the paper stack. When satisfied, replace the tray.

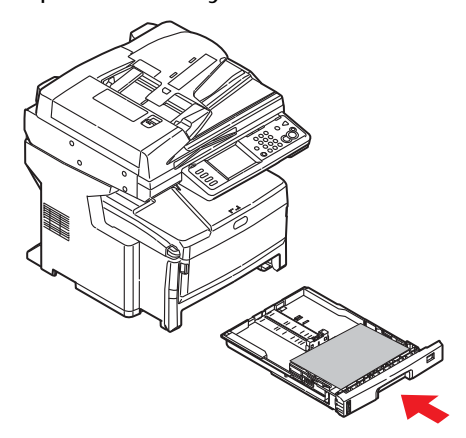

**18.** Close the top cover and press down firmly at both sides so that the cover latches closed.

**19.** Gently lower the scanner.

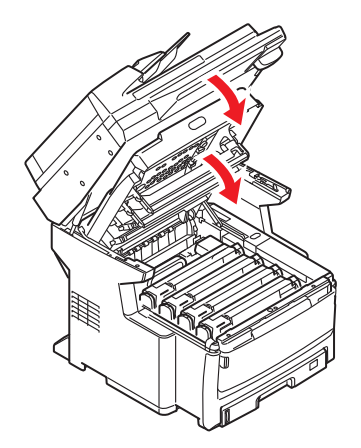

When the jam has been cleared, if Jam Recovery is set enabled in the Printer Adjust menu, the MFP will attempt to reprint any pages lost due to paper jams (see page 48).

# DEALING WITH UNSATISFACTORY PRINTING

| SYMPTOMS                                                                         | POSSIBLE CAUSES                                            | STEPS TO TAKE                                                                                                    |
|----------------------------------------------------------------------------------|------------------------------------------------------------|----------------------------------------------------------------------------------------------------|
| Vertical white lines can<br>be seen on the printed                               | The LED head is dirty.                                     | Wipe the LED head with a soft, lint-free cloth.                                                                                                    |
| page.                                                                            | The toner is low.                                          | Open the top cover and tap<br>the cartridge a few times to<br>evenly distribute any<br>remaining toner. If<br>symptoms persist, replace<br>the toner cartridge. |
|                                                                                  | Foreign materials may be present in the image drum.        | Replace the image drum cartridge.                                                                                                    |
|                                                                                  | Light-shielding film of the image drum cartridge is dirty. | Wipe the film with a soft, lint-free cloth.                                                                                                    |
| Printed images are fading vertically.                                            | The LED head is dirty.                                     | Wipe the LED head with a soft, lint-free cloth.                                                                                                    |
|                                                                                  | The toner is low.                                          | Open the top cover and tap<br>the cartridge a few times to<br>evenly distribute any<br>remaining toner. If<br>symptoms persist, replace<br>the toner cartridge. |
|                                                                                  | The paper is not suitable for the printer unit.            | Use recommended paper.                                                                                                    |
| Printing is light.                                                               | The toner cartridge is not properly seated.                | Reinstall the toner cartridge.                                                                                                    |
|                                                                                  | The toner is low.                                          | Open the top cover and tap<br>the cartridge a few times to<br>evenly distribute any<br>remaining toner. If<br>symptoms persist, replace<br>the toner cartridge. |
|                                                                                  | The paper is moist.                                        | Use paper stored in proper temperature and humidity conditions.                                                                                                 |
|                                                                                  | The paper is not suitable for the printer unit.            | Use recommended paper.                                                                                                    |
|                                                                                  | Thickness and type of paper are inappropriate.             | Set a proper value for Media<br>Weight and Media Type in<br>the Paper Setup menu, or<br>set one value thicker for<br>Media Weight.                              |
|                                                                                  | Recycled paper is being used.                              | Set one value thicker for<br>Media Weight in the Paper<br>Setup menu.                                                                                           |
| Partially faded images.<br>White spots and lines<br>appear in solid<br>printing. | Paper is moist or dry.                                     | Use paper stored in proper temperature and humidity conditions.                                                                                                 |

| SYMPTOMS                                              | POSSIBLE CAUSES                                                                                      | STEPS TO TAKE                                                                                                    |
|-------------------------------------------------------|----------------------------------------------------------------------------------------------------|----------------------------------------------------------------------------------------------------|
| Vertical lines appear.                                | The image drum cartridge is damaged.                                                                 | Replace the image drum cartridge.                                                                                                    |
|                                                       | The toner is low.                                                                                    | Open the top cover and tap<br>the cartridge a few times to<br>evenly distribute any<br>remaining toner. If<br>symptoms persist, replace<br>the toner cartridge. |
| Horizontal Lines and<br>spots appear<br>periodically. | When the interval is about<br>94mm (4in), the image drum<br>(the green tube) is damaged<br>or dirty. | Wipe it lightly with a soft<br>cloth. Replace the image<br>drum cartridge when it is<br>damaged.                                                                |
|                                                       | When the interval is about 42mm (1.5in), there may be foreign particles in the image drum cartridge. | Open/close the top cover,<br>and print again.                                                                                                    |
|                                                       | When the interval is about<br>87mm (3.5in), the fuser unit<br>is damaged.                            | Replace the fuser unit.                                                                                                    |
|                                                       | The image drum cartridge has been exposed to light.                                                  | Replace the image drum cartridge if the problem is not resolved.                                                                                                |
| White area of paper is lightly stained.               | Paper contains static.                                                                               | Use paper stored in proper temperature and humidity conditions.                                                                                                 |
|                                                       | Too thick paper is used.                                                                             | Use thinner paper.                                                                                                    |
|                                                       | The toner is low.                                                                                    | Open the top cover and tap<br>the cartridge a few times to<br>evenly distribute any<br>remaining toner. If<br>symptoms persist, replace<br>the toner cartridge. |
| Periphery of the letters is smudged.                  | The LED head is dirty.                                                                               | Wipe the LED head with a soft, lint-free cloth.                                                                                                    |
| Toner comes off when it is rubbed.                    | The thickness and type of the paper are incorrectly set.                                             | Set the correct value of<br>Media Type and Media<br>Weight in the Paper Setup<br>menu or set one value<br>thicker for Media Weight.                             |
|                                                       | Recycled paper is used.                                                                              | Set one value thicker for<br>Media Weight in the Paper<br>Setup menu.                                                                                           |
| Glossiness is not<br>uniform.                         | The thickness and type of the paper are incorrectly set.                                             | Set the correct value of<br>Media Type and Media<br>Weight in the Paper Setup<br>menu or set one value<br>lighter for Media Weight.                             |

## DEALING WITH UNSATISFACTORY COPYING

As well as the suggestions provided in "Dealing with unsatisfactory printing" on page 160, ensure that the scanner unit glass is clean at all times. Refer to "...the document glass" on page 138.

# FAX PROBLEM CHECKLIST

If a problem occurs, read through the list of problems and solutions before calling for service.

**The MFP will not dial a telephone number.** Check the power cable and wall outlet. Make sure that the telephone line (not external telephone or handset) is connected to the LINE socket on the back of the machine. If an external telephone is installed, lift the handset and check for a dial tone. If there is no dial tone, there may be a problem with the telephone line. If there is a dial tone, the MFP may be using the wrong dialling method (pulse or tone) for the region. If alternating tones are heard instead of dialling pulses and the region uses pulse dialling, change the call parameters (see "Comm. Line" on page 63).

The display shows a communications error. This indicates any of a number of problems:

- > The MFP may be incompatible with the remote machine, or the remote machine may not be able to perform the function requested of it such as polling or confidential faxing.
- > The remote machine may also be out of paper or experiencing a paper jam.
- > Bad telephone line conditions can also cause communication errors. Try sending the fax again and check to make sure that the correct telephone number is being dialled.
- If a prefix number must be dialled to get an outside line, or if the call is to an international destination, a pause may need to be entered (use the on-screen Pause key) after the dial prefix or international dialling code to tell the machine to wait for a dial tone. If there are frequent problems communicating with a particular remote machine, try programming the telephone number into a speed dial key, and then change the parameters for that key (see "Dialling Options" on page 89).
- > Lastly, either the local or remote machine may require servicing. Try sending a fax to another location to check the local MFP.

**Faxing is possible but the image of the document printed by the remote machine is very poor.** If the faxed document has small type, complex illustrations, photos, or is very light or very dark, try changing the fax quality and density settings (See "Doc. Type" and "Density" on page 90). Copy the document on the machine to determine how it will transmit. The problem may be caused by telephone line interference. Try sending the document again later.

**Fax sent but received message was completely blank.** Make sure that the document is loaded correctly before faxing; with text face UP in the ADF or face DOWN on the glass.

**Image of received fax is very poor.** Try making a copy of a document on the local machine to make sure it is working properly. If there is still a problem, contact the person sending the fax and ask them to change their fax quality and density settings. Ask the person to make a copy of the document on their machine to ensure that it is working properly. Then ask them to send the fax again.

**Dialling was tried with a Speed Dial number but nothing happened.** Make sure that the Speed Dial number being used is programmed correctly.

**Local MFP will not answer the telephone or receive faxes.** First check to see that the power cord is connected properly. Also check the reception mode setting of the machine (see "Reception Mode" on page 63). This MFP will not receive faxes automatically if **Auto Rx** is disabled (see "Auto Rx" on page 89).

**Documents received are light or have vertical streaks on them, and MFP is not out of toner.** Gently wipe the lens surface of the MFP's LED array, and then check to see if the machine is working properly (see "...the LED head" on page 139). If the MFP still does not work properly, remove the image drum (see "Image drum replacement" on page 127), tap the toner cartridge, and slowly swing it 20 to 30 degrees vertically several times. Be careful not to let the toner leak from the cartridge. If this does not work, the image drum unit may need to be replaced. Contact your supplier to get a replacement.

**MFP is set for delayed transmission but it did not send.** Check the display to make sure that the MFP is set to the correct time and date (see "Time Setup" on page 63).

**MFP will not poll a remote machine.** Call the person at the remote machine and make sure that they have loaded documents and that their machine is set to polling transmission mode.

**MFP is connected to a PBX but it is not possible to dial out**. Be certain that the dial prefix is entered before the telephone number for each number dialled or programmed into the MFP (see "PreFix" on page 43).

**MFP** always answers before its possible to use the external telephone. If an external telephone is connected, change the MFP's ring response setting ("Ring Response" on page 43). Also check the reception mode setting of the machine (see "Reception Mode" on page 63).

**Faxes received sometimes look distorted.** If the document received is wider or longer than the paper loaded in the paper tray, the machine automatically reduces the width or length of the document so that it will fit on the paper. This type of problem could also be communication related.

#### **INFORMATION AND ERROR MESSAGES**

#### NOTE

- **1.** < %COLOR % > = Y, M, C or K.
- 2. <%TRAY%> = Tray 1, Tray 2, Tray 3 or MP Tray.
- 3. mmm = the setup of "paper size".
- 4. **ppp** = the setup of "media type".

| STATUS /<br>CODE | MESSAGE                                                          | MEANING / ACTION                                                                                                    |
|------------------|------------------------------------------------------------------|----------------------------------------------------------------------------------------------------|
| Initializing     | Check Data<br>Program Data Receive Error <i>&lt;%DLCODE%&gt;</i> | An error occurs while the machine is<br>receiving/processing the NIC download data.<br>%DLCODE%<br>1. File size error<br>2. Check SUM error<br>3. Invalid printer model number<br>4. Invalid printer model number<br>5. Invalid FAT version<br>5. Invalid FAT version<br>Restart the machine. (Turn it off and on<br>again).<br>If the code still appears, contact your dealer. |
| Initializing     | Check Data<br>Program Data Write Error <i>&lt;%DLCODE%&gt;</i>   | An error occurs when writing NIC download<br>data.<br>%DLCODE%<br>1. Memory allocation error<br>2. Download file error<br>3. Device allocation error<br>4. No device space<br>5. File writing failure<br>6. CU-F/W mismatch.<br>Restart the machine. (Turn it off and on<br>again).<br>If the code still appears, contact your dealer.                                          |

| STATUS /<br>CODE | MESSAGE                                           | MEANING / ACTION                                                                                                    |
|------------------|---------------------------------------------------|----------------------------------------------------------------------------------------------------|
| Initializing     | Inspection is required.<br>PU Flash Error         | Restart the machine. (Turn it off and on again).                                                                                                  |
|                  |                                                   | If the code still appears, contact your dealer.                                                                                                   |
| Initializing     | Inspection is required.<br>PU Communication Error | Restart the machine. (Turn it off and on again).                                                                                                  |
|                  |                                                   | If the code still appears, contact your dealer.                                                                                                   |
| Initializing     | HDD Error                                         | An unformated HDD is detected during the initializing.                                                                                            |
|                  | To HDD format Select [Format]                     | Press the Format button to format the HDD; the unit is automatically rebooted.                                                                    |
|                  | To shut down Select [Cancel]                      | Press the Cancel button to shut down the unit.                                                                                                    |
| Initializing     | HDD Error <i>&lt;%ERRCODE%&gt;</i>                | Encrypted secure print files on the HDD are damaged and the HDD must be re-<br>formatted.                                                         |
|                  | To HDD format Select [Format]                     | Press the Format button to format the HDD;<br>the unit is automatically rebooted.                                                                 |
|                  | To shut down Select [Cancel]                      | Press the Cancel button to shut down the unit.                                                                                                    |
|                  |                                                   | %ERRCODE% 250                                                                                                    |
| Warning          | <%COLOR%> Toner Regional Mismatch                 | Incorrect toner cartridge fitted. Replace with genuine toner cartridge.                                                                           |
| Warning          | Non Genuine <%COLOR%> Toner                       | Incorrect toner cartridge fitted. Replace with genuine toner cartridge                                                                            |
| Warning          | Error Postscript                                  | <ul> <li>An error has been detected:</li> <li>The job has a grammatical error.</li> <li>The page is complicated, and VM was used up.</li> </ul>   |
| Warning          | <%COLOR%> Image Drum Near Life                    | Indicates image drum is near the end of it's life. Order replacement image drum(s).                                                               |
| Warning          | Fuser Unit Near Life                              | Indicates fuser is near the end of it's life.<br>Order replacement fuser.                                                                         |
| Warning          | Belt Unit Near Life                               | Indicates transfer belt is near the end of it's life. Order replacement transfer belt.                                                            |
| Warning          | Please Change Fuser Unit                          | Notifies the life of the fuser. This is a warning only.                                                                                           |
| Warning          | Please Change Belt Unit                           | Notifies the life of the belt. This is a warning only.                                                                                            |
| Warning          | <%COLOR%> Toner Low                               | Indicates Toner quantity is low.                                                                                                    |
| Warning          | Please Install <%COLOR%> Toner                    | This warning appears when the cover is<br>opened and closed or when machine Power is<br>switched OFF/ON after a waste-toner full<br>error occurs. |
| Warning          | <%COLOR%> Toner Empty                             | Toner empty.                                                                                                    |
|                  |                                                   | Warning status takes effect at Cover Open/<br>Close. Allows printing approx. 50 pages (A4<br>5% duty, density 5%).                                |
| Warning          | <%COLOR%> Toner Not Installed                     | Notifies that the toner cartridge is not installed.                                                                                               |

| STATUS /<br>CODE | MESSAGE                                                                                                | MEANING / ACTION                                                                                                    |
|------------------|----------------------------------------------------------------------------------------------------|----------------------------------------------------------------------------------------------------|
| Warning          | Please Install New <i>&lt;%COLOR%&gt;</i> Image<br>Drum                                                | Notifies the life of the drum. This is a warning only.<br>This warning appears when the cover is opened and closed just after the drum life error occurred.                                       |
| Warning          | <%TRAY%> Missing                                                                                       | Indicates paper tray(s) are not installed.                                                                                                    |
| Warning          | <%TRAY%> Empty                                                                                         | Tray empty. Treated as a warning until printing from that particular tray is required.                                                                                                    |
| Warning          | File System is Write Protected                                                                         | An attempt to write in a read-only file.<br>This is a temporary warning, it remains until<br>the end of the job then disappears.                                                                  |
| Warning          | Memory Overflow<br>Memory Overflow                                                                     | Memory overflow occurred in the collate print.                                                                                                    |
| Warning          | Memory Overflow<br>Press <stop> key</stop>                                                             | Memory overflow occurred during PC fax job<br>receiving.<br>Press the Stop button to return to the default<br>screen.                                                                             |
| Warning          | Access Limitation Error<br>Deleted Unauthorized User Data                                              | Indicates a job being cancelled due to no print permit:                                                                                                    |
| Warning          | Access limitation error Data was deleted due to the printing limitation.                               | <ol> <li>A job received from a user who is denied<br/>printing.</li> <li>A job received from a user who is denied<br/>PC faxing.</li> <li>Contact your network administrator for help.</li> </ol> |
| Warning          | Access limitation error Monochrome printing<br>was performed due to the colour printing<br>limitation. | Indicates a job being printed by<br>monochrome due to no colour print permit.<br>Contact your network administrator for help.                                                                     |
| Warning          | Access limitation error Data was deleted due to the colour printing limitation.                        | Indicates a job being cancelled due to no<br>colour print permit.<br>Contact your network administrator for help.                                                                                 |
| Warning          | File Erasing                                                                                           | Indicates that a secure file is being erased.                                                                                                    |
| Warning          | Deleting encrypted job                                                                                 | Indicates that an encrypted secure print job is being erased.                                                                                                    |
| Warning          | Erased Data Full                                                                                       | The log buffer was full and data was deleted.                                                                                                    |
| Warning          | Expired Secure Job<br>Press <stop> key</stop>                                                          | Indicates that an applicable job has been<br>automatically deleted as the retention period<br>for secure printing has expired.                                                                    |

| STATUS /<br>CODE | MESSAGE                                                                  | MEANING / ACTION                                                                                                    |
|------------------|--------------------------------------------------------------------------|----------------------------------------------------------------------------------------------------|
| Warning          | Disk Use Failed <i>&lt;%FE_ERR%&gt;</i><br>Press <i>&lt;</i> Stop> key   | A disk error has occurred.<br>Press the Stop button to clear the error.<br>%FS_ERR%:<br>0 - General error<br>1- Volume not available<br>3 - File not found<br>4 - No free file descriptors<br>5 - Invalid number of bytes<br>6 - File already exists<br>7 - Illegal name<br>8 - Cant del root<br>9 - Not file<br>10 - Not directory<br>11 - Not same volume<br>12 - Read only<br>13 - Root dir full<br>14 - Dir not empty<br>15 - Bad disk<br>16 - No label<br>17 - Invalid parameter<br>18 - No contig space<br>19 - Cant change root<br>20 - FD obsolete<br>21 - Deleted<br>22 - No block device<br>23 - Bad seek<br>24 - Internal error<br>25 - Write only |
| Warning          | <%PUFLASH%> Flash Error                                                  | %PUFLASH%<br>PU<br>Tray 2<br>Tray 3<br>Duplex                                                                                                    |
| Warning          | Received invalid data.<br>Press <stop> key</stop>                        | A job has been deleted due to corrupt data being detected by the integrity verification in secure printing.                                                                                                    |
| Warning          | Received invalid data.<br>Press <stop> key</stop>                        | An unsupported PDL command has been received or a spool command has been received without HDD.                                                                                                    |
| Warning          | Remove the connected USB device.<br>Unsupported USB device is connected. | Indicates that an unsupported USB device is<br>connected.<br>This message will be displayed until the<br>unsupported USB device disconnected.                                                                                                    |
| Warning          | Job Log Writing Error<br>Press <stop> key</stop>                         | The job log is not registered correctly due to<br>a disk access error when writing to the HDD.<br>Press the Stop button to clear the message<br>from the screen.                                                                                                    |

| STATUS /<br>CODE                  | MESSAGE                                                                                                    | MEANING / ACTION                                                                                                    |
|-----------------------------------|----------------------------------------------------------------------------------------------------|----------------------------------------------------------------------------------------------------|
| Error                             | Install Paper<br>On <i>%TRAY%</i><br>Please Set paper ( <i>%MEDIA_SIZE%)</i><br>To cancel<br>Select [Cancel].                                                                                                    | Manual paper feed is required. Manually<br>insert the paper shown by <i>%MEDIA_SIZE%</i> .<br>%TRAY%<br>MPTray                                                                                                |
| Error                             | Login Failed                                                                                                    | The PIN you entered is invalid.                                                                                                    |
| Error                             | Incorrect Password                                                                                                    | The password you entered is invalid.                                                                                                    |
| Error                             | There is no authority to <i>&lt;%Function%&gt;</i> .                                                                                                    | The PIN ID entered is not authorised to<br>perform the function:<br>%Function%<br>copy<br>copy in colour<br>fax<br>ScanToMail<br>ScanToUSB<br>ScanToLocaIPC<br>ScanToNetworkPC                                |
| Error<br>460<br>461<br>462<br>463 | Message displayed for Printing<br>(excluding Fax Received Data Printing)<br>%TRAY% Media Mismatch<br>On %TRAY%<br>Please Set paper (%MEDIA_SIZE%/<br>%MEDIA_TYPE%)<br>To cancel<br>Select [Cancel].<br>Message displayed for Fax Received<br>Data Printing<br>%TRAY% Media Mismatch.<br>On %TRAY%<br>Paper type should be (%MEDIA_SIZE%<br>%MEDIA_TYPE%) for fax printing.<br>Press [Restart] to continue printing from<br>selected tray. | The media size or both media size and media<br>type in the tray does not match the print<br>data.<br>Load <b>mmm/ppp</b> paper in tray.<br>%TRAY%<br>460: MPTray<br>461: Tray 1<br>462: Tray 2<br>463: Tray 3 |
| Error                             | Wait a Moment<br>Message Data Processing                                                                                                    | Indicates that message data to be updated is being processed.                                                                                                    |
| Error                             | Wait a Moment<br>Message Data Writing                                                                                                    | Indicates that message data to be updated is being written.                                                                                                    |
| Error                             | Power Off/On<br>Message Data Written OK                                                                                                    | Indicates that message data has been written successfully.                                                                                                    |

| STATUS /<br>CODE                  | MESSAGE                                                                                               | MEANING / ACTION                                                                                                    |
|-----------------------------------|----------------------------------------------------------------------------------------------------|----------------------------------------------------------------------------------------------------|
| Error                             | Check data<br>Message Data Write Error <i>&lt;%CODE%&gt;</i>                                          | <ul> <li>Indicates that message data to be updated has failed.</li> <li>%CODE% is a decimal value (one digit) and represents the cause of failure:</li> <li>1. FAIL: Other errors.</li> <li>2. DATA_ERROR: Hash check error in data reading/writing, or abnormal FLASH.</li> <li>3. OVERFLOW: Downloading failure due to FLASH memory full at starting or during writing in a language file.</li> <li>4. MEMORYFULL: Memory reservation failure.</li> <li>5. UNSUPPORTED_DATA: Downloading data unsupported on the MFP.</li> </ul> |
| Error                             | Wait a moment<br>Network Configuration Writing                                                        | Displays during the NIC configuration data is storing in the flash memory, as the setting was changed.                                                                                                    |
| Error                             | Wait a moment<br>Network Initializing                                                                 | Displays when the NIC initialisation occurs, as the setting is changed.                                                                                                    |
| Error<br>490<br>491<br>492<br>493 | No Paper<br>On <i>%TRAY%</i><br>Please set paper <i>%MEDIA_SIZE%</i><br>To cancel<br>Select [Cancel]. | Printing request is issued to an empty tray.<br>%TRAY%<br>490: MPTray<br>491: Tray 1<br>492: Tray 2<br>493: Tray 3<br>Load media into tray to allow printing.                                                                                                    |
| Error<br>440<br>441               | %TRAY% Missing<br>Please close %TRAY%.<br>To cancel<br>Select [Cancel]                                | Indicates removal of Tay 1 which is a paper<br>path when printing from Tray 2. Reinstall<br>Tray 1 to allow printing.                                                                                                    |
| Error<br>430<br>431               | <i>%TRAY%</i> Missing<br>Please close <i>%TRAY%.</i><br>To cancel<br>Select [Cancel]                  | Paper tray has been removed. Reinstall tray<br>to allow printing.<br>%TRAY%<br>Tray 1<br>Tray 2<br>Tray 3                                                                                                    |
| Error<br>420                      | Memory Overflow<br>Memory Overflow                                                                    | Memory capacity overflow.<br>Press the on-line key to continue printing.<br>Install expansion RAM or decrease data size.                                                                                                    |
| Error<br>410<br>411<br>412<br>413 | <%COLOR%> Toner Empty                                                                                 | Toner empty.<br>410: Y<br>411: M<br>412: C<br>413: K<br>Warning status takes effect at Cover Open/<br>Close. Allows printing approx. 50 pages (A4<br>5% duty, density 5%).                                                                                                    |

| STATUS /<br>CODE                  | MESSAGE                                                         | MEANING / ACTION                                                                                                    |
|-----------------------------------|-----------------------------------------------------------------|----------------------------------------------------------------------------------------------------|
| Error<br>554<br>555<br>556<br>557 | %COLOR% Toner Regional Mismatch<br>%ERRCODE%                    | Incorrect toner cartridge fitted.<br>Replace with genuine toner cartridge.<br>Error 554: Y<br>Error 555: M<br>Error 556: C<br>Error 557: K                                                                      |
| Error<br>614<br>615<br>616<br>617 | %COLOR% Toner Regional Mismatch<br>%ERRCODE%                    | Incompatible toner cartridge fitted.<br>Replace with genuine toner cartridge.<br>Error 614: Y<br>Error 615: M<br>Error 616: C<br>Error 617: K                                                                   |
| Error<br>620<br>621<br>622<br>623 | %COLOR% Toner Regional Mismatch<br>%ERRCODE%                    | Incompatible toner cartridge fitted.<br>Replace with genuine toner cartridge.<br>Error 620: Y<br>Error 621: M<br>Error 622: C<br>Error 623: K                                                                   |
| Error<br>550<br>551<br>552<br>553 | %COLOR% Toner Regional Mismatch<br>%ERRCODE%                    | Incompatible toner cartridge fitted.<br>Replace with genuine toner cartridge.<br>Error 550: Y<br>Error 551: M<br>Error 552: C<br>Error 553: K                                                                   |
| Error<br>610<br>611<br>612<br>613 | %COLOR% Toner not installed                                     | Toner cartridge is not fitted.<br>Install genuine toner cartridge.<br>Error 610: Y<br>Error 611: M<br>Error 612: C<br>Error 613: K                                                                              |
| Error<br>540<br>541<br>542<br>543 | Please check <i>%COLOR%</i> Toner cartridge<br><i>%ERRCODE%</i> | If the code appears, contact your dealer.<br>Error 540: Y<br>Error 541: M<br>Error 542: C<br>Error 543: K                                                                                                    |
| Error<br>401                      | Paper size error<br>Open & check the<br>flashing cover          | Inappropriate long paper was fed from a<br>tray. Check whether multi feed has happened<br>(See "Clearing paper jams").<br>Open and close the cover to perform<br>recovery printing, and continue.               |
| Error<br>400                      | Paper size error<br>Open & check the<br>flashing cover          | Inappropriate size paper was fed from a tray.<br>Check the paper in the tray or check for<br>multi feed (See "Clearing paper jams").<br>Open and close the cover to perform<br>recovery printing, and continue. |
| Error<br>390                      | Paper jam!<br>Open & check the<br>flashing cover                | Paper jam occurred during paper feeding<br>from MP tray.<br>See "Clearing paper jams" .<br>If the code still appears, contact your dealer.                                                                      |

| STATUS /<br>CODE                         | MESSAGE                                          | MEANING / ACTION                                                                                                    |
|------------------------------------------|--------------------------------------------------|----------------------------------------------------------------------------------------------------|
| Error<br>391<br>392<br>393               | Paper jam!<br>Open & check the<br>flashing cover | Open the front cover, remove the paper and<br>close the cover.<br>Error 391: Tray 1<br>Error 392: Tray 2<br>Error 393: Tray 3<br>See "Clearing paper jams" .<br>If the code still appears, contact your dealer.                                                                       |
| Error<br>380                             | Paper jam!<br>Open & check the<br>flashing cover | Open the front cover, remove the paper and<br>close the cover.<br>See "Clearing paper jams" .<br>If the code still appears, contact your dealer.                                                                                                    |
| Error<br>381<br>382<br>383<br>385<br>389 | Paper jam!<br>Open & check the<br>flashing cover | Open the top cover, remove the paper and<br>close the cover.<br>Error 381: Transport<br>Error 382: Exit<br>Error 383: Duplex entry<br>Error 385: Around fuser unit<br>Error 389: Printing page lost<br>See "Clearing paper jams" .<br>If the code still appears, contact your dealer. |
| Error<br>370<br>371<br>373               | Paper jam!<br>Open & check the<br>flashing cover | Open the duplex cover, remove the paper<br>and close the cover.<br>Error 370: Duplex reversal<br>Error 371: Duplex input<br>Error 373: Multi-feed into duplex (duplex<br>remain jam)<br>See "Clearing paper jams" .<br>If the code still appears, contact your dealer.                |
| Error<br>372                             | Paper jam!<br>Open & check the<br>flashing cover | Misfeed from duplex. Open the front cover,<br>remove the paper and close the cover.<br>See "Clearing paper jams" .<br>If the code still appears, contact your dealer.                                                                                                    |
| Error<br>360                             | Install Duplex Unit                              | Duplex unit is open (removed). When this error is detected, printing stops.                                                                                                    |
| Error<br>350<br>351<br>352<br>353        | Please install New %COLOR% Image Drum            | The image drum has reached the end of its<br>life (alarm).<br>Error 350: Y<br>Error 351: M<br>Error 352: C<br>Error 353: K<br>Warning status takes effect at cover open/<br>close.                                                                                                    |
| Error<br>560<br>561<br>562<br>563        | Please install New %COLOR% Image Drum            | The toner empty error occurs after the image<br>drum has reached the end of its life.<br>Error 560: Y<br>Error 561: M<br>Error 562: C<br>Error 563: K<br>Message is displayed until the image drum is<br>replaced.                                                                    |

| STATUS /<br>CODE                  | MESSAGE                                             | MEANING / ACTION                                                                                                    |
|-----------------------------------|-----------------------------------------------------|----------------------------------------------------------------------------------------------------|
| Error<br>354                      | Please change Fuser Unit: %ERRCODE%                 | The fuser has reached the end of its life and<br>printing will stop.<br>Warning status takes effect at cover open/<br>close.<br>Replace fuser.                                                                                                    |
| Error<br>355                      | Please change Belt Unit: %ERRCODE%                  | The transfer belt has reached the end of its<br>life and printing will stop.<br>Warning status takes effect at cover open/<br>close.<br>Replace transfer belt.                                                                                                    |
| Error<br>348                      | Please check Fuser Unit: %ERRCODE%                  | Open the top cover, check the fuser is<br>installed correctly and close the cover.<br>If the code still displays, replace the fuser.                                                                                                    |
| Error<br>544<br>545<br>546<br>547 | Please check %COLOR% Toner Cartridge:<br>%ERRCODE%  | Toner cartridge lever has not been locked.<br>Lock into place securely.<br>Error 544: Y<br>Error 545: M<br>Error 546: C<br>Error 547: K                                                                                                    |
| Error<br>340<br>341<br>342<br>343 | Please check %COLOR% Image Drum                     | Image drum not installed correctly.<br>Fit image drum.<br>Error 340: Y<br>Error 341: M<br>Error 342: C<br>Error 343: K                                                                                                    |
| Error<br>320                      | Please check Fuser Unit                             | Fuser unit is not installed correctly.<br>Fit fuser unit.                                                                                                    |
| Error<br>330                      | Please check Belt Unit                              | Belt unit is not installed correctly.<br>Fit belt unit.                                                                                                    |
| Error<br>321                      | Power Off and Wait for a while                      | Motor driver IC overheat detected.                                                                                                    |
| Error<br>310<br>311               | Cover Open<br>Close the flashing cover              | Close the cover.<br>Error 310: Top cover<br>Error 311: Front cover<br>If the code still appears, contact your dealer.                                                                                                    |
| Error<br>316                      | Cover Open<br>Close the flashing cover              | Close the duplex cover.<br>If the code still appears, contact your dealer.                                                                                                    |
| Error                             | Cover Open<br>Close the flashing cover              | Indicates that the ADF cover is open.<br>Indicates that the inter-lock cover on the<br>scanner unit is lifted up.<br>Note: If the inter-lock cover is lifted up<br>during scanning from the ADF, a document<br>jam message will display.<br>If the code still appears, contact your dealer. |
| Error                             | Document jam!<br>Open & check the<br>flashing cover | Indicates a document jam has occurred<br>during scanning.<br>See "Clearing paper jams" .<br>If the code still appears, contact your dealer.                                                                                                    |

| STATUS /<br>CODE | MESSAGE                                                          | MEANING / ACTION                                                                                                    |
|------------------|------------------------------------------------------------------|----------------------------------------------------------------------------------------------------|
| Error            | Wait a Moment<br>Program Data Receiving                          | Your machine's network card firmware is being reprogrammed.                                                                                                    |
| Error            | Wait a Moment<br>Program Data Received OK                        | Your machine's network card firmware is being reprogrammed.                                                                                                    |
| Error            | Check Data<br>Program Data Receive Error <i>&lt;%DLCODE%&gt;</i> | <ul> <li>An error has occurred while your machine's network card firmware is being reprogrammed.</li> <li>%DLCODE%</li> <li>1. File size error.</li> <li>2. Check-sum error.</li> <li>3. Invalid printer model number</li> <li>4. Invalid module I/F version</li> <li>5. Invalid FAT version</li> </ul> |
| Error            | Wait a Moment<br>Program Data Writing                            | Your machine's network card firmware is being reprogrammed.                                                                                                    |
| Error            | Power Off/On<br>Program Data Written OK                          | Your machine's network card firmware has been reprogrammed successfully.                                                                                                    |
| Error            | Check Data<br>Program Data Write Error <i>&lt;%DLCODE%&gt;</i>   | An error has occurred while your machine's<br>network card firmware is being<br>reprogrammed.<br>%DLCODE%<br>1. Memory allocation error<br>2. Download file error<br>3. Device allocation error<br>4. No device space<br>5. File writing failure<br>6. CU-F/W mismatch                                  |
| Error            | Shutdown screen<br>&<br>Initializing screen                      | Controller unit is rebooting.<br>%CODE%:<br>0 Reboot due to a reason other than the<br>following.<br>1 Reboot due to PJLCommand.<br>2 Reboot in accordance with a menu<br>change.<br>3 Reboot due to quit operator of PostScript<br>Language.<br>4 reboot by Network Utility (including<br>Web).        |
| Error            | Shutdown in progress                                             | Your machine is shutting down.                                                                                                    |
| Error            | Please turn off the Power.                                       | Shutdown complete.                                                                                                    |
| Error            | Lamp Error. Please call service.                                 | Indicates that a lamp error has occurred.<br>Confirm that this message appears on the<br>touch screen.<br>If the code still appears, contact your dealer.                                                                                                    |
| Error            | ADF Motor FAN LOCK Error                                         | Indicates that a fan lock error for ADF motor<br>has occurred.<br>If the code still appears, contact your dealer.                                                                                                    |

| STATUS /<br>CODE | MESSAGE                                                                                                    | MEANING / ACTION                                                                                            |  |
|------------------|----------------------------------------------------------------------------------------------------|----------------------------------------------------------------------------------------------------|--|
| Error            | Carriage Error                                                                                                    | Indicates that a mirror carriage error has occurred.                                                        |  |
|                  |                                                                                                    | If the code still appears, contact your dealer.                                                             |  |
| Error            | USB Memory Full<br>Press <stop> key</stop>                                                                                                    | Indicates that file saving has failed due to insufficient free space in the USB memory.                     |  |
| Error            | Writing Failed<br>Press <stop> key</stop>                                                                                                    | Indicates that file saving has failed; file is write-protected.                                             |  |
| Error            | USB Memory disconnected<br>Press <stop> key</stop>                                                                                                    | Indicates that the USB memory was extracted and file saving has stopped.                                    |  |
| Error            | Connect to PC Failed<br>Press <stop> key</stop>                                                                                                    | Machine has failed to connect to a PC.                                                                      |  |
| Error            | Mirror Carriage Mode<br>Mirror carriage is locked.<br>Turn screws at 2 places shown in the<br>following figure, release the lock, and touch<br>the [Unlock] button. | The scanner mirror carriage is locked.                                                                      |  |
| Error            | Memory Overflow Rx<br>Press <stop> key</stop>                                                                                                    | Fax memory capacity overflow has occurred during fax receiving.                                             |  |
| Error            | Communication Error<br>Press <stop> key</stop>                                                                                                    | Fax transmission has failed. For details press the Fax Job View/Cancel button.                              |  |
| Error            | Communication Error<br>Press <stop> key</stop>                                                                                                    | Fax receiving has failed. For details press the Fax Job View/Cancel button.                                 |  |
| Error            | Cannot store Fax job                                                                                                    | Maximum number of delayed fax registration has already been met.                                            |  |
| Error            | File Transmission Error<br>Press <stop> key</stop>                                                                                                    | File sending has failed due to file server<br>problems, network cable disconnected or<br>network trouble.   |  |
| Error            | E-mail Transmission Error<br>Press <stop> key</stop>                                                                                                    | E-mail sending has failed due to mail server<br>problems, network cable disconnected or<br>network trouble. |  |
| Error            | Check SMTP Settings<br>Press <stop> key</stop>                                                                                                    | Failed to connect with SMTP server.                                                                         |  |
| Error            | Check POP3 Settings<br>Press <stop> key</stop>                                                                                                    | Failed to connect with POP3 server.                                                                         |  |
| Error            | SMTP Login Failed<br>Press <stop> key</stop>                                                                                                    | Failed to login in SMTP server.                                                                             |  |
| Error            | SMTP Auth. Unsupported<br>Press <stop> key</stop>                                                                                                    | Authentication is unsupported by SMTP server.                                                               |  |
| Error            | POP3 Login Failed<br>Press <stop> key</stop>                                                                                                    | Failed to login in POP3 server.                                                                             |  |
| Error            | Check LDAP Settings                                                                                                    | Failed to connect with LDAP server.                                                                         |  |
| Error            | LDAP Login Failed                                                                                                    | Failed to login in LDAP server.                                                                             |  |
| Error            | LDAP Communication Error                                                                                                    | Communication with LDAP server has disconnected.                                                            |  |

| STATUS /<br>CODE | MESSAGE                                                        | MEANING / ACTION                                                                                                    |
|------------------|----------------------------------------------------------------|----------------------------------------------------------------------------------------------------|
| Error            | Searching for Address Failed                                   | Cannot find out the target address from the LDAP server.                                                                     |
| Error            | Search Results Exceeded the Limit                              | Search results from LDAP server exceeded the upper limit.                                                                    |
| Error            | Search Root Error                                              | Search root not found in LDAP server.                                                                                        |
| Error            | Address Search Time-out                                        | Search failed; time-out error.                                                                                               |
| Error            | Getting Target IP Failed                                       | DHCP server not found.                                                                                                    |
|                  | Check DHCP Settings                                            | Note: Scan to Email, Scan to Network PC and<br>Scan to Remote PC are unavailable during<br>this status.                      |
| Error            | Check DNS Settings<br>Press <stop> key</stop>                  | Failed to connect with DNS server.                                                                                           |
| Error            | Check Server Settings<br>Press <stop> key</stop>               | Failed to connect with file server.                                                                                          |
| Error            | Server Login Failed<br>Press <stop> key</stop>                 | Failed to login in CIFS or FTP server.                                                                                       |
| Error            | Entering Directory Failed<br>Press <stop> key</stop>           | Failed to access directory in FTP server.                                                                                    |
| Error            | Changing Data Transfer Type Failed<br>Press <stop> key</stop>  | Indicates that the data transfer type is not<br>supported in the FTP server.<br>Change the data transfer type in FTP server. |
| Error            | File Writing Failed<br>Press <stop> key</stop>                 | Failed to save image file in file server during Scan to Network PC execution.                                                |
| Error            | Storage Space Full<br>Press <stop> key</stop>                  | File sending failed due to insufficient free space in storage device (FTP Server).                                           |
| Error            | Change File Name<br>Press <stop> key</stop>                    | File sending failed due to a problem with the file name (FTP Server).                                                        |
| Error            | Unsupported Server<br>Press <stop> key</stop>                  | Indicates that the server does not support CIFS/FTP.                                                                         |
| Error            | Check Network Share Name<br>Press <stop> key</stop>            | Indicates that the network folder name is wrong (CIFS server).                                                               |
| Error            | Check Data<br>Program Data Write Error <i>&lt;%DLCODE%&gt;</i> | An error has occurred while writing the SIP download data.                                                                   |
|                  |                                                                | %DLCODE%                                                                                                    |
|                  |                                                                | 1. Data transfer error<br>2. No device space                                                                                 |
|                  |                                                                | 3. Check sum error                                                                                                    |
|                  |                                                                | 4. Chip detection error                                                                                                    |
|                  |                                                                | 5. Chip erase error                                                                                                    |
|                  |                                                                | 6. Chip writing error                                                                                                    |
|                  |                                                                | 7. Chip verify error                                                                                                    |
|                  |                                                                | <ol> <li>8. Data error (product code is wrong, etc.)</li> <li>9. Data size error</li> </ol>                                  |

| STATUS /<br>CODE | MESSAGE                                                       | MEANING / ACTION                                                                                                    |
|------------------|---------------------------------------------------------------|----------------------------------------------------------------------------------------------------|
| Error            | Inspection is required.<br>%ERRCODE%: SIP Error               | <ul> <li>Scan Image Processing has failed.</li> <li>Switch the power supply off and then back on.</li> <li>%ERRCODE%</li> <li>1. RAM Check Error</li> <li>2. Illegal parameters</li> <li>3. Memory Overflow</li> <li>4. Scanner Receiving Time-out</li> <li>5. Others (Fatal Error)</li> </ul> |
| Fatal<br>126     | Power Off and Wait for a while<br>%ERRCODE%: Condensing Error | Water vapor has condensed into liquid<br>droplets in the MFP. Turn off the MFP and<br>wait for a while.<br>If a fatal code still appears, contact your<br>dealer.                                                                                                    |
| Fatal            | Power Off/On<br>%ERRCODE%: Fatal Error                        | If a fatal code appears, contact your dealer.                                                                                                    |
| Fatal            | Inspection is required<br>%ERRCODE%: Fatal Error              | If a fatal code appears, contact your dealer.                                                                                                    |
| Fatal            | Fatal Error %ERRCODE%                                         | Switch the power supply off and then back<br>on. If this fatal code appears, once again<br>switch the power supply off and then back<br>on. If this fatal code still appears, contact<br>your dealer.                                                                                          |

# **S**PECIFICATIONS

| MODEL                            | MODEL NO. |
|----------------------------------|-----------|
| MC851+/MC861+/<br>ES8451/ES8461+ | N34225B   |

| ITEM                                               | SPECIFICATION                                                                                                    |
|----------------------------------------------------|----------------------------------------------------------------------------------------------------|
| Dimensions                                         | 565 x 658 x 669mm (W x D x H)                                                                                        |
| Weight                                             | 66.5kg approximately                                                                                                 |
| Power source                                       | Input: 220 to 240VAC, 50 to 60Hz                                                                                     |
| Power consumption                                  | Operating: 1300W max.<br>Normal operating: 700W av. (25°C)<br>Stand-by: 160W av. (25°C)<br>Power save mode: 25W max. |
| Environmental:<br>Noise<br>Temperature<br>Humidity | <54dBA<br>10°C to 32°C<br>20% to 80% RH                                                                              |

This device is not intended for use at visual display workplaces in compliance with BildscharbV.

# **APPENDIX A - MOVING AND TRANSPORTING**

#### NOTE

Please retain all packaging material. If this machine has to be transported for any reason, re-use the original packaging.

#### MOVING YOUR MFP

- **1.** Enable mirror carriage transfer mode:
  - (a) Press the **SETUP** button on the control panel.
  - (b) On the touch screen, press Admin Setup.
  - (c) Enter the administrator password and press Enter.
  - (d) Press User Install.
  - (e) Press the arrow symbol twice to view page 3 of the User Install screen.
  - (f) Press Mirror Carriage mode.
  - (g) At the prompt, press Yes to confirm.

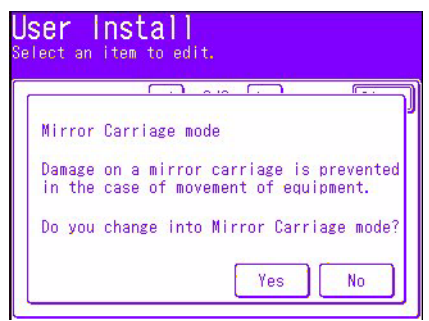

(h) If necessary, remove plugs (1) from the scanner lock locations as shown.

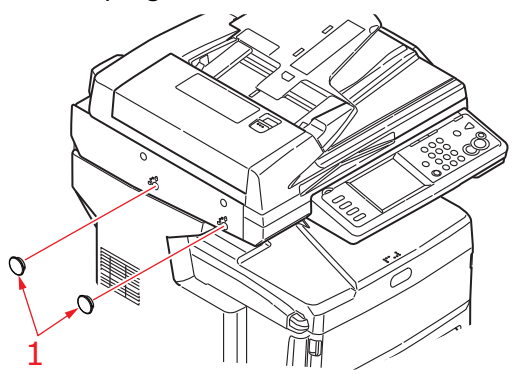

(i) Using the tool provided (2), lock the scanner at the two locations as shown.

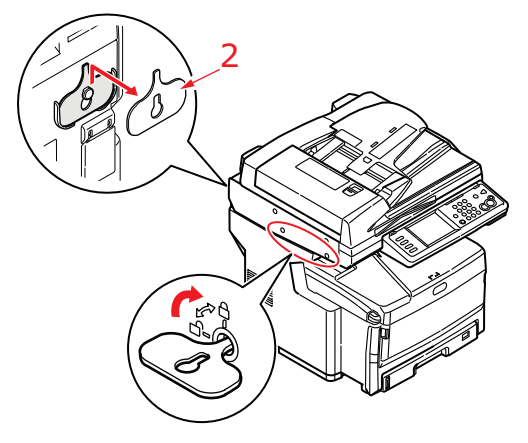

(j) On the touch screen, press **Close**.

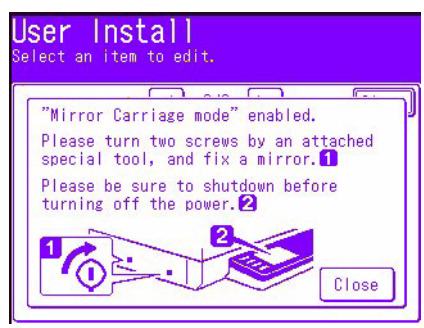

- (k) Press the SETUP button on the control panel.
- (I) On the touch screen, press **Shutdown**.
- (m) On the touch screen, press Yes to confirm shutdown.
- **2.** Turn off the MFP and disconnect or remove the following:
  - > Power cord, earth wire
  - > Printer cable
  - > Paper in the paper cassette
- **3.** Move the MFP to the new location.

#### WARNING!

This product is heavy; a minimum of three people are required to lift it safely.

NOTE

Be sure to unlock the scanner before turning on the MFP after transportation and then disable the mirror carriage transfer mode.

## TRANSPORTING YOUR MFP

## WARNING!

Your MFP is a precision machine and can be damaged during transportation if packaged incorrectly.

NOTE

If your machine is equipped with the additional paper tray(s) and cabinet, remove these before transporting. Refer to "Additional paper trays and storage cabinet" on page 145; the removal process is the reverse of the installation procedure.

- **1.** Enable mirror carriage transfer mode:
  - (a) Press the **SETUP** button on the control panel.
  - (b) On the touch screen, press Admin Setup.
  - (c) Enter the administrator password and press Enter.
  - (d) Press User Install.
  - (e) Press the arrow symbol twice to view page 3 of the User Install screen.
  - (f) Press Mirror Carriage mode.
  - (g) At the prompt, press **Yes** to confirm.

| ect an           | nstall<br>item to edit.                                             |
|------------------|---------------------------------------------------------------------|
|                  |                                                                     |
| Mirror           | Carriage mode                                                       |
| Damage<br>in the | on a mirror carriage is prevented<br>case of movement of equipment. |
| Do you           | change into Mirror Carriage mode?                                   |
|                  | Yes No                                                              |

(h) If necessary, remove plugs (1) from the scanner lock locations as shown.

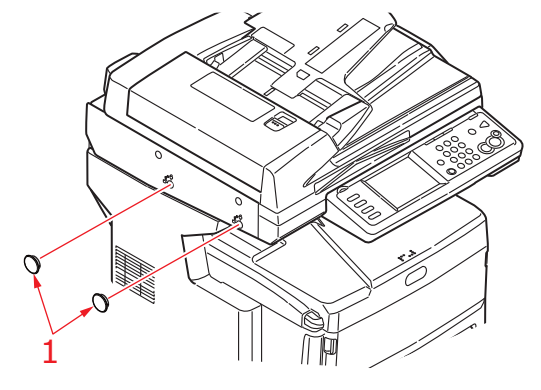

(i) Using the tool provided (2), lock the scanner at the two locations as shown.

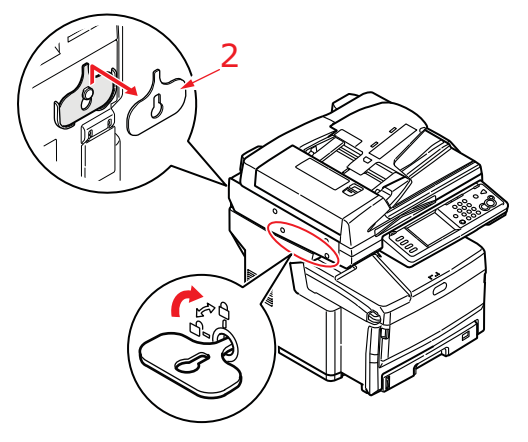

(j) On the touch screen, press Enter.

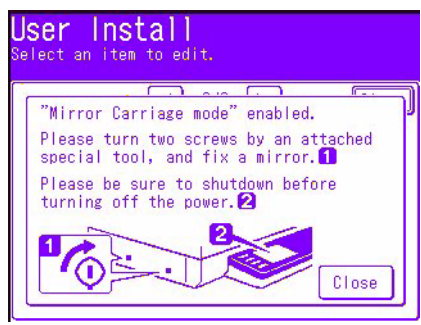

- (k) Press the SETUP button on the control panel.
- (I) On the touch screen, press **Shutdown**.
- (m) On the touch screen, press **Yes** to confirm shutdown.
- **2.** Turn off the MFP and disconnect or remove the following:
  - > Power cord, earth wire
  - > Printer cable
  - > Paper in the paper cassette
- **3.** Pull the lever (a) firmly to release the lock and then gently raise the scanner (b).

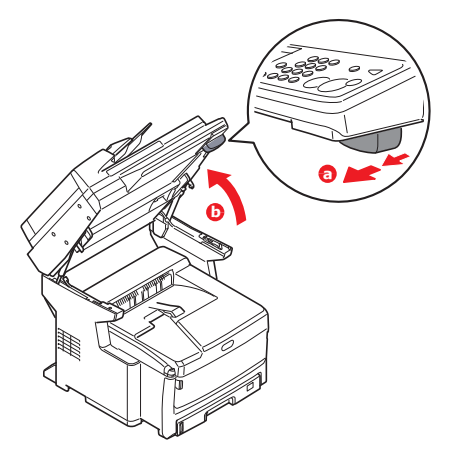
4. Press the cover release (a) and open the top cover (b) fully.

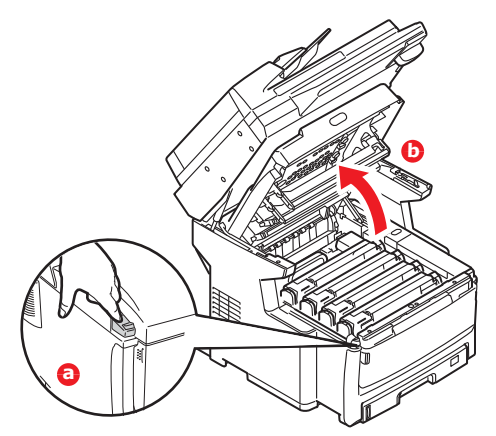

# WARNING!

If the MFP has been powered on, the fuser will be hot. This area is clearly labelled. Do not touch.

5. Lift each of the image drum units out of the MFP and place them on a flat table.

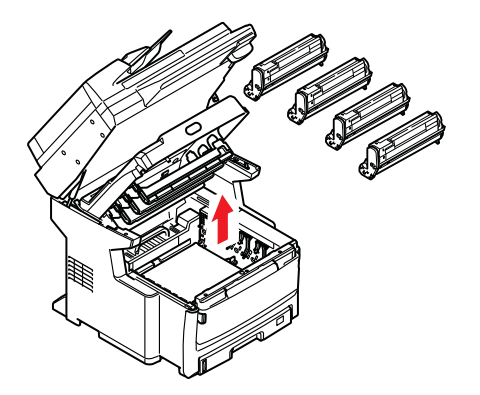

# CAUTION!

The green image drum surface at the base of each cartridge is very delicate and light sensitive. Do not touch it and do not expose it to normal room light for more than 5 minutes. Never expose the drum to direct sunlight or very bright room lighting.

**6.** Tape each junction of the image drum and toner cartridges with vinyl tape (1).

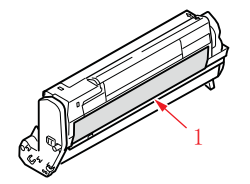

- 7. Re-install the image drum units back into the MFP.
- 8. Close the top cover and press down firmly so that the cover latches closed.

9. Gently lower the scanner.

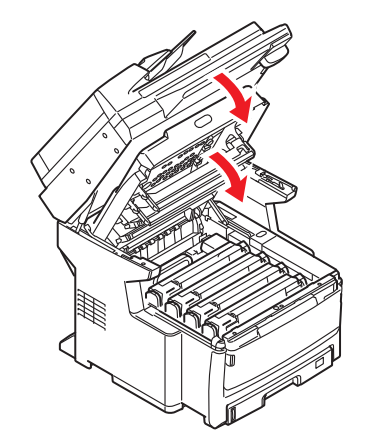

**10.** Protect the MFP with cushion pads and put it in a box.

## NOTE

It is recommended that you use the original box and packaging if available.

# WARNING!

This product is heavy; a minimum of three people are required to lift it safely.

## NOTE

Be sure to unlock the scanner before turning on the MFP after transportation and then disable the mirror carriage transfer mode.

# INDEX

# С

| Configuration 32            |
|-----------------------------|
| Configuring your machine    |
| from the Configuration Tool |
| utility 33                  |
| from the Control Panel 33   |
| from the Web Page 32        |
| Configuring your machine    |
| from the Web Page 33        |
|                             |

# Ε

| Explanation of filing | protocols66 |
|-----------------------|-------------|
| FTP                   |             |
| HTTP                  |             |
| -                     |             |

# F

Fax job view/cancel button ... 99

# L

| Information Codes/messages        |
|-----------------------------------|
| during scanning and copying       |
| 163                               |
| Installing MFP drivers and Utili- |
| ties                              |
| Actkey Utility 21                 |
| Configuration tool 20             |
| Fax driver 19                     |
| Plug and play installation 18     |
| Setting up the Actkey Utility.    |
| 21                                |
| TWAIN and printer drivers 18      |
| Internet Communication Fea-       |
| tures 31                          |
| Scan to E-mail 31                 |
| Scan to FTP31                     |
|                                   |

# Μ

| Minimum | Configuration | Require- |
|---------|---------------|----------|
| ments   |               |          |

# Ο

| Operation 80                 |
|------------------------------|
| Copying                      |
| Loading Document(s) for cop- |
| ying 80                      |
| Placing Document(s) on the   |
| Glass 81                     |
| Scan to PC (server) option   |
| 109                          |
| Scanning 104                 |
| Sending Document(s) via E-   |
| mail 105                     |
|                              |

# Ρ

| PBX dialling7                  | 2 |
|--------------------------------|---|
| Pre-Installation Information 2 | 9 |
| DNS server 3                   | 0 |
| Gateway IP 3                   | 0 |
| IP Address 3                   | 0 |
| IP Address Set 3               | 0 |
| POP3 Port 3                    | 0 |
| POP3 Server 3                  | 0 |
| SMTP Port 3                    | 0 |
| SMTP Server 3                  | 0 |
| Subnet Mask3                   | 0 |

# S Sca

| canner unit |    |
|-------------|----|
| log in      | 79 |
| log out     | 79 |

# OKI CONTACT DETAILS

#### Oki Systems (UK) Limited

550 Dundee Road Slough Trading Estate Slough Berkshire SL1 4LE

Tel: +44 (0) 1753 819819 Fax: +44 (0) 1753 819899 http://www.oki.co.uk

### Oki Systems Ireland Limited

The Square Industrial Complex Tallaght Dublin 24

Tel: +353 (0) 1 4049590 Fax: +353 (0)1 4049591 http://www.oki.ie

#### Oki Systems Ireland Limited -Northern Ireland

19 Ferndale Avenue Glengormley BT36 5AL Northern Ireland

Tel: +44 (0) 7767 271447 Fax: +44 (0) 1 404 9520 http://www.oki.ie

Technical Support for all Ireland: Tel: +353 1 4049570 Fax: +353 1 4049555 E-mail: tech.support@oki.ie

## OKI Systems (Czech and Slovak),

s.r.o. IBC – Pobřežní 3 186 00 Praha 8 Czech Republic

Tel: +420 224 890158 Fax: +420 22 232 6621 Website: www.oki.cz, www.oki.sk

#### Oki Systems (Deutschland) GmbH Hansaallee 187

40549 Düsseldorf

Tel: 01805/6544357\*\* 01805/OKIHELP\*\* Fax: +49 (0) 211 59 33 45 Website: www.okiprintingsolutions.de info@oki.de

\*\*0,14€/Minute aus dem dt. Festnetz der T-Com (Stand 11.2008)

Διανομέας των συστημάτων OKI CPI S.A1 Rafailidou str. 177 78 Tavros Athens Greece Tel: +30 210 48 05 800

Fax: +30 210 48 05 800 Fax: +30 210 48 05 801 EMail:sales@cpi.gr

#### Oki Systems (Iberica), S.A.U C/Teide, 3

San Sebastian de los Reyes 28703, Madrid

Tel: +34 91 3431620 Fax: +34 91-3431624 Atención al cliente: 902 36 00 36 Website: www.oki.es

## Oki Systèmes (France) S.A.

44-50 Av. du Général de Gaulle 94246 L'Hay les Roses Paris

Tel: +33 01 46 15 80 00 Télécopie: +33 01 46 15 80 60 Website: www.oki.fr

#### OKI Systems (Magyarország) Kft.

Capital Square Tower 2 7th Floor H-1133 Budapest, Váci út 76 Hungary Telefon: +36 1 814 8000

Telefax: +36 1 814 8009 Website: www.okihu.hu

OKI Systems (Italia) S.p.A. via Milano, 11, 20084 Lacchiarella (MI)

Tel: +39 (0) 2 900261 Fax: +39 (0) 2 90026344 Website: www.oki.it

#### **OKI Printing Solutions**

Platinium Business Park II, 3rd Floor ul. Domaniewska 42 02-672 Warsaw Poland

Tel: +48 22 448 65 00 Fax: +48 22 448 65 01 Website: www.oki.com.pl E-mail: oki@oki.com.pl Hotline: 0800 120066 E-mail: tech@oki.com.pl

#### Oki Systems (Ibérica) S.A. Sucursal Portugal

Av. Quinta Grande 53 7° C Alfragide 2614-521 Amadora Portugal

Tel: +351 21 470 4200 Fax: +351 21 470 4201 Website: www.oki.pt E-mail: oki@oki.pt

#### Oki Service Serviço de apoio técnico ao Cliente

Tel: 808 200 197 E-mail : okiserv@oki.pt

OKI Europe Ltd. (Russia) Office 702, Bldg 1 Zagorodnoye shosse 117152, Moscow

Tel: +74 095 258 6065 Fax: +74 095 258 6070 e-mail: info@oki.ru Website: www.oki.ru

Technical support: Tel: +7 495 564 8421 e-mail: tech@oki.ru

#### Oki Systems (Österreich)

Campus 21 Businesszentrum Wien Sued Liebermannstrasse A02 603 22345 Brun am Gebirge

Tel: +43 223 6677 110 Drucker Support: +43 (0) 2236 677110-501 Fax Support: +43 (0) 2236 677110-502 Website: www.oki.at

#### OKI Europe Ltd. (Ukraine)

Raisy Opkinoy Street,8 Building B, 2<sup>nd</sup> Floor, Kiev 02002 Ukraine

Tel: +380 44 537 5288 e-mail: info@oki.ua Website: www.oki.ua

### OKI Sistem ve Yazıcı Çözümleri Tic.

Ltd. Şti. Harman sok Duran Is Merkezi, No:4, Kat:6, 34394, Levent İstanbul

Tel: +90 212 279 2393 Faks: +90 212 279 2366 Web: www.oki.com.tr www.okiprintingsolutions.com.tr

**Oki Systems (Belgium)** Medialaan 24 1800 Vilvoorde

Helpdesk: 02-2574620 Fax: 02 2531848 Website: www.oki.be

#### AlphaLink Bulgaria Ltd.

2 Kukush Str. Building "Antim Tower", fl. 6 1463 Sofia, Bulgaria

tel: +359 2 821 1160 fax: +359 2 821 1193 Website: http://bulgaria.oki.com

### **OKI Printing Solutions**

Herstedøstervej 27 2620 Albertslund Danmark

Adm.: +45 43 66 65 00 Hotline: +45 43 66 65 40 Salg: +45 43 66 65 30 Fax: +45 43 66 65 90 Website: www.oki.dk

Oki Systems (Finland) Oy Polaris Capella Vänrikinkuja 3 02600 Espoo

Tel: +358 (0) 207 900 800 Fax: +358 (0) 207 900 809 Website: www.oki.fi

Oki Systems (Holland) b.v. Neptunustraat 27-29 2132 JA Hoofddorp

Helpdesk: 0800 5667654 Tel: +31 (0) 23 55 63 740 Fax: +31 (0) 23 55 63 750 Website: www.oki.nl

#### Oki Systems (Norway) AS

Tevlingveien 23 N-1081 Oslo

Tel: +47 (0) 63 89 36 00 Telefax: +47 (0) 63 89 36 01 Ordrefax: +47 (0) 63 89 36 02 Website: www.oki.no

### General Systems S.R.L.

(Romania) Sos. Bucuresti-Ploiesti Nr. 135. Bucharest 1 Romania

Tel: +40 21 303 3138 Fax: +40 21303 3150 Website: http://romania.oki.com

Var vänlig kontakta din Återförsäljare i första hand, för konsultation. I andra hand kontakta

### Oki Systems (Sweden) AB

Borgafjordsgatan 7 Box 1191 164 26 Kista

Tel. +46 (0) 8 634 37 00 e-mail: info@oki.se för allmänna frågor om Oki produkter

support@oki.se för teknisk support gällandes Oki produkter

Vardagar: 08.30 - 12.00, 13.00 - 16.00 Website: www.oki.se

### Oki Systems (Schweiz)

Baslerstrasse 15 CH-4310 Rheinfelden

Support deutsch +41 61 827 94 81 Support français +41 61 827 94 82 Support italiano +41 061 827 9473 Tel: +41 61 827 9494 Website: www.oki.ch

| OKI EUROPE LIMITED           | • |   |   | • |   |   | ٠ |   | ٠ |   |   |   |   |   | • |   |   | • |   |   |   |   |   |   |
|------------------------------|---|---|---|---|---|---|---|---|---|---|---|---|---|---|---|---|---|---|---|---|---|---|---|---|
| Blays House<br>Wick Boad     | ۰ | ٠ | ٠ | ٠ | ٠ | ٠ | ۰ | ٠ | ۰ | ۰ | ٠ | ٠ | ٠ | ۰ | ٠ | ۰ | ۰ | ٠ | ۰ | ۰ | ٠ | ۰ | ٠ | ٠ |
| Egham                        | ٠ | ٠ | ٠ | ٠ | ٠ | ٠ | ٠ | ٠ | ٠ | ٠ | • | ٠ | ٠ | ٠ | ٠ | ٠ | ٠ | • | ٠ | ٠ | * | ٠ | ٠ | ٠ |
| Surrey TW20 0HJ              | ۰ | ٠ | ٠ | ٠ | ٠ | ٠ | ٠ | ٠ | ٠ | ٠ | • | ٠ | ٠ | ٠ | ٠ | ٠ | ٠ | ٠ | ٠ | ٠ | ٠ | ٠ | ٠ | ٠ |
| United Kingdom               | ۰ | ٠ | ٠ | ٠ | ٠ | ٠ | ٠ | ٠ | ٠ | ٠ | • | ٠ | ٠ | ٠ | • | ۰ | ٠ | • | ٠ | ٠ | * | ٠ | ٠ | ٠ |
| Tel: +44 (0) 208 219 2190    | ٠ | ۰ | ٠ | ٠ | ٠ | ٠ | ۰ | ۰ | ۰ | ۰ | ٠ | ٠ | ٠ | ٠ | ٠ | ۰ | ۰ | ٠ | ٠ | ٠ | ٠ | ٠ | ٠ | ٠ |
| Fax: +44 (0) 208 219 2199    | ۰ | ٠ | ٠ | ٠ | ٠ | ٠ | ۰ | ٠ | ۰ | ۰ | ٠ | ٠ | ٠ | ٠ | • | ۰ | ٠ | ٠ | ٠ | ٠ | ٠ | ٠ | ٠ | ٠ |
| WWW.OKIPRINTINGSOLUTIONS.COM | ۰ | ٠ | • | ۰ | • | • | ٠ | ٠ | ٠ | ٠ | • | • | • | ٠ | ٠ | ٠ | ٠ | • | ٠ | ٠ | • | ٠ | • | • |
|                              | • | ٠ | • | ٠ | • | ٠ | ۰ | ٠ | ۰ | ۰ | ٠ | ٠ | ٠ | ٠ | ٠ | ۰ | ٠ | ٠ | ٠ | ٠ | ٠ | ۰ | • | ٠ |
|                              | • | • | • | • | • | • | • | • | • | • | • | • | • | • | • | • | • | • | • | • | • | • | • | • |
|                              |   | ÷ | • | • | • | • |   | , |   |   |   | • |   | ÷ | Ť |   | , | • | ÷ | , | • |   | • | • |
|                              |   |   |   |   |   |   |   |   |   |   |   |   |   |   |   |   |   |   |   |   |   |   |   |   |